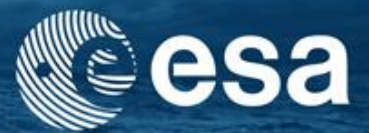

→ 3rd ESA ADVANCED TRAINING ON OCEAN REMOTE SENSING

# Exploring MERIS Products

Carsten Brockmann

Ana Ruescas

Kerstin Stelzer

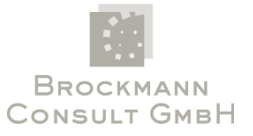

23-27 September 2013 | | NMCI | Cork, Ireland

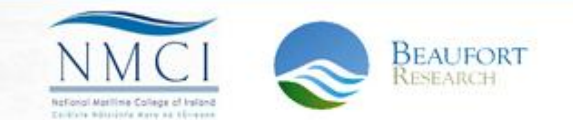

## Contents

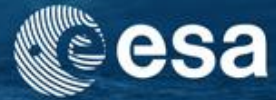

- MERIS products
  - MERIS Instrument
  - Accessibility MERIS Data
- BEAM-VISAT basic functions
  - Short Introduction
  - Basic Imaging
  - BEAM Exercises:
    - Exercise 1: Analysis of MERIS image contents
    - Exercise 2: Display of MERIS scenes
  - Data:
    - MER\_RR\_1PRBCM20100628\_092440\_000003972090\_00394\_43534\_0023.N1
    - MER\_RR\_\_2PRBCM20100628\_092440\_000003972090\_00394\_43534\_0007.N1

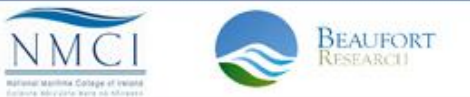

# **ENVISAT** satellite

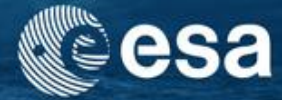

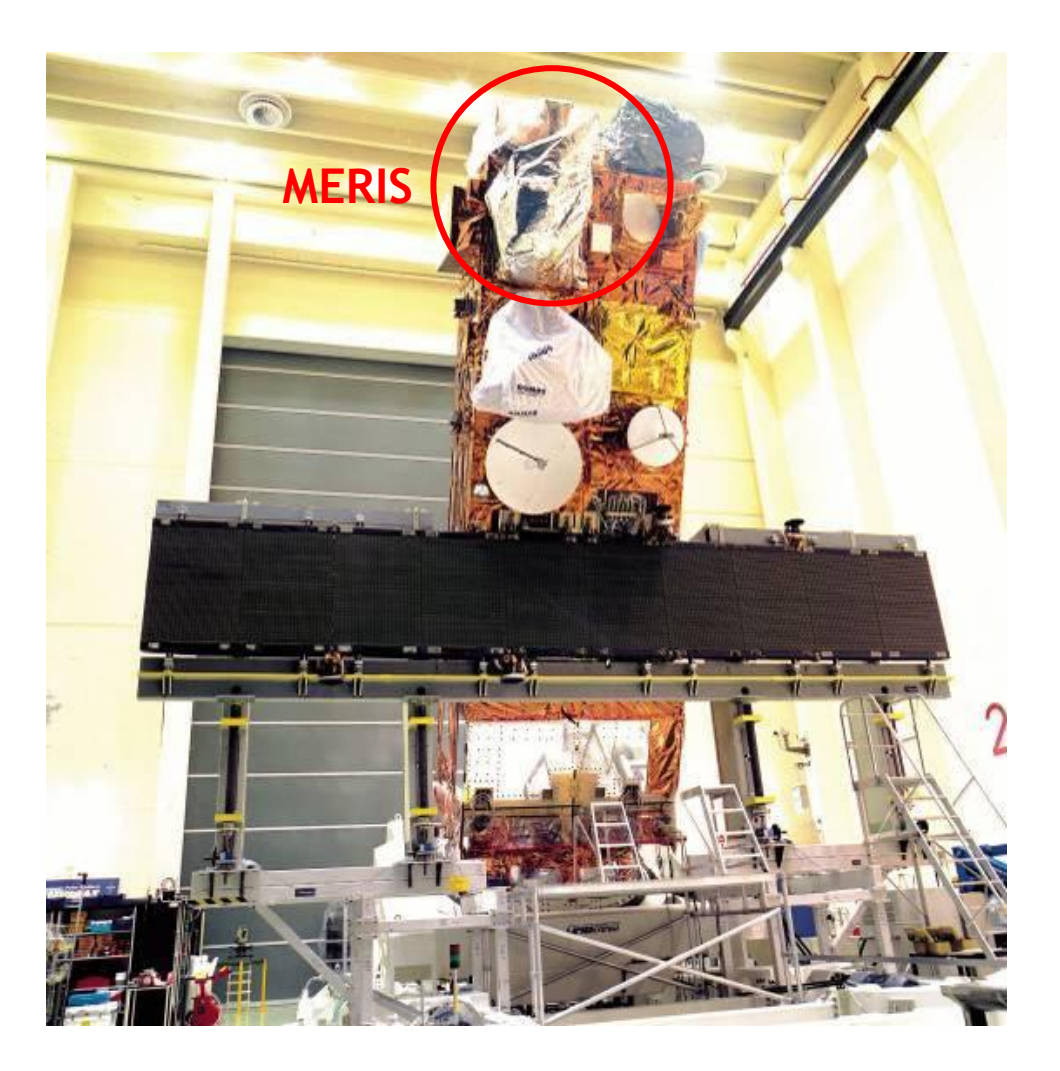

Photo: ESA

→ 3rd ESA ADVANCED TRAINING ON OCEAN REMOTE SENSING 23-27 September 2013 | NMCI | Cork, Ireland

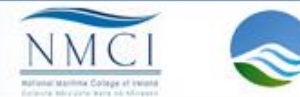

BEAUFORT

# MERIS spectral bands

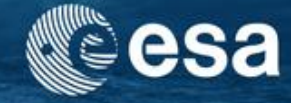

|  |                                 | Band | Band centre<br>(nm) | Bandwidth (nm)      | Primary Use                                |
|--|---------------------------------|------|---------------------|---------------------|--------------------------------------------|
|  | V<br>I<br>S<br>I<br>B<br>L<br>E | 1    | 412.5               | 10                  | Yellow substance and pigments detritus     |
|  |                                 | 2    | 442.5               | 10                  | Chlorophyll absorption maximum             |
|  |                                 | 3    | 490                 | 10                  | Chlorophyll and other pigments             |
|  |                                 | 4    | 510                 | 10                  | Suspended sediment, red tides              |
|  |                                 | 5    | 560                 | 10                  | Chlorophyll absorption minimum             |
|  |                                 | 6    | 620                 | 10                  | Suspended sediment                         |
|  |                                 | 7    | 665                 | 10                  | Chlorophyll absorption and fluo. reference |
|  |                                 | 8    | 681.25              | 7.5                 | Chlorophyll fluorescence peak              |
|  |                                 | 9    | 708.75              | 10                  | Fluo. Reference, atmospheric corrections   |
|  | Ι                               | 10   | 753.75              | 7.5                 | Vegetation, cloud                          |
|  | N<br>F                          | 11   | 760.625             | 3.75                | Oxygen absorption R-branch                 |
|  | r<br>R                          | 12   | 778.75              | 778.75 15 Atmospher | Atmosphere corrections                     |
|  | Α                               | 13   | 865                 | 20                  | Atmosphere corrections                     |
|  | R                               | 14   | 885                 | 10                  | Vegetation, water vapour reference         |
|  | D                               | 15   | 900                 | 10                  | Water vapour, land                         |

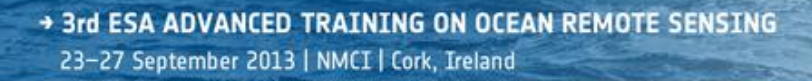

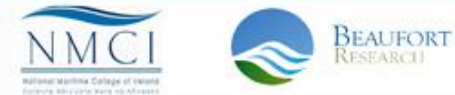

# **MERIS** daily acquisition

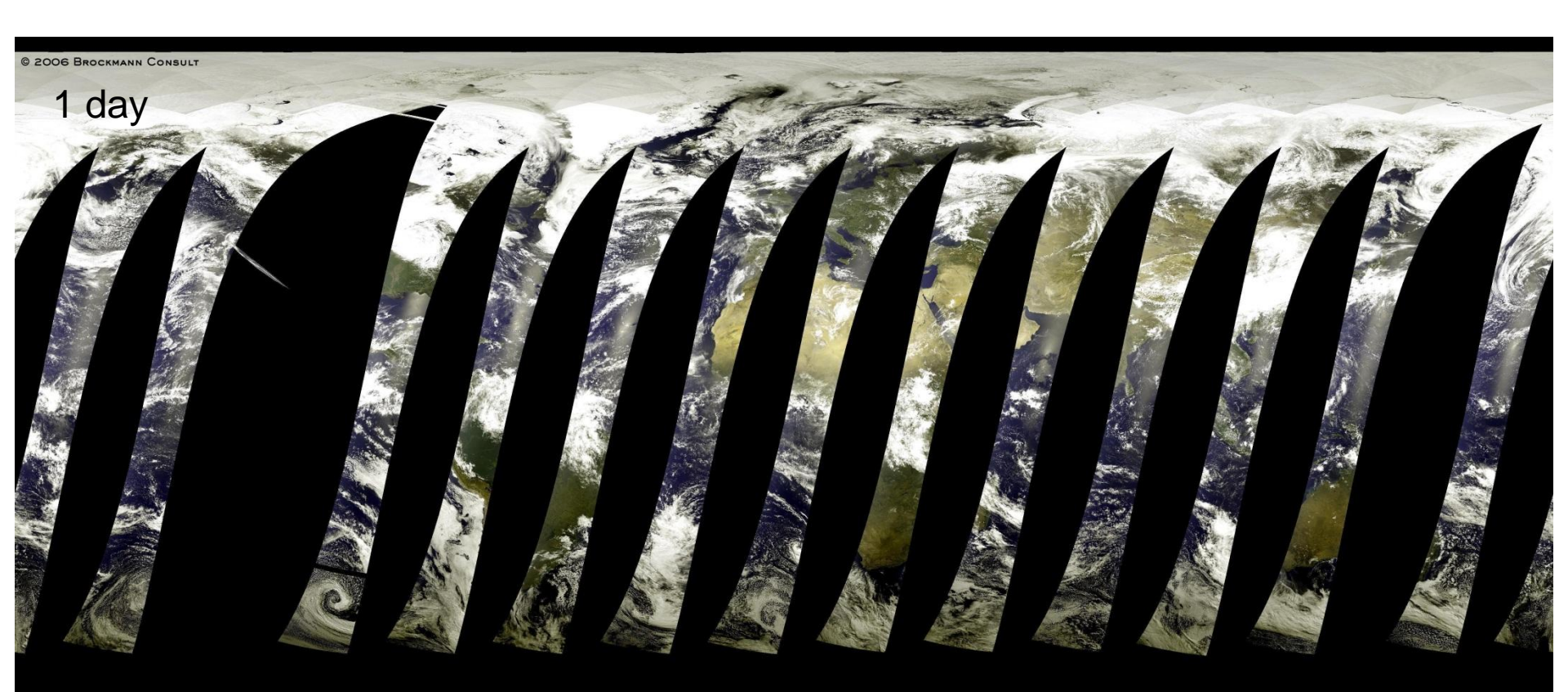

CQUISITION DATE: 20060512, ORBITS 21943 - 21956

→ 3rd ESA ADVANCED TRAINING ON OCEAN REMOTE SENSING 23-27 September 2013 | NMCI | Cork, Ireland

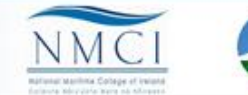

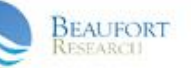

esa

BROCKMAN

# **MERIS** daily acquisition

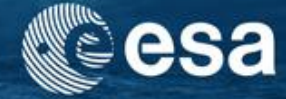

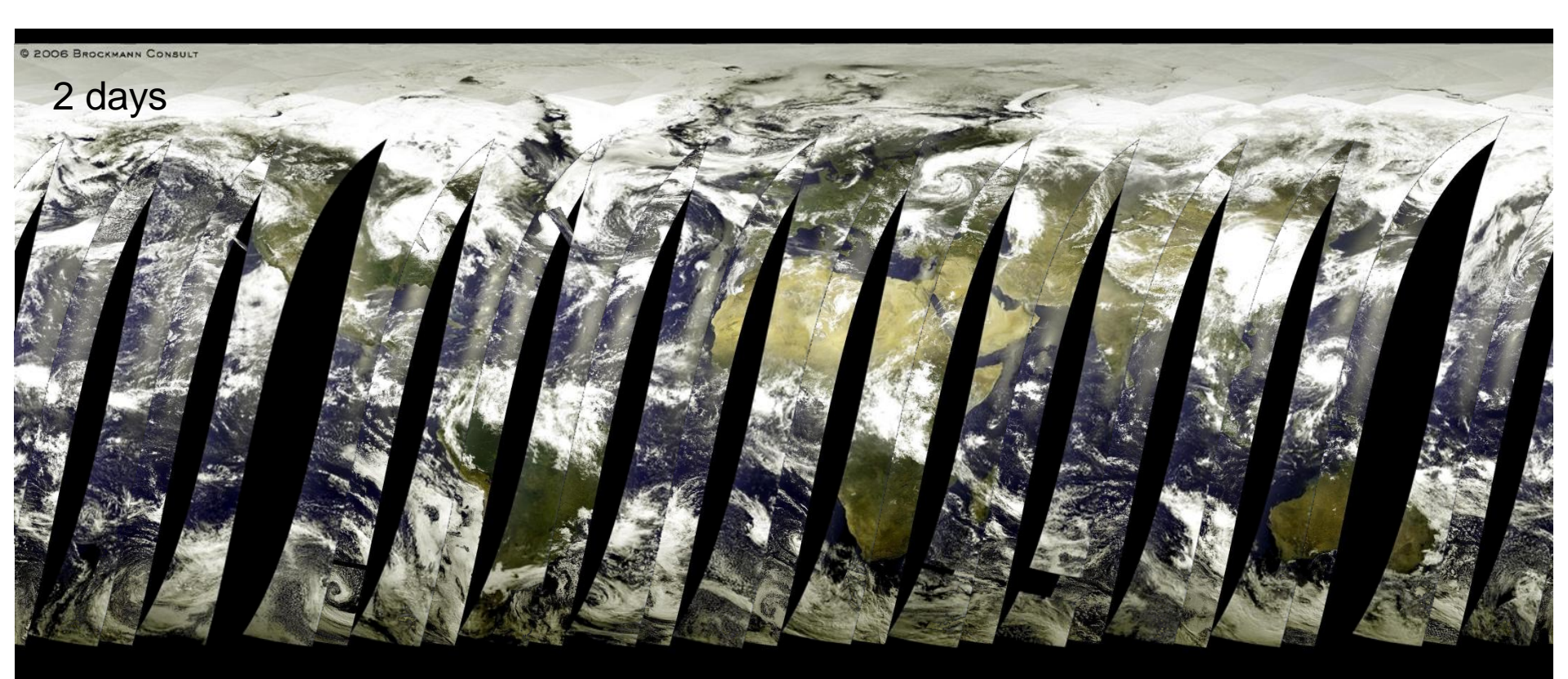

COUISITION DATE: 20060512, @reats 219248 - 219462

→ 3rd ESA ADVANCED TRAINING ON OCEAN REMOTE SENSING 23-27 September 2013 | NMCI | Cork, Ireland

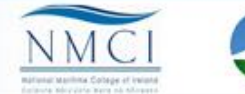

BROCKMAN

BEAUFORT Researciu

# **MERIS** daily acquisition

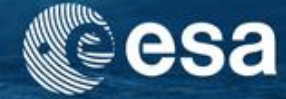

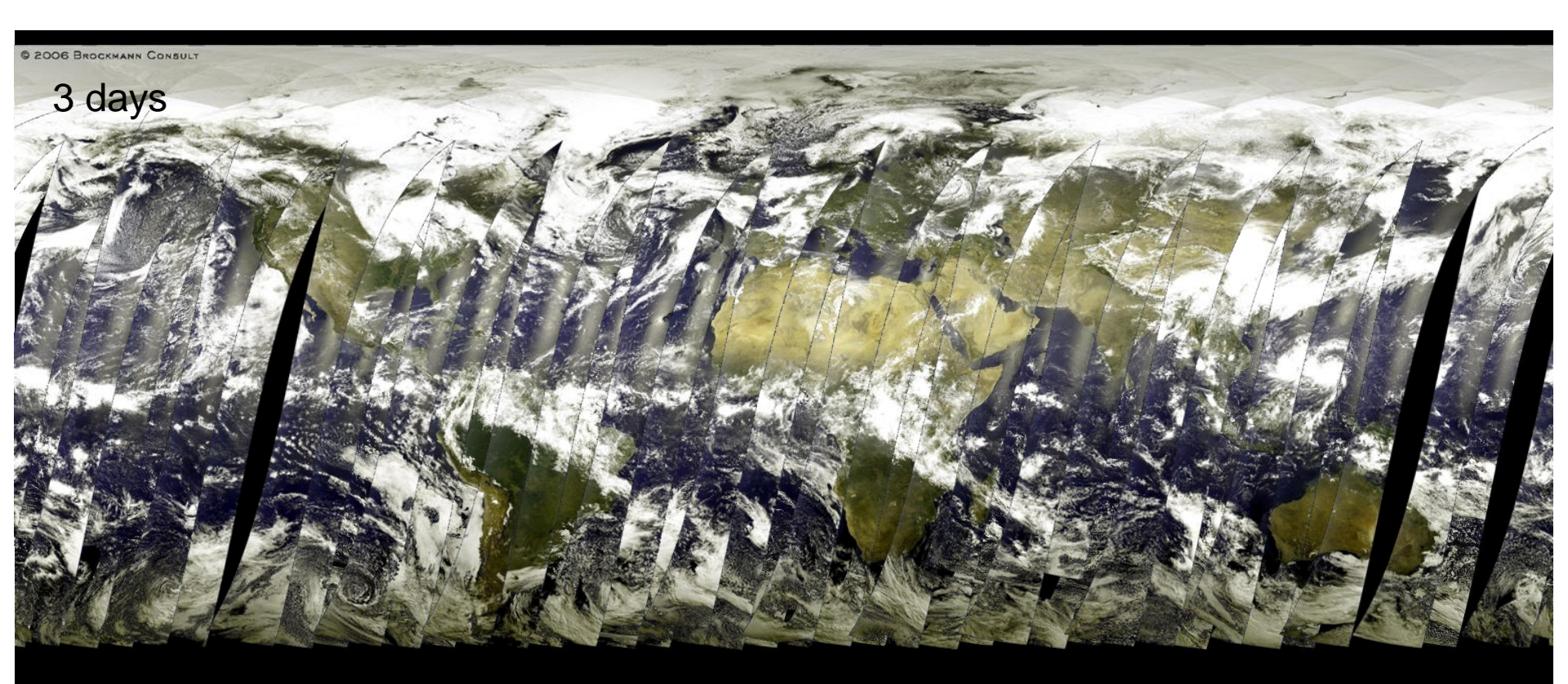

COUISITION DATE: 20060518, @RBITS 219983 - 219983

→ 3rd ESA ADVANCED TRAINING ON OCEAN REMOTE SENSING 23-27 September 2013 | NMCI | Cork, Ireland

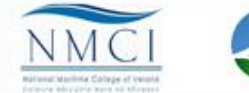

BROCKMAN

BEAUFORT Researciu

# **MERIS** products

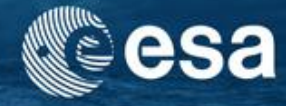

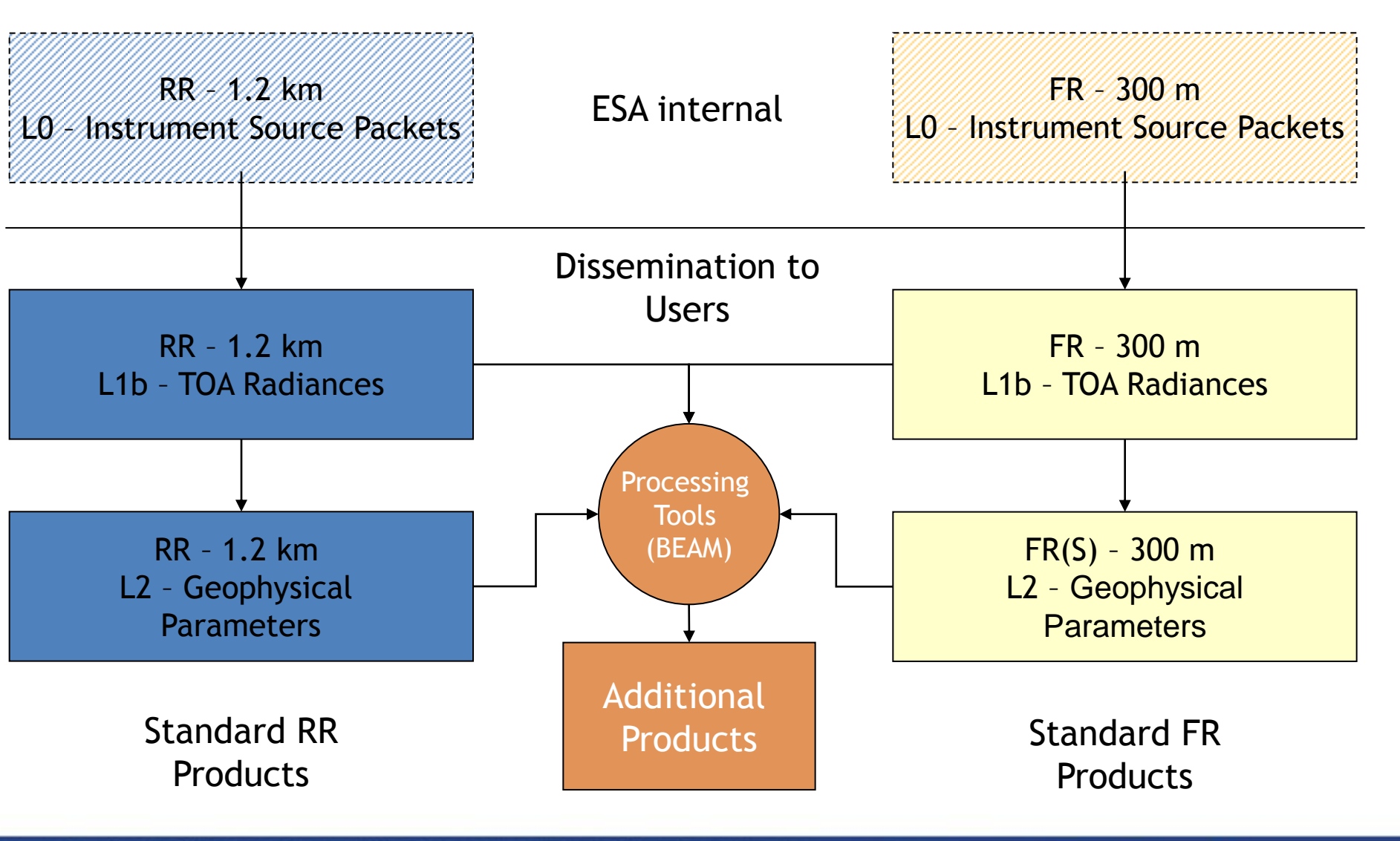

3rd ESA ADVANCED TRAINING ON OCEAN REMOTE SENSING 23–27 September 2013 | NMCI | Cork, Ireland

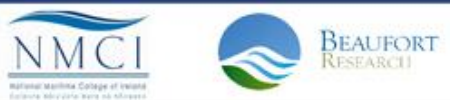

# Data availablilty and access

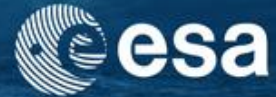

- RR
  - ESA-MERCI (Archiv)
  - ftp access
- FR(S)
  - EOLI-SA (Archiv)
- Access:
  - ESA-Merci & ftp: Cat-1 Fast Registration
  - EOLI-SA: Cat-1 proposal
- Costs:
  - FTP: 0€
  - DVD: 10 € (cost of reproduction)

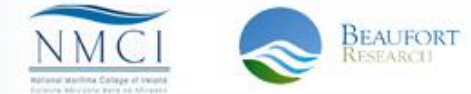

## Data access www.earth.esa.int

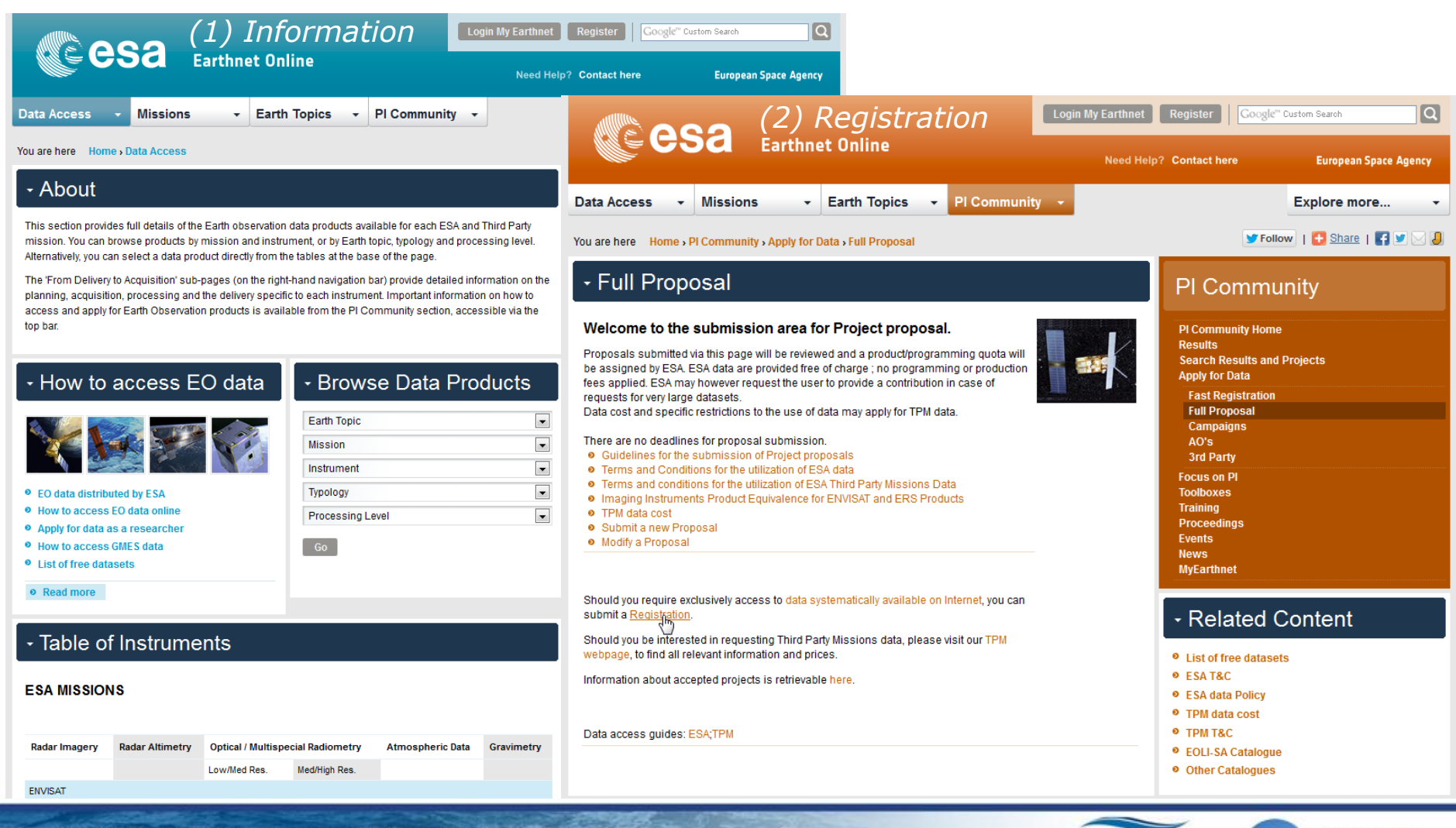

BEAUFORT

→ 3rd ESA ADVANCED TRAINING ON OCEAN REMOTE SENSING

23-27 September 2013 | NMCI | Cork, Ireland

# **MERIS RR archive**

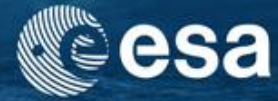

version 2.0,3 - user odermatt - 2012-09-20 14:15 | Home | Query Products | Query Sites | Product Orders Manager | Change Password | RSS | Logout | Help

#### Query Products

merci

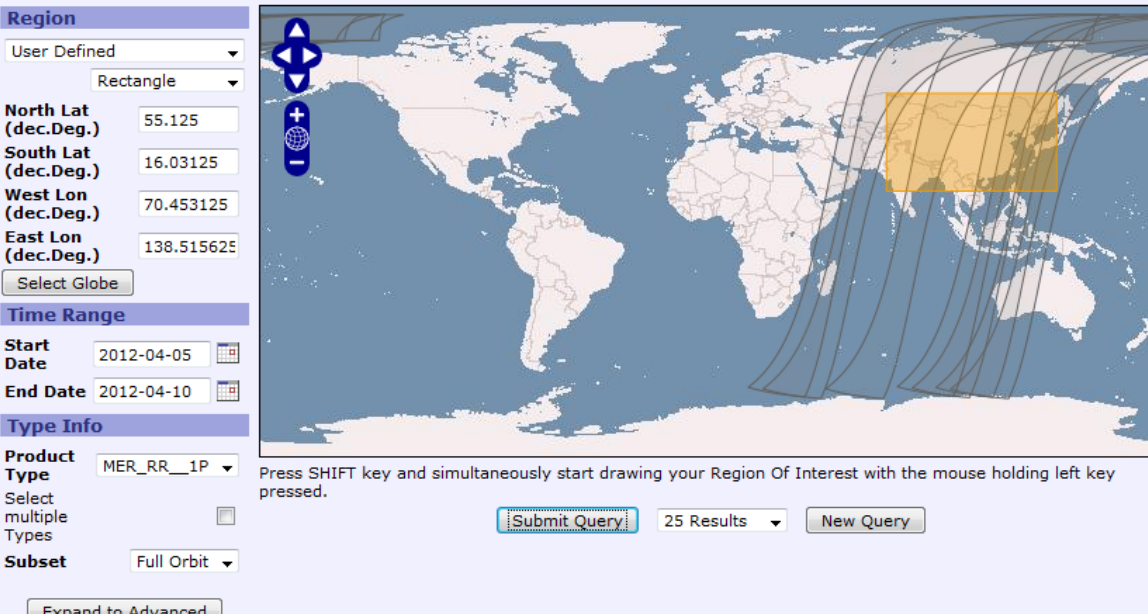

Expand to Advanced

selec

|            | Results 1 - 7 of 7 matching products. (0.03 seconds) |           |                                                                 |  |  |
|------------|------------------------------------------------------|-----------|-----------------------------------------------------------------|--|--|
| t          | #                                                    | Preview   | Product Name                                                    |  |  |
|            | 1                                                    | Quicklook | MER_RR1PRLRA20120405_010000_000026213113_00218_52818_9886.N1.gz |  |  |
|            | 2                                                    | Quicklook | MER_RR1PRLRA20120405_042027_000026213113_00220_52820_0018.N1.gz |  |  |
|            | 3                                                    | Quicklook | MER_RR1PRLRA20120405_060040_000026213113_00221_52821_0028.N1.gz |  |  |
|            | 4                                                    | Quicklook | MER_RR1PRLRA20120406_020322_000026213113_00233_52833_0161.N1.gz |  |  |
|            | 5                                                    | Quicklook | MER_RR1PRLRA20120407_012630_000026243113_00247_52847_0304.N1.gz |  |  |
|            | 6                                                    | Quicklook | MER_RR1PRLRA20120407_062710_000026243113_00250_52850_0330.N1.gz |  |  |
|            | 7                                                    | Quicklook | MER_RR1PRLRA20120408_022952_000026243113_00262_52862_0643.N1.gz |  |  |
| Select All |                                                      |           |                                                                 |  |  |

Download Selected Results Order Bulk Download via FTP

#### → 3rd ESA ADVANCED TRAINING ON OCEAN REMOTE SENSING

23-27 September 2013 | NMCI | Cork, Ireland

#### http://merci-srv.eo.esa.int/merci

- Enables quick download of the full 2002-2012 MERIS RR archive
- Download of single full orbits •
- Mass download via ftp
- Subsetting by area

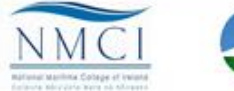

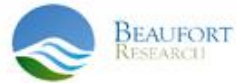

# Documentation

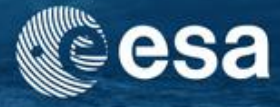

### http://earth.eo.esa.int/pcs/envisat/meris/documentation/

| ERS                                                                                                    | Envisat                                                                                                    | ALOS-ADEN                                                                                                    |                                                                                                    |                        |
|----------------------------------------------------------------------------------------------------|----------------------------------------------------------------------------------------------------|----------------------------------------------------------------------------------------------------|----------------------------------------------------------------------------------------------------|------------------------|
| PCS Home                                                                                                    |                                                                                                    |                                                                                                    |                                                                                                    | 25-Aug-2013            |
| MERIS                                                                                                    | <ul> <li>MERIS Technical Doc<br/>processors MEGS 81</li> </ul>                                                                                                    | uments - Documentation                                                                                                    | applicable to the                                                                                                    | Documentation          |
| Documentation                                                                                                    | equivalent operationa                                                                                                    | al processor IPF 6                                                                                                    |                                                                                                    | MERIS 3rd Reprocessing |
| MERIS Calibration                                                                                                    | <ul> <li>MERIS 3rd data re</li> </ul>                                                                                                    | processing documentation                                                                                                    |                                                                                                    | Meris Validation Team  |
| MERIS global maps<br>Performance Reports<br>PCS Site Map<br>Search:<br>go<br>Advanced Search<br>Glossary<br>FAQ<br>Contact us<br>Help on | <ul> <li>MERIS 3rd data re         <ul> <li>MERIS 3rd data re</li> <li>MERIS 3rd d</li> <li>MERIS 3rd d</li> <li>MERIS 3rd d</li> <li>MERIS 3rd d</li> <li>MERIS 3rd d</li> </ul> </li> <li>MERIS 3rd d</li> <li>MERIS 3rd d</li> <li>MERIS 3rd d</li> <li>MERIS 3rd d</li> <li>MERIS product Sp</li> <li>Algorithm Theoreti</li> <li>Table with A</li> <li>Detailed Processin</li> <li>DPM L1</li> <li>DPM L1</li> <li>DPM L2</li> <li>Reference Model a</li> <li>2 processing</li> <li>Ocean RMD</li> <li>Specification</li></ul> | processing documentation<br>ata reprocessing - Reprocess<br>ata reprocessing - Validation<br>ata reprocessing - Validation<br>ata reprocessing - Validation<br>ecifications<br>ical Basis Documents - ATBD<br>G Model<br>and Radiative Transfer Model<br>Reference Model for MERIS L<br>n of the scientific contents of<br>the scientific contents of<br>the scientific contents of<br>the scientific contents of | sing Changes<br>sing Changes Synthesis<br>Report<br>Report Synthesis<br>description for MERIS Level<br>evel 2 Processing<br>of the MERIS L1b & L2 |                        |
|                                                                                                    | MERIS instrument                                                                                                    | ols used to generate the L2 /<br>calibration, Ludovic Bourg ar                                                                                                    | Auxiliary Data Products<br>nd Steven Delwart, 2012                                                                                                |                        |

#### MERIS Product Quality Reporting

→ 3rd ESA ADVANCED TRAINING ON OCEAN REMOTE SENSING

23-27 September 2013 | NMCI | Cork, Ireland

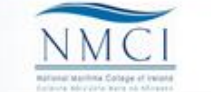

BEAUFORT

# MERIS Product layers in BEAM

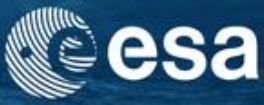

- Bands
  - contains all measured spectral/geophysical and quality raster datasets of a product (mandatory)
- Tie-point grids
  - contains all tie-point grid raster datasets (16x16 RR Pixels)
- Flag coding
  - contains flag coding metadata for quality flags datasets
- Metadata
  - contains additional metadata

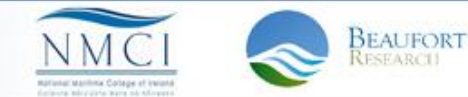

# **MERIS** products

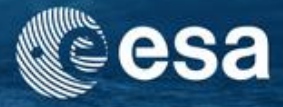

BEAUFORT

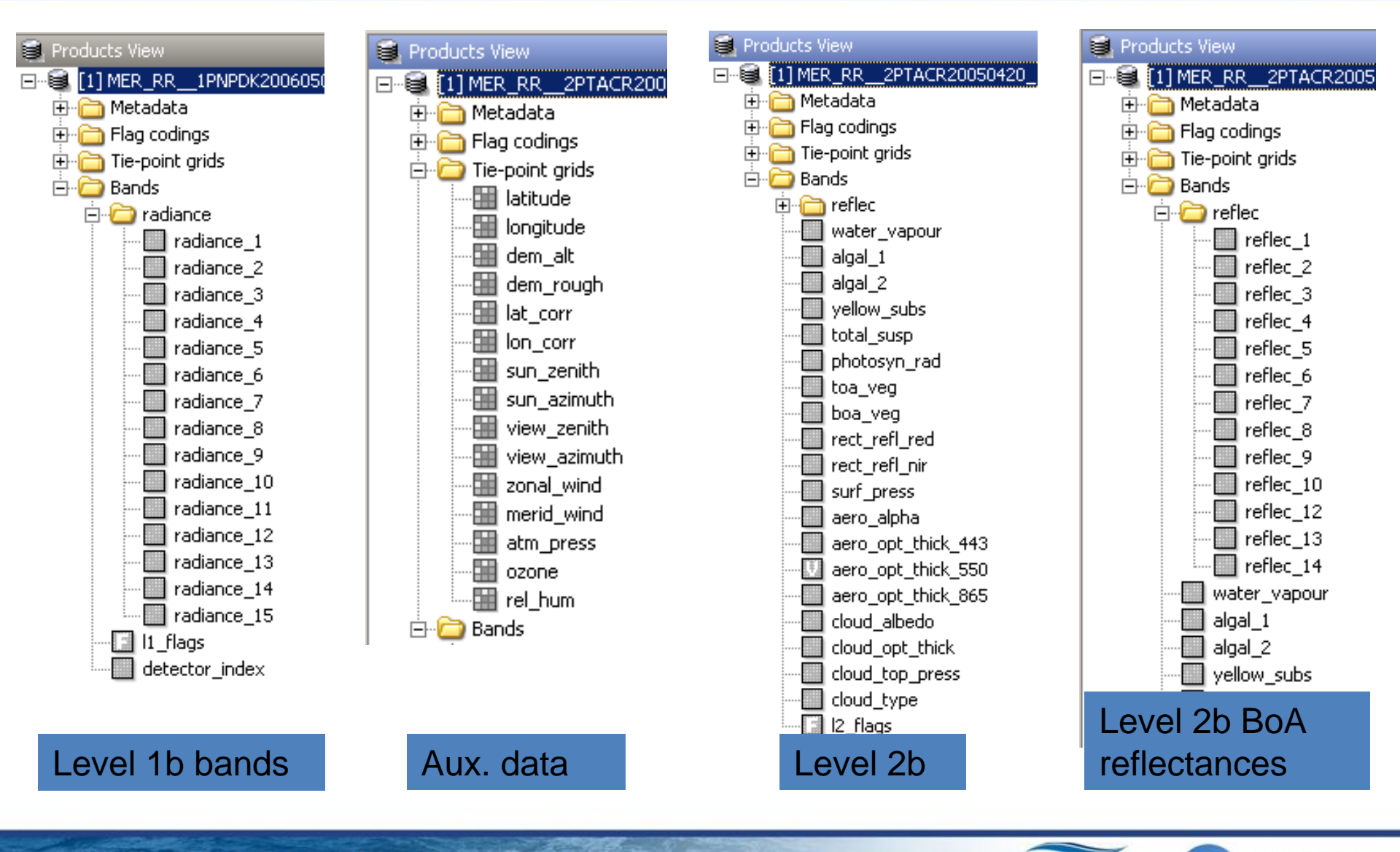

#### → 3rd ESA ADVANCED TRAINING ON OCEAN REMOTE SENSING

23-27 September 2013 | NMCI | Cork, Ireland

# MERIS L1B product

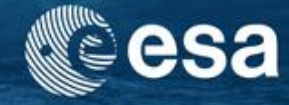

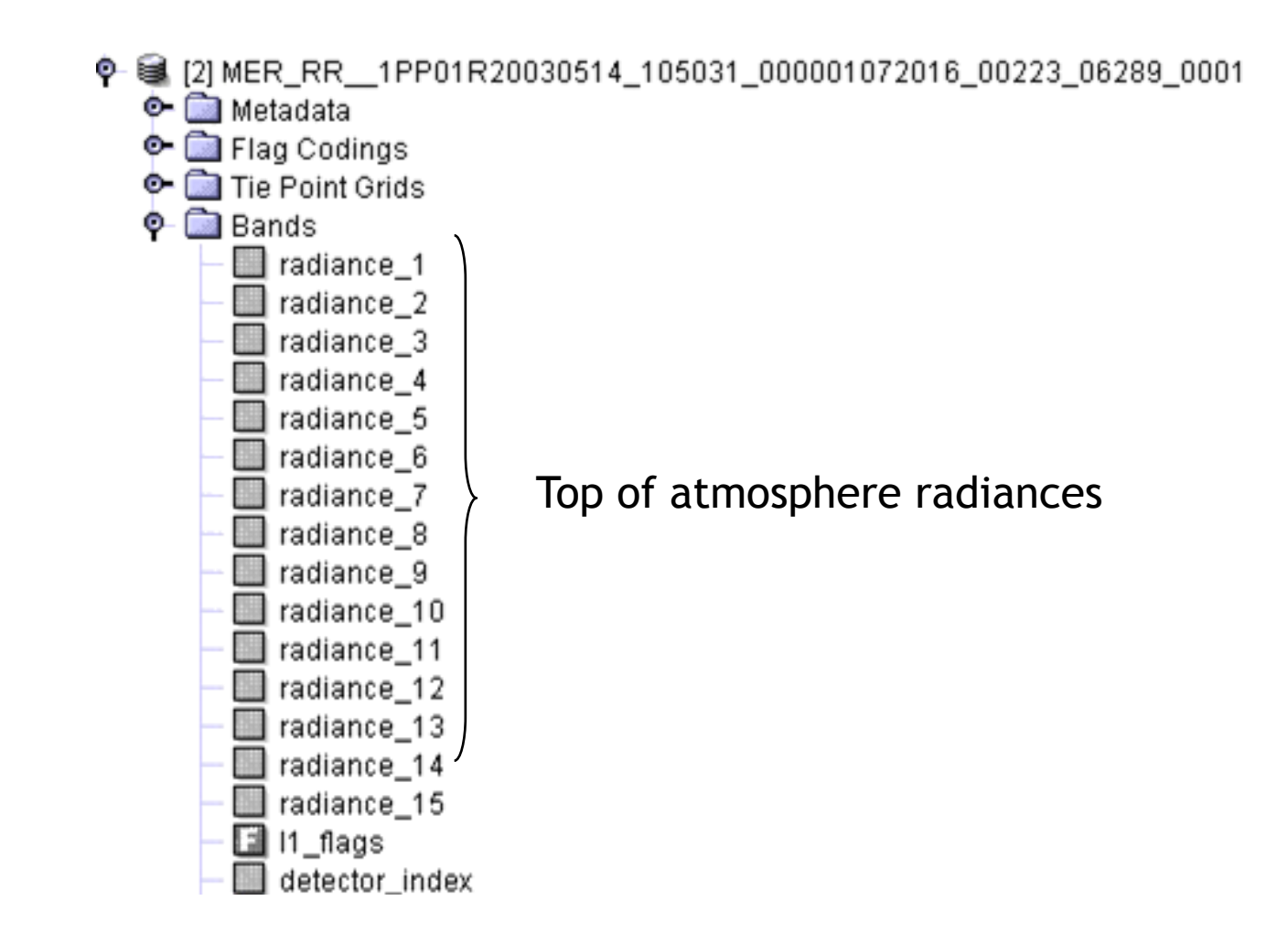

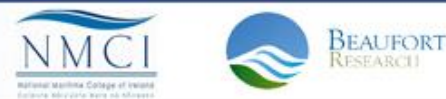

→ 3rd ESA ADVANCED TRAINING ON OCEAN REMOTE SENSING 23-27 September 2013 | NMCI | Cork, Ireland

# MERIS L2 product

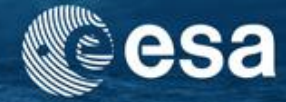

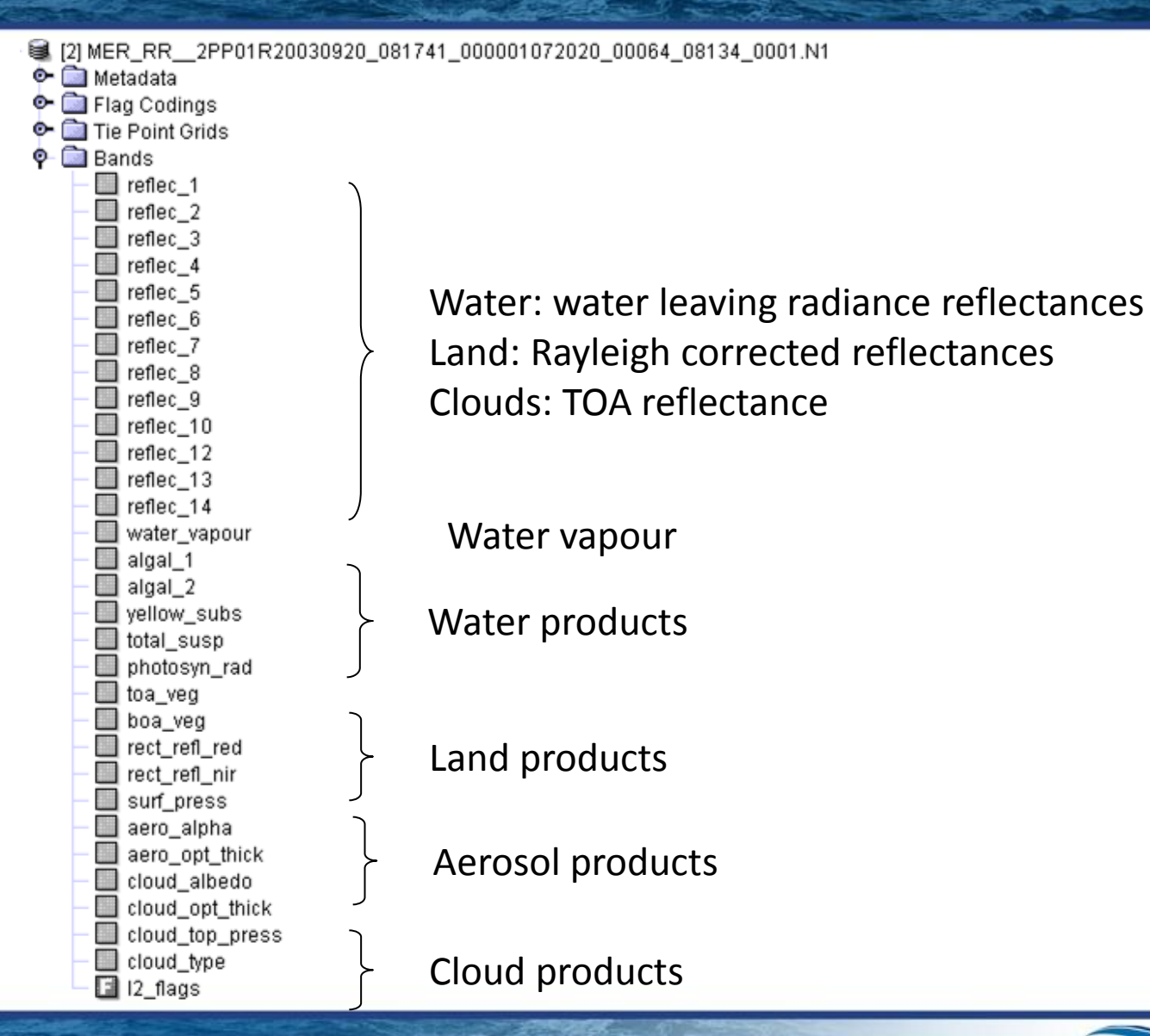

3rd ESA ADVANCED TRAINING ON OCEAN REMOTE SENSING 23-27 September 2013 | NMCI | Cork, Ireland

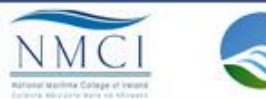

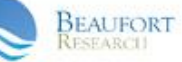

## Exercise 1: Analyse MERIS images content

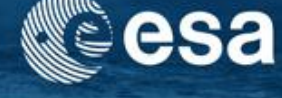

## Open \*.N1 or \*.dim products in BEAM-VISAT

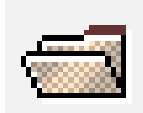

| [1] L2_of_MER_FSG_1PNBCG20050104_023842_000003182033_00304_14887_0001 - [) |                                            |                              |                                       |  |  |
|----------------------------------------------------------------------------|--------------------------------------------|------------------------------|---------------------------------------|--|--|
| File                                                                       | <u>E</u> dit <u>V</u> iew <u>A</u> nalysis | <u>T</u> ools <u>W</u> indow | Help                                  |  |  |
| ₿.                                                                         | New Product                                | Strg+N                       | 进 🖱 👃 😋 🖳 φ,λ                         |  |  |
| <b>.</b>                                                                   | New Time Series                            |                              | 고 무 오                                 |  |  |
| 6                                                                          | Open Product                               | Strg+O                       | 00003182033_00304_14887_0001          |  |  |
|                                                                            | Open Session                               | Strg+Umschalt+O              |                                       |  |  |
| 8                                                                          | <u>R</u> eopen                             | •                            |                                       |  |  |
| 8                                                                          | OPeNDAP Access                             |                              |                                       |  |  |
| 8                                                                          | Product Grabber                            | Strg+Umschalt+P              |                                       |  |  |
|                                                                            | Close Product                              | Strg+W                       |                                       |  |  |
|                                                                            | Close Session                              | Strg+Umschalt+W              |                                       |  |  |
| 8                                                                          | Save Product                               | Strg+S                       |                                       |  |  |
| 8                                                                          | Save Product As                            |                              |                                       |  |  |
|                                                                            | Save Session                               | Strg+Umschalt+S              |                                       |  |  |
|                                                                            | Save Session As                            |                              |                                       |  |  |
|                                                                            | Import Raster Data                         | ۱.                           |                                       |  |  |
|                                                                            | Import Vector Data                         | •                            |                                       |  |  |
|                                                                            | Export Raster Data                         | •                            |                                       |  |  |
|                                                                            | Other Exports                              | •                            | -                                     |  |  |
|                                                                            | Exit                                       | Alt+F4                       |                                       |  |  |
|                                                                            | detector_index                             |                              |                                       |  |  |
|                                                                            | I1_flags                                   |                              |                                       |  |  |
|                                                                            |                                            |                              |                                       |  |  |
|                                                                            |                                            |                              |                                       |  |  |
| ~                                                                          | m                                          |                              |                                       |  |  |
| B P                                                                        | roducts Pixel Info                         |                              |                                       |  |  |
| 🗖 Na                                                                       | vigation                                   |                              | · · · · · · · · · · · · · · · · · · · |  |  |

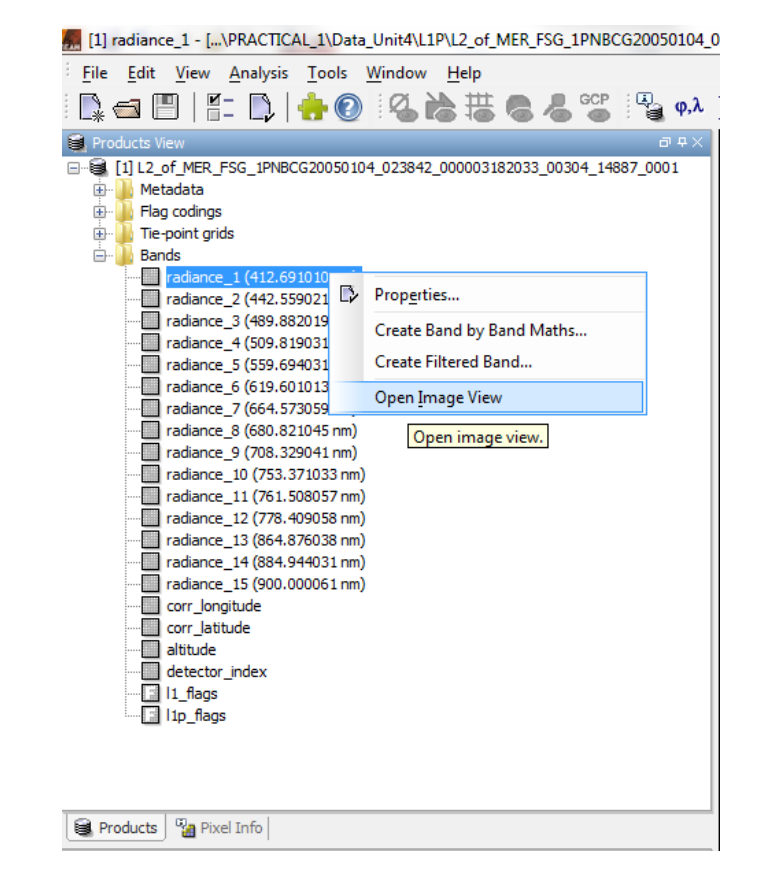

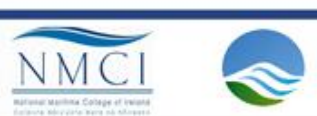

BEAUFORT

→ 3rd ESA ADVANCED TRAINING ON OCEAN REMOTE SENSING

23-27 September 2013 | NMCI | Cork, Ireland

## Exercise 1a: Display MERIS scenes L1b

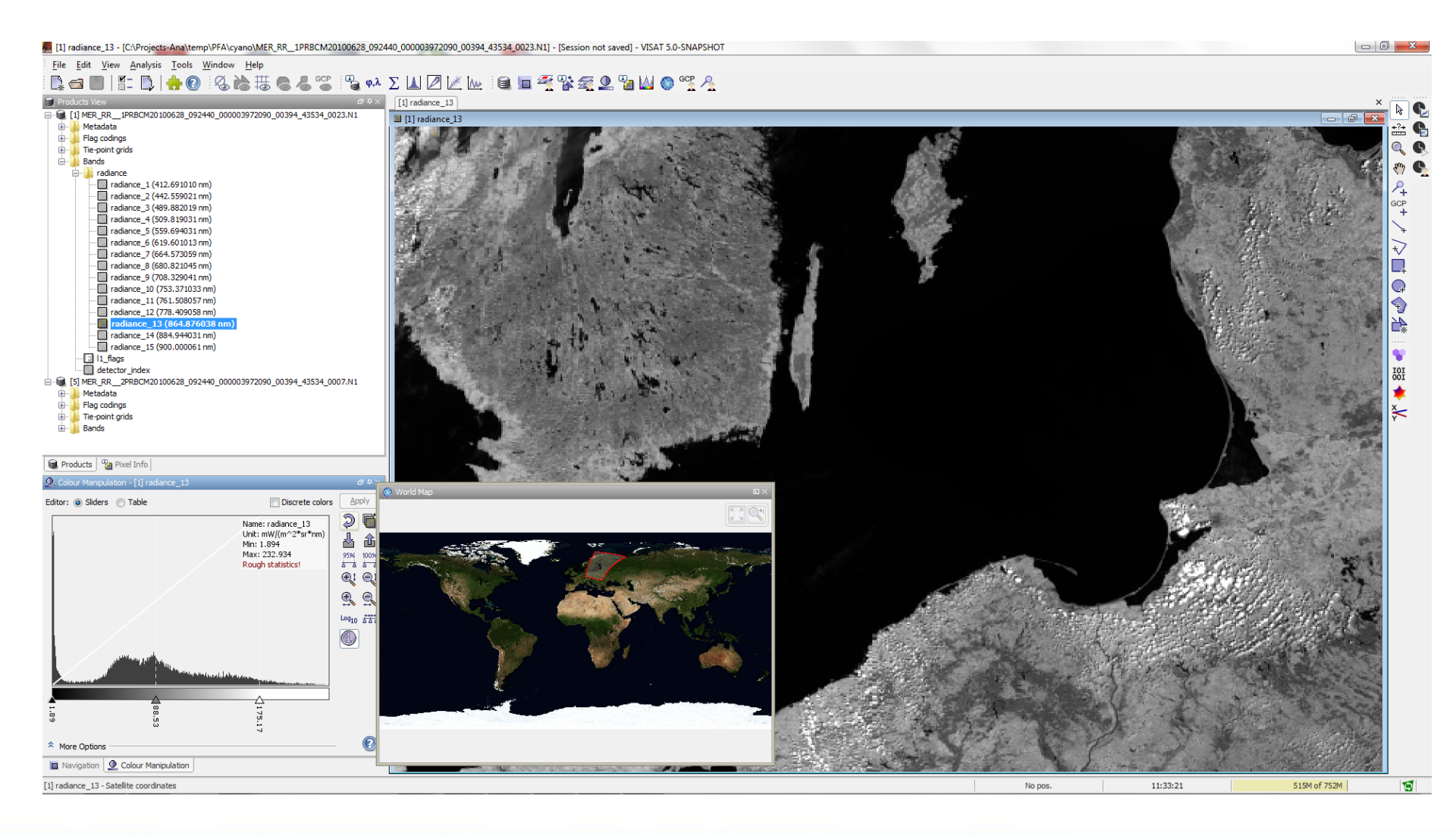

#### → 3rd ESA ADVANCED TRAINING ON OCEAN REMOTE SENSING

23-27 September 2013 | NMCI | Cork, Ireland

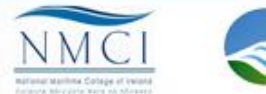

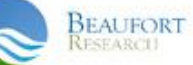

# Masks in MERIS scenes (L1b)

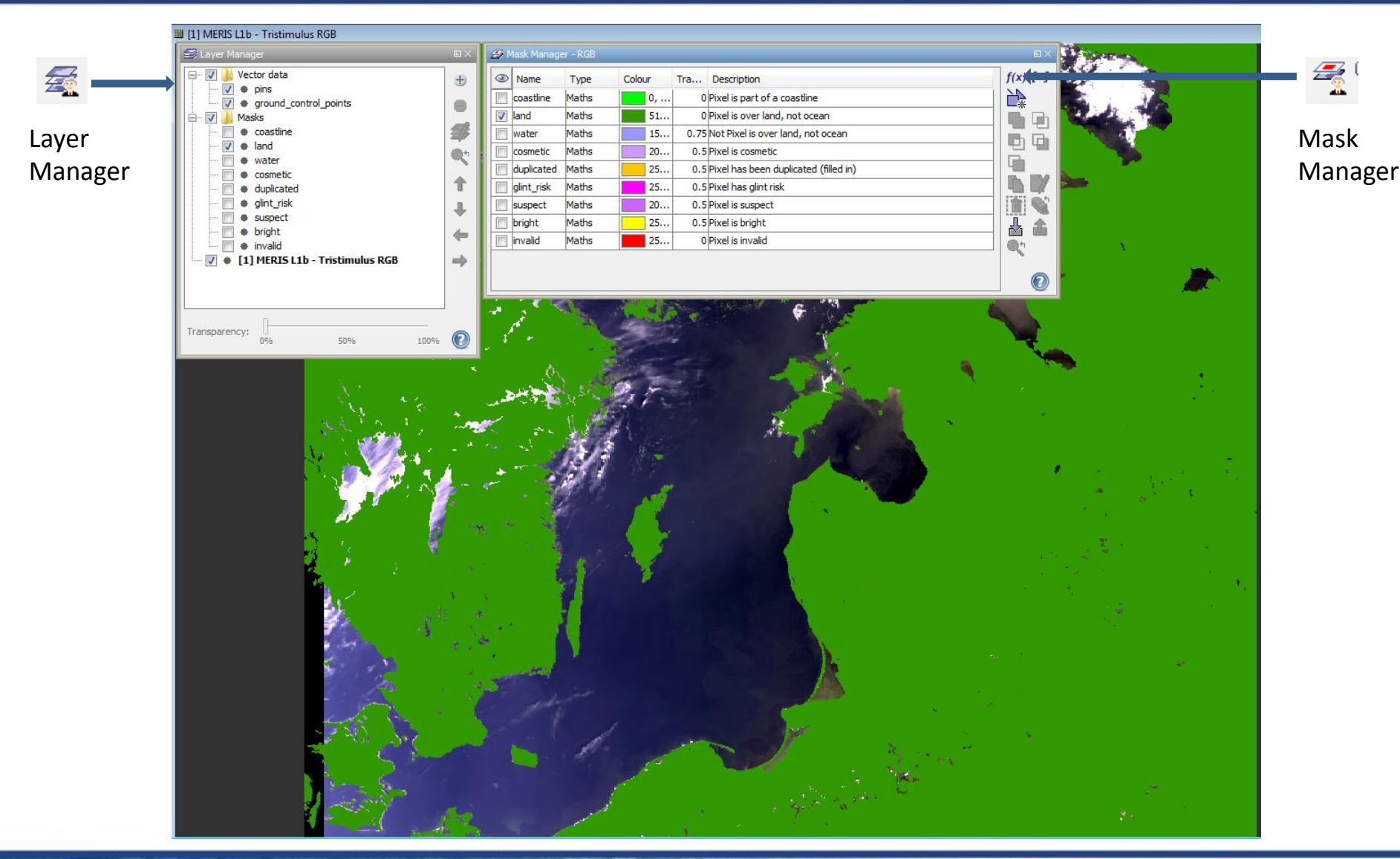

→ 3rd ESA ADVANCED TRAINING ON OCEAN REMOTE SENSING 23-27 September 2013 | NMCI | Cork, Ireland

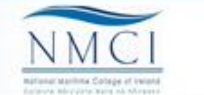

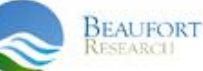

## Exercise 1b: Display MERIS scenes L2

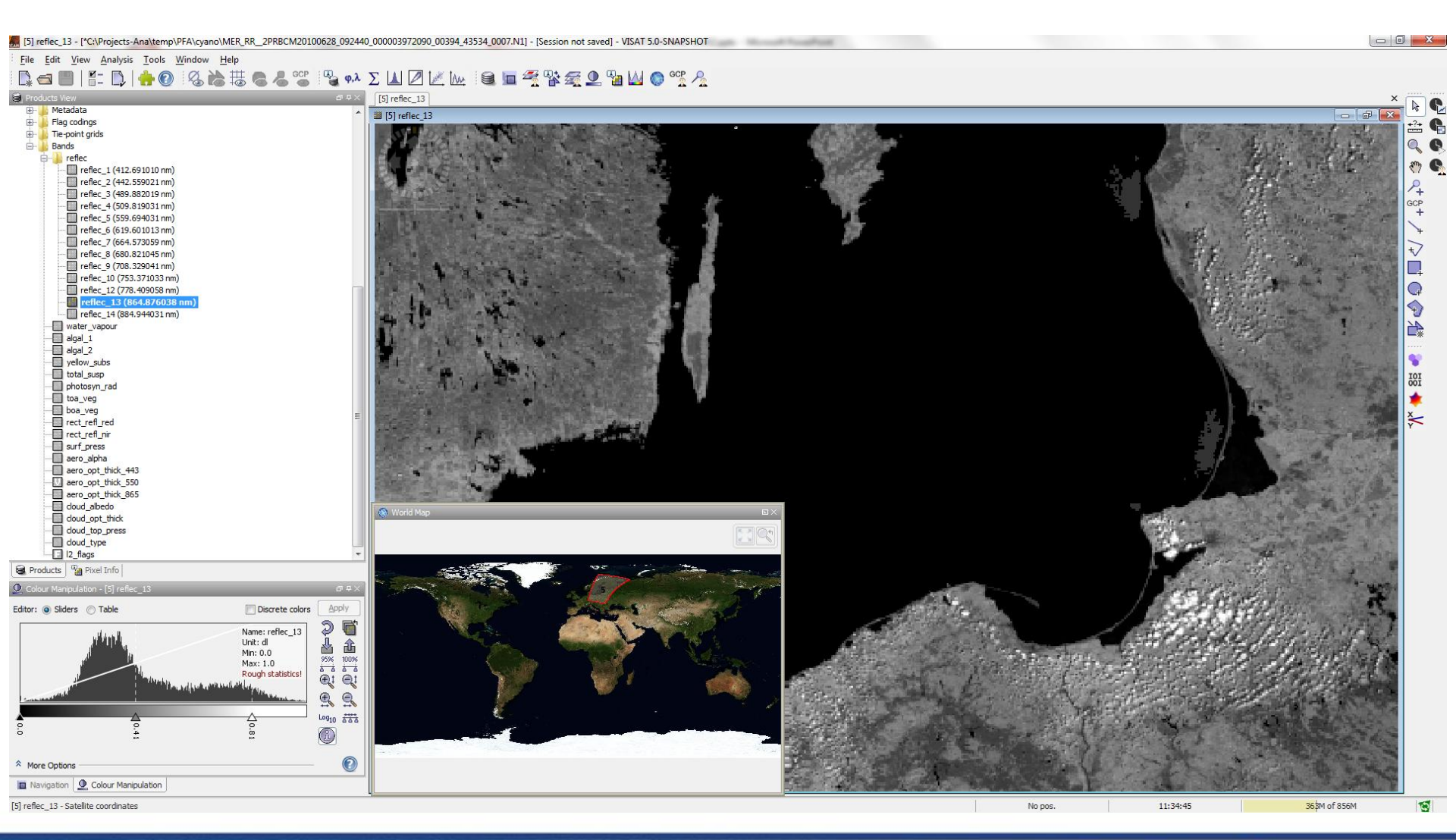

→ 3rd ESA ADVANCED TRAINING ON OCEAN REMOTE SENSING

23-27 September 2013 | NMCI | Cork, Ireland

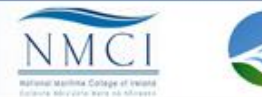

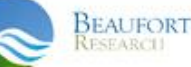

# Masks in MERIS scenes (L2)

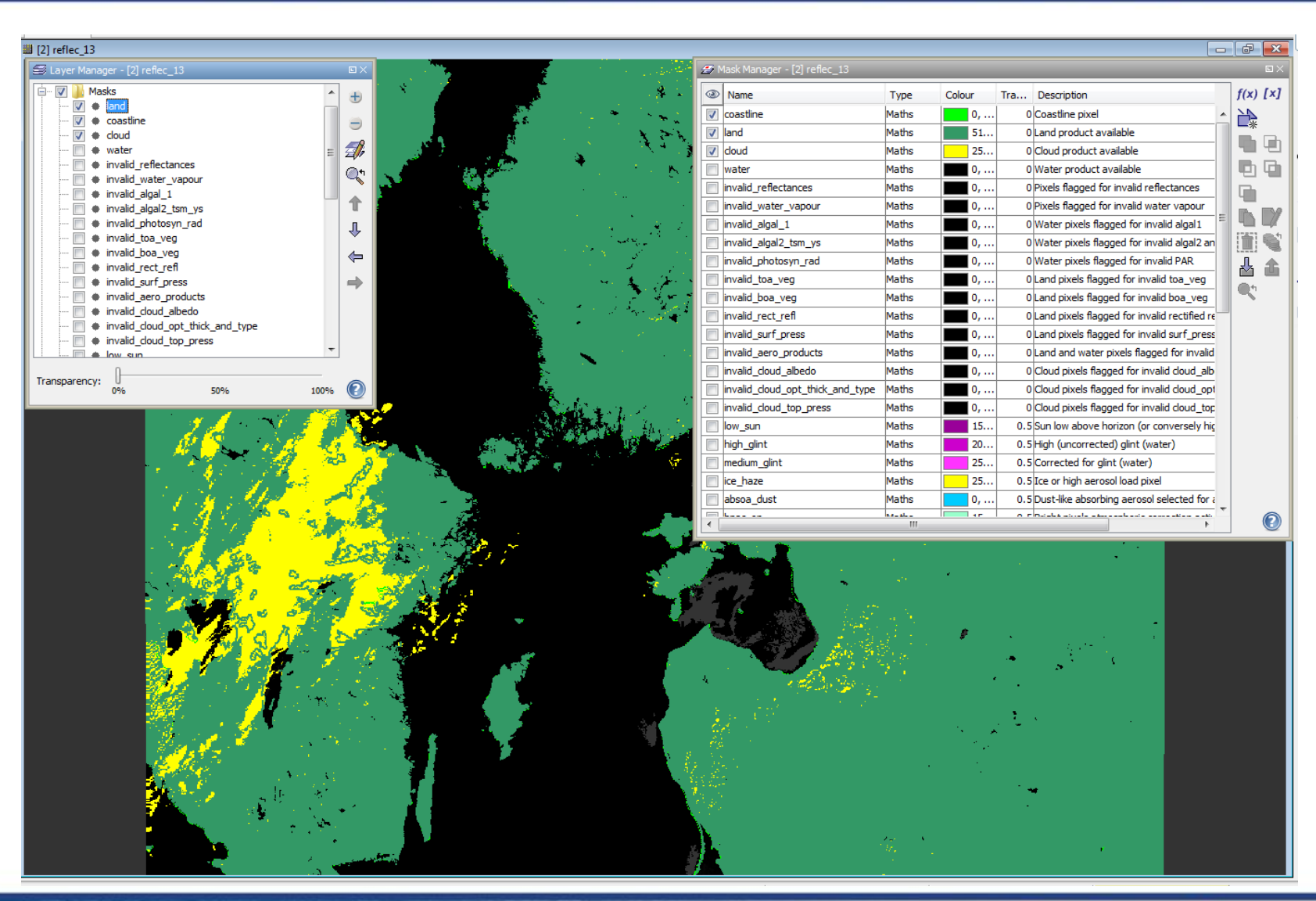

→ 3rd ESA ADVANCED TRAINING ON OCEAN REMOTE SENSING 23-27 September 2013 | NMCI | Cork, Ireland

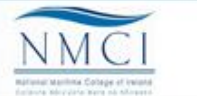

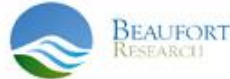

# Masks in MERIS scenes (L2)

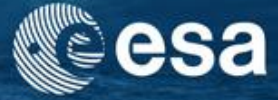

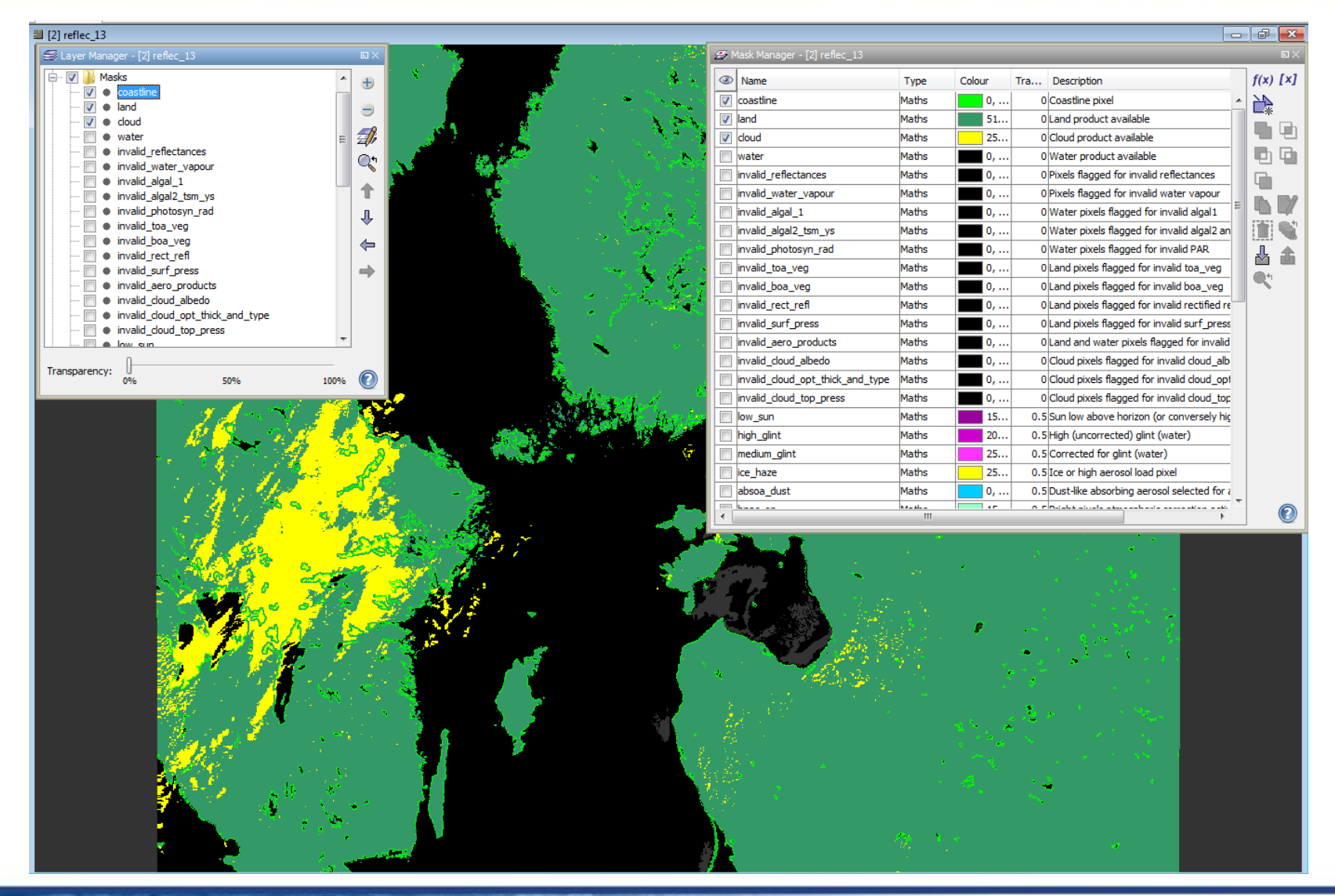

 3rd ESA ADVANCED TRAINING ON OCEAN REMOTE SENSING 23–27 September 2013 | NMCI | Cork, Ireland

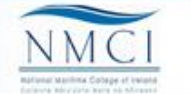

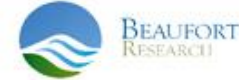

# Take-home messages

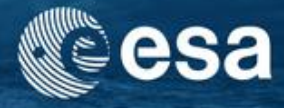

- MERIS products are available as top-of-atmosphere radiances (Level 1b) and geophysical products (Level 2)
- The products product contains bands (e.g. chlorophyll concentration) and flags (e.g. turbid Case 2 water)
- VISAT allows visualisation of radiance/reflectances (grey scale, RGB) and colour coded geophysical quantities. Flags can be overlayed as masks with transparency
- It is good practise to always inspect the TOA RGB together with the Level 2 geophysical quantities. VISAT support analysis by image linking.
- Inspect the flags!

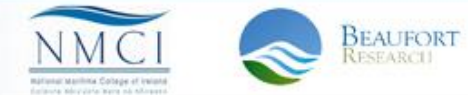

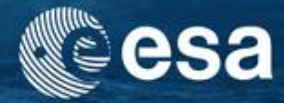

# **End of Unit**

→ 3rd ESA ADVANCED TRAINING ON OCEAN REMOTE SENSING 23-27 September 2013 | NMCI | Cork, Ireland

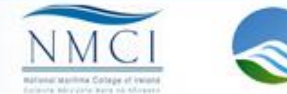

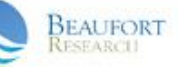

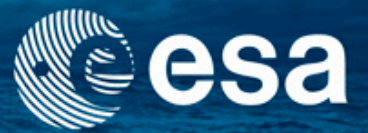

→ 3rd ESA ADVANCED TRAINING ON OCEAN REMOTE SENSING

# Marine Reflectances (atmospheric correction)

Carsten Brockmann

Ana Ruescas

Kerstin Stelzer

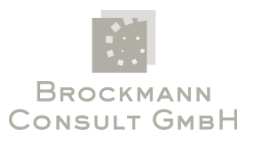

23-27 September 2013 | NMCI | Cork, Ireland

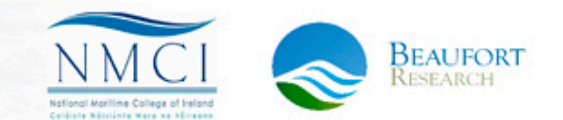

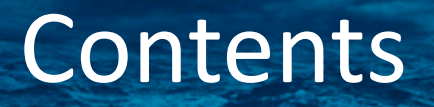

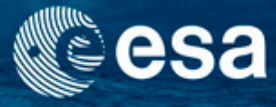

 Analysis of marine reflectances as a result of the atmospheric correction

- VISAT Tools:
  - Exercise 1: Comparing TOA and marine reflectances with image linking, pins and the spectrum view
  - Exercise 2: Reflectance analysis using transects
  - Exercise 3: Layer management, visualization and creation

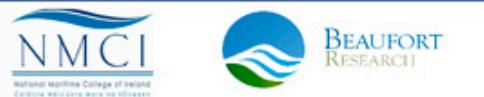

# **Atmospheric correction**

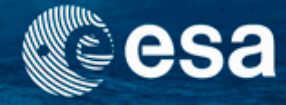

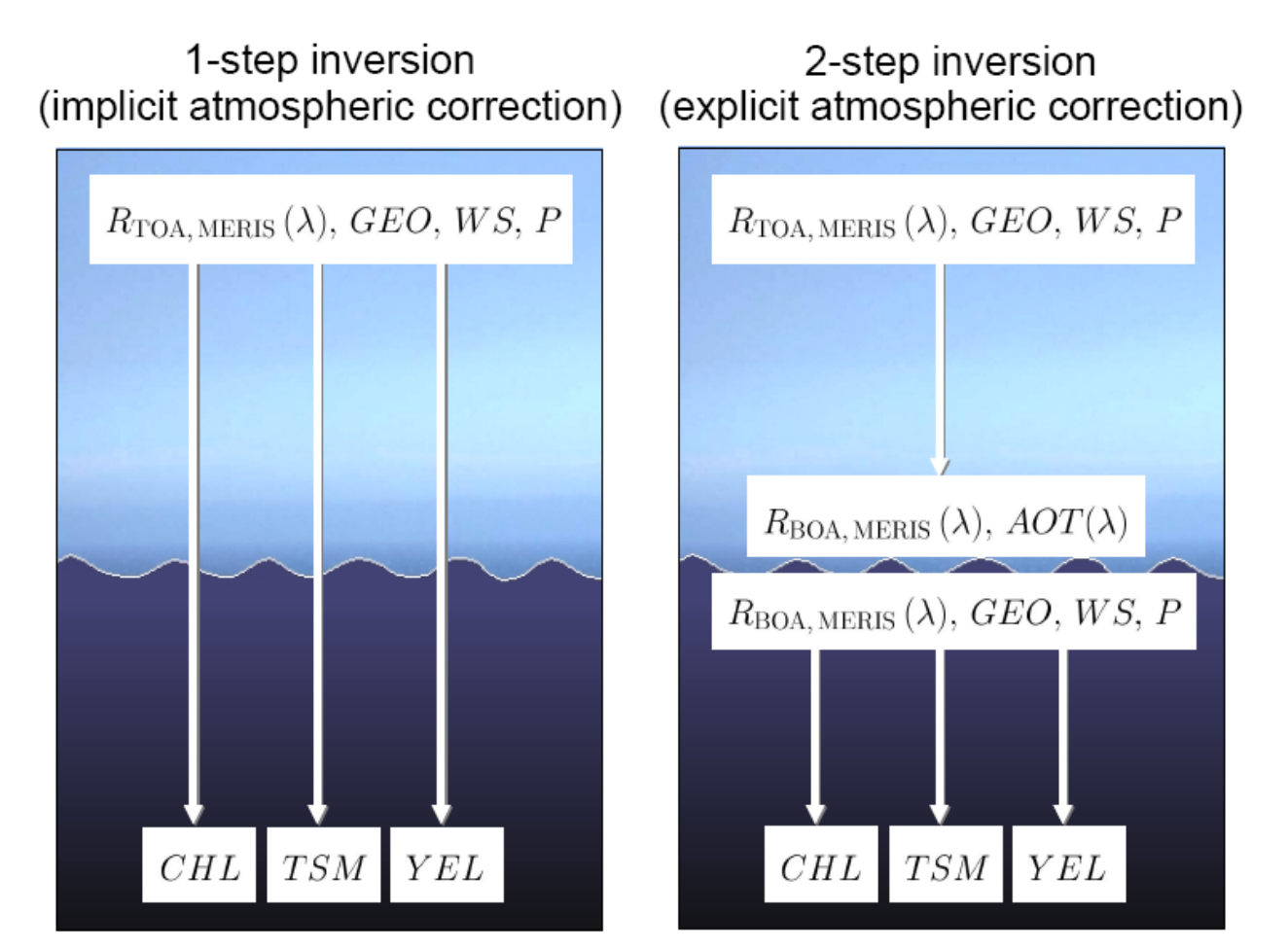

Figure courtesy of T. Schroeder

→ 3rd ESA ADVANCED TRAINING ON OCEAN REMOTE SENSING 23-27 September 2013 | NMCI | Cork, Ireland

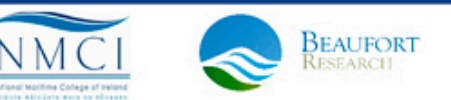

# **Atmospheric correction**

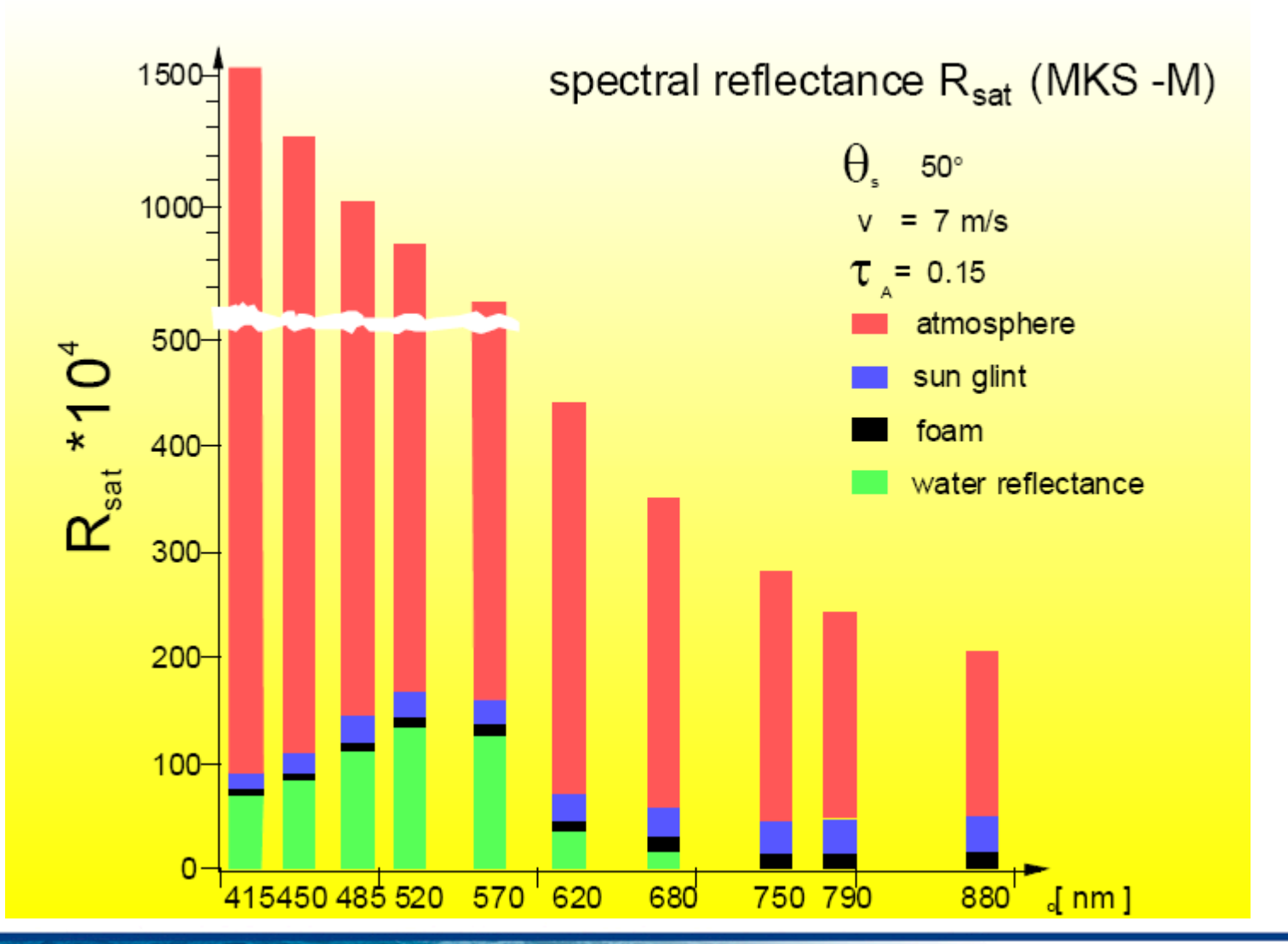

3rd ESA ADVANCED TRAINING ON OCEAN REMOTE SENSING 23-27 September 2013 | NMCI | Cork, Ireland

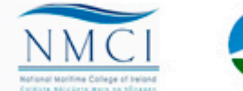

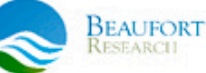

# **Atmospheric correction**

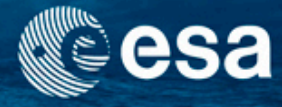

Relative proportions of the spectrum at the top of the atmosphere

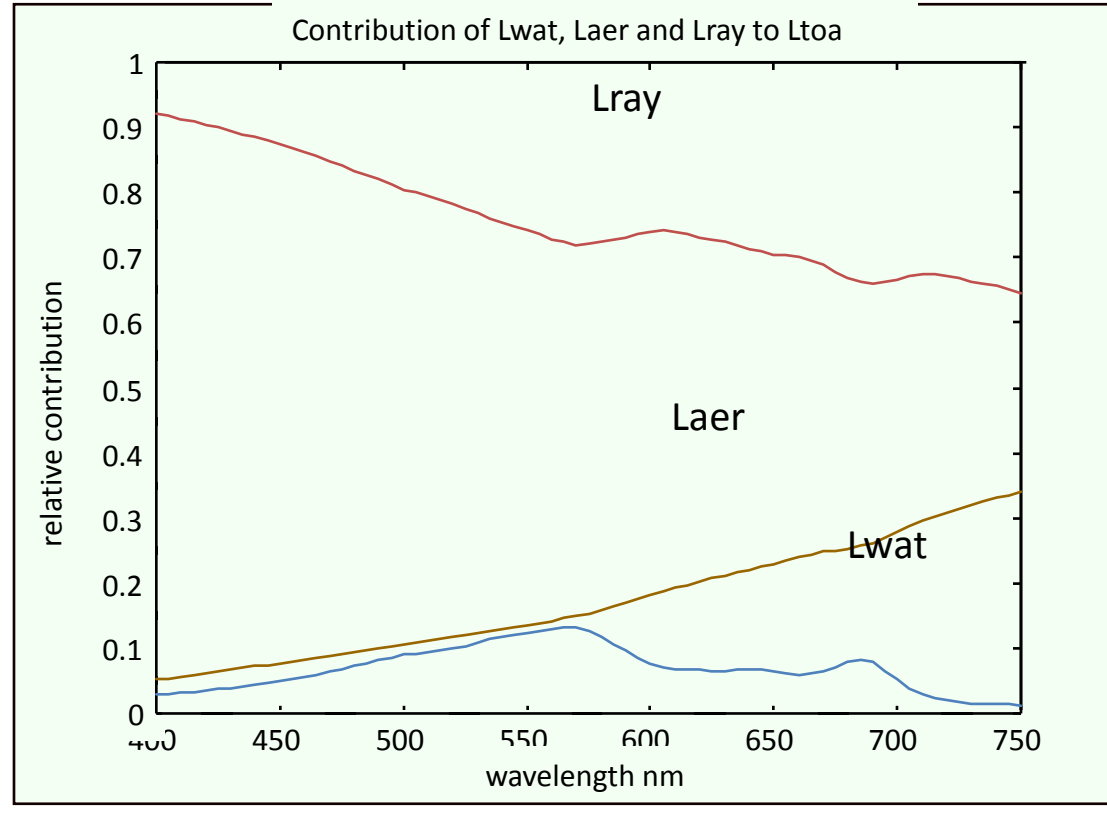

Relative contribution to TOA radiance
water leaving radiance: Lw
aerosol path radiance: Laer
Rayleigh path radiance: Lray

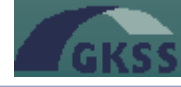

SEAUFORT

Figure courtesy of R. Doerffer

23-27 September 2013 | NMCI | Cork, Ireland

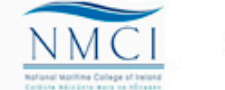

# Top of Atmosphere

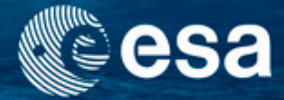

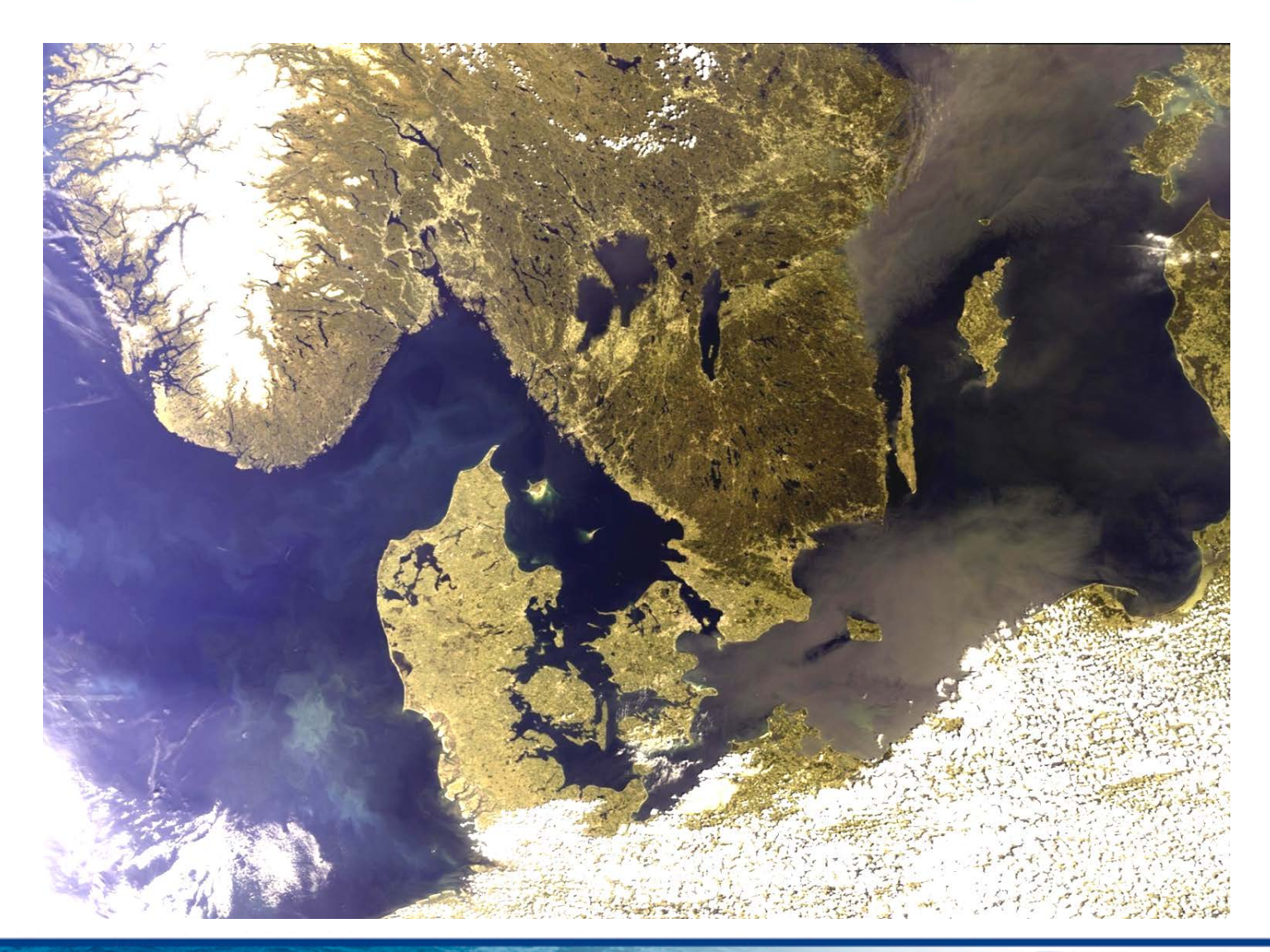

3rd ESA ADVANCED TRAINING ON OCEAN REMOTE SENSING 23–27 September 2013 | NMCI | Cork, Ireland

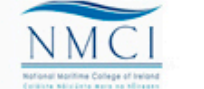

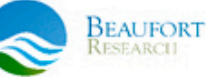

# Water leaving reflectance

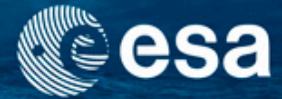

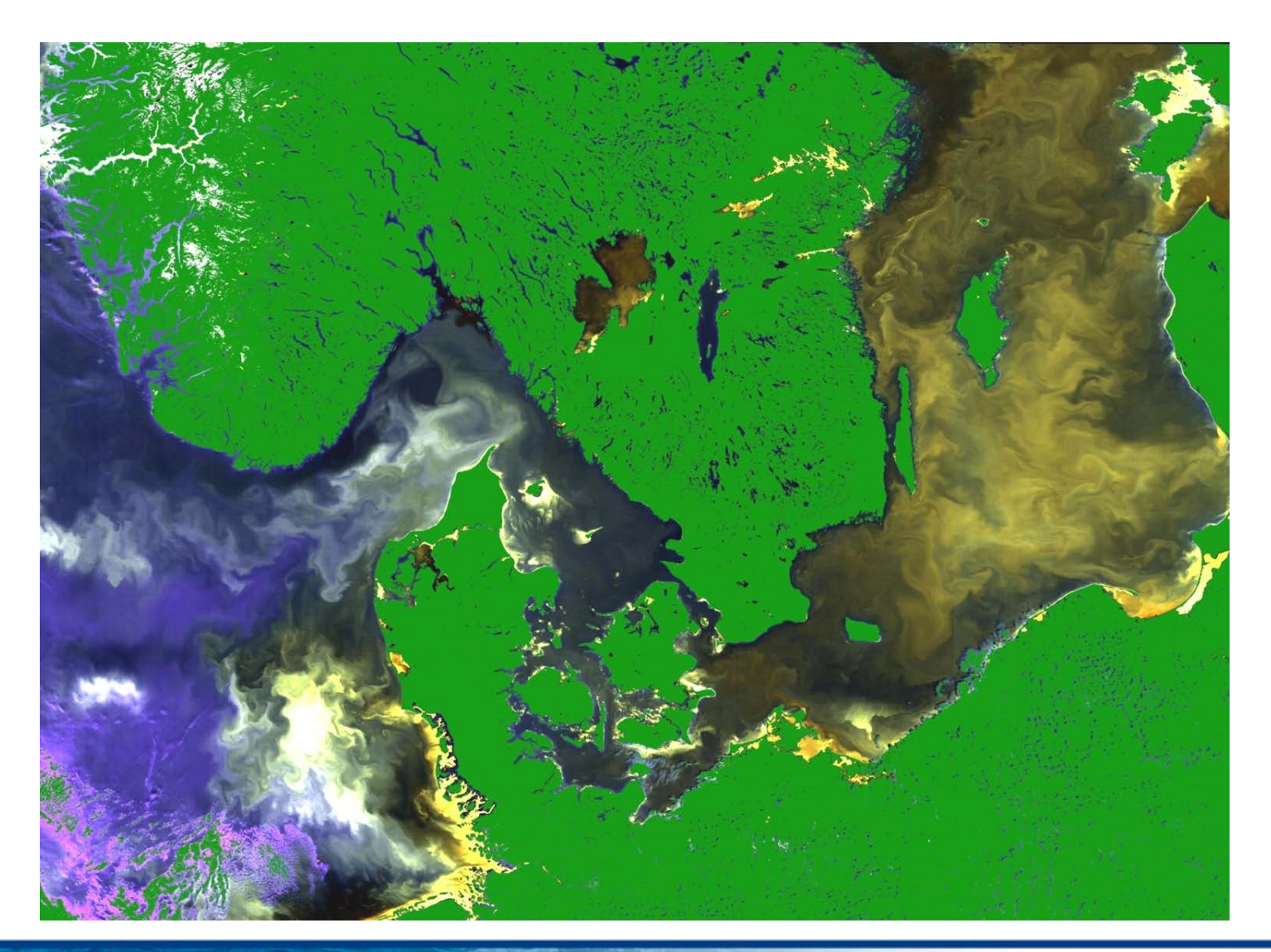

3rd ESA ADVANCED TRAINING ON OCEAN REMOTE SENSING 23-27 September 2013 | NMCI | Cork, Ireland

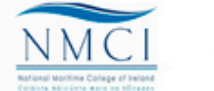

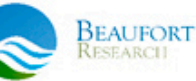

### Exercise 1a:

## Investigate reflectances with the spectrum view

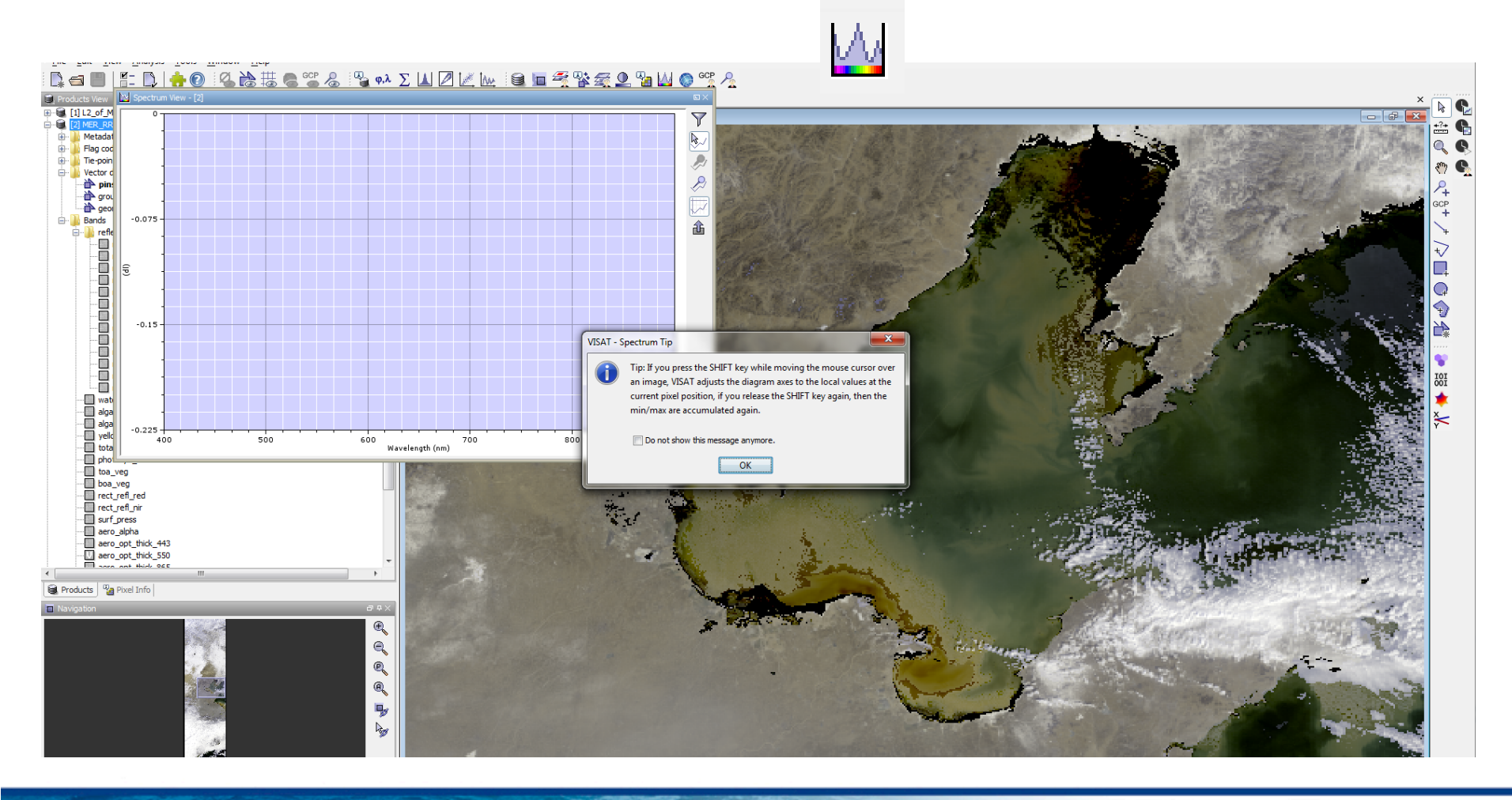

#### 3rd ESA ADVANCED TRAINING ON OCEAN REMOTE SENSING 23-27 September 2013 | NMCI | Cork, Ireland

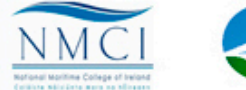

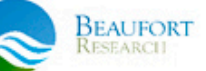

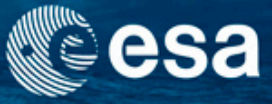

# Filter band for spectrum view

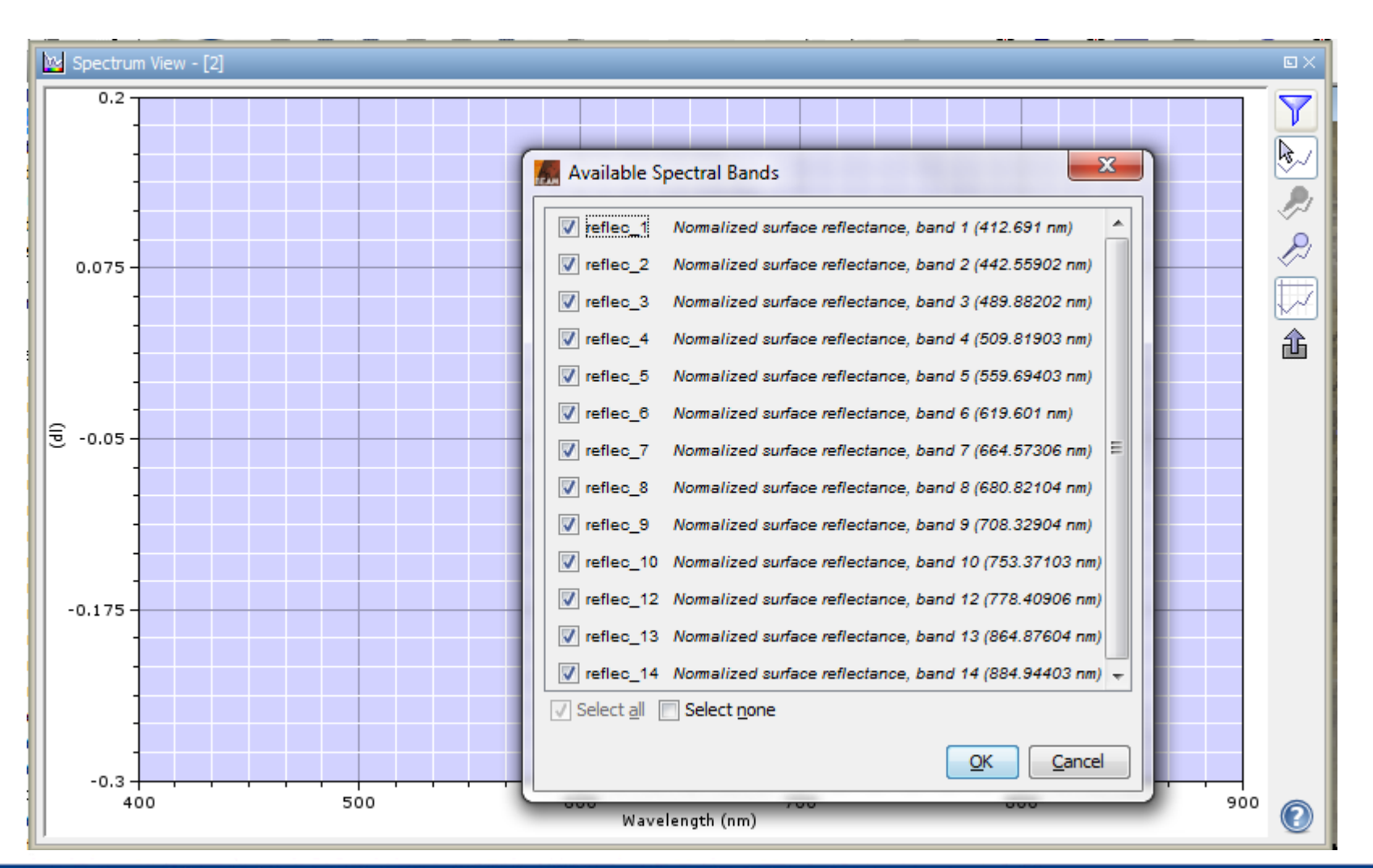

→ 3rd ESA ADVANCED TRAINING ON OCEAN REMOTE SENSING 23-27 September 2013 | NMCI | Cork, Ireland

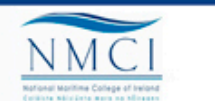

BEAUFORT RESEARCI

# Investigate spectral behaviour of different surfaces

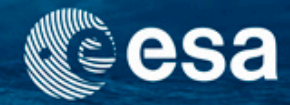

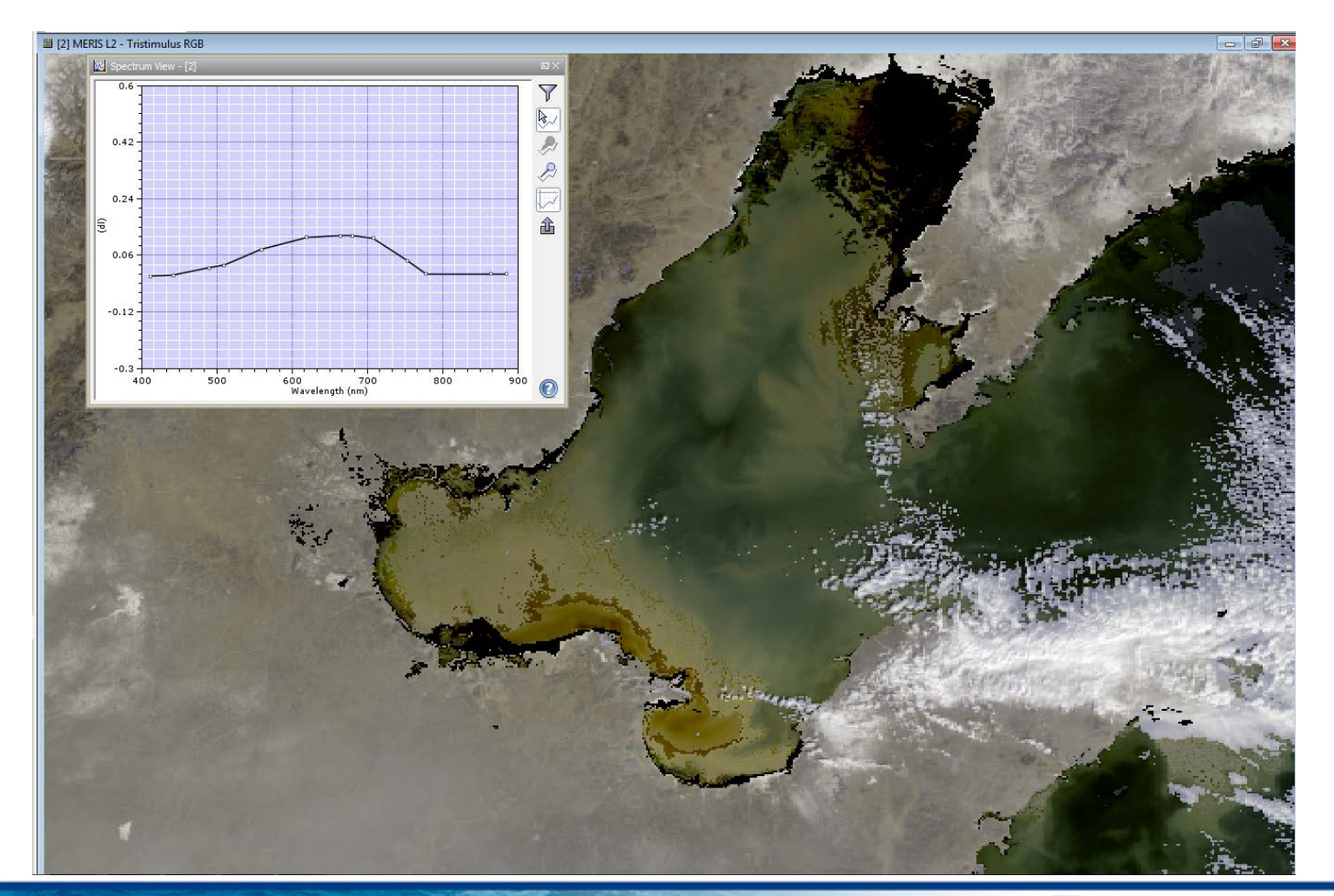

3rd ESA ADVANCED TRAINING ON OCEAN REMOTE SENSING 23-27 September 2013 | NMCI | Cork, Ireland

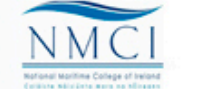

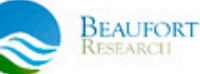

# **Exercise 1a: Solution**

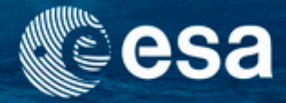

- Open Spectrum view 🔛
- Filter band for spectral visualisation
- Press shift key and move the cursor around the image
- Look at the spectral plot to see the different spectral response of several surfaces: turbid water, sea ice, land, clouds, etc.

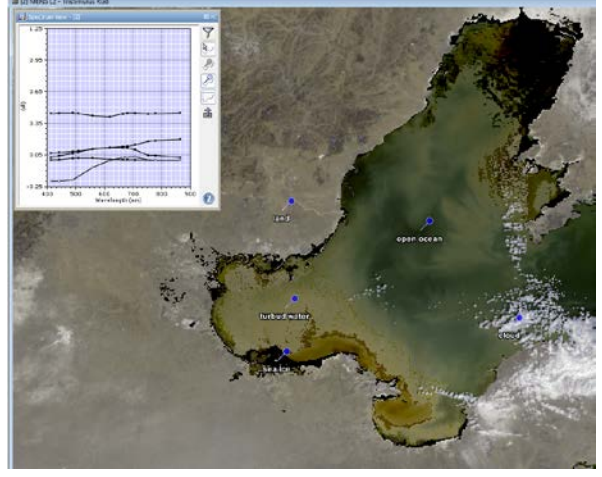

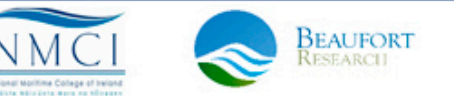

# Exercise 1b: Comparing TOA and marine reflectances

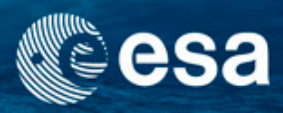

 Investigate the spectra of the top of atmosphere reflectances and of the marine reflectances of different water types and atmospheric conditions

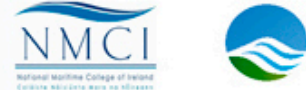

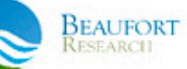
# Exercise 1b: Comparing TOA and marine reflectances

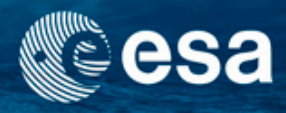

- What to do:
  - Display images: L1 refl RGB, L2 aero\_opt\_thick\_865 and L2 RGB
  - Open spectrum view and look at both spectra L1 TOA refletances and L2 marine reflectances
  - Open the pin manager and load pin file and understand the spectra
  - Switch between displays for comparing TOA and marine reflectances
- Data:
  - MER\_RR\_1REFL\_20110324.dim
  - MER\_RR\_\_2PRBCM20110324\_102358\_000005943100\_00396\_47393\_ 0002.N1

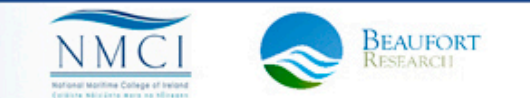

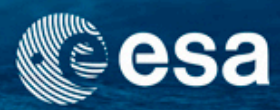

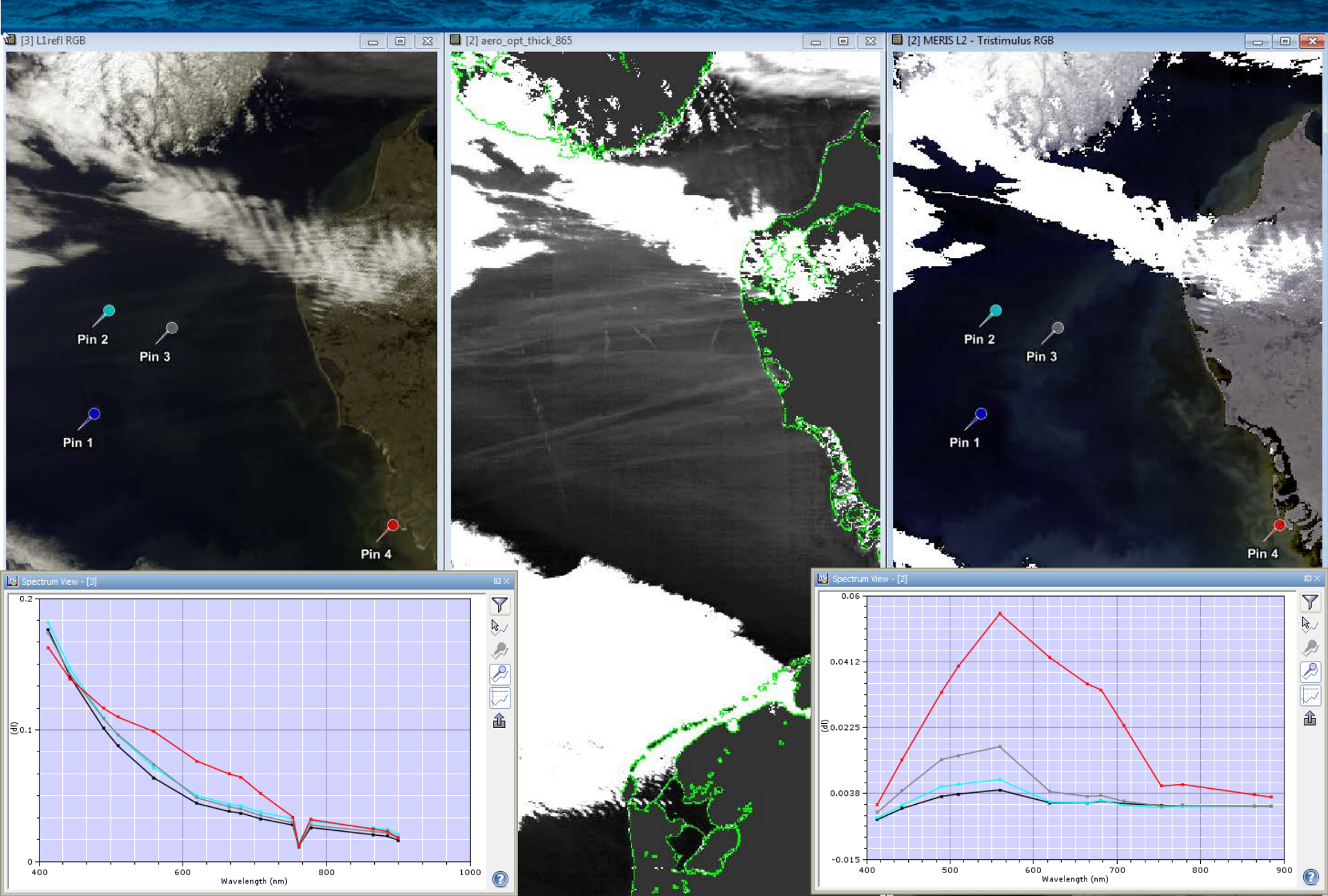

### Exercise 1b - solution

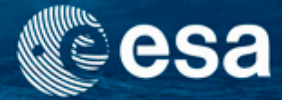

3

- Open products and bands
  - L1 reflec\_2
  - L2 aero\_opt\_thick\_865
  - L2 reflec\_2
- Open Spectrum view
- Filter band for spectral visualisation
- Press shift key and move the cursor around the image
- Look at the spectral plot to see the different spectral response of several surfaces: turbid water, sea ice, land, clouds, etc.

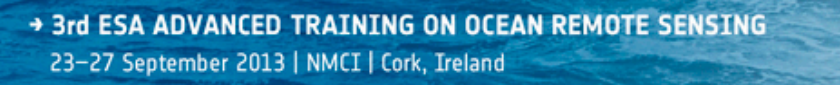

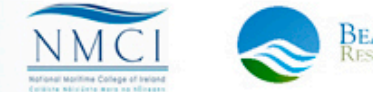

### Exercise 2: Reflectance analysis using transects

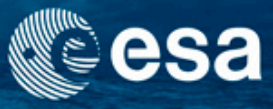

### • What to do:

- Draw transects and compare the reflectance values along the transect L1 reflec\_2, L2 aero\_opt\_thick\_865 and L2 reflec\_2
- Explain what you see
- Export to Excel
- Data:
  - MER\_RR\_1REFL\_20110324.dim
  - MER\_RR\_\_2PRBCM20110324\_102358\_000005943100\_00396\_47393\_ 0002.N1
  - Transect coordinate file: TRANSECT.txt

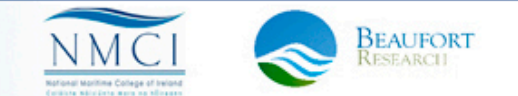

### Transects

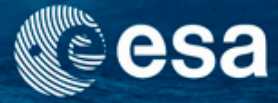

- Lines or polylines
- Transects belong always to the respective band
- Adding a transect
  - Draw a line with Draw Line or Draw Polyline tool
    - Importing a coordinates list (containing 2 columns: latitude, longitude)
- Display of pixel values along a transect:
  - Analysis  $\rightarrow$  Profile Plot...
- Exporting of pixel values along a transect:
  - File  $\rightarrow$  Export
    - $\rightarrow$  Export Transect Pixels...
  - Right mouse click on image
  - $\rightarrow$  Export Transect Pixels...

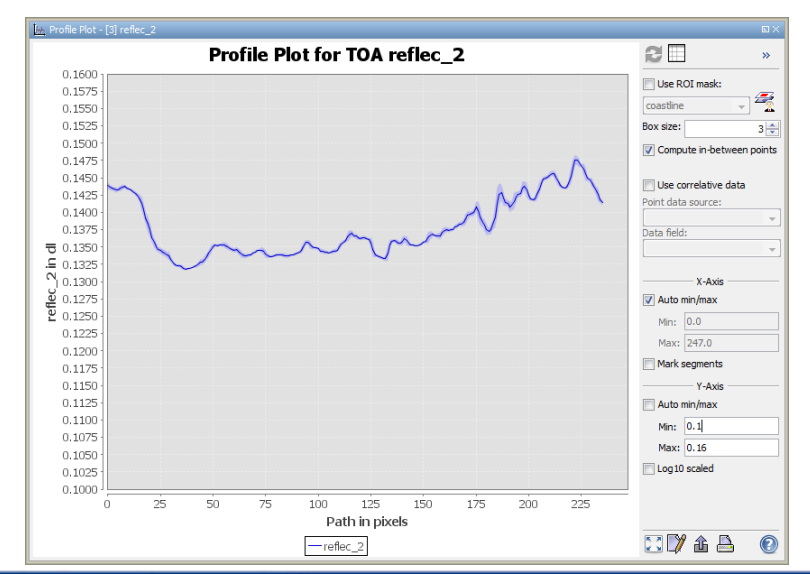

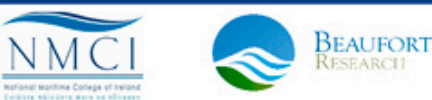

### Transect Tool

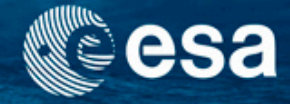

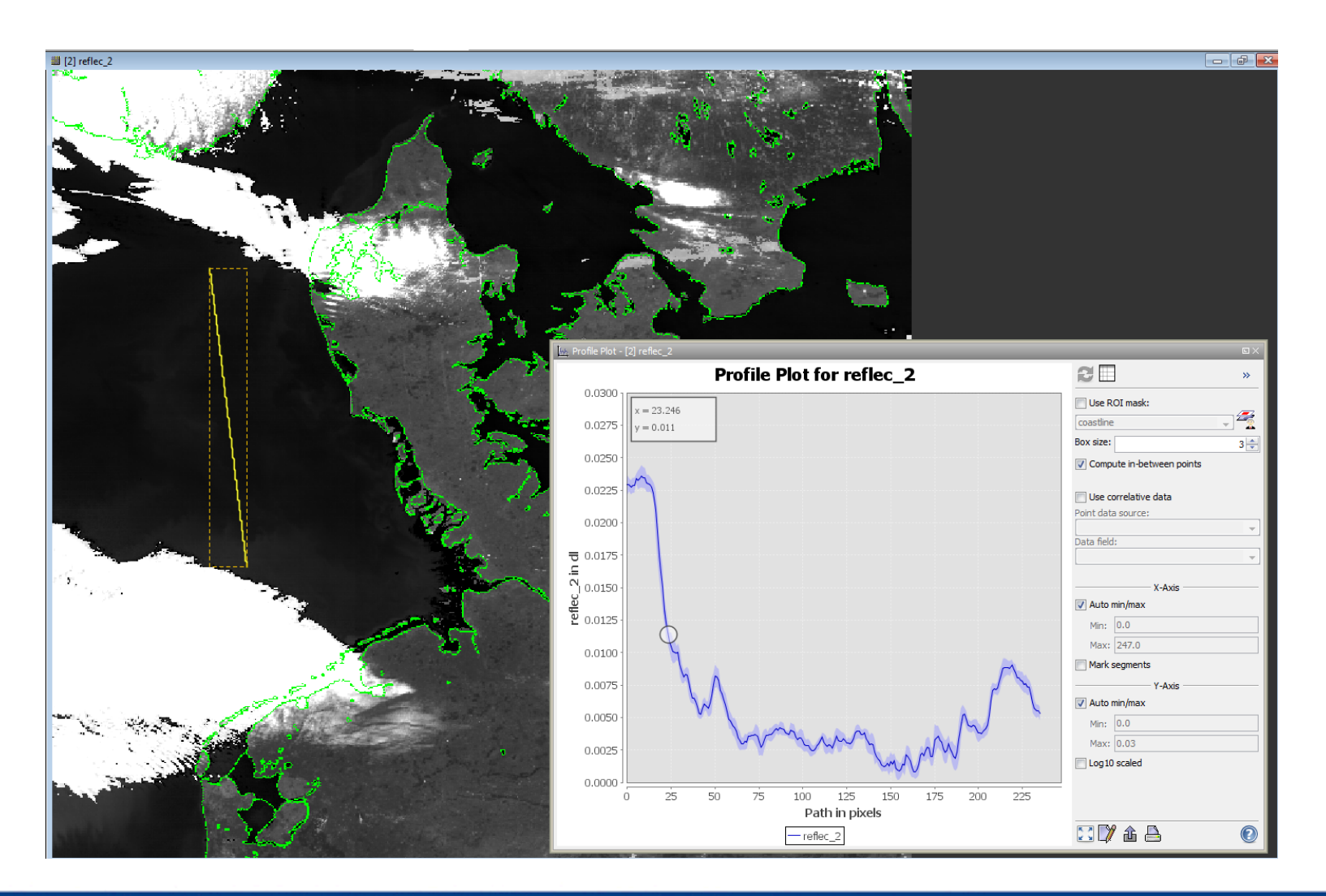

3rd ESA ADVANCED TRAINING ON OCEAN REMOTE SENSING 23-27 September 2013 | NMCI | Cork, Ireland

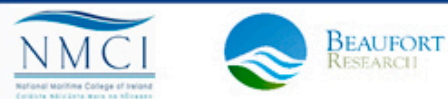

### **Comparison of transects**

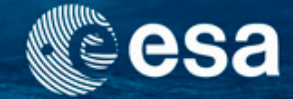

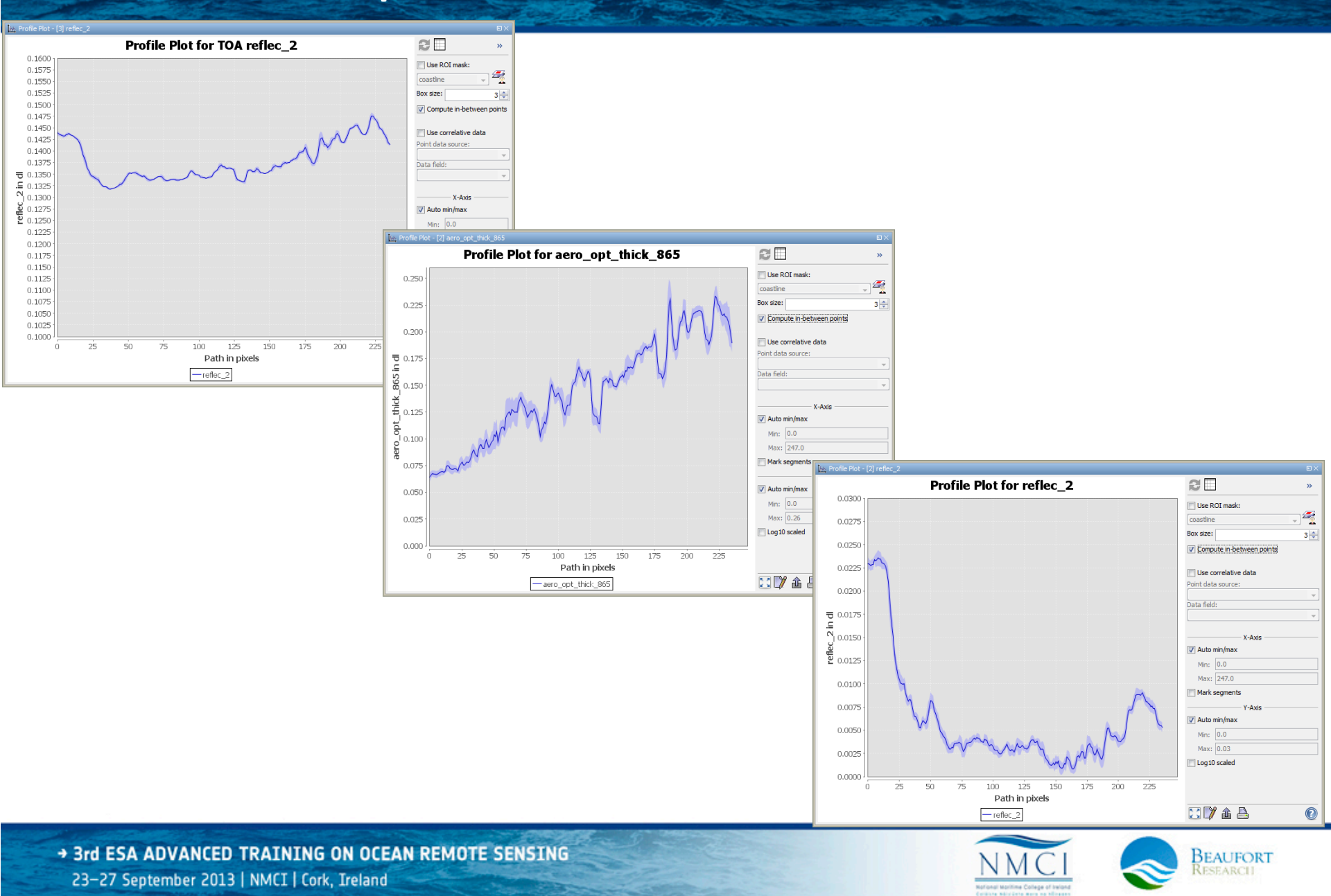

### **Exercise 2: Solution**

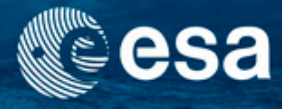

Draw line using the Draw Line or Draw Polyline tool
 or import existing transect coordinate file: File→Import Vector Data
 →CSV...

For Files of type choose: plain text (\*.txt, \*.dat, \*.csv)

- Open profile plot window: Analysis→Profile Plot...
- Toggle between views: L1 reflec\_2, L2 aero\_opt\_thick\_865 and L2 reflec\_2
- The pixels can also be copied to a text file or to the clipboard: click with right mouse button into one of the displayed bands and choose Export Transect pixels...
- Right mouse click on transect for copying to clipboard and insert into an Excel sheet

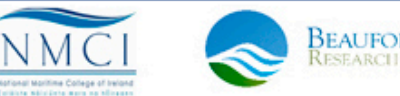

### ROI, Mask, Layer: Concept definitions

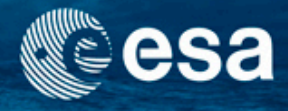

- Layer
  - Views in BEAM are composed of multiple, configurable layers
  - A layer is used to visualise a certain data source
  - Vector data, raster data and masks and represented by special layer types
- Mask
  - Masks a regions of raster dataset.
  - Masks can be derived from an expression, a value range, a geometry or from combinations of different masks.
- Geometry
  - A geometric shape (point, line, polyline or polygon).
  - Geometries can be drawn on a product view or imported from external files.
- ROI
  - Statistical computation and Analysis Tools can be performed on ROIs.
  - Masks are always and automatically applicable ROIs (→ ROIs are a role of Masks).

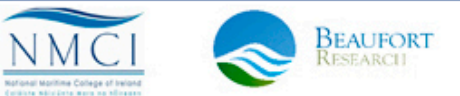

### Exercise 3a: Layer management and visualization

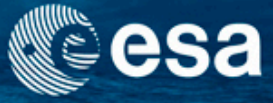

- What to do:
  - Display image, L1b
  - Open the layer manager and study the masks
  - Play around with order and transparency
  - Add new layer
- Data:
  - MER\_RR\_\_1PNMAP20120407\_095350\_000003443113\_00252\_52852\_0001.N1

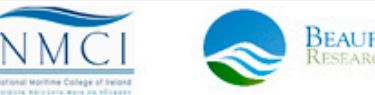

### Layer management

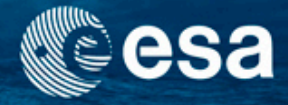

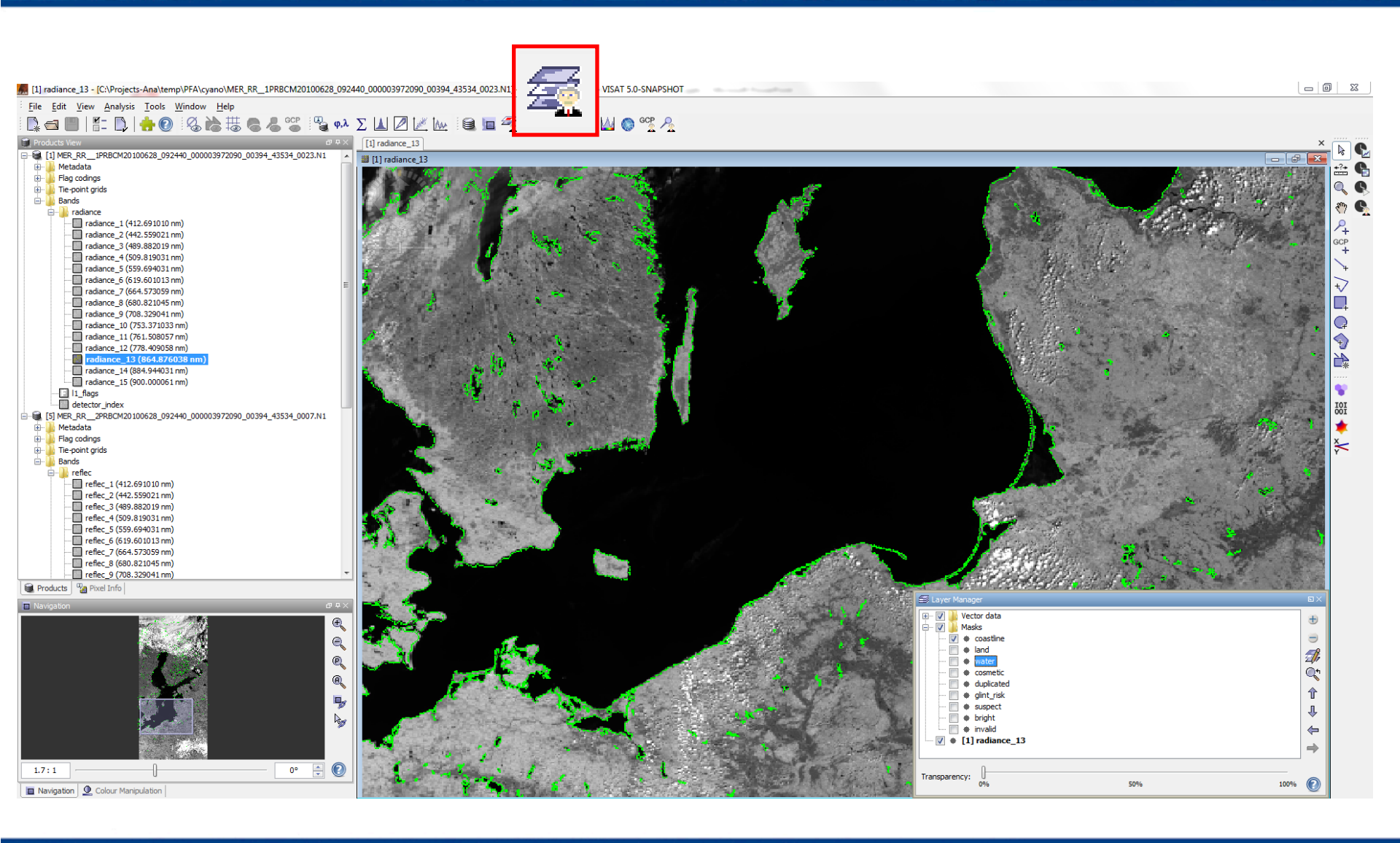

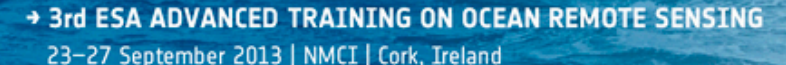

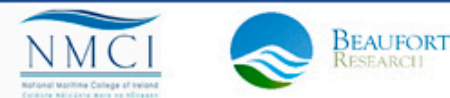

### **Options for Layers**

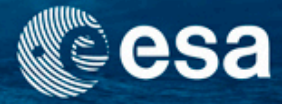

- Handling visualisation
  - Order of layers
  - Transparency of overlays
- Add and remove layers
  - Overlay two bands
  - Overlay polygon files (visualisation only)

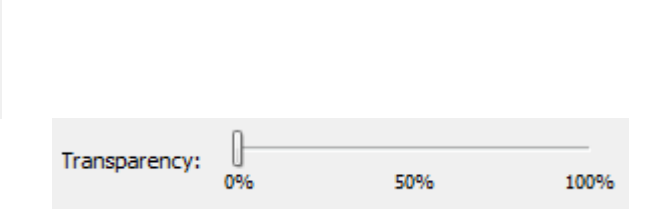

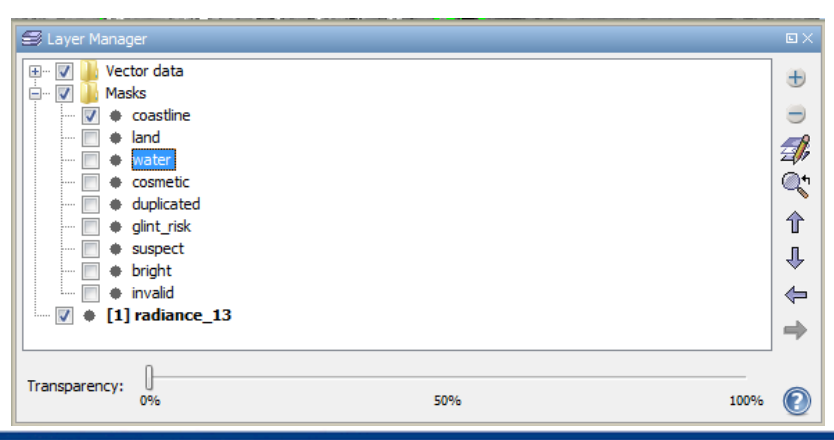

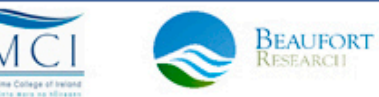

### **Exercise 3a: Solution**

- Display image (L1 and L2 to see differences in the layers)
- Click on layer manager
- Play around with the layers:
  - Change order
  - Transparency overlay
- Add layer clicking at in the layer manager box

Transparency:

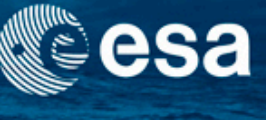

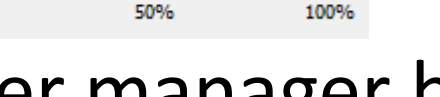

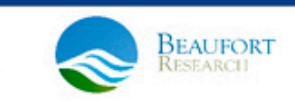

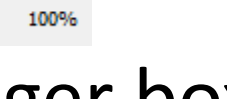

### Exercise 3b: Create new Masks

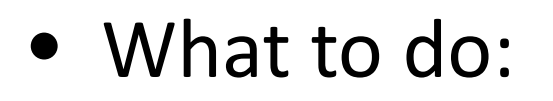

- Create new mask:
  - By band math expression
  - By value range
  - By using region of interest (geometry)
- Combine mask
- Data:
  - MER\_RR\_\_2PRBCM20050120\_023210\_000007352034\_00032\_15116 \_0001.N1

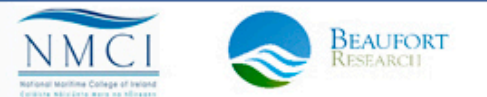

### **Create new Masks**

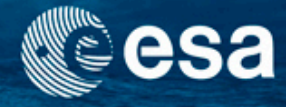

 Create a new mask on the level 2 image that covers the invalid pixels and the ice-haze covered pixels in the Baltic Sea

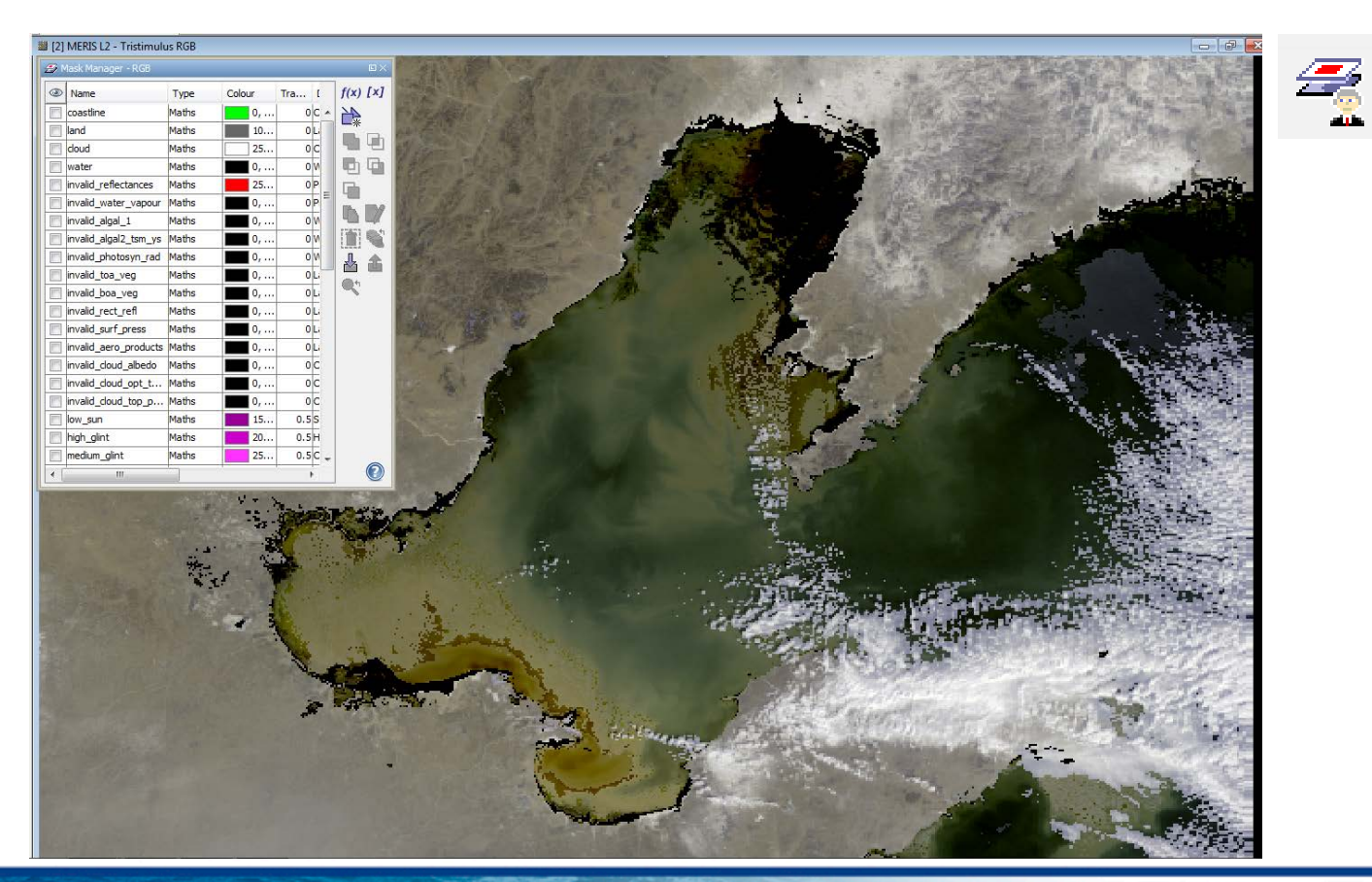

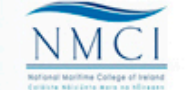

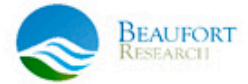

### Masks in **BEAM VISAT**

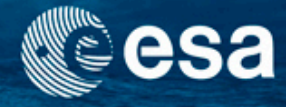

- Flags of ENVISAT standard products are automatically included as masks
- All geometries, pins and imported vector data are included as masks
- Own masks can be generated
  - from flags, geometries, band math expression
  - By combination of flags

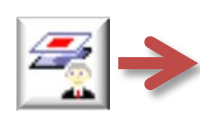

| Ð | Mask Manager - [2] algal_1 |       |        |     |                                                                  |          |
|---|----------------------------|-------|--------|-----|------------------------------------------------------------------|----------|
| 0 | Name                       | Туре  | Colour | Tra | Description                                                      | f(x) [x] |
|   | invalid_aero_products      | Maths | 0,     | 0   | Land and water pixels flagged for invalid aero_alpha and aero_ A | 24       |
|   | invalid_cloud_albedo       | Maths | 0,     | 0   | Cloud pixels flagged for invalid cloud_albedo                    |          |
| E | invalid_cloud_opt_thick_an | Maths | 0,     | 0   | Cloud pixels flagged for invalid cloud_opt_thick and cloud_type  |          |
|   | invalid_cloud_top_press    | Maths | 0,     | 0   | Cloud pixels flagged for invalid cloud_top_press                 |          |
|   | ] low_sun                  | Maths | 15     | 0.5 | Sun low above horizon (or conversely high sun zenith angle)      |          |
| F | high_glint                 | Maths | 20     | 0.5 | High (uncorrected) glint (water)                                 |          |

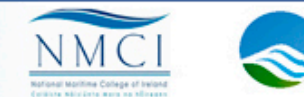

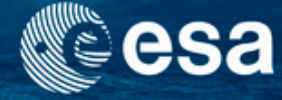

- Generation of Masks
  - Masks defined by a band maths expression

f(x)

### I2\_flags.WATER and (I2\_flags.PCD\_17 or I2\_flags.ICE\_HAZE)

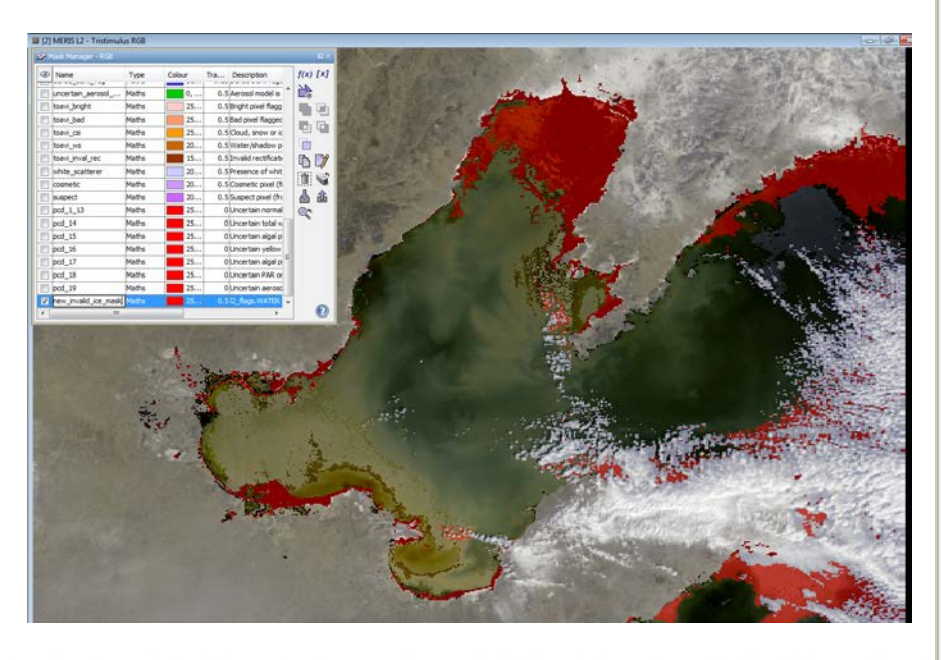

| Ð | Mask | Manager - RGB        |              |       |      |       |               |            |          |         |         |            |          |         |          |         |                       |
|---|------|----------------------|--------------|-------|------|-------|---------------|------------|----------|---------|---------|------------|----------|---------|----------|---------|-----------------------|
| ۲ | Na   | me                   | Туре         | Colou | r    | Tra   | Description   |            |          |         |         |            |          |         |          |         | f(x) [x]              |
|   | соа  | stline               | Maths        |       | 0,   | 0     | Coastline pix | el         |          |         |         |            |          |         |          |         | 4                     |
|   | lan  | d                    | Maths        |       | 10   | 0     | Land product  | t availabl | e        |         |         |            |          |         |          |         |                       |
|   | clou | bu                   | Maths        |       | 25   | 0     | Cloud produc  | t availab: | le       |         |         |            |          |         |          |         |                       |
|   | wat  | ter                  | Maths        |       | 0,   | 0     | Water produ   | ct availal | ble      |         |         |            |          |         |          |         |                       |
|   | inva | alid_reflectances    | Maths        |       | 0,   | 0     | Pixels flagge | d for inva | alid ref | flectan | ces     |            |          |         | _        |         | G                     |
|   | inva | alid_water_vapour    | Maths        |       | 0,   | 0     | Pixels flagge | d for inva | alid wa  | iter va | pour    |            |          |         | _        |         | B D                   |
|   | inva | alid_algal_1         | Maths        |       | 0,   | 0     | Water pixels  | flagged    | for inv  | alid al | gal 1   |            |          |         | _        |         |                       |
|   | inva | alid_algal2_tsm_ys   | Maths        |       | 0,   | 0     | Water pixels  | flagged    | for inv  | alid al | gal2 ar | nd yello   | w_subs   | and tot |          |         |                       |
|   | inva | alid_photosyn_rad    | Maths        |       | 0,   | 0     | Water pixels  | flagged    | for inv  | alid P/ | AR.     |            |          |         | _        |         |                       |
|   | inva | alid_toa_veg         | Maths        |       | 0,   | 0     | Land pixels f | lagged fo  | or inva  | lid toa | _veg    |            |          |         | _        |         | <b>Q</b> <sup>4</sup> |
|   | inva | alid_boa_veg         | Maths        |       | 0,   | 0     | Land pixels f | lagged fo  | or inva  | lid boa | _veg    | <b>.</b> . |          |         | _        |         |                       |
|   | inv  | 🛃 New Logical Band M | laths Expres | sion  |      |       |               | _          |          |         |         |            |          |         |          | 23      |                       |
|   | in   | Data cources:        |              | -     | -    | _     |               | Everenci   | ioni     |         |         | -          |          |         |          |         |                       |
|   | in   | 12 flags.TOAVI BA    | D            |       |      | 0 and | 6             | 12 fl      | ags.     | NATER   | and     | (12        | flags    | . PCD   | 17 or    |         |                       |
|   | in   | 12 flags.ICE HAZE    |              |       |      | e ana | •             | 12_f1      | ags.     | ICE_H   | IAZE)   | (          |          |         |          |         |                       |
|   | in   | 12 flags.TOAVI CS    | I            |       |      | @ or  | 6             |            |          |         |         |            |          |         |          |         |                       |
|   | lo   | 12_flags.MEDIUM_G    | LINT         |       |      | not ( | 9             |            |          |         |         |            |          |         |          |         |                       |
|   | hie  | 12_flags.TOAVI_WS    |              |       |      | (@)   |               |            |          |         |         |            |          |         |          |         |                       |
|   | m    | 12_flags.DDV         | =            | Co    | nsta | nts   | •             |            |          |         |         |            |          |         |          |         |                       |
|   | ice  | 12_flags.BPAC_ON     |              | 00    | erat | ors   |               |            |          |         |         |            |          |         |          |         |                       |
|   | ab   | 12_flags.HIGH_GLI    | NT .         |       | noti |       |               |            |          |         |         |            |          |         |          |         |                       |
|   | bp   | Show bands           |              | ru    | neul | 0.13  | •             |            |          |         |         |            |          |         |          |         |                       |
|   | са   | Show masks           |              |       |      |       |               |            |          |         |         |            |          |         |          |         |                       |
|   | ca   | Show tie-point grids |              |       |      |       |               |            |          | _       | _       |            |          |         |          |         |                       |
|   | са   | Show single flags    |              |       |      |       |               | ALLEY A    | Î        | Q       |         | 10         |          |         | Ok, no e | errors. |                       |
|   | sn   |                      |              |       |      |       |               |            |          |         |         |            |          |         |          |         |                       |
|   | de   |                      |              |       |      |       |               |            |          |         |         | <u>o</u> k | <u> </u> | Cancel  | He       | elp     |                       |
|   | ur   |                      |              |       |      | _     |               |            | -        | _       |         | -          |          | _       | _        |         |                       |

→ 3rd ESA ADVANCED TRAINING ON OCEAN REMOTE SENSING 23-27 September 2013 | NMCI | Cork, Ireland

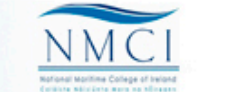

BEAUFORT RESEARCI

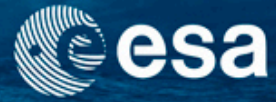

#### Masks defined by a value range

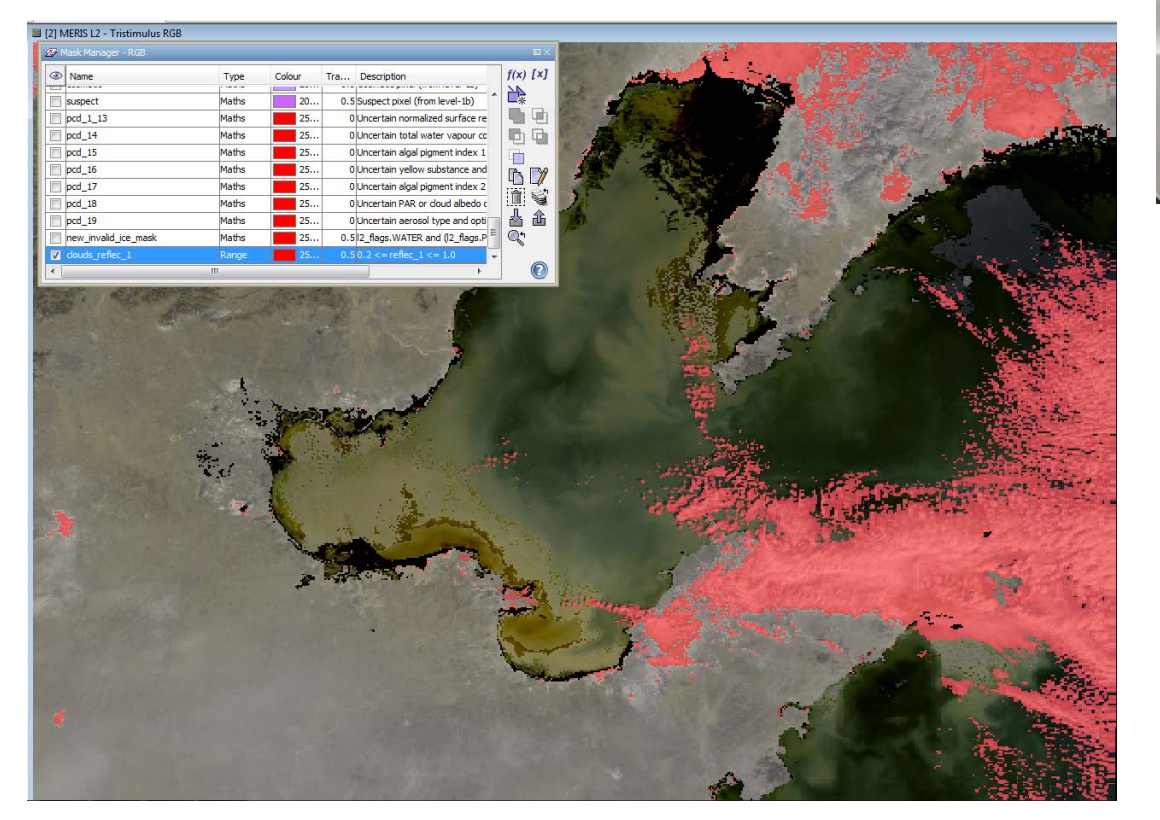

#### [×]

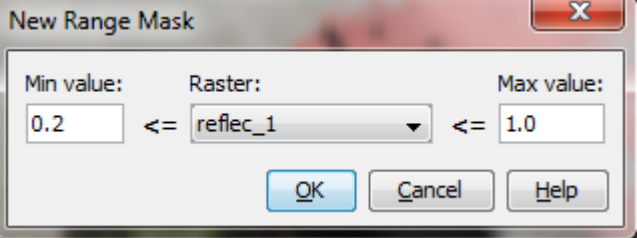

#### This a cloud mask

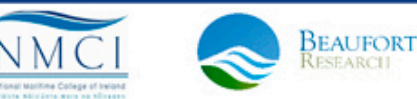

> 3rd ESA ADVANCED TRAINING ON OCEAN REMOTE SENSING 23-27 September 2013 | NMCI | Cork, Ireland

#### - Masks defined by a geometry such as lines and polygons

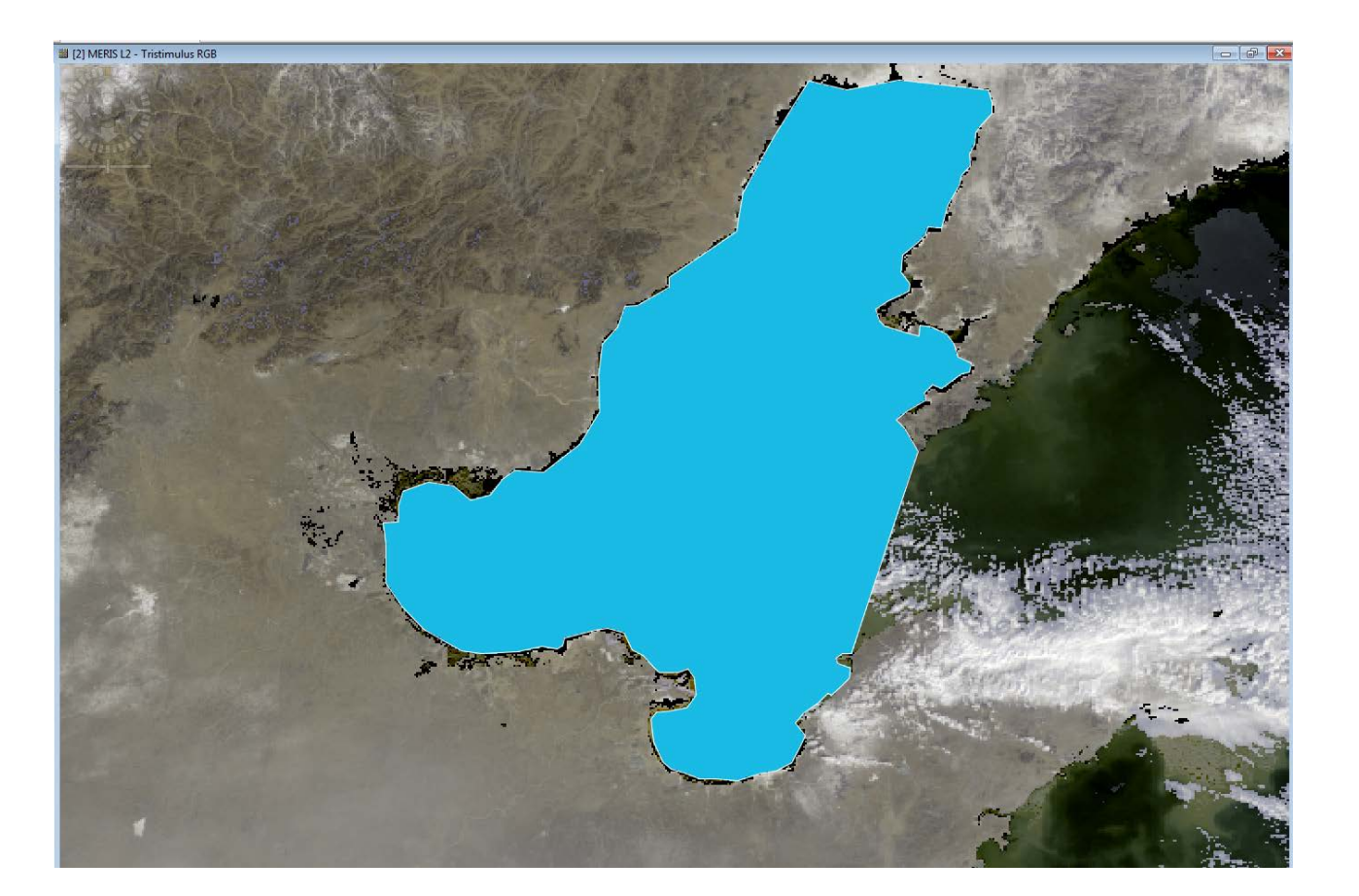

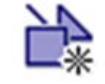

esa

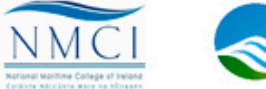

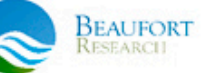

г

- Combination of Masks
  - Union
  - Intersection
  - Differences
  - Complement of a mask

| Ð | Name                 | Туре     | Colo | ur | Tra | Description                                           | f(x) | [   |
|---|----------------------|----------|------|----|-----|-------------------------------------------------------|------|-----|
|   | toavi_bright         | Maths    |      | 25 | 0.5 | Bright pixel flagged by MGVI processing               |      |     |
|   | toavi_bad            | Maths    |      | 25 | 0.5 | Bad pixel flagged by MGVI processing                  |      | 5   |
|   | toavi_csi            | Maths    |      | 25 | 0.5 | Cloud, snow or ice over land pixel acc. to            |      | 4   |
|   | toavi_ws             | Maths    |      | 20 | 0.5 | Water/shadow pixel acc. to MGVI processing            |      | 4   |
|   | toavi_inval_rec      | Maths    |      | 15 | 0.5 | Invalid rectification (land)                          | 6    |     |
|   | white_scatterer      | Maths    |      | 20 | 0.5 | Presence of white scatterer in water                  |      |     |
|   | cosmetic             | Maths    |      | 20 | 0.5 | Cosmetic pixel (from level-1b)                        |      | 1   |
|   | suspect              | Maths    |      | 20 | 0.5 | Suspect pixel (from level-1b)                         |      | 1   |
|   | pcd_1_13             | Maths    |      | 25 | 0   | Uncertain normalized surface reflectance              | L    | 4   |
|   | pcd_14               | Maths    |      | 25 | 0   | Uncertain total water vapour content                  |      | 100 |
|   | pcd_15               | Maths    |      | 25 | 0   | Uncertain algal pigment index 1 or cloud top          |      |     |
|   | pcd_16               | Maths    |      | 25 | 0   | Uncertain yellow substance and total susper           | 1    |     |
|   | pcd_17               | Maths    |      | 25 | 0   | Uncertain algal pigment index 2 or bottom o           |      |     |
|   | pcd_18               | Maths    |      | 25 | 0   | Uncertain PAR or cloud albedo or land surfa           |      |     |
|   | pcd_19               | Maths    |      | 25 | 0   | Uncertain aerosol type and optical thickness $\equiv$ |      |     |
| 1 | new_invalid_ice_mask | Maths    |      | 25 | 0.5 | I2_flags.WATER and (I2_flags.PCD_17 or I2             |      |     |
|   | clouds_reflec_1      | Range    |      | 25 | 0.5 | 0.2 <= reflec_1 <= 1.0                                |      |     |
|   | geometry             | Geometry |      | 51 | 0   | Mask derived from geometries in 'geometry'            |      |     |
|   | new_mask_48          | Maths    |      | 25 | 0.5 | new_invalid_ice_mask && geometry 🚽                    |      |     |

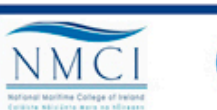

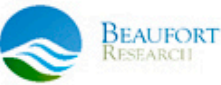

### i.e. Intersection of two masks

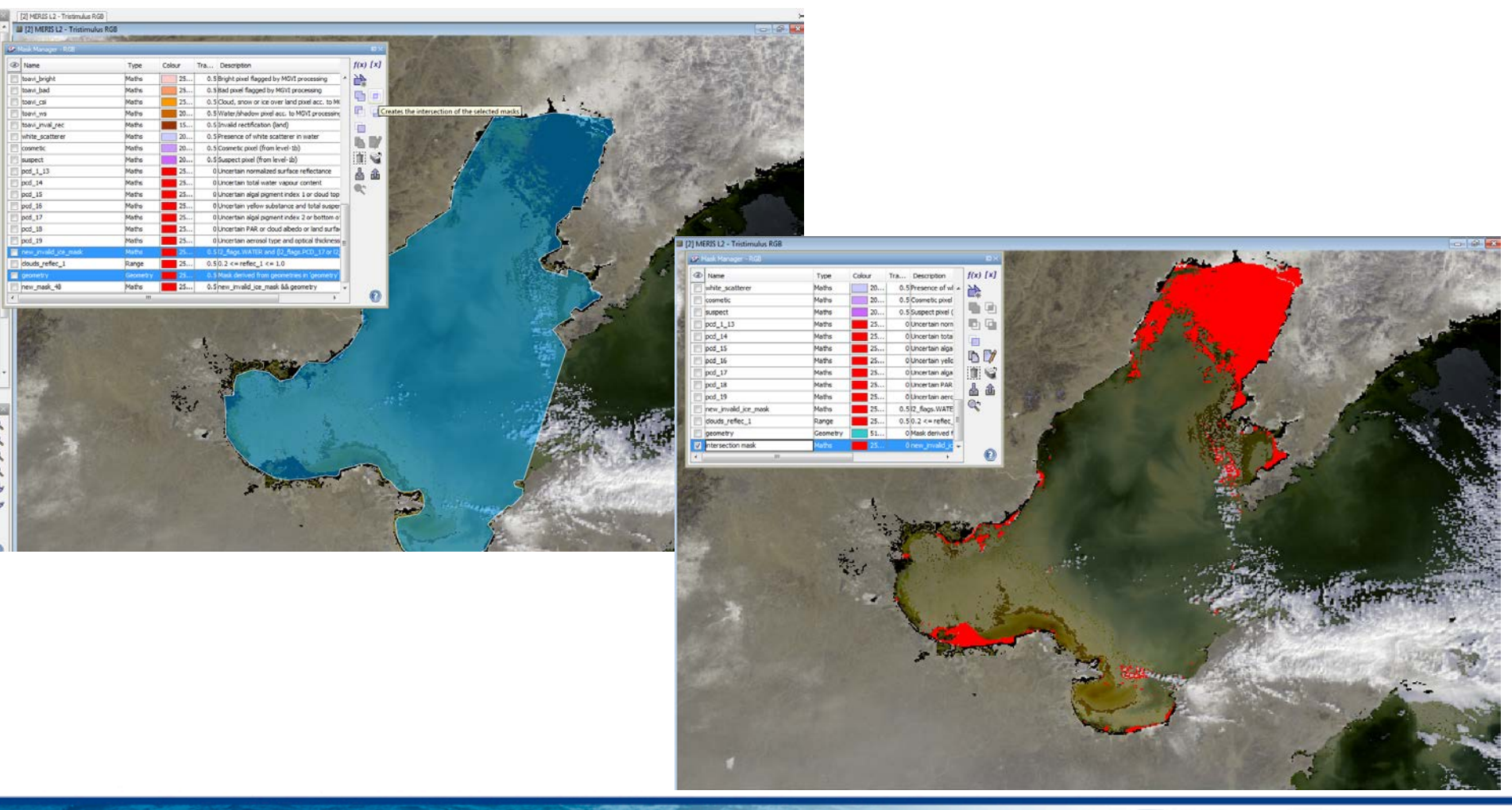

3rd ESA ADVANCED TRAINING ON OCEAN REMOTE SENSING 23-27 September 2013 | NMCI | Cork, Ireland

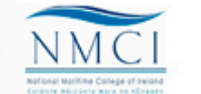

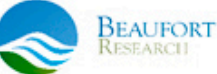

esa

### **Exercise 3b: Solution**

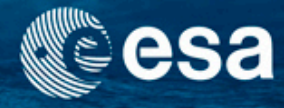

- Zoom to the Baltic Sea and test the flagging of the algal\_2 product
  - Ice\_haze areas are not covered fully by the PCD flag
- Create a new mask that includes the water mask as well as the ice\_haze and the PCD\_17 flag
  - A) Using math expression f(x)

- I2\_flags.WATER and (I2\_flags.PCD\_17 or I2\_flags.ICE\_HAZE)

- B) Using ROIs- geometry
- C)Using the tools for combinations
  - select both flags: I2\_flags.WATER and (I2\_flags.PCD\_17 or I2\_flags.ICE\_HAZE) and the one created from the ROI
  - Choose the tool: intersection

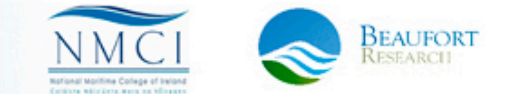

### Take-home messages

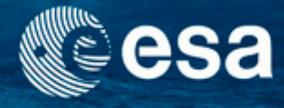

- The atmosphere contributes more than 90% of the top of atmosphere radiance. The atmospheric correction over the ocean is a very critical processing step.
- A good indicator of the quality of the atmospheric correction is the decoupling of the atmospheric signal (e.g. aerosol optical thickness) from the water leaving reflectance.
- BEAM provides the spectrum view to quickly investigate spectral quantities.
- Masks and layers support the visual analysis of image data.
- Transect are a powerful tool to investigate spatial pattern.

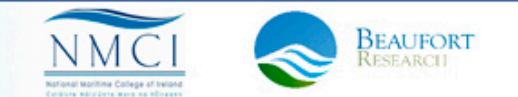

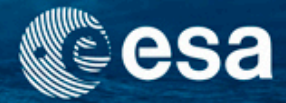

## **End of Unit**

→ 3rd ESA ADVANCED TRAINING ON OCEAN REMOTE SENSING 23-27 September 2013 | NMCI | Cork, Ireland

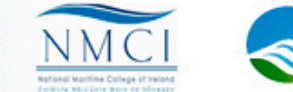

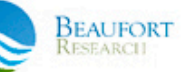

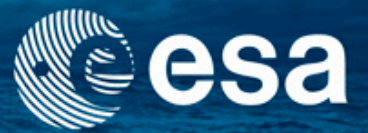

#### → 3rd ESA ADVANCED TRAINING ON OCEAN REMOTE SENSING

## **Blue-Green Ratio Algorithm**

Carsten Brockmann

Ana Ruescas

Kerstin Stelzer

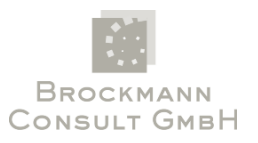

23-27 September 2013 | NMCI | Cork, Ireland

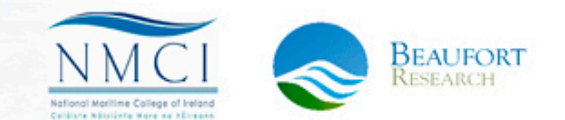

### Content

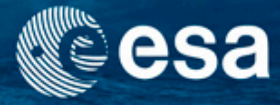

- From reflectance to water quality parameters:
  - Blue/green ratio algorithm
- BEAM exercises
  - Exercise 1: Band arithmetic
  - Exercise 2: Compare water products
- Data:
  - subset\_0\_of\_MER\_RR\_\_2PRBCM20080606\_095728\_000007182069\_0 0151\_32770\_0001.dim

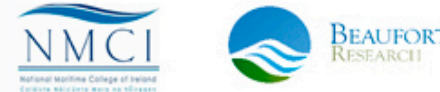

### **Blue Green Ratio**

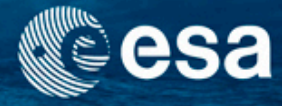

 Relation of chlorophyll and Rrs(490)/Rrs(555) ration for SeaBAM dataset (OC2)

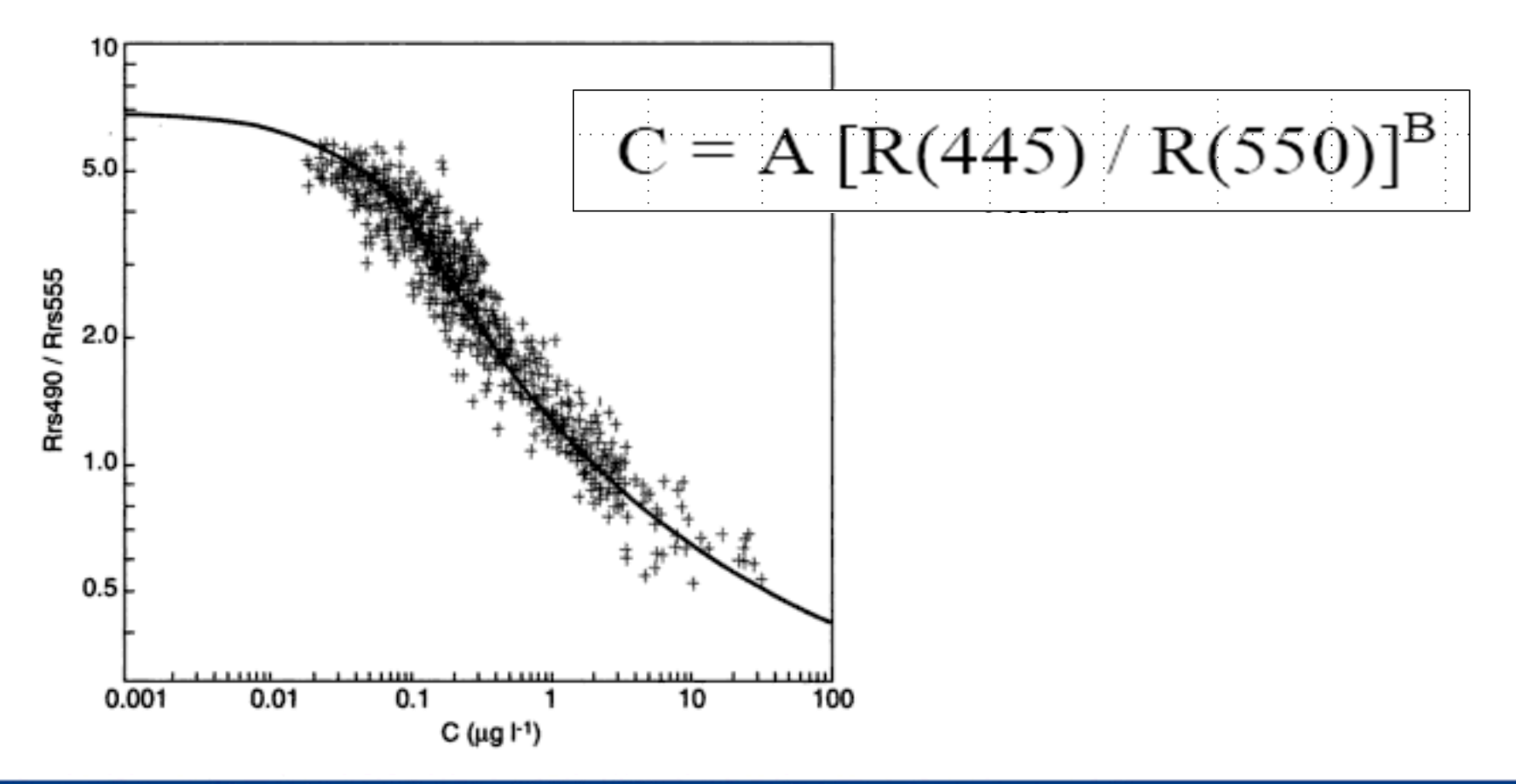

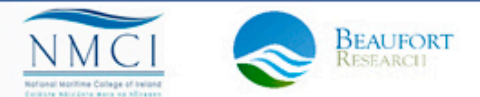

### OC4 – 3 different ratios

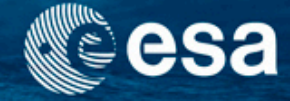

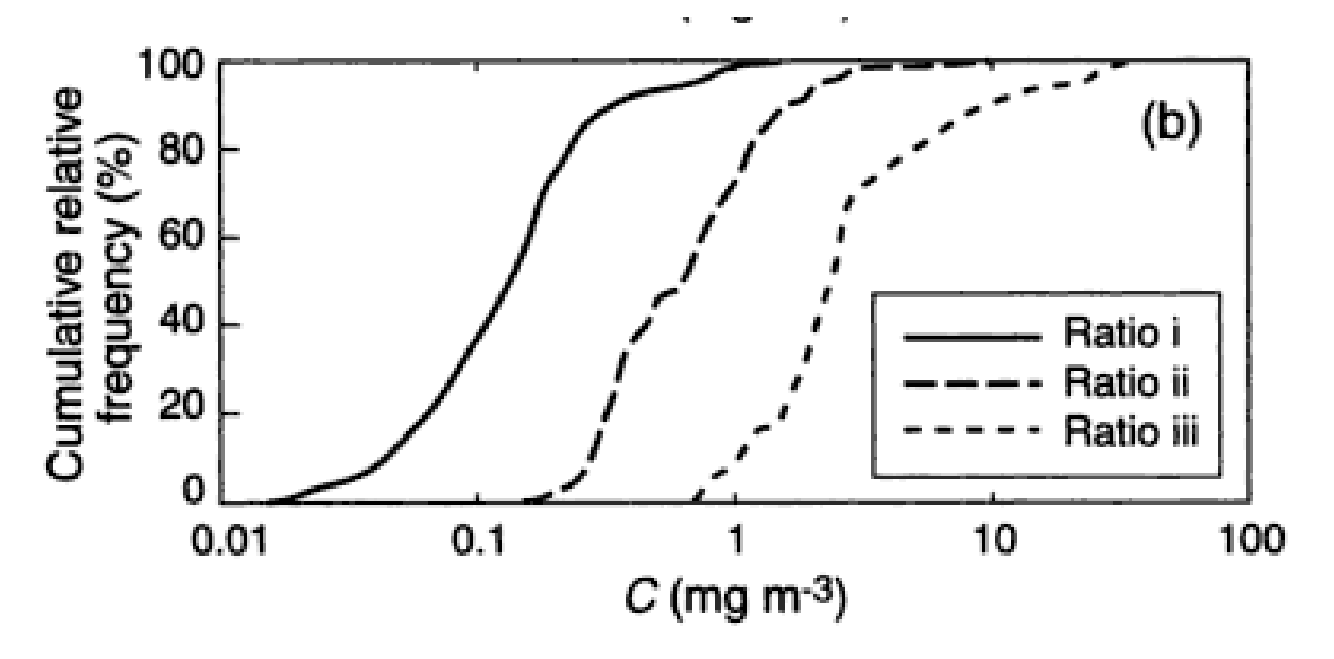

The OC4 includes another two ratios in the blue-green and selects the one that has the largest value for each station: Rrs(443)/Rrs(555); Rrs(490)/Rrs(555); Rrs(510)/Rrs(555). Each ratio works best best for a different part of the CHL range. This is the actual standard NASA CHL algo for SeaWiFS and MODIS.

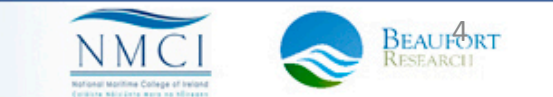

### Exercise 1: Band ratios using band math

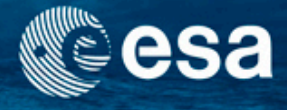

- Open data: L2 atmospherically corrected radiance: subset\_0\_of\_MER\_RR\_2PRBCM20080606\_095728\_000007182069\_00151\_32770\_0001.dim
- Compute a simple band ratio for Chl estimation:
  - Open reflectance\_2 and reflectance\_5 bands
  - Use pin and spectrum view to investigate the spectra
  - Calculate band ratios
  - Compare with algal\_1 in Level 2 product

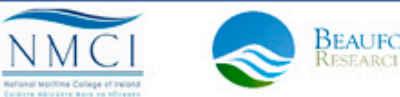

### Exercise 1: Band ratios using band math

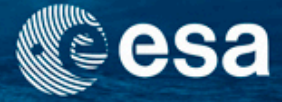

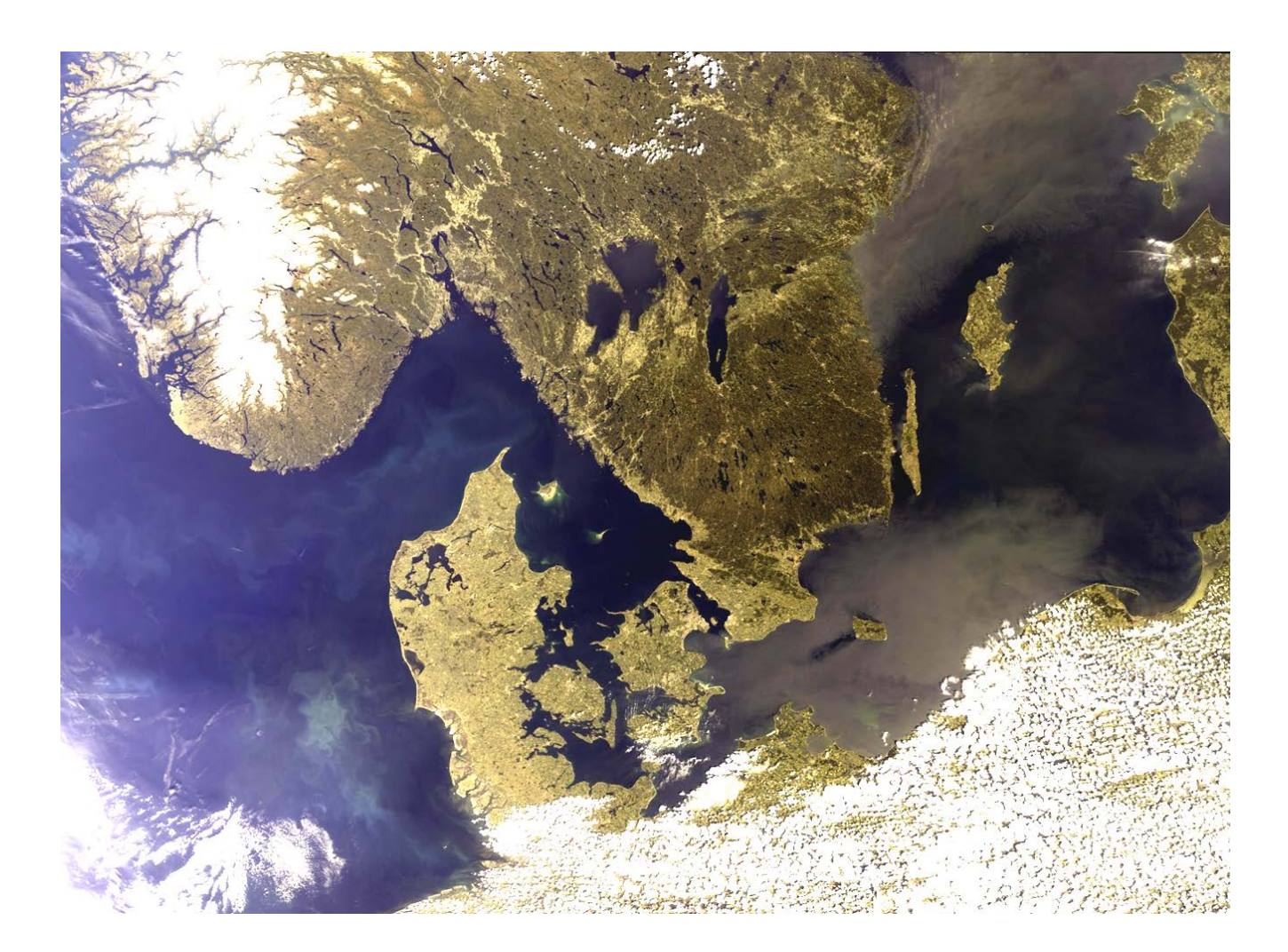

3rd ESA ADVANCED TRAINING ON OCEAN REMOTE SENSING 23–27 September 2013 | NMCI | Cork, Ireland

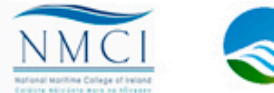

BEAUFORT

### Open reflec\_2 and reflec\_5

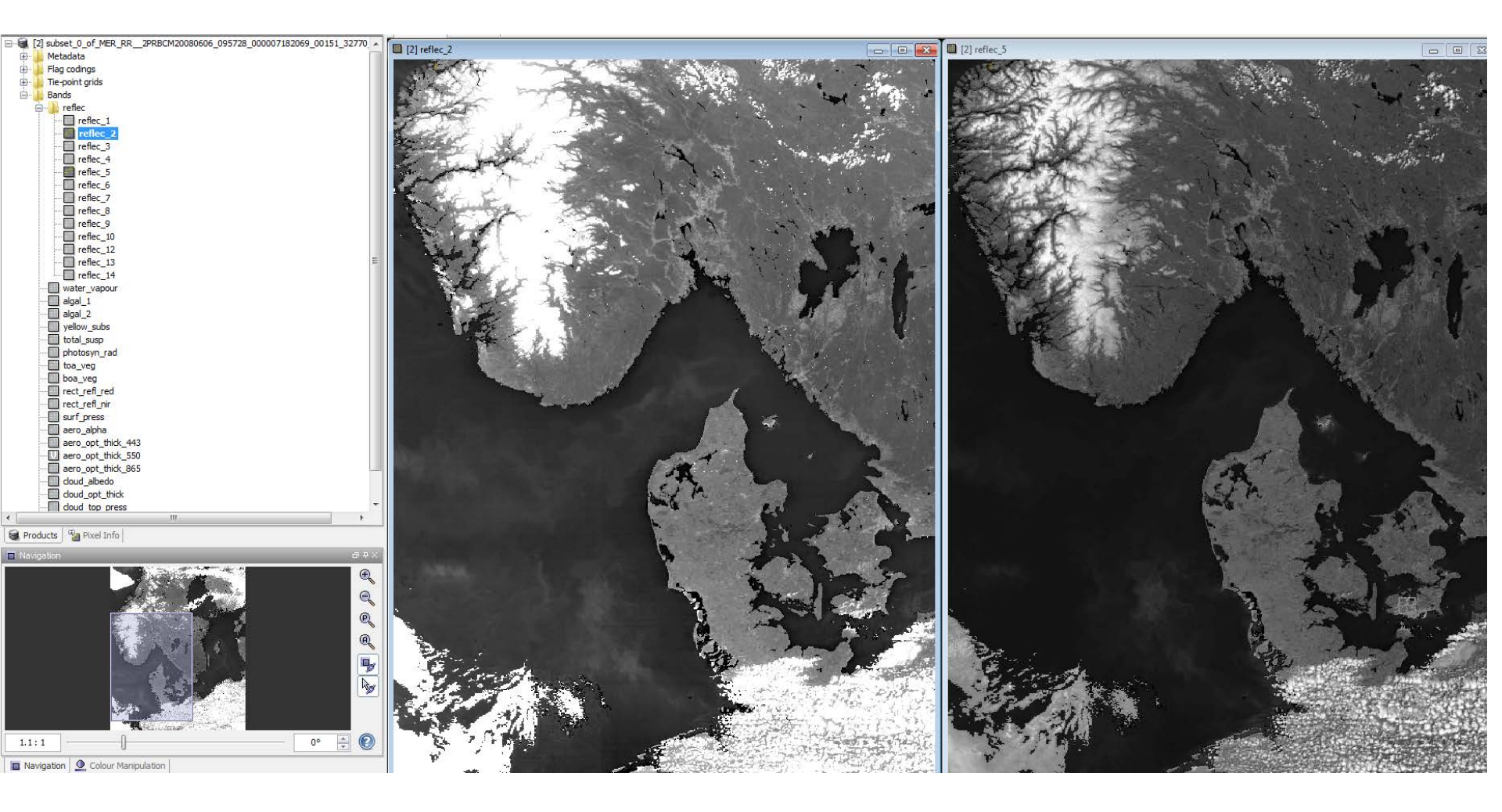

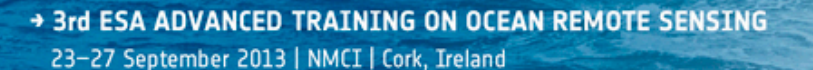

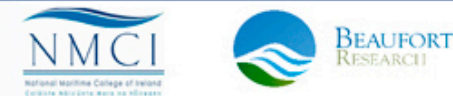

esa

# Create pins and open spectrum view

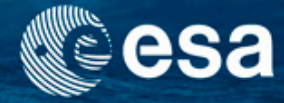

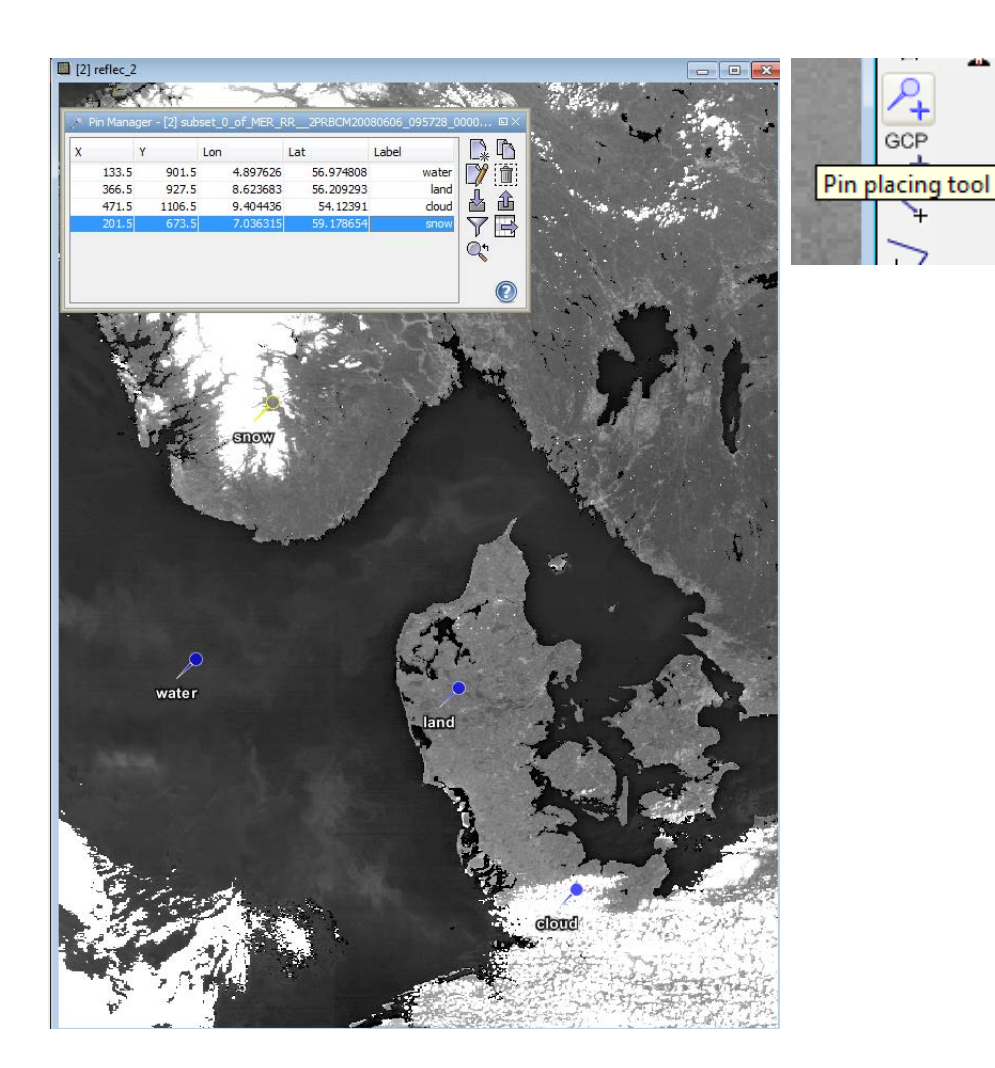

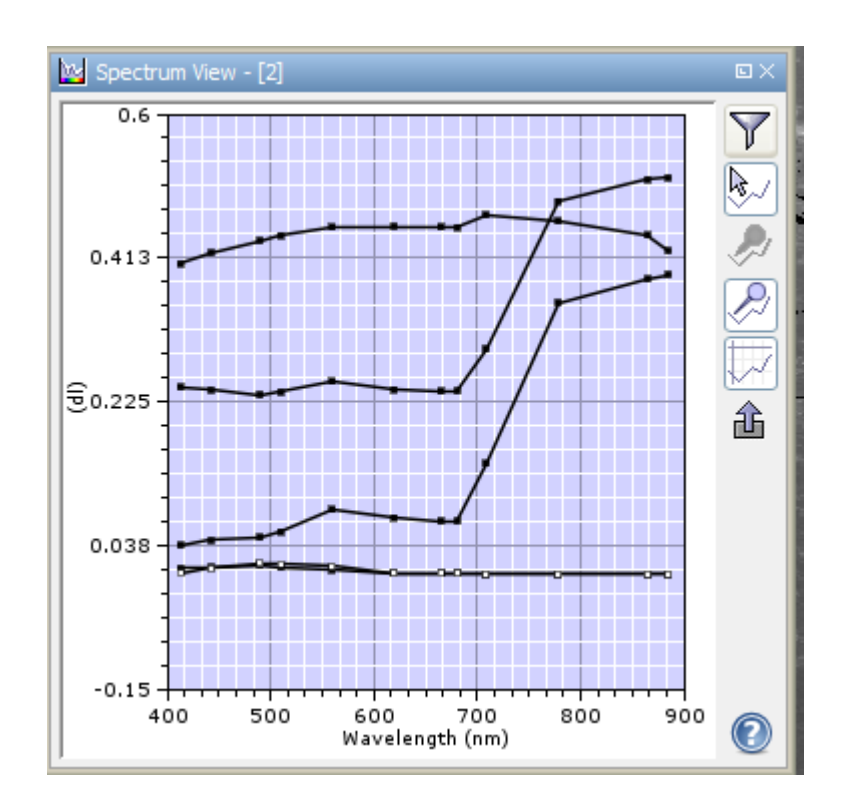

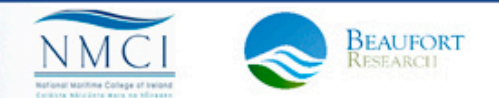

3rd ESA ADVANCED TRAINING ON OCEAN REMOTE SENSING 23–27 September 2013 | NMCI | Cork, Ireland

### How to modify pins

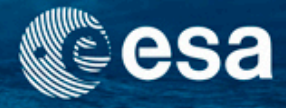

- To be able to differentiate between pins, and use this information in the spectrum view, use: layer manager
- With the pin manager open, select each pixel and modify color using the layer manager-layer editor tool
- Save pins in file "Data\_pins\_MER\_RR\_20080606.txt"

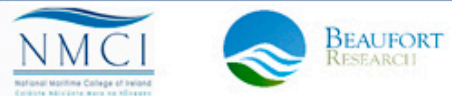

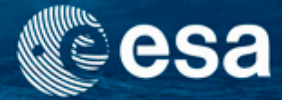

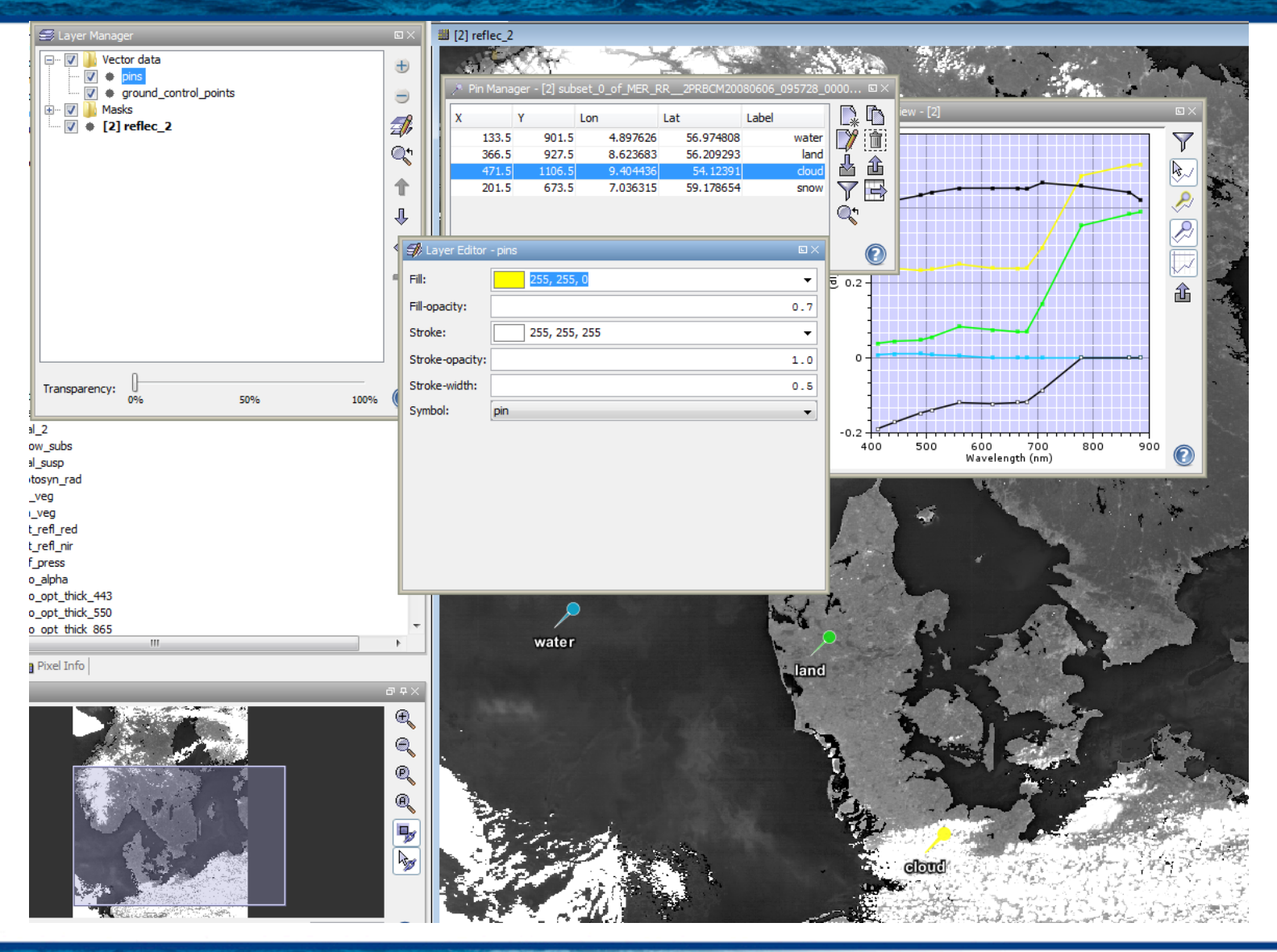

3rd ESA ADVANCED TRAINING ON OCEAN REMOTE SENSING 23-27 September 2013 | NMCI | Cork, Ireland

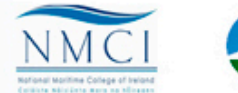

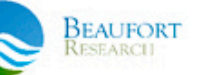

### **Spectrum View**

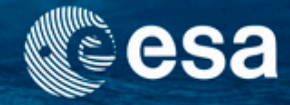

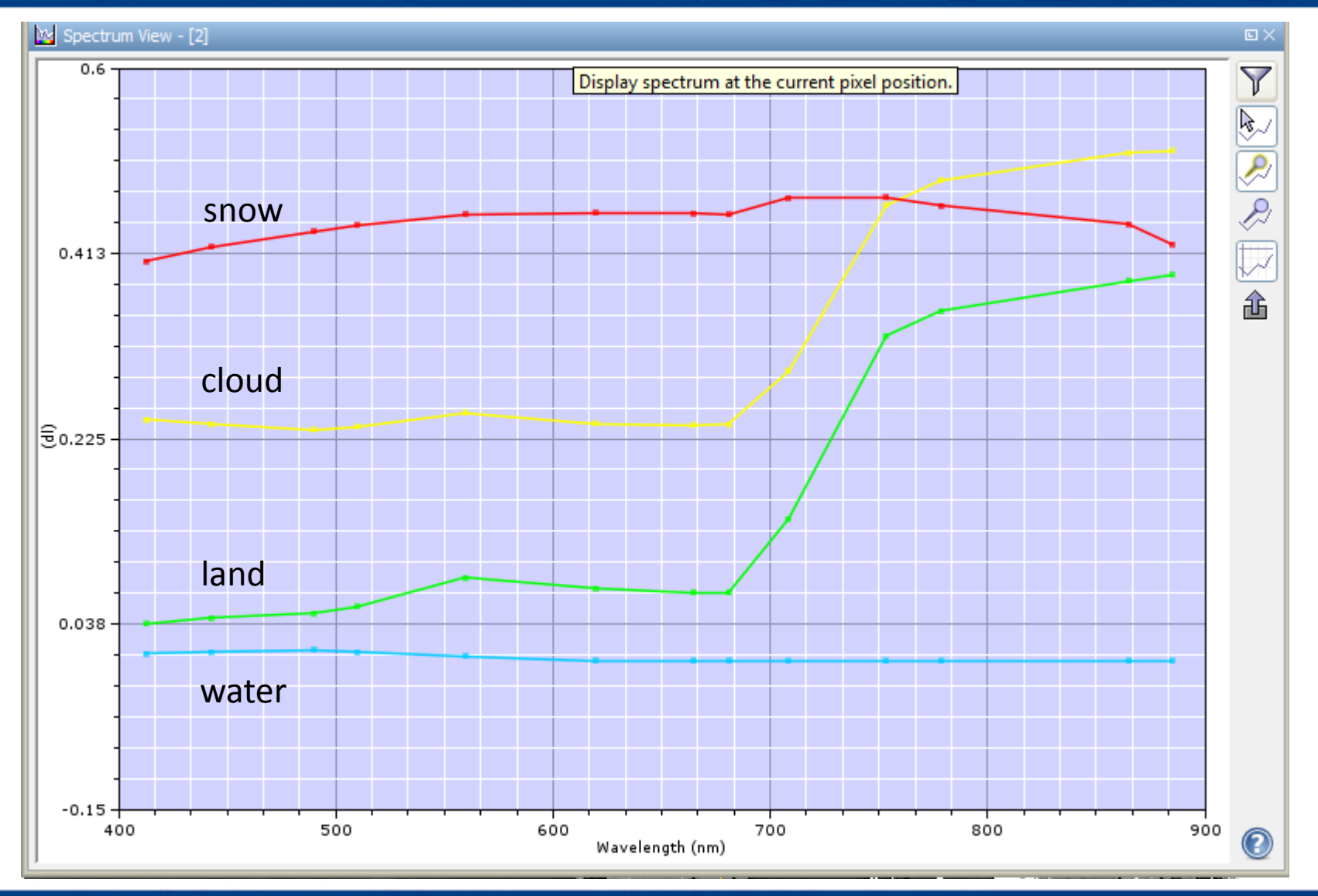

3rd ESA ADVANCED TRAINING ON OCEAN REMOTE SENSING 23-27 September 2013 | NMCI | Cork, Ireland

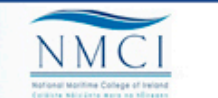

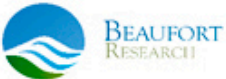

### **Band Math Expressions**

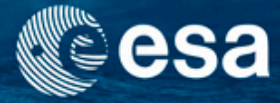

### • Open Tools/Create Band by Band Maths

| Target product:   [2] subset_0_of_MER_RR_2PRBCM20080606_095728_000007182069_00151_32770_0001 •   Name:   blue-green-2   Description:   Unit:   Spectral wavelength: 0.0   ? Replace NaN and infinity results by   Nam     Particle_1   reflec_2   reflec_3   reflec_6   reflec_6   reflec_6   reflec_6   reflec_7   reflec_8   ? Show bands   ? Show masks   Show single flags     Ok, no errors.     Ok, no errors.     Ok, no errors.                                                                                                    |                                        | Band Maths           |                 |                          |                 | ×           |                |
|----------------------------------------------------------------------------------------------------|----------------------------------------|----------------------|-----------------|--------------------------|-----------------|-------------|----------------|
| [2] subset_0_of_MER_RR_2PRBCM20080606_095728_00007182069_00151_32770_0001 ↓   Name: blue-green-2   Description: Unit:   Spectral wavelength: 0.0 Virtual (save expression only, don't write data)   V Irtual (save expression only, don't write data) NaN <b>Pathode Sector Sector</b>                                                                                                    | 26 7                                   | Target product:      |                 |                          |                 |             |                |
| Name: blue-green-2   Description:   Unit:   Spectral wavelength: (D.0   Virtual (save expression only, don't write data)   Replace NaN and infinity results by   Name     Replace NaN and infinity results by     Name:     Pate sources:   reflec_1   reflec_3   reflec_4   reflec_6   reflec_6   reflec_7   reflec_8   V Show bands   V Show masks   Show single flags     Ok, no errors.     Ok, no errors.                                                                                                    | 4-1                                    | [2] subset_0_of_ME   | R_RR2PRI        | BCM20080606_095728_00000 | 7182069_00151_3 | 2770_0001 👻 |                |
| Description:   Unit:   Spectral wavelength:   0.0   Virtual (save expression only, don't write data)   V Replace NaN and infinity results by   NaN     And Maths Expression Editor     Data sources:   reflec_1   reflec_3   reflec_4   reflec_4   reflec_6   reflec_7   reflec_8   V Show bands   V Show masks   Show tie-point grids   Show single flags     Ok, no errors.     VK                                                                                                    | 1                                      | Name:                | blue-green-     | -2                       |                 |             |                |
| Unit:   Spectral wavelength:   0.0   Virtual (save expression only, don't write data)   Replace NaN and infinity results by     NaN     Replace NaN and infinity results by     NaN     Replace NaN and infinity results by     NaN     Replace NaN and infinity results by     NaN     Replace NaN and infinity results by     NaN     Replace NaN and infinity results by     NaN     Obta sources:     reflec_1   reflec_3   reflec_4   reflec_6   reflec_7   reflec_8   (e)   Constants   (b)   Punctions   (c)   Show single flags     Ok, no errors.     Ok, cancel                                                                                                    | 618. 2                                 | Description:         |                 |                          |                 |             |                |
| Spectral wavelength: 0.0   Virtual (save expression only, don't write data)   Replace NaN and infinity results by     Rend Maths Expression Editor     Data sources:   reflec_1   reflec_2   reflec_3   reflec_4   reflec_6   reflec_7   reflec_7   reflec_7   reflec_8   I Show bands   Show masks   Show the-point grids   Show single flags     Ok, no errors.                                                                                                    | E 123 4                                | Unit:                |                 |                          |                 |             |                |
| ✓ Virtual (save expression only, don't write data)   ✓ Replace NaN and infinity results by     NaN     And Maths Expression Editor     Data sources:   reflec_1   reflec_2   reflec_3   reflec_6   reflec_6   reflec_7   reflec_8   Ø how bands   Show bands   Show te-point grids   Show single flags     Øk, no errors.                                                                                                    |                                        | Spectral wavelength: | 0.0             |                          |                 |             |                |
| Replace NaN and infinity results by     Image: Contract in the image: Contract in the image: Contre       |                                        | 👽 Virtual (save exp  | pression only   | , don't write data)      |                 |             |                |
| Band Maths Expression Editor     Data sources:   reflec_1   reflec_2   reflec_3   reflec_4   reflec_5   reflec_6   (e)   constants   (e)   Constants   Operators   Show bands   Show tie-point grids   Show single flags     Ok, no errors.                                                                                                    |                                        | Replace NaN and      | l infinity resu | llts by                  |                 | NaN         |                |
| Band Maths Expression Editor     Data sources:   reflec_1   reflec_2   reflec_3   reflec_4/ reflec_5   reflec_6   reflec_7   reflec_8   Image: Show bands   Show masks   Show single flags     Ok, no errors.     Ok, no errors.                                                                                                    | - 11 - 11 - 11 - 11 - 11 - 11 - 11 - 1 |                      |                 |                          |                 |             |                |
| Data sources:   reflec_1   reflec_2   reflec_3   reflec_4   reflec_6   (0)   reflec_7   reflec_8   Show bands   Show te-point grids   Show single flags     Ok, no errors.                                                                                                    | 📶 Band Maths                           | Expression Editor    |                 |                          |                 |             | ×              |
| reflec_1   reflec_2   reflec_3   reflec_4   reflec_6   (0)   reflec_7   reflec_8   (0)   Constants   (0)   Constants   Operators   Functions   Show bands   Show bands   Show single flags   Ok, no errors.                                                                                                    | Data sources:                          |                      |                 |                          | Expression:     |             |                |
| reflec_2   reflec_3   reflec_4   reflec_5   reflec_6   (0)   reflec_7   reflec_8   Operators   Operators   P Show bands   Show tie-point grids   Show single flags   Ok, no errors.    Ok, no errors.                                                                                                    | reflec_1                               |                      | A               | @ + @                    | reflec_4/ r     | reflec_5    |                |
| reflec_3   reflec_4   reflec_5   reflec_6   (0)   reflec_7   reflec_8   V Show bands   V Show masks   Show tie-point grids   Show single flags     Ok, no errors.     OK                                                                                                    | reflec_2                               |                      |                 | 0 - 0                    | Ī               |             |                |
| reflec_4   reflec_5   reflec_6   (@)   reflec_7   reflec_8   (@)   Constants •   Operators •   Operators •   Functions •   Show tie-point grids   Show single flags     Ok, no errors.   Ok, no errors.                                                                                                    | reflec_3                               |                      |                 |                          | Ť               |             |                |
| reflec_5   reflec_6   reflec_7   reflec_8   Image: Constants   Image: Constants <td< th=""><th>reflec_4</th><th></th><th></th><th></th><th>-</th><th></th><th></th></td<>                                                                                                    | reflec_4                               |                      |                 |                          | -               |             |                |
| reflec_6   reflec_7   reflec_8   Operators   Operators   Functions   Functions   Show single flags     Ok, no errors.   Ok, no errors.                                                                                                    | reflec_5                               |                      |                 | @ / @                    |                 |             |                |
| reflec_/       Constants         v Show bands       Operators         v Show masks       Show tie-point grids         Show single flags       Ok, no errors.                                                                                                    | reflec_6                               |                      |                 | (@)                      |                 |             |                |
| Image: Construction of the second second | reflec 8                               |                      |                 | Constants                | •               |             |                |
| Image: Show balls       Functions         Show masks       Show tie-point grids         Show single flags       Image: Show single flags         OK       Cancel                                                                                                    | Show bands                             |                      | ¥               | Operators                |                 |             |                |
| Show highs Show single flags Ok, no errors. OK Cancel Help                                                                                                    | Show macks                             |                      |                 | Functions                |                 |             |                |
| Show single flags Ok, no errors.                                                                                                    | Chaw Karan                             | an anida             |                 |                          |                 |             |                |
| OK Cancel Help                                                                                                    | Snow tie-po                            | nt grids             |                 |                          |                 | ର ନର 🗩      | Ok, no errors. |
| OK Cancel Help                                                                                                    | Show single                            | flags                |                 |                          | nand ( mail 4   |             |                |
|                                                                                                    | 1                                      |                      |                 |                          |                 | <u>o</u> k  | Cancel Help    |

→ 3rd ESA ADVANCED TRAINING ON OCEAN REMOTE SENSING 23-27 September 2013 | NMCI | Cork, Ireland

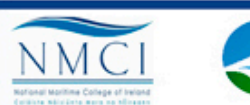

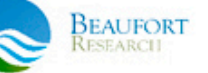
## **Exercise 1: Solution**

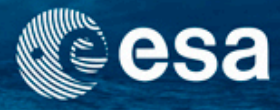

- Display L2R reflectance bands: double click on reflec\_2 and reflec\_5
- Put new pins on different parts of the North Sea or open the file "Data\_pins\_MER\_RR\_20080606.txt"
- Generate a spectrum view plot and discuss the results for the different surfaces
   M
- Open the band math a calculate ratio of bands reflec\_2/reflec\_5. Name it "blue-green" ratio→Tools/Create band by band maths
- Calculate a second blue-green ratio with reflec\_4/reflec\_5. Named it "blue-green-2"
- Display the new band ratios

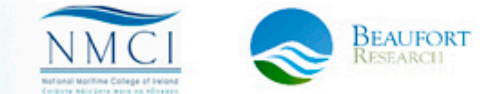

## Exercise 1b: Compare with standard water quality products

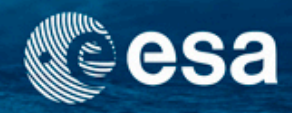

- Open data:
  - L2 atmospherically corrected radiance and water quality products:
  - subset\_0\_of\_MER\_RR\_\_2PRBCM20080606\_095728\_000007182069\_0 0151\_32770\_0001.dim
- Display blue-green ratios saved before in L2
- Display algal\_1 and algal\_2 from the L2 standard product
- Display scatter plot comparing algal\_1 and blue-green ratios

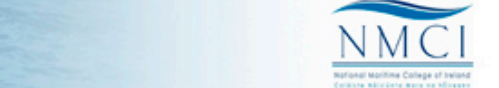

#### **Compare Water Quality Products**

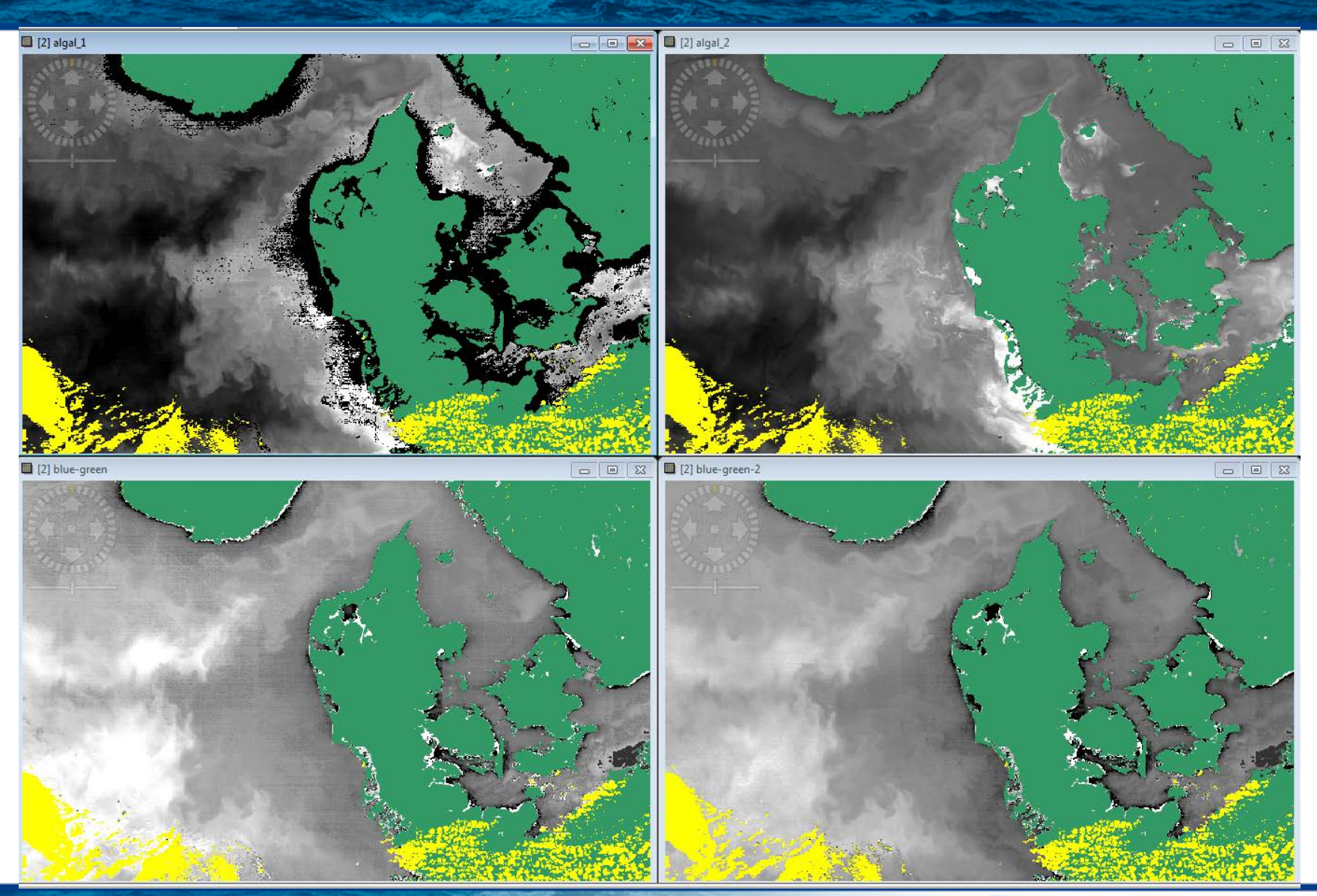

3rd ESA ADVANCED TRAINING ON OCEAN REMOTE SENSING 23–27 September 2013 | NMCI | Cork, Ireland

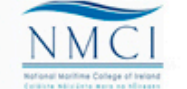

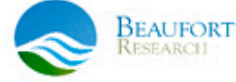

esa

#### **Compare Water Quality Products**

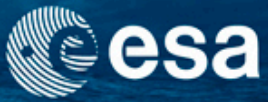

#### Use geometry over water and display scatter plot

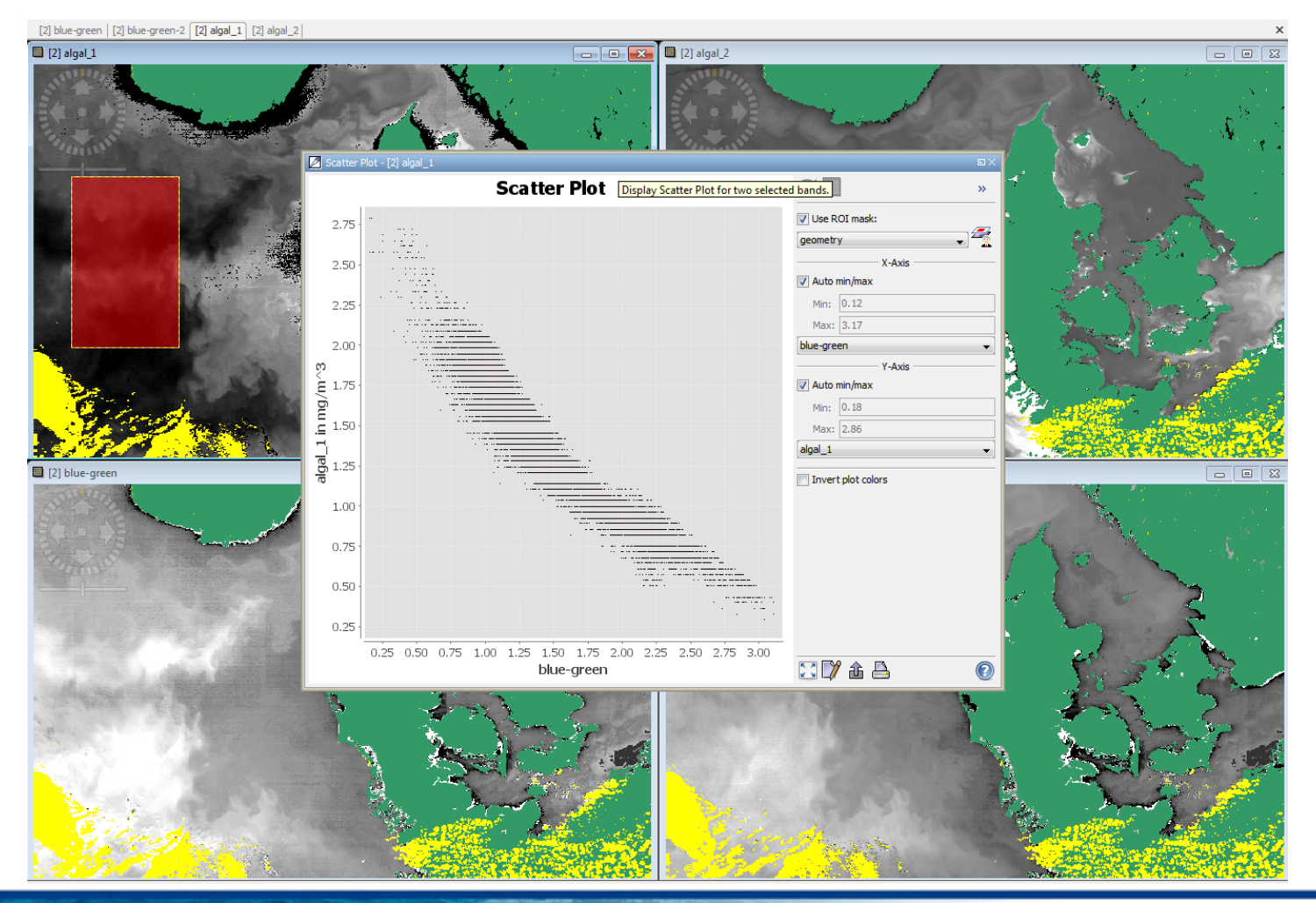

3rd ESA ADVANCED TRAINING ON OCEAN REMOTE SENSING 23–27 September 2013 | NMCI | Cork, Ireland

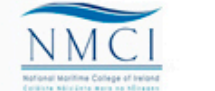

BEAUFORT RESEARCI

#### **Compare Water Quality Products**

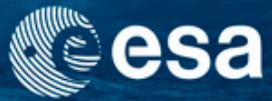

#### Compare using same colour palette

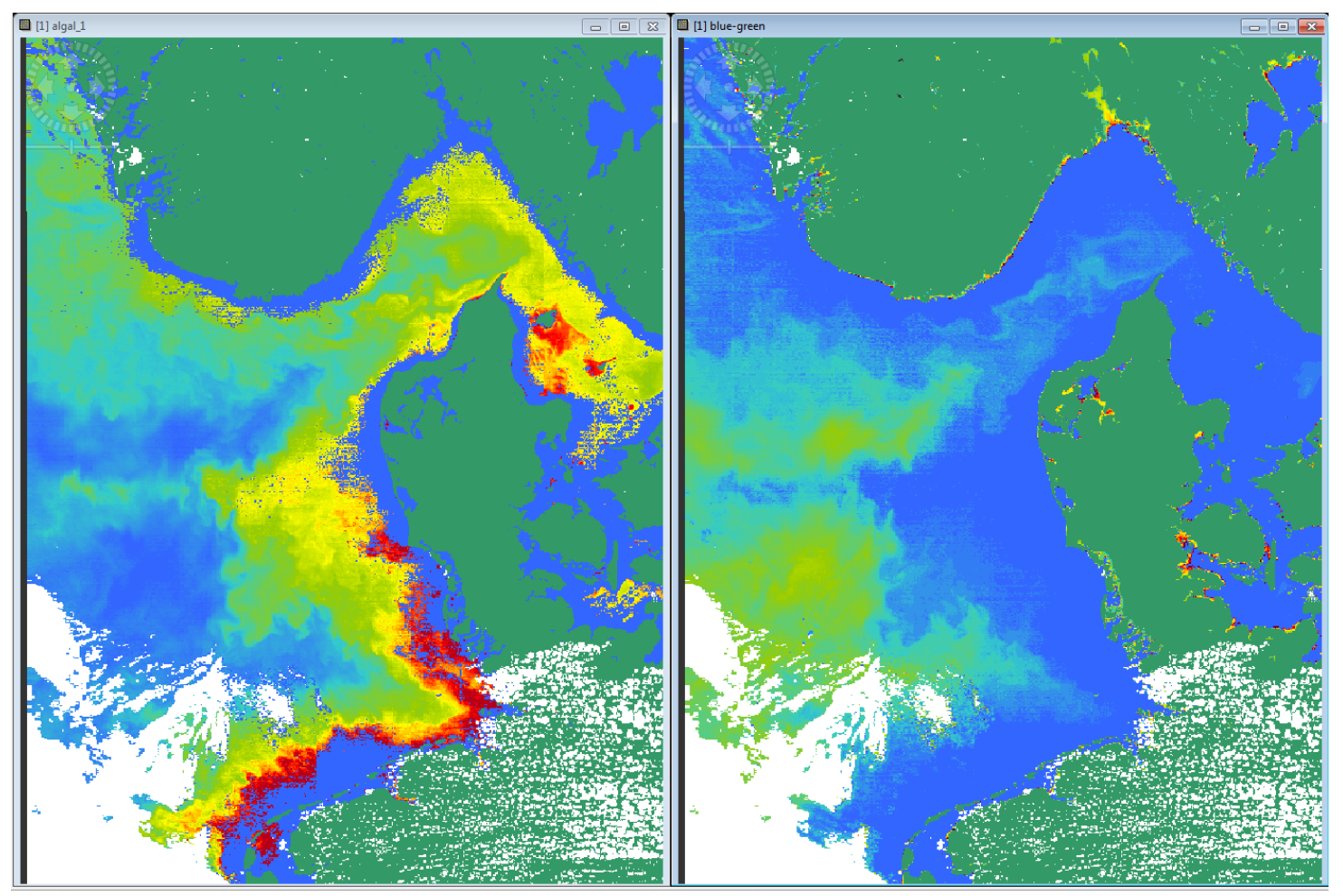

3rd ESA ADVANCED TRAINING ON OCEAN REMOTE SENSING 23–27 September 2013 | NMCI | Cork, Ireland

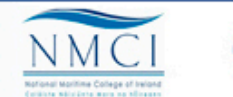

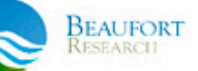

### **Exercise 2: Solution**

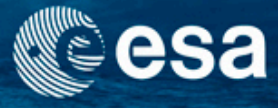

- Display new ratios calculated using the L2R scenes
- Display bands algal\_1 and algal\_2 from the standard level 2 products
- Use the geometry to use it as a ROI in the scatter plot to compare results of algal\_1 with the blue-green ratio.
- Compare results using the same colour palette: palettes\CHL\_colours.cpd

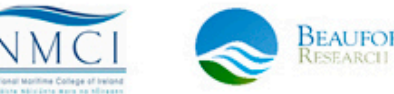

### **Bio-optical models**

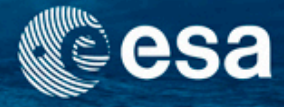

- Blue green ratios work well where only Phytoplankton pigment absorption determines the water colour (so called Case 1 waters)
- If other optically active substances are in the water, the relationship between blue-green and Chl-a breaks. A model is required that relates the inherent optical properties of the water (IOP) to concentrations (Chl, TSM, yellow substance) as well as to the marine reflectance spectrum (Case 2 waters)

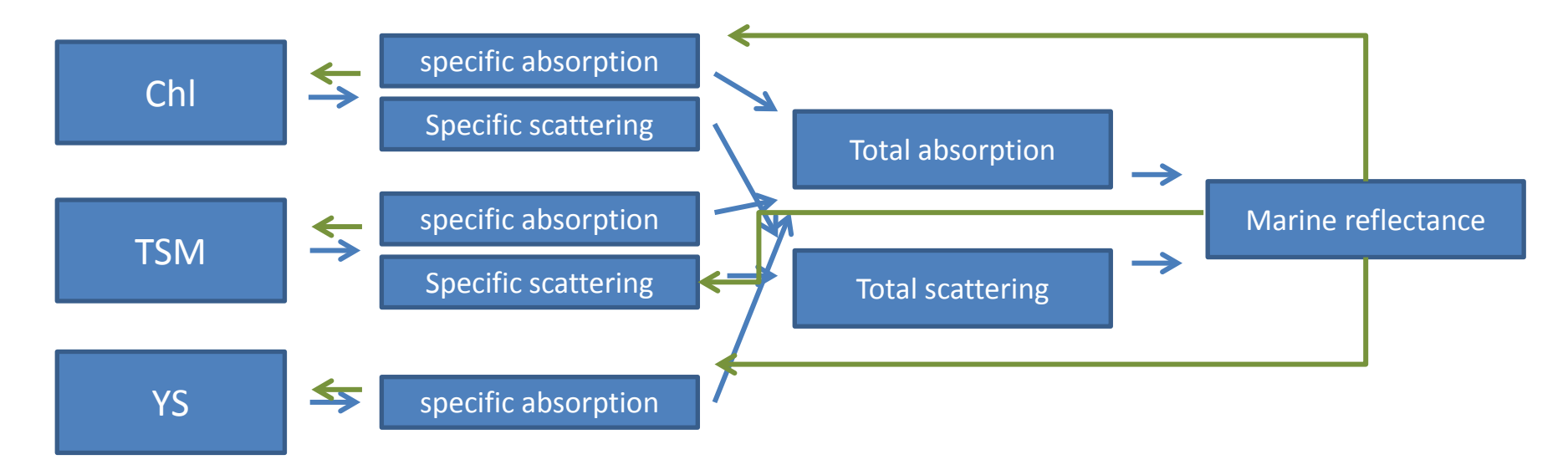

→ 3rd ESA ADVANCED TRAINING ON OCEAN REMOTE SENSING 23-27 September 2013 | NMCI | Cork, Ireland

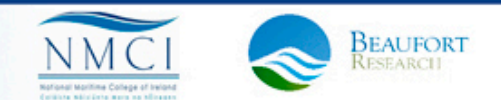

#### **Pigment absorption**

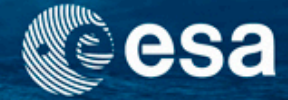

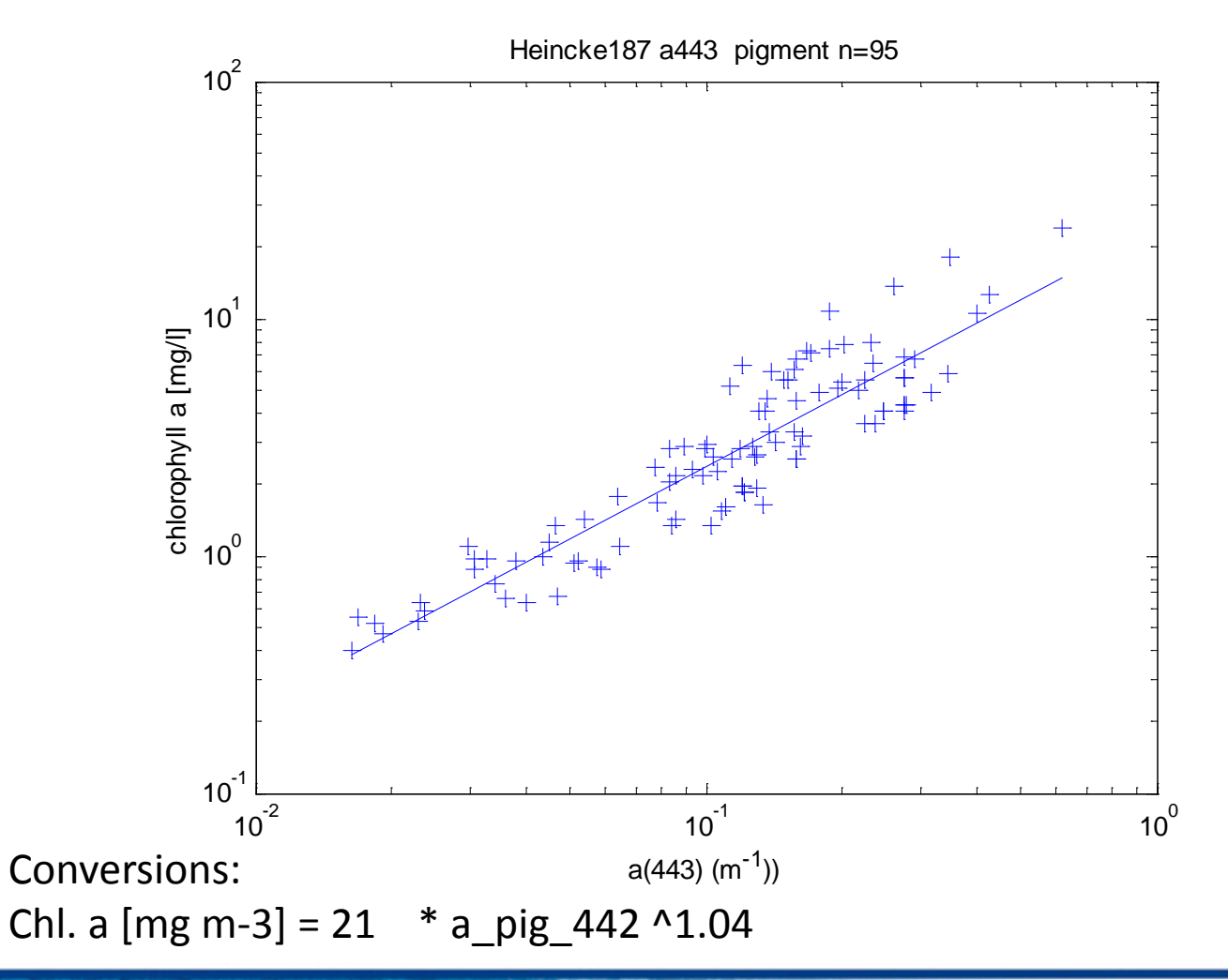

3rd ESA ADVANCED TRAINING ON OCEAN REMOTE SENSING 23–27 September 2013 | NMCI | Cork, Ireland

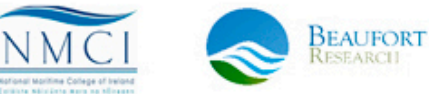

### Take-home messages

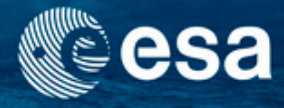

- In Case 1 waters the blue-green ratio is closely related to the chlorophyll-a concentration
- In Case 2 waters a complex bio-optical model is required
- Pins allow to study and compare pixel values, also across different products.
- BEAM math tools enables creation of new bands using mathematical expressions.
- BEAM scatter plot allow comparison of different bands. Masks can be applied.

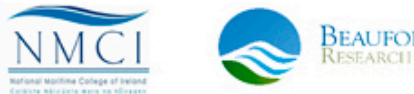

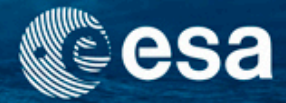

## **End of Unit**

→ 3rd ESA ADVANCED TRAINING ON OCEAN REMOTE SENSING 23-27 September 2013 | NMCI | Cork, Ireland

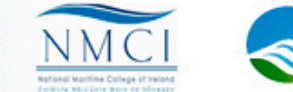

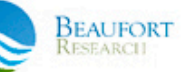

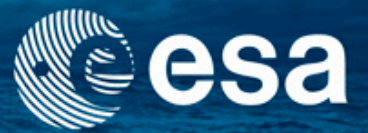

#### → 3rd ESA ADVANCED TRAINING ON OCEAN REMOTE SENSING

## Statistical analysis of in-water products

Carsten Brockmann

Ana Ruescas

Kerstin Stelzer

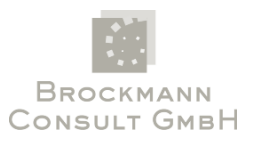

23-27 September 2013 | NMCI | Cork, Ireland

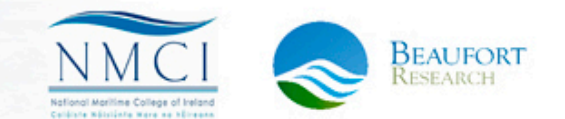

#### Contents

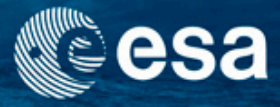

- Analysing water quality parameters:
  - Average chlorophyll concentration close to sea ice
  - Comparing water quality parameters with in-situ measurements
- VISAT Basics 1
  - Masks creation & manipulation
  - Region of interest and tools for statistics
  - Exercise 3: Region of interest, plots and statistics tool

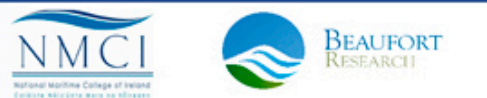

### Exercise 3: ROIs and statistics tool

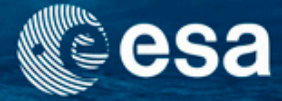

- What to do:
  - Use masks as ROIs
  - ROIs in profile plots
  - ROI in statistics tool
- Data:
  - MER\_RR\_\_2PNMAP20120407\_095350\_000003443113\_00252\_52852\_0001.N1
  - in-situ/ferrybox\_cosyna\_20120402.txt

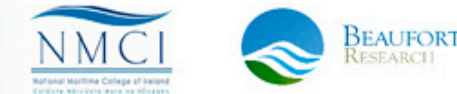

#### Create a new mask

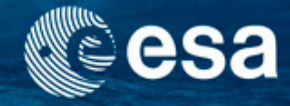

- Create a new mask that covers the invalid pixels and the ice covered pixels in the Bothnian Bay
- Steps:
  - Zoom to the Bothnian Bay and test the flagging of the algal\_1 product
    - Ice areas are not covered fully by the PCD flag
  - Create a new mask that includes the PCD as well as the ice\_haze flag
  - $f(x) \rightarrow \bullet$  Using math expression
    - I2\_flags.WATER and not(I2\_flags.PCD\_15 or ice\_haze)

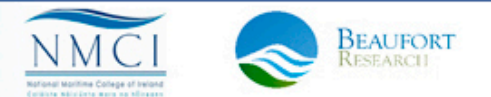

#### Mask: algal\_1\_valid

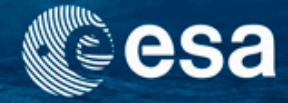

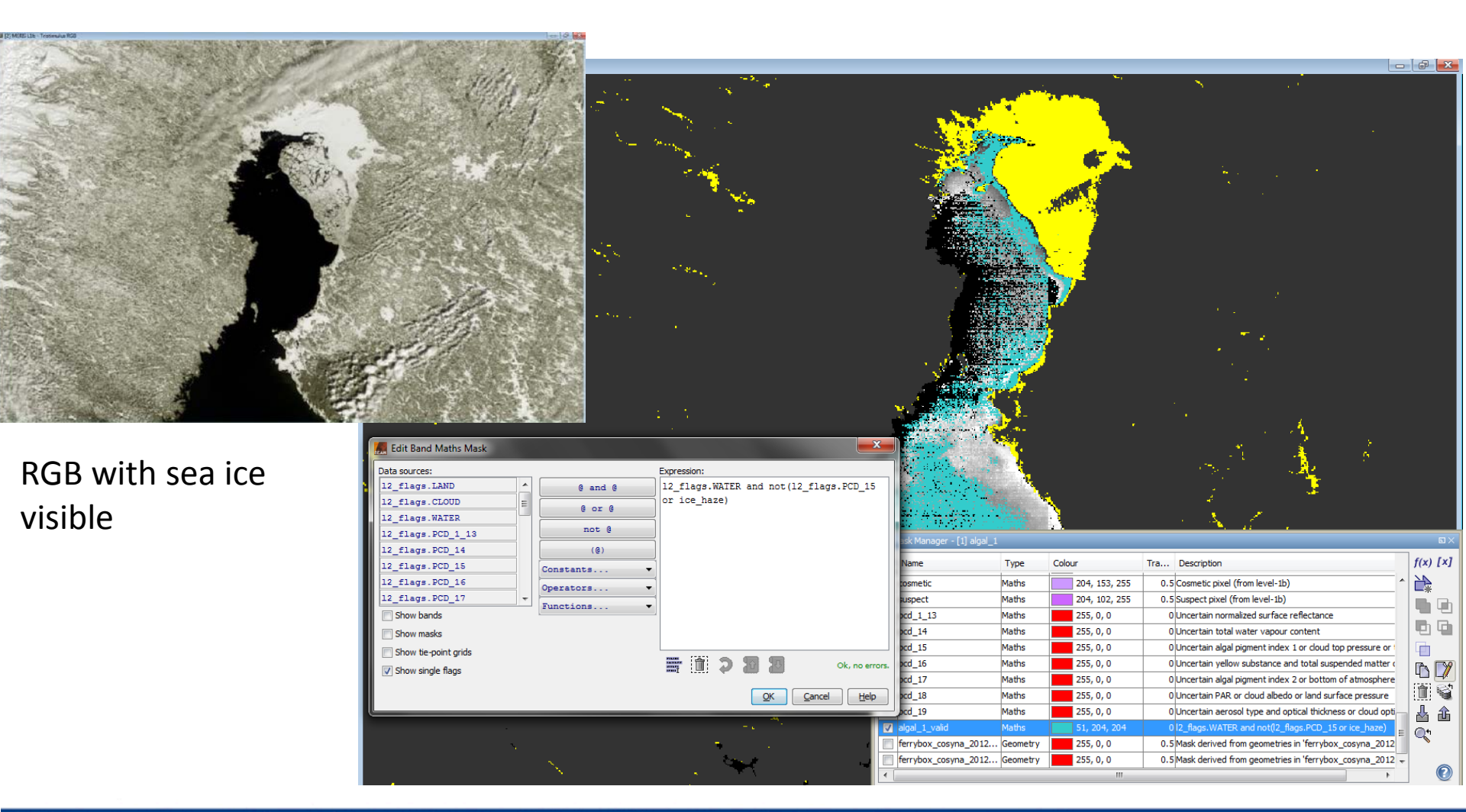

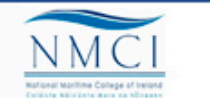

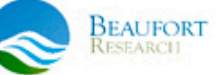

#### Import track data

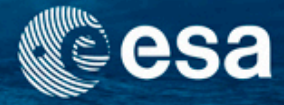

#### Import vector data/CSV/ferrybox\_cosyna\_20120402.txt

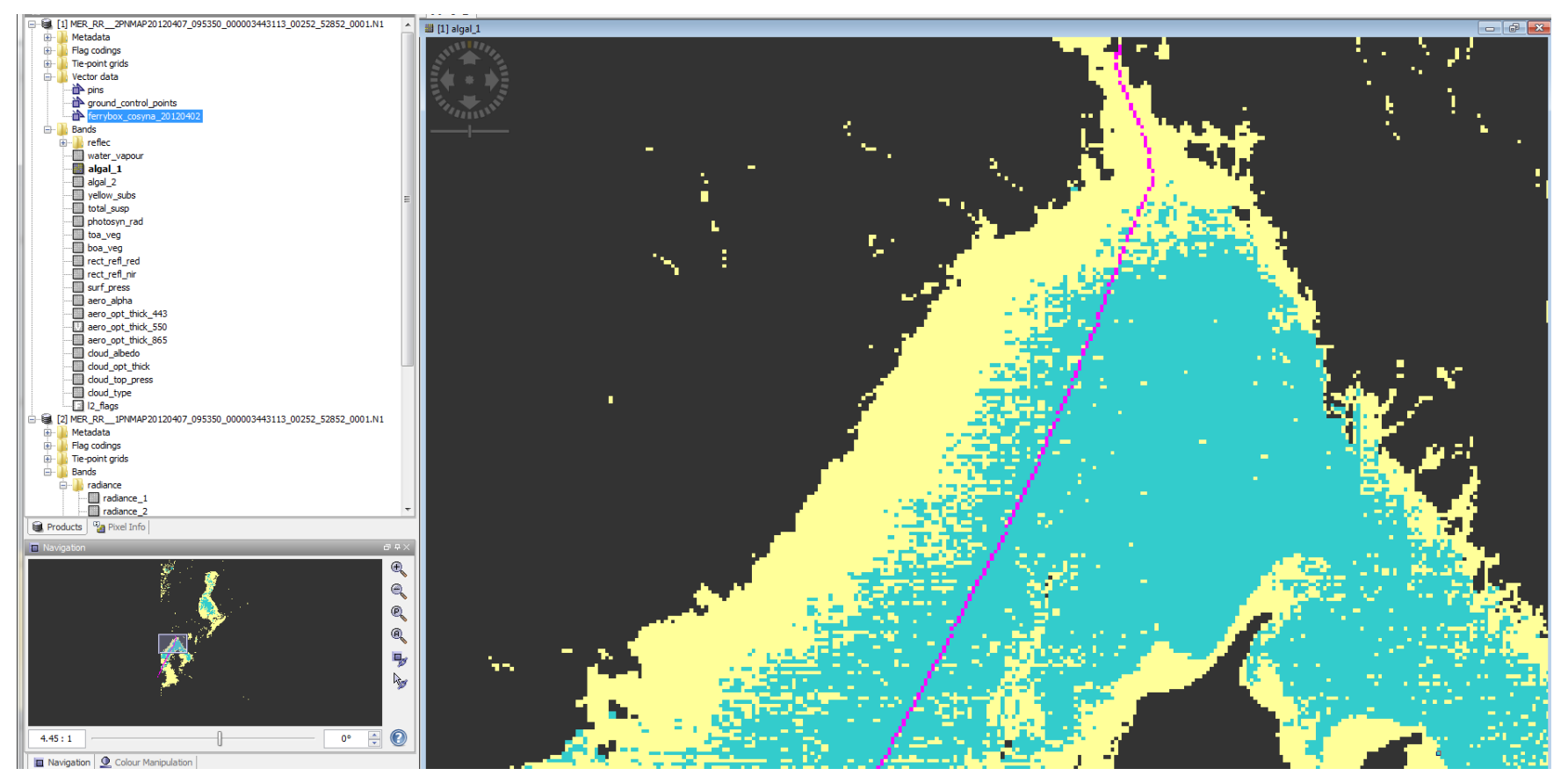

The data were provided by the COSYNA system operated by Helmholtz-Zentrum Geesthacht Zentrum für Material- und Küstenforschung GmbH

3rd ESA ADVANCED TRAINING ON OCEAN REMOTE SENSING 23–27 September 2013 | NMCI | Cork, Ireland

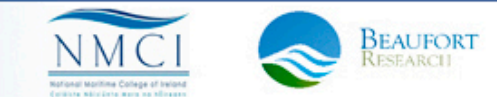

#### **Profile plots**

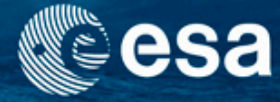

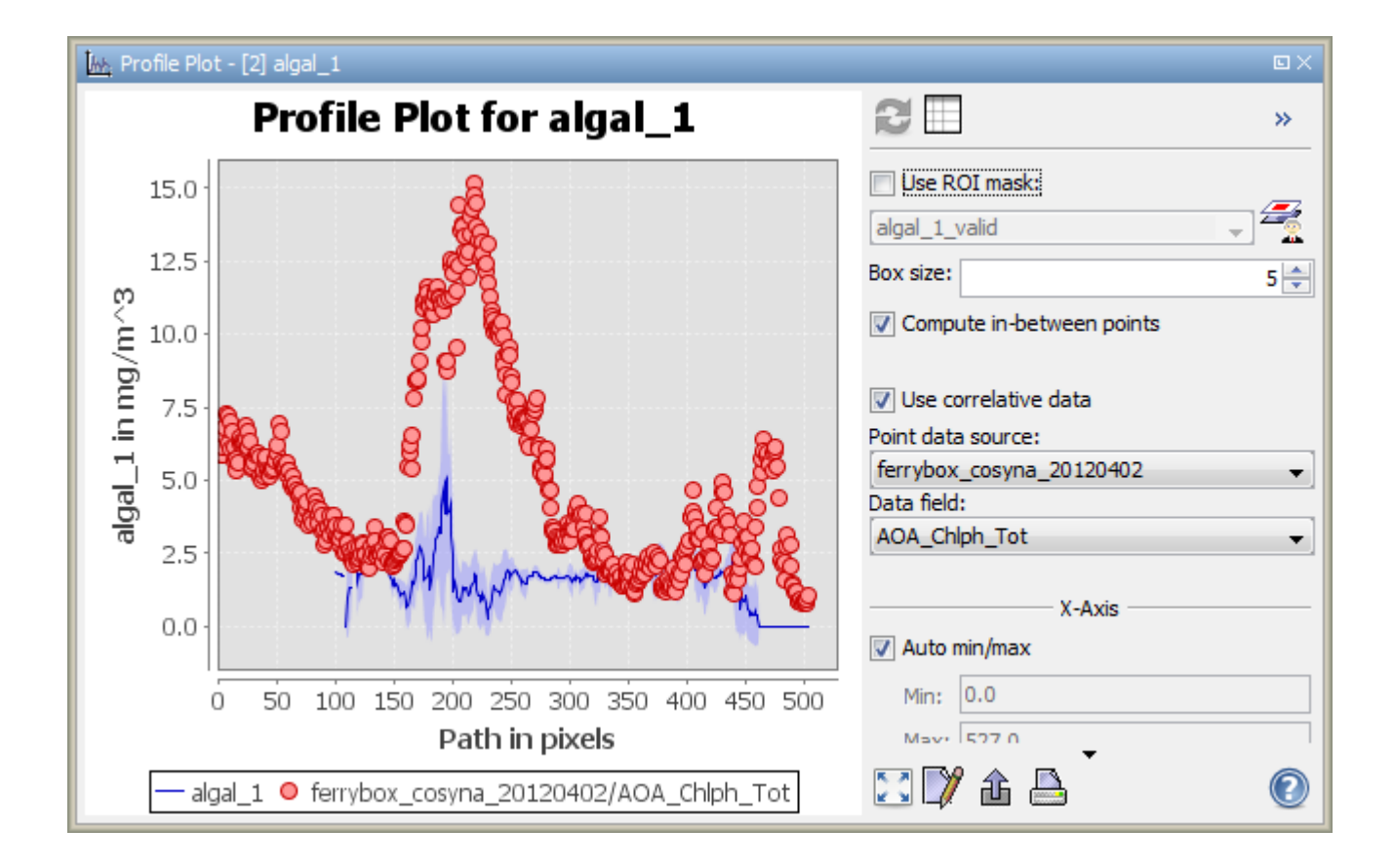

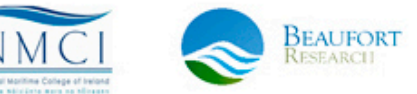

→ 3rd ESA ADVANCED TRAINING ON OCEAN REMOTE SENSING 23-27 September 2013 | NMCI | Cork, Ireland

NA

#### ROIs in profile plots

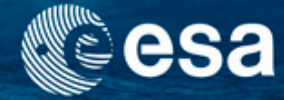

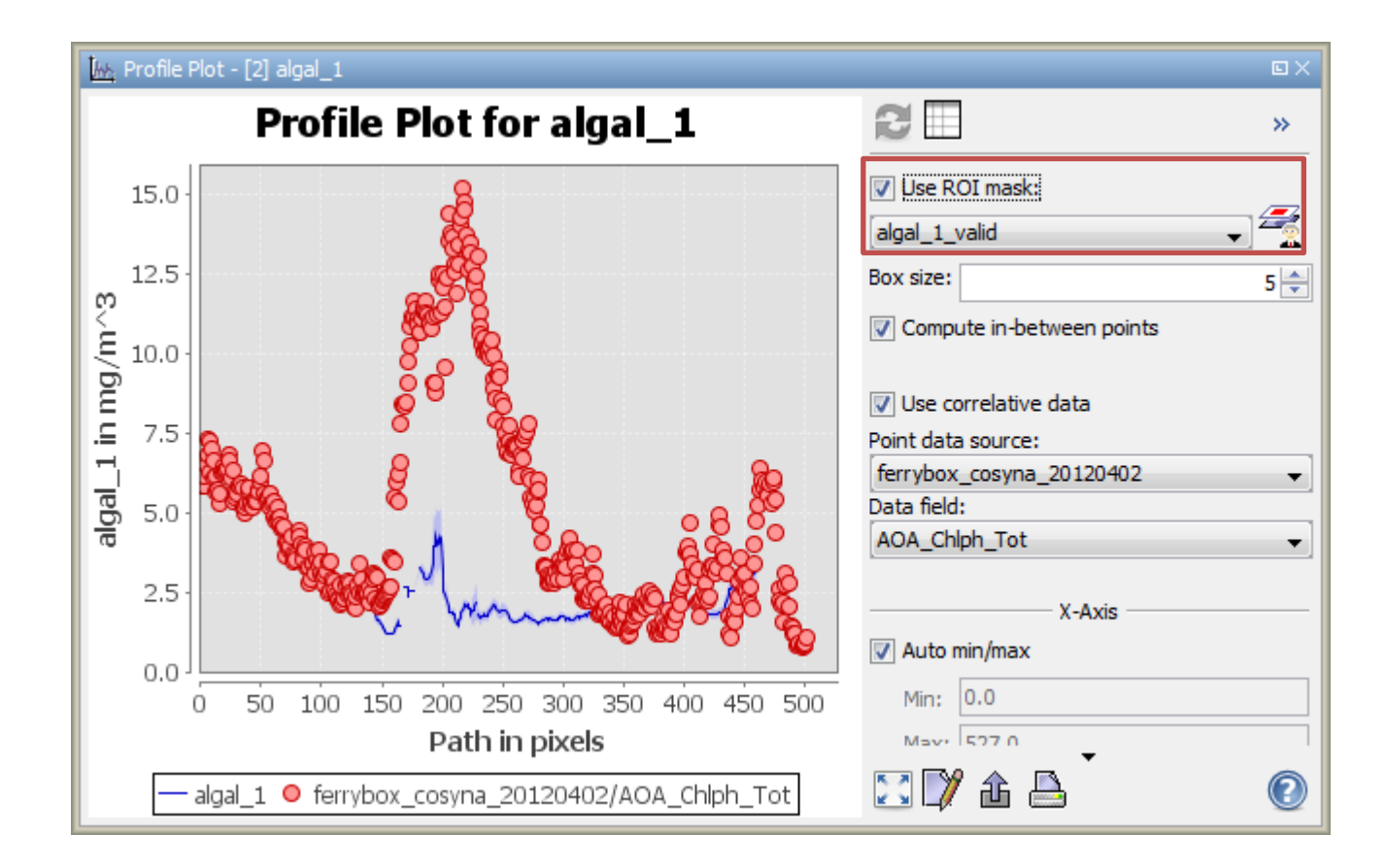

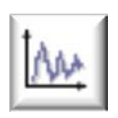

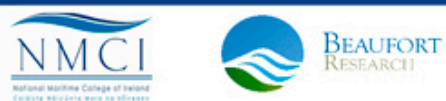

#### **Statistic Tool**

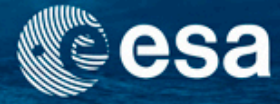

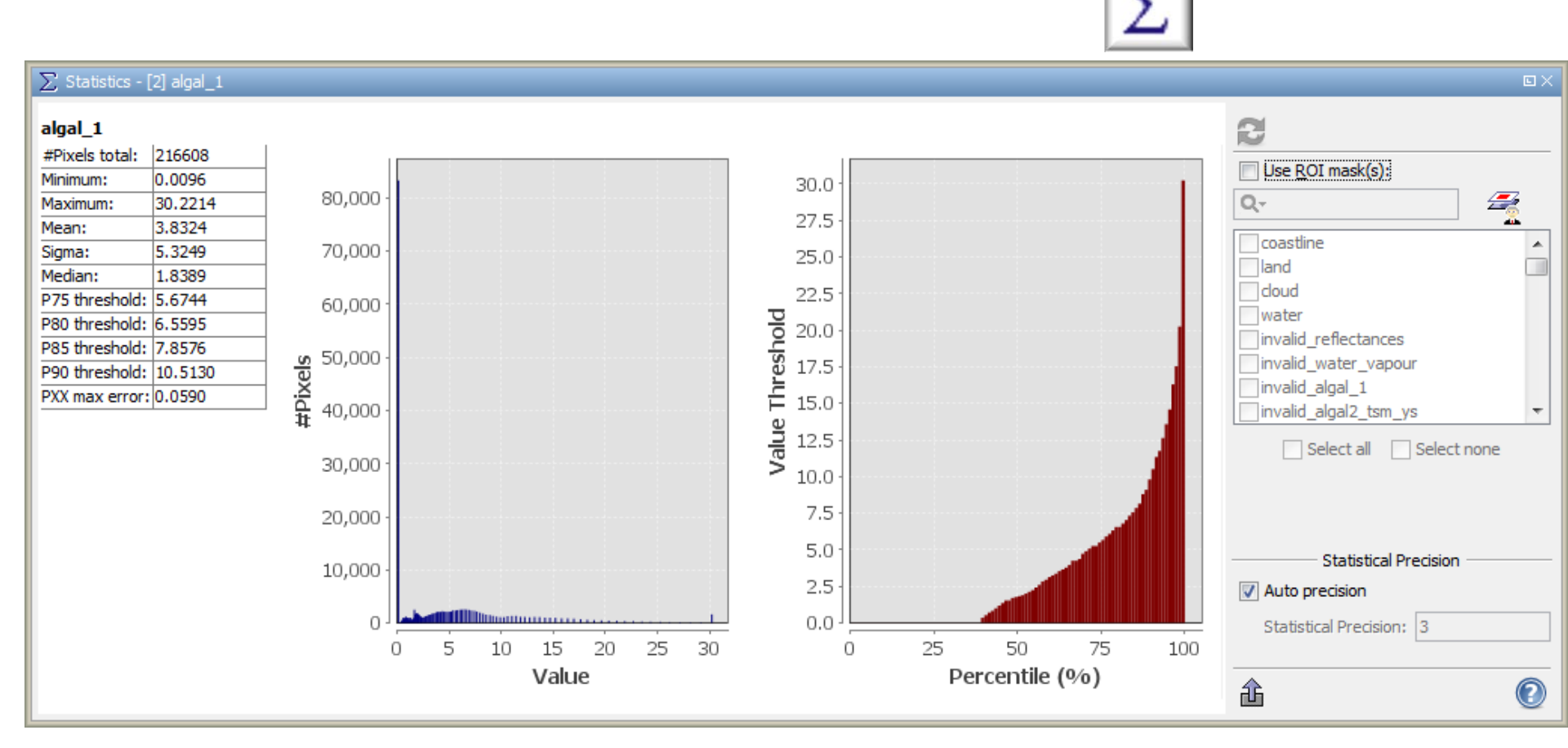

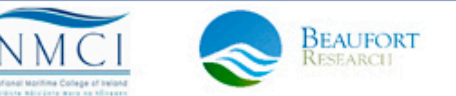

3rd ESA ADVANCED TRAINING ON OCEAN REMOTE SENSING 23-27 September 2013 | NMCI | Cork, Ireland

#### **ROIs in statistic tool**

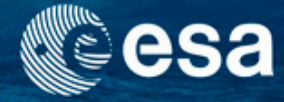

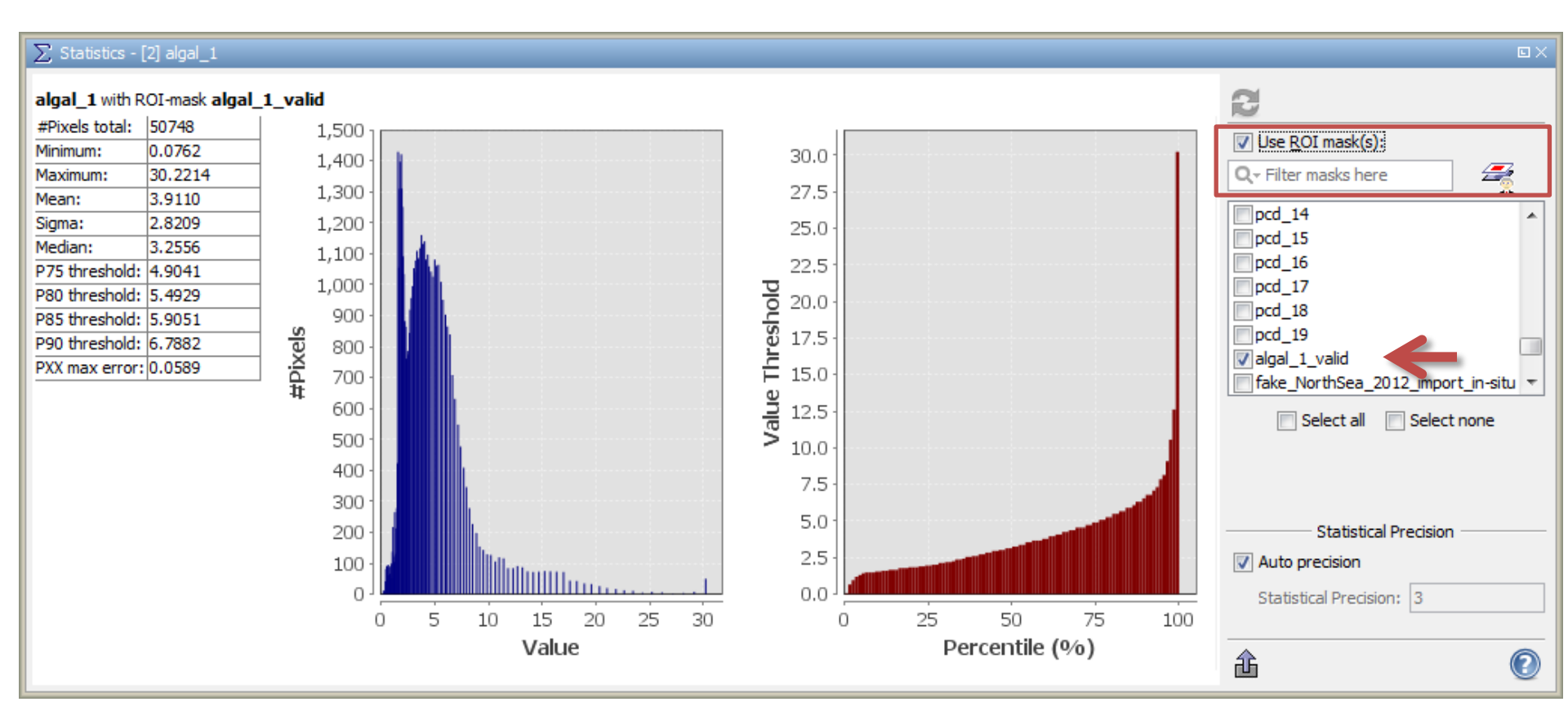

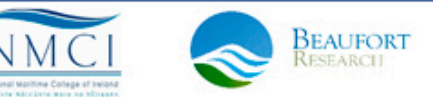

#### ROIs in statistic tool

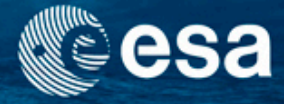

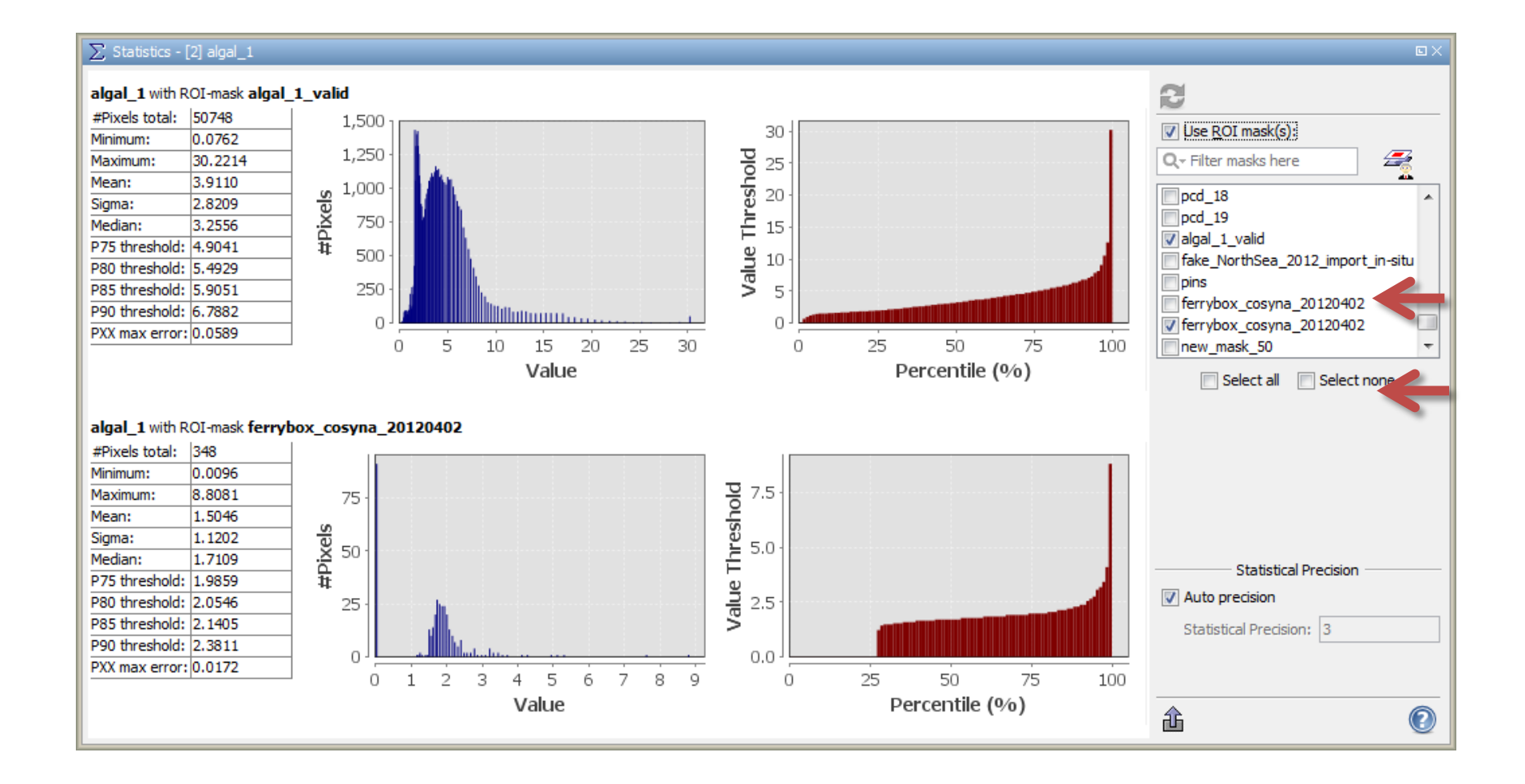

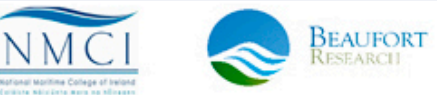

3rd ESA ADVANCED TRAINING ON OCEAN REMOTE SENSING 23-27 September 2013 | NMCI | Cork, Ireland

### **Exercise 3: Solution**

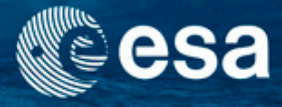

- f(x)
   Create a new mask with valid pixels of algal\_2: use math expression in mask manager
  - I2\_flags.WATER and not(I2\_flags.PCD\_15 or ice\_haze)
  - Import ferry-box in situ data:
  - Import vector data/CSV/ferrybox\_cosyna\_20120402.txt
  - Use mask as ROIs in correlative plots :
    - Click on the ROI and select algal\_1\_valid mask
  - ROIs in profile plots:
    - Click on the ROI and select algal\_1\_valid mask
    - ROI in statistics tool:
    - Click on the ROI and select algal\_1\_valid mask

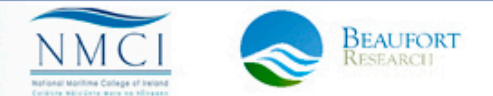

### Take-home messages

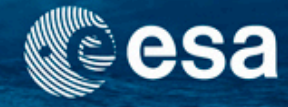

- Selecting valid pixels is important. The PCDs in MERIS products should identify them, but a critical look is necessary and a refinement sometime necessary.
- The mask manager in BEAM provides many ways to construct Regions of interest. These can be visualised as masks and they can be used to select pixels for statistical analysis, histograms, scatter plots and transect analysis.

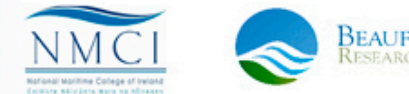

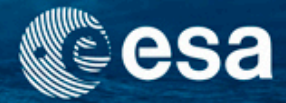

## **End of Unit**

→ 3rd ESA ADVANCED TRAINING ON OCEAN REMOTE SENSING 23-27 September 2013 | NMCI | Cork, Ireland

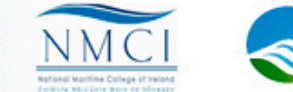

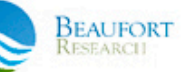

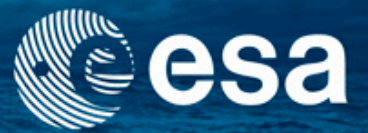

→ 3rd ESA ADVANCED TRAINING ON OCEAN REMOTE SENSING

# Temporal analysis of water quality parameters

Carsten Brockmann

Ana Ruescas

Kerstin Stelzer

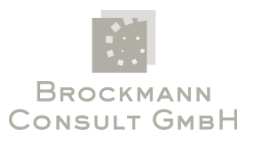

23-27 September 2013 | NMCI | Cork, Ireland

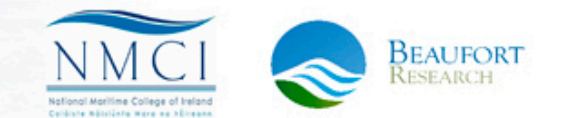

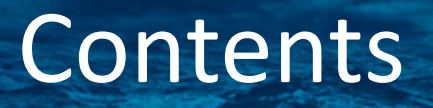

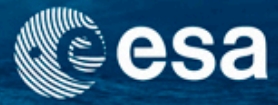

- Analysis of water quality dynamics
  - Study a timeline of products
  - Compare with in-situ data
- BEAM exercises
  - Spatial and temporal analysis tools
  - (re-)projection
  - Exercise 4: Time series of water quality parameters
  - Exercise 5: L3 binning tool

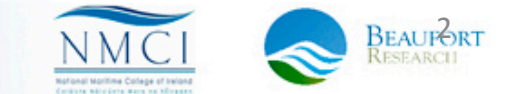

#### Exercise 4: Time series of WQ parameters

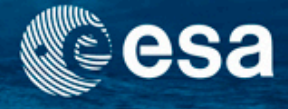

- Bohai\_Sea, temporal and spatial variation of TSM values:
  - Directory: L2W

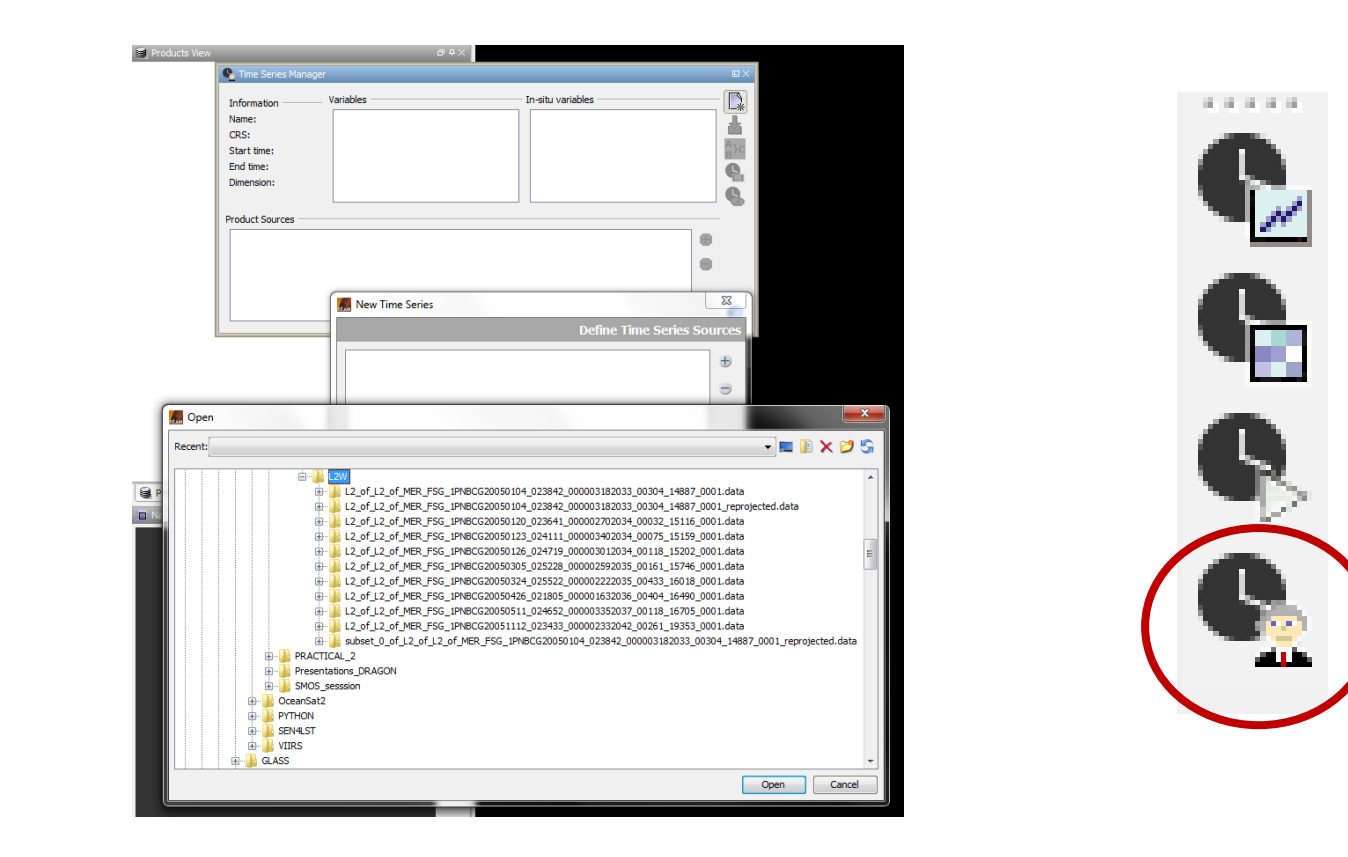

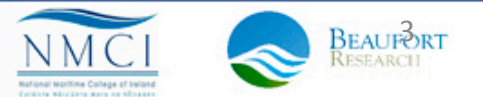

3rd ESA ADVANCED TRAINING ON OCEAN REMOTE SENSING 23-27 September 2013 | NMCI | Cork, Ireland

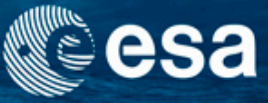

How to re-project a product: Tools/Reprojection lacksquare

| 🤼 Reprojection                                                           | Keprojection                                           |  |  |  |  |
|--------------------------------------------------------------------------|--------------------------------------------------------|--|--|--|--|
| File Help                                                                | File Help                                              |  |  |  |  |
| I/O Parameters Reprojection Parameters                                   | I/O Parameters Reprojection Parameters                 |  |  |  |  |
| Source Product                                                           | Coordinate Reference System (CRS)                      |  |  |  |  |
| Name:                                                                    | Custom CRS                                             |  |  |  |  |
| L2_of_L2_of_MER_FSG_1PNBCG20050104_023842_000003182033_00304             | Condatic datum: World Condatic System 1094             |  |  |  |  |
| Truest Deadlast                                                          | Projection: Ceographic Lat/ on (MCS 84)                |  |  |  |  |
| Name*                                                                    |                                                        |  |  |  |  |
| _MER_FSG_1PNBCG20050104_023842_000003182033_00304_14887_0001_reprojected |                                                        |  |  |  |  |
| Save as: BEAM-DIMAP                                                      | Predefined CRS     Select                              |  |  |  |  |
| Directory:                                                               | O Use CRS of                                           |  |  |  |  |
| C:\Projects-Ana\GeoInfo\OC-Kurs\PRACTICAL_1\Data_Unit4\L2W               | Output Settings                                        |  |  |  |  |
| V Open in VISAT                                                          | ✓ Preserve resolution ✓ Reproject tie-point grids      |  |  |  |  |
|                                                                          | Output Parameters No-data value: NaN                   |  |  |  |  |
|                                                                          |                                                        |  |  |  |  |
|                                                                          | Add delta lat/lon bands Resampling method: Nearest     |  |  |  |  |
|                                                                          | Output Information                                     |  |  |  |  |
|                                                                          | Scene width: 3623 pixel Center longitude: 119°32'29" E |  |  |  |  |
|                                                                          | Scene height: 3909 pixel Center latitude: 37°50'26"N   |  |  |  |  |
|                                                                          | CRS: WGS84(DD) Show WKT                                |  |  |  |  |
|                                                                          |                                                        |  |  |  |  |
| <u>R</u> un <u>Q</u> lose                                                | <u>R</u> un <u>C</u> lose                              |  |  |  |  |

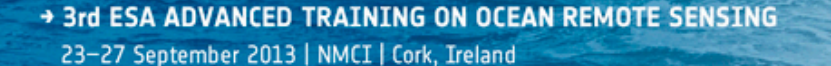

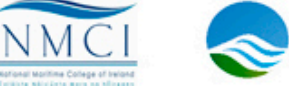

BEAUFORT

• Link to a re-projected product

|                                           | •                                                                                                    |                                                                                                    |                                                                                                    |
|-------------------------------------------|----------------------------------------------------------------------------------------------------|----------------------------------------------------------------------------------------------------|----------------------------------------------------------------------------------------------------|
|                                           | Ø                                                                                                    | K New Time Series                                                                                                    |                                                                                                    |
|                                           |                                                                                                    | Reproject Source Products                                                                                                    |                                                                                                    |
|                                           |                                                                                                    | Use CRS of                                                                                                    |                                                                                                    |
|                                           |                                                                                                    |                                                                                                    |                                                                                                    |
|                                           |                                                                                                    |                                                                                                    |                                                                                                    |
| 🚛 Select Source P                         | roduct                                                                                                    |                                                                                                    |                                                                                                    |
| Look in:                                  | 🕕 L2W                                                                                                    |                                                                                                    | - → 👌 🕫 🖽 📰                                                                                                    |
| Zuletzt<br>verwendet<br>Desktop<br>Eigene | L2_of_L2_of_ME<br>L2_of_L2_of_ME<br>L2_of_L2_of_ME<br>L2_of_L2_of_ME<br>L2_of_L2_of_ME<br>L2_of_L2_of_ME<br>L2_of_L2_of_ME<br>L2_of_L2_of_ME<br>L2_of_L2_of_ME<br>L2_of_L2_of_ME<br>L2_of_L2_of_ME<br>L2_of_L2_of_ME | R_FSG_1PNBCG20051112_023433_000002332042_00261_19353_0001.data<br>R_FSG_1PNBCG20050104_023842_000003182033_00304_14887_0001.data<br>R_FSG_1PNBCG20050104_023842_000003182033_00304_14887_0001_reprojected.data<br>R_FSG_1PNBCG20050104_023842_000003182033_00304_14887_0001_reprojected.data<br>R_FSG_1PNBCG20050104_023842_000003182033_00304_14887_0001_reprojected.data<br>R_FSG_1PNBCG20050120_023641_000002702034_00032_15116_0001.data<br>R_FSG_1PNBCG20050120_023641_000002702034_00032_15116_0001.data<br>R_FSG_1PNBCG20050123_024111_000003402034_00075_15159_0001.data<br>R_FSG_1PNBCG20050123_024111_000003402034_00075_15159_0001.data<br>R_FSG_1PNBCG20050123_024111_000003402034_00075_15159_0001.data<br>R_FSG_1PNBCG20050126_024719_00003012034_00118_15202_0001.data<br>R_FSG_1PNBCG20050126_024719_00003012034_00118_15202_0001.data | L2_of_L2_of_MER_FSG_1PNBCG<br>L2_of_L2_of_MER_FSG_1PNBCG<br>L2_of_L2_of_MER_FSG_1PNBCG<br>L2_of_L2_of_MER_FSG_1PNBCG<br>subset_0_of_L2_of_L2_of_MER_F<br>subset_0_of_L2_of_L2_of_MER_F |
| Dokumente<br>Computer                     | <pre>L2_of_L2_of_ME L2_of_L2_of_ME L2_of_L2_of_ME L2_of_L2_of_ME L2_of_L2_of_ME</pre>                                                                                                    | R_FSG_1PNBC020050120_024719_000003012034_00118_15202_0001.dim<br>R_FSG_1PNBCG20050305_025228_000002592035_00161_15746_0001.data<br>R_FSG_1PNBCG20050305_025228_000002592035_00161_15746_0001.dim<br>R_FSG_1PNBCG20050324_025522_000002222035_00433_16018_0001.data<br>R_FSG_1PNBCG20050324_025522_000002222035_00433_16018_0001.dim                                                                                                    |                                                                                                    |
| Netzwerk                                  | File name:     L2_o       Files of type:     All Files                                                                                                    | III<br>L2_of_MER_FSG_1PNBCG20050104_023842_000003182033_00304_14887_0001_reprojected.dim<br>es                                                                                                    | ► Select<br>Cancel                                                                                                    |

→ 3rd ESA ADVANCED TRAINING ON OCEAN REMOTE SENSING 23-27 September 2013 | NMCI | Cork, Ireland

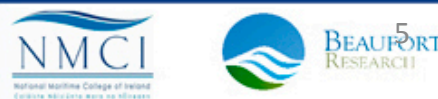

esa

• Select parameters for time series

| 🔼 New Time Series                                                                                                    |                                 | <b></b>      |
|----------------------------------------------------------------------------------------------------|---------------------------------|--------------|
|                                                                                                    | Select                          | Variables    |
| <pre>iop_a_total_443 iop_a_ys_443 iop_a_pig_443 iop_a_bb_spm_443 iop_a_det_443 iop_b_tsm_443 iop_b_tsm_443 iop_b_whit_443 iop_quality Kd_min Kd_412 Kd_443 Kd_490 Kd_490</pre> |                                 | ■            |
|                                                                                                    | < Previous Next > Finish Cancel | <u>H</u> elp |

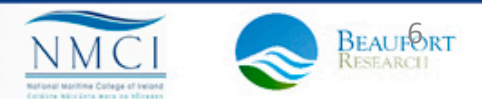

esa

• Give a name to the time series

| 🐖 New Time Serie  | 25                   |              |             | ×    |
|-------------------|----------------------|--------------|-------------|------|
|                   |                      |              | Set Product | Name |
| Time Series Name: | TimeSeries_Bohai_Sea |              |             |      |
|                   |                      |              |             |      |
|                   |                      |              |             |      |
|                   |                      |              |             |      |
|                   |                      |              |             |      |
|                   |                      |              |             |      |
|                   |                      |              |             |      |
|                   |                      |              |             |      |
|                   | < Previous           | lext >Einish | Cancel      | Help |

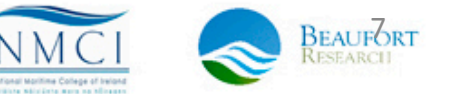

esa

3rd ESA ADVANCED TRAINING ON OCEAN REMOTE SENSING 23–27 September 2013 | NMCI | Cork, Ireland

#### Time Series Tool – In Situ Data

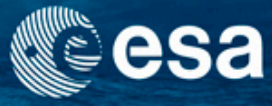

#### It is possible to import in situ data

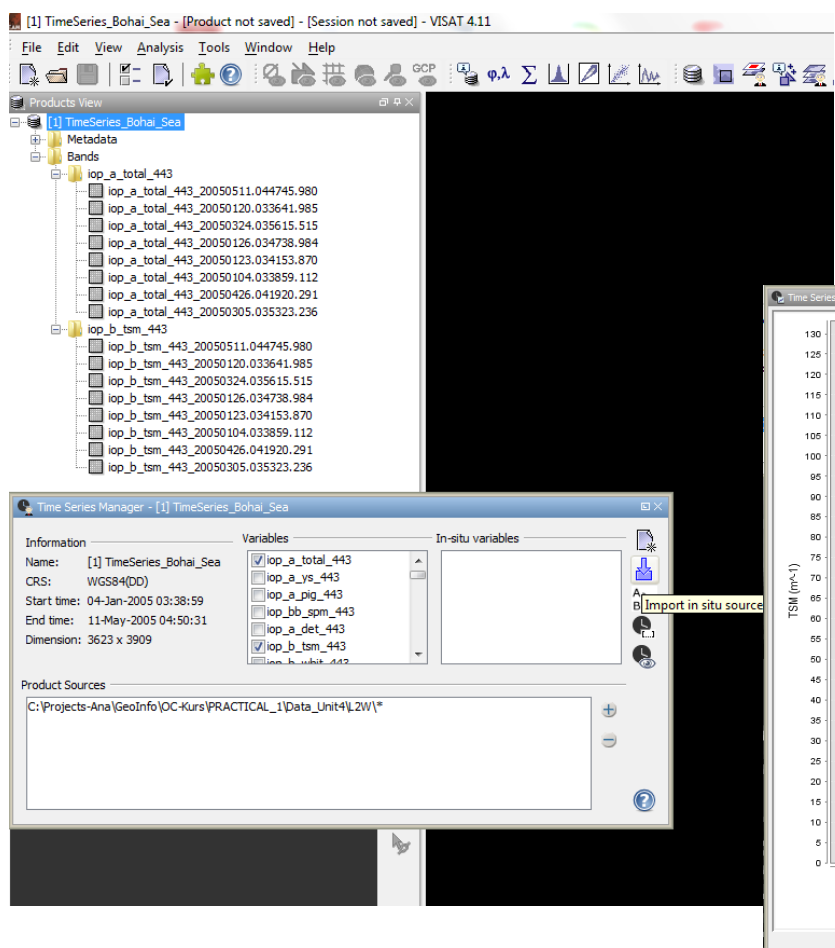

If in situ data from the study area is available, it is possible to import it and to visualize it in the time series plot together with the actual data stored in pins or form the query.

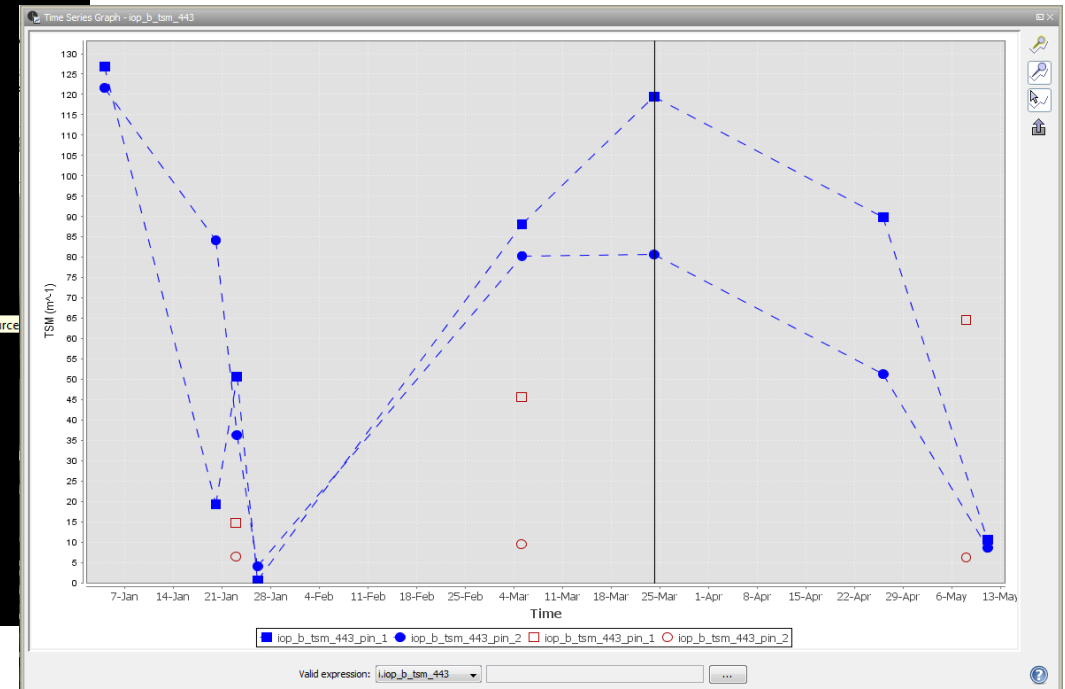

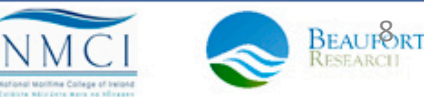

→ 3rd ESA ADVANCED TRAINING ON OCEAN REMOTE SENSING

23-27 September 2013 | NMCI | Cork, Ireland

#### Time Series Tool – In Situ Data

#### • In situ file format

| ø   | 55.55 ST 55 |            |           |                 |               |           |           |            |
|-----|-------------|------------|-----------|-----------------|---------------|-----------|-----------|------------|
| 1   |             | Lon        |           | iop_a_total_443 | iop_b_tsm_443 | Kd_490    | turbidity | Time       |
|     | pin_1       | 118.09384  | 38.447865 | 10.13997        | 64.65231      | 7.4306326 | 82.568665 | 08.05.2005 |
|     |             | 118.209465 | 38.522823 | 1.530985        | 6.183371      | 1.2814502 | 25.765766 | 08.05.2005 |
| 1   |             | 118.09384  | 38.447865 | 18.33707        | 14.762576     | 14.821138 | 4.677825  | 23.01.2005 |
| 1   |             | 118.209465 | 38.522823 | 4.5607004       | 6.3481402     | 3.3385184 | 20.446308 | 23.01.2005 |
|     |             | 118.09384  | 38.447865 | 10.13997        | 45.690357     | 7.4306326 | 89.6349   | 05.03.2005 |
|     | pin_2       | 118.209465 | 38.522823 | 1.530985        | 9.526975      | 1.2814502 | 22.61     | 05.03.2005 |
| 1.1 |             |            |           |                 | 9.9.9.9       |           |           | 2.0        |

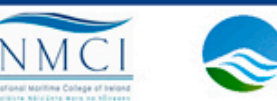

BEAUFORT

sa

→ 3rd ESA ADVANCED TRAINING ON OCEAN REMOTE SENSING 23-27 September 2013 | NMCI | Cork, Ireland

## Time series player

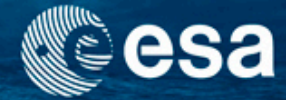

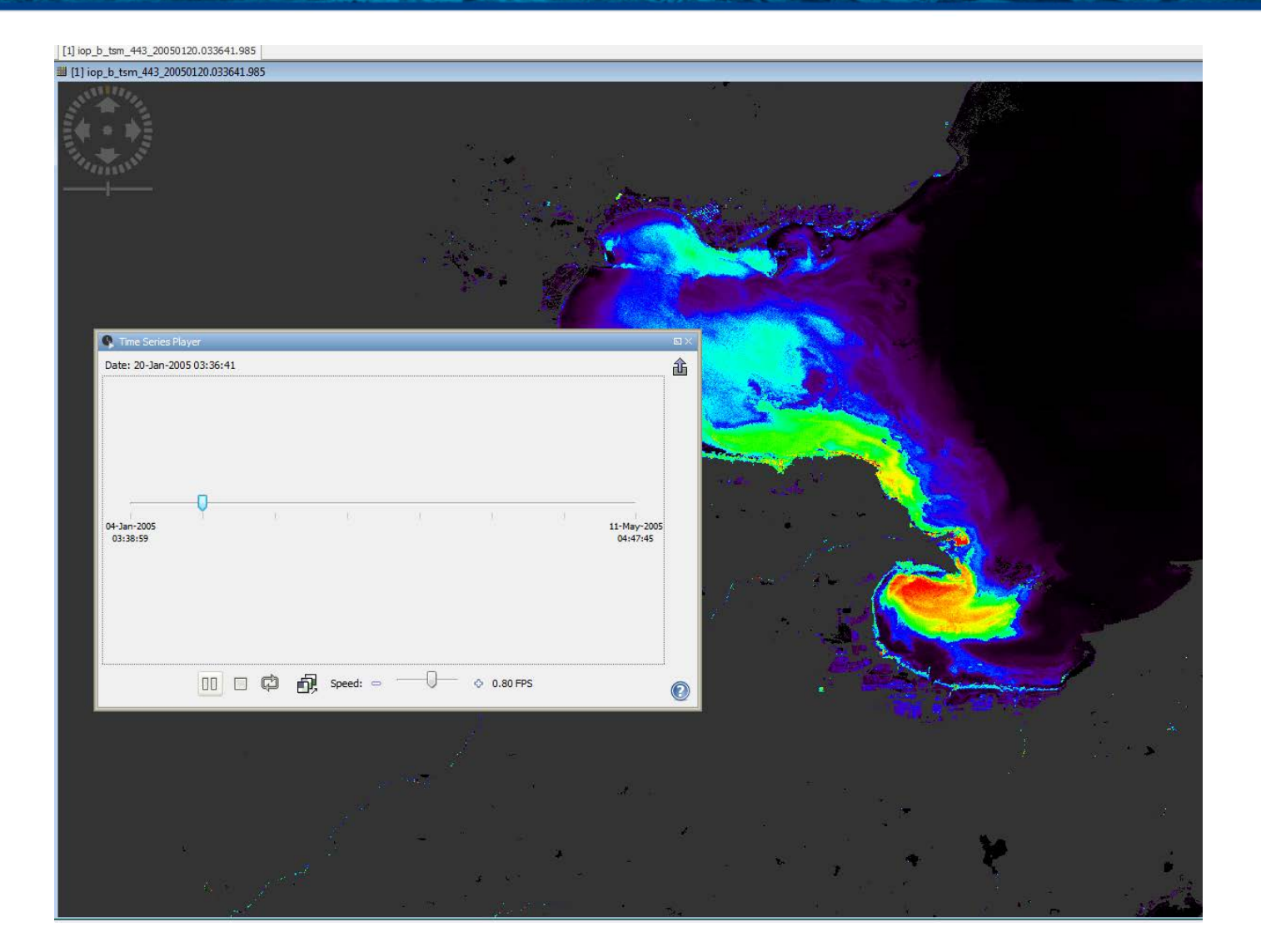

→ 3rd ESA ADVANCED TRAINING ON OCEAN REMOTE SENSING 23-27 September 2013 | NMCI | Cork, Ireland

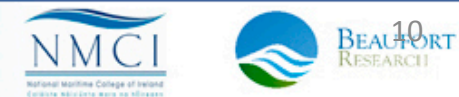

#### Time series graph

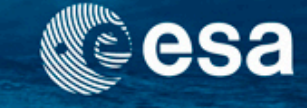

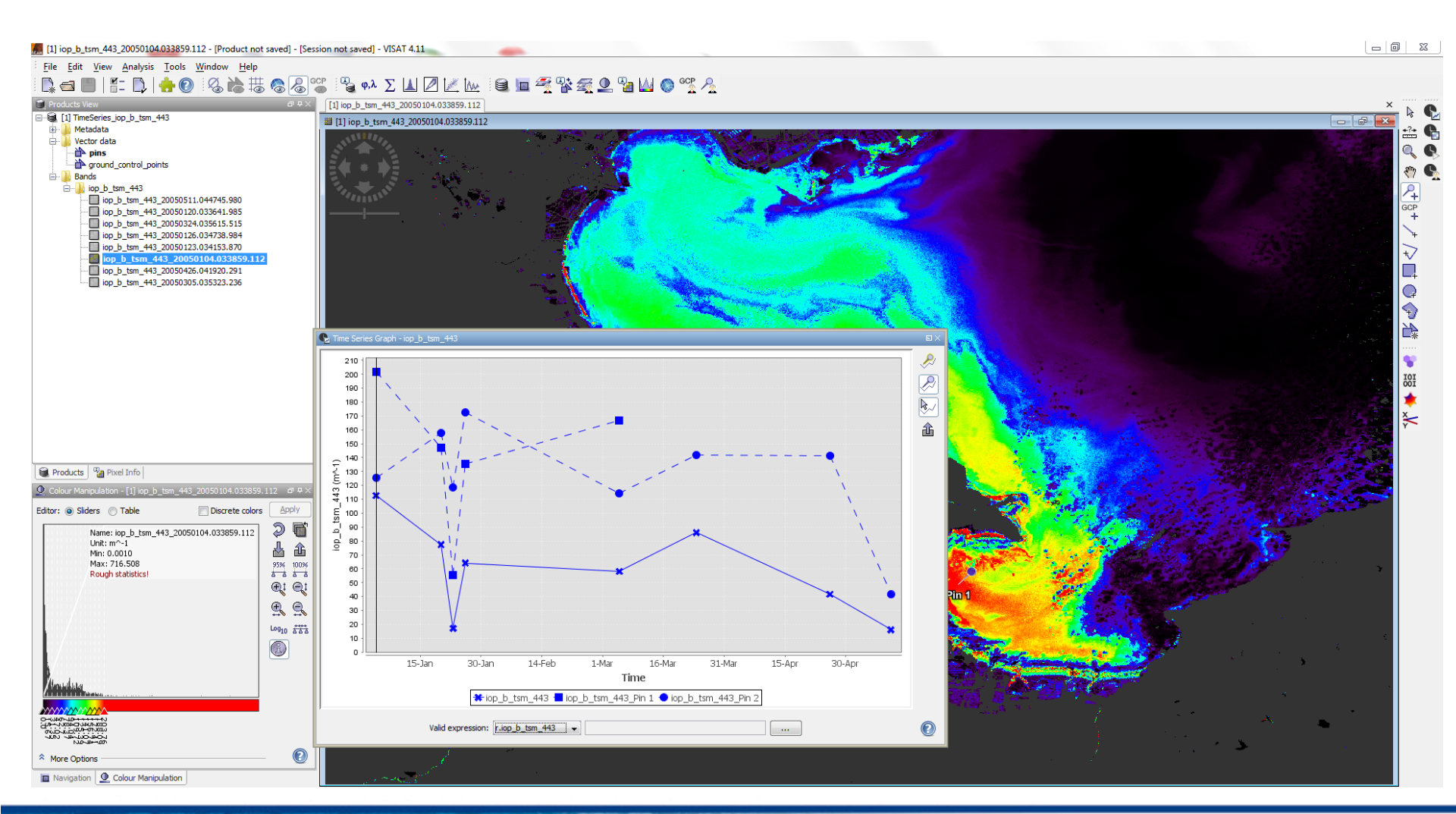

#### 3rd ESA ADVANCED TRAINING ON OCEAN REMOTE SENSING 23-27 September 2013 | NMCI | Cork, Ireland

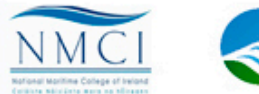

BEAUTORT

#### **Exercise 4: Solution**

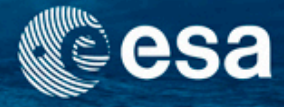

- Re-project one L2W product to use as master
- Open Time Series tool and link the rest of the L2W images to the re-projected one
- Select parameters for time series
- Import in situ data: "faked\_insitu\_china.txt"
- Time series player
- Time series graph

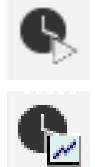

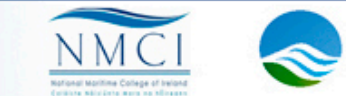
#### Exercise 5: Level 3 binning (Tools/L3 binning)

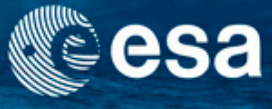

| R Binning                                                                                                    |  |  |  |  |  |  |  |
|----------------------------------------------------------------------------------------------------|--|--|--|--|--|--|--|
| I/O Parameters Filter Configuration                                                                                                    |  |  |  |  |  |  |  |
| Source Products                                                                                                    |  |  |  |  |  |  |  |
| ÷ =                                                                                                    |  |  |  |  |  |  |  |
| C:\Projects-Ana\GeoInfo\OC-Kurs\PRACTICAL_1\Data_Unit4\L2W\L2_of_L2_of_MER_FSG_1PNBCG200<br>C:\Projects-Ana\GeoInfo\OC-Kurs\PRACTICAL_1\Data_Unit4\L2W\L2_of_L2_of_MER_FSG_1PNBCG200<br>C:\Projects-Ana\GeoInfo\OC-Kurs\PRACTICAL_1\Data_Unit4\L2W\L2_of_L2_of_MER_FSG_1PNBCG200<br>C:\Projects-Ana\GeoInfo\OC-Kurs\PRACTICAL_1\Data_Unit4\L2W\L2_of_L2_of_MER_FSG_1PNBCG200<br>C:\Projects-Ana\GeoInfo\OC-Kurs\PRACTICAL_1\Data_Unit4\L2W\L2_of_L2_of_MER_FSG_1PNBCG200 |  |  |  |  |  |  |  |
|                                                                                                    |  |  |  |  |  |  |  |
|                                                                                                    |  |  |  |  |  |  |  |
|                                                                                                    |  |  |  |  |  |  |  |
| < •                                                                                                    |  |  |  |  |  |  |  |
| Target Product                                                                                                    |  |  |  |  |  |  |  |
| Name:                                                                                                    |  |  |  |  |  |  |  |
| Donal_sed_L3                                                                                                    |  |  |  |  |  |  |  |
| C:\Projects-Ana\GeoInfo\OC-Kurs\PRACTICAL_1\Data_Unit4\L2W                                                                                                    |  |  |  |  |  |  |  |
| Run Qlose Help                                                                                                    |  |  |  |  |  |  |  |

The term binning refers to the process of distributing the contributions of Level 2 pixels in satellite coordinates to a fixed Level 3 grid using a geographic reference system. The Level 2 pixels may come from several input products and are collected in the binning cells, respectively. Statistics are calculated for each bin cell.

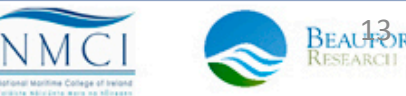

## L3 Binning Tool - Filters

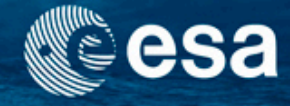

Filters: specific target region and temporal filter

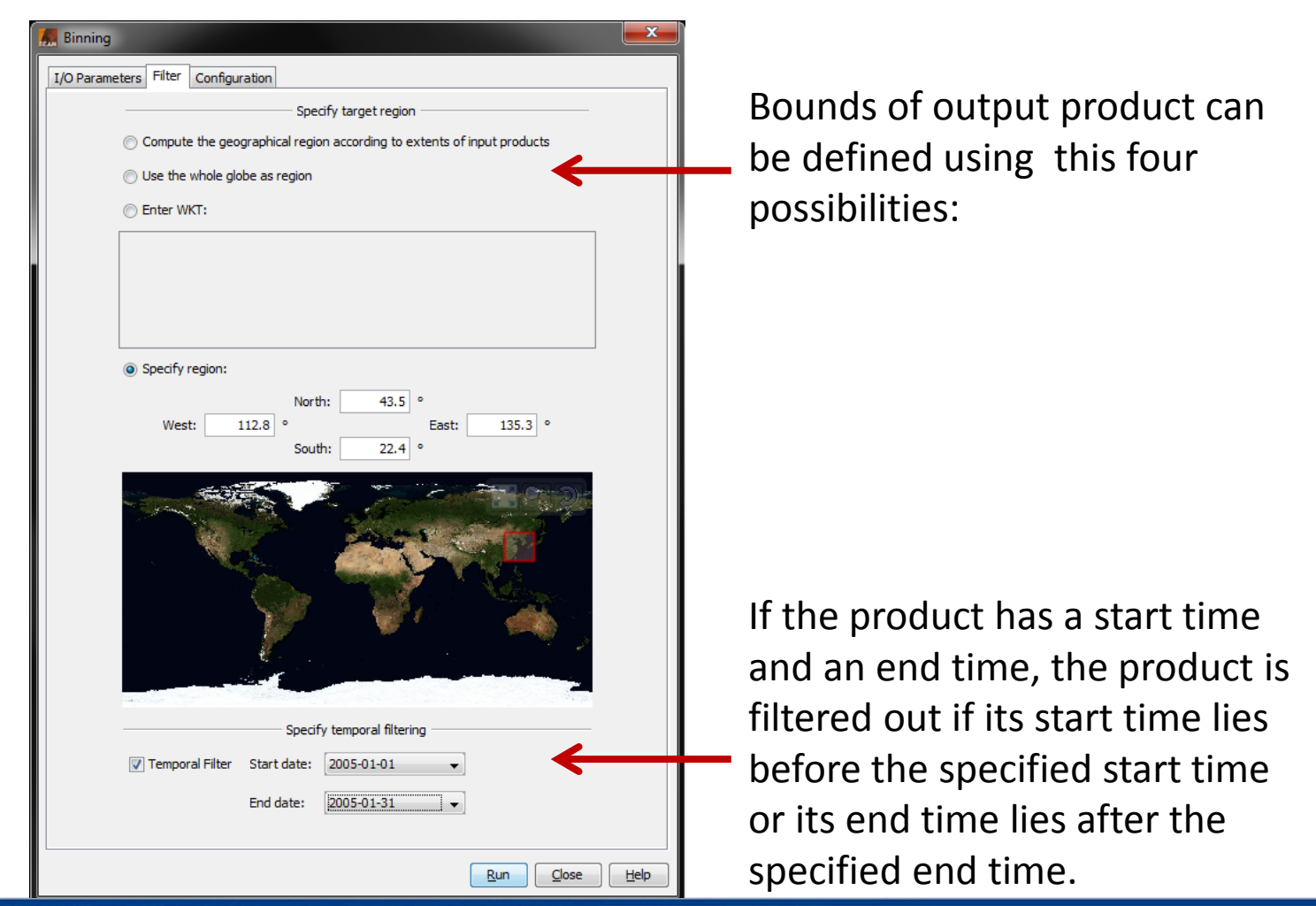

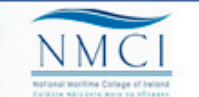

BEAUTORT

## L3 Binning Tool - Configuration

#### • Specify bands and statistic measures

| 🕂 Binning                                                                                                    |            |             |        |                 | ×          |  |
|----------------------------------------------------------------------------------------------------|------------|-------------|--------|-----------------|------------|--|
| I/O Parameters Filter Configuration                                                                                                    |            |             |        |                 |            |  |
| ÷ =                                                                                                    |            |             |        |                 |            |  |
| Band                                                                                                    | Expression | Aggregation | Weight | Percentile      | Fill value |  |
| iop_b_tsm_443                                                                                                    |            | AVG         | 1.0    | 0               | NaN        |  |
| iop_b_tsm_443                                                                                                    |            | PERCENTILE  | 1.0    | 90              | NaN        |  |
| Valid expression:       not l1p_flags.CC_LAND and not l1p_flags.CC_CLOUD         Target beight (nx):       2160         Spatial resolution:       ~ 9.28 km/pixel |            |             |        |                 |            |  |
| Target height (px):     2100     Spauar resolution: ~ 9.26 km/pixer       Supersampling:     1       Image: Output binned data                                    |            |             |        |                 |            |  |
|                                                                                                    |            |             | Rur    | n <u>C</u> lose | Help       |  |

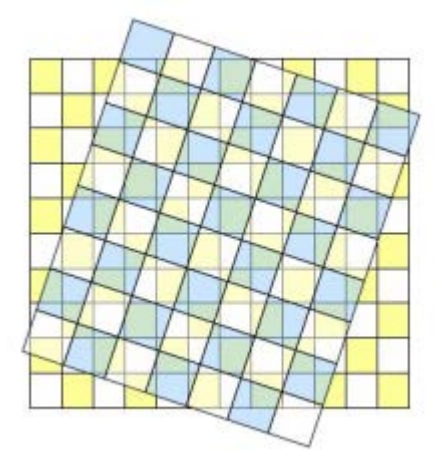

Level 2 grid (blue) and Level 3 grid (yellow)

| Aggregator | Description                                                 | Weight                         | Percentile                      |
|------------|-------------------------------------------------------------|--------------------------------|---------------------------------|
| PERCENTILE | An aggregator that computes the p-th percentile.            | not considered                 | integer value between 0 and 100 |
| AVG_ML     | An aggregator that computes a maximum-likelihood average.   | any float value, not NaN       | not considered                  |
| AVG        | An aggregator that computes a maximum-likelihood average.   | any float value > 0.0, not NaN | not considered                  |
| MIN_MAX    | An aggregator that computes the minimum and maximum values. | not considered                 | not considered                  |
| ON_MAX_SET | An aggregator that sets an output if an input is maximal.   | not considered                 | not considered                  |

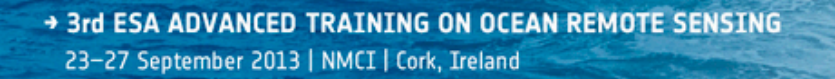

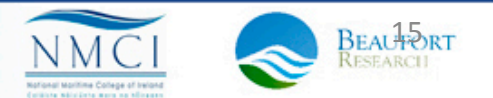

## L3 binning results

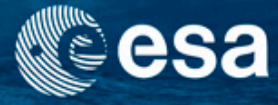

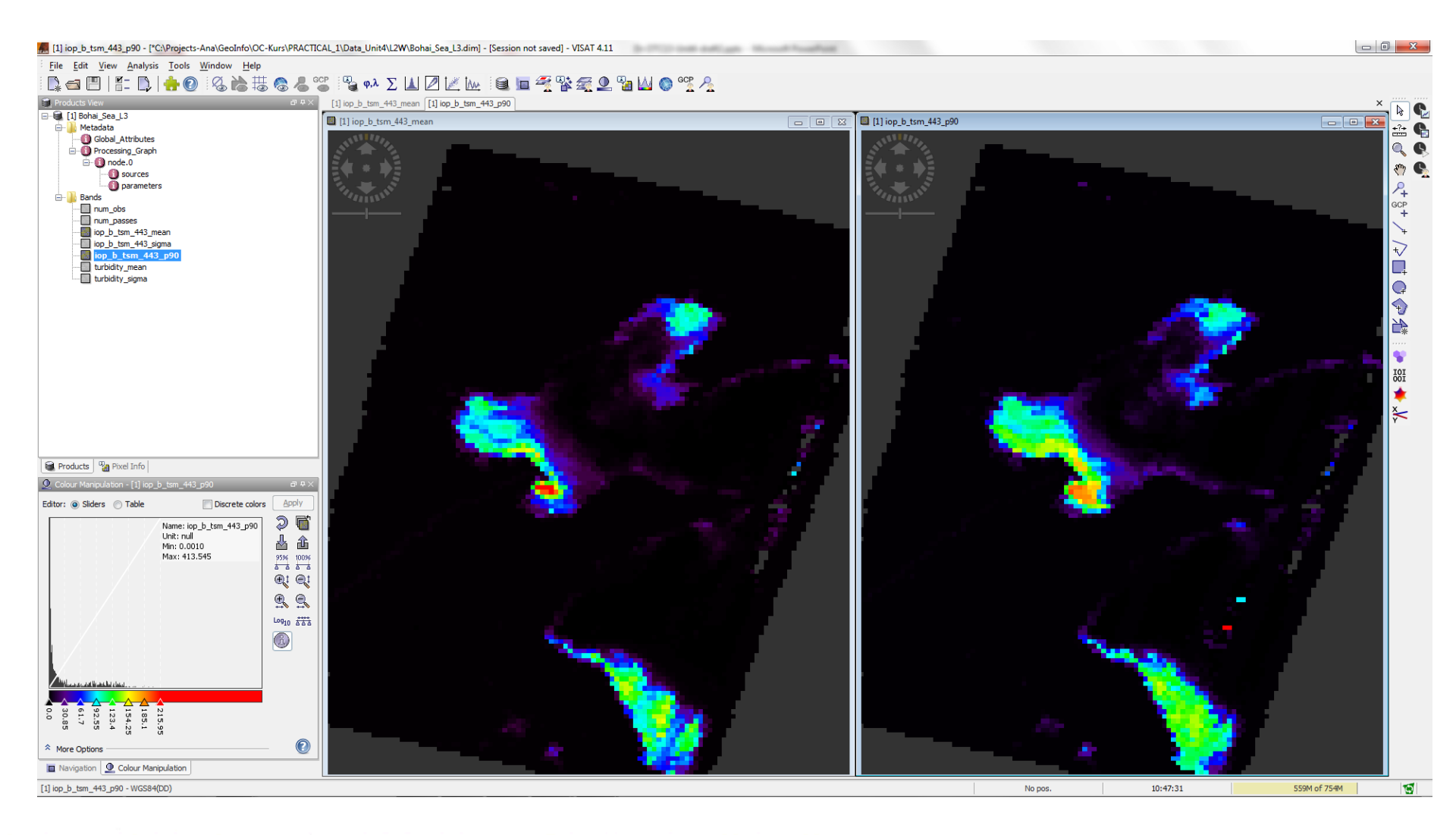

#### 3rd ESA ADVANCED TRAINING ON OCEAN REMOTE SENSING 23-27 September 2013 | NMCI | Cork, Ireland

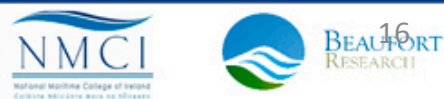

#### **Exercise 5: Solution**

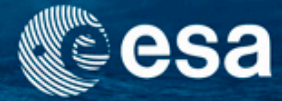

- Open L3 binning tool: Tools/L3Binning
- Select input data directory:
   L2W
- Specify region and temporal target

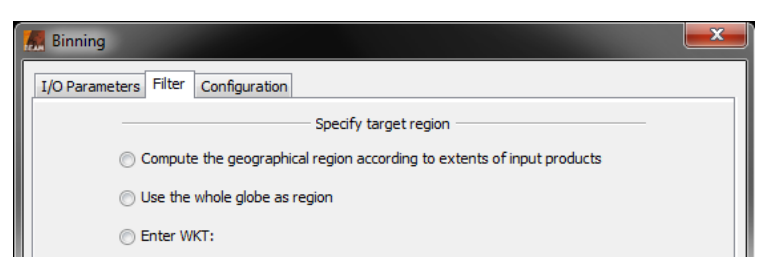

- Configure output products:
- Display results

| I/O Parameters   Filte | er Configuration |             |        |            |            |
|------------------------|------------------|-------------|--------|------------|------------|
| Band                   | Expression       | Aggregation | Weight | Percentile | Fill value |
| iop_b_tsm_443          |                  | AVG         | 1.0    | 0          | NaN        |
| iop_b_tsm_443          |                  | PERCENTILE  | 1.0    | 90         | NaN        |

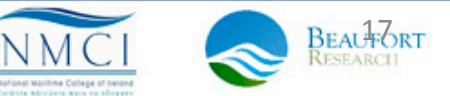

## Take-home messages

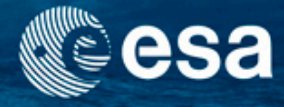

- Due its regular re-visit time satellite provide time series of observations that permit studying the temporal evolution of water quality parameters, if cloud coverage permits.
- The comparison with in-situ data shows the advantage of the dense temporal sampling by the satellite. The in-situ provide a precise absolute reference.
- The projection and binning tools of BEAM can be used to bring different products on the same grid for subsequent common analysis.
- The time series tools enables treating image stacks as a whole, for analysis and dynamic, movie-like display.

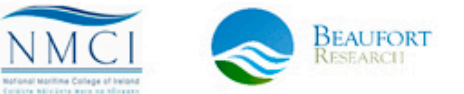

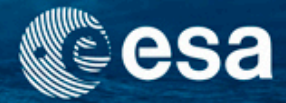

# **End of Unit**

→ 3rd ESA ADVANCED TRAINING ON OCEAN REMOTE SENSING 23-27 September 2013 | NMCI | Cork, Ireland

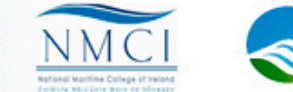

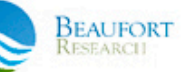

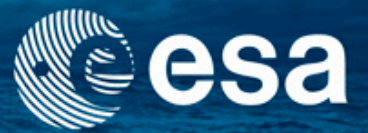

#### → 3rd ESA ADVANCED TRAINING ON OCEAN REMOTE SENSING

# Validation

Carsten Brockmann

Ana Ruescas

Kerstin Stelzer

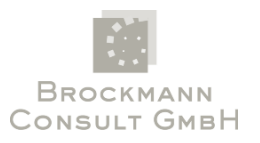

23-27 September 2013 | NMCI | Cork, Ireland

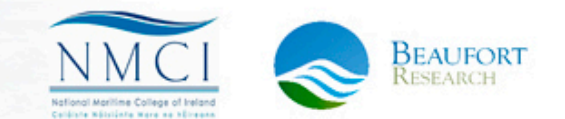

## Calibration and validation activities

- Without independent validation, satellite data products lack credibility.
- The main problem for a good validation is the scarcity of matched data sets consisting of reliable in situ measurements, and the estimate of the same variable retrieved from satellites.
- Another problem is the mismatch between a single point sample and the area average acquired from the remote sensor
- The definition of match-ups: is the value of an ocean variable determined from EO with an in situ measurement coincident in space and time.
- The algorithm should be tested using data spanning the whole range of variable values, and this is often difficult to achieve (several in situ campaigns).
- Some limits should be establish when interpreting data. Usually a 35% of permissible limit is established.
- Validation activities should continue over the whole like of a mission.
- Consistency in the treatment of the complete time series of data from a mission should be ensured (several re-processings and validation tests, even when the mission has ended).

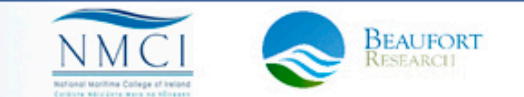

#### Validation of water quality parameters Cesa

- Parameters to be validated (most common): water leaving radiance or reflectance (Lw, pw), trasnmittance (t), inherent optical properties (absorption –a- and (back)scattering –b-of several substances), chlorophyll\_a, suspended matter, yellow substance, turbidity, transparency.
- Methods used: linear regression statistics and its representation in scatter plots, histograms, time series plots, target diagrams, transects, etc.

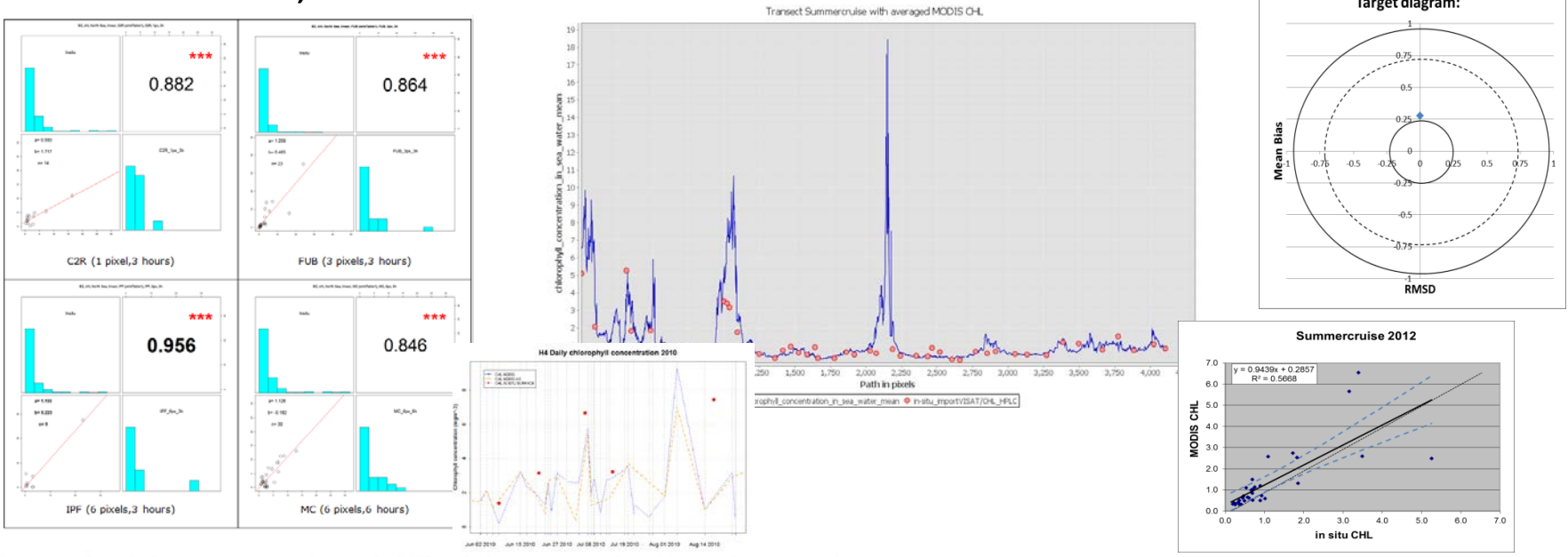

+ 3rd ESA ADVANCED TRAINING ON OCEAN REMOTE SENSING

23–27 September 2013 | NMCI | Cork, Ireland

## Content

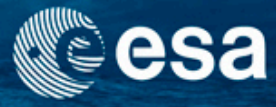

- Validation of water quality parameters. Integration of in-situ data and tools for analysis.
- BEAM exercises
  - Exercise 1: Import in situ data (vector and tabulated)
  - Exercise 2: Correlative plot analysis
  - Exercise 3: Pixel extraction tool

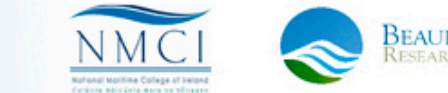

#### Formats for data import

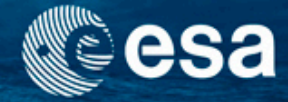

- CSV
  - Tabstop seperated
  - A CSV file must have a header line specifying the column names
    - Latitude: 'lat' or 'latitude'
    - Longitude: 'lon', 'long' or 'longitude'
    - Column(s) with in-situ values
  - Points, Lines, Polygons

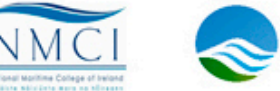

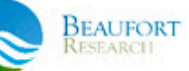

## Example of in situ table

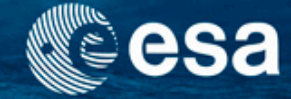

| Name Lon   | Lat Label  | CHL TSM     |            |        |  |
|------------|------------|-------------|------------|--------|--|
| Station_1  | 8.433142   | 54.063217   | Station_1  | 20 40  |  |
| Station_2  | 8.248533   | 54.270275   | Station_2  | 10 20  |  |
| Station_3  | 8.100735   | 54.493687   | Station_3  | 8 25   |  |
| Station_4  | 7.9993324  | 54.66786    | Station_4  | 12 20  |  |
| Station_5  | 8.017196   | 54.945965   | Station_5  | 13 18  |  |
| Station_6  | 8.073449   | 55.284126   | Station_6  | 14 1   |  |
| Station_7  | 7.724219   | 55.33581    | Station_7  | 16 4   |  |
| Station_8  | 7.6007733  | 55.081173   | Station_8  | 14 2   |  |
| Station_9  | 7.526144   | 54.820965   | Station_9  | 20 3   |  |
| Station_10 | 0 7.443456 | 56 54.58322 | 25 Station | 10 1 5 |  |
| Station_11 | 1 7.329495 | 5 54.25239  | 6 Station  | 11 1 6 |  |
| Station 12 | 2 7.210209 | 94 53.99754 | 3 Station  | 12 4 2 |  |
| Station 13 | 3 7.622393 | 53.92673    | 35 Station | 13 6 5 |  |
| Station 14 | 4 8.13969  | 53.970703   | Station 14 | 3 15   |  |

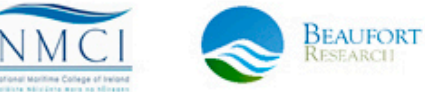

## Example of vector file

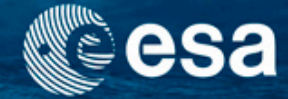

| # 1<br>#<br># | MULTIPOLYGONs<br>Product:<br>Created on: | subset_1_MER_RR1PQBCM20030809_101416_000002002018_00466_07534_0168<br>Thu Apr 12 14:48:36 CEST 2012 |          |
|---------------|------------------------------------------|----------------------------------------------------------------------------------------------------|----------|
| #             | Wavelength:                              | 884.94403                                                                                           |          |
| or            | g.esa.beam.Mul                           | ltipolygon Name:String Geometry:MultiPolygon radiance_14:Double                                     |          |
| 0             | multipol                                 | lygon_1 MULTIPOLYGON (((10 47, 0 43, 6 40, 10 47)), ((2 39, 3 39, 2.5 38, 2 39))) 5                 | 9.383057 |
| 1             | multipol                                 | lygon_2 MULTIPOLYGON (((8 38, 2 45, 8 42, 8 38)), ((3 35, 5 36, 3.5 39, 3 35))) 59.383057           | ,        |

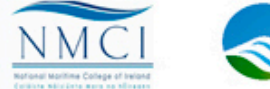

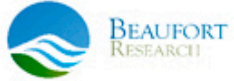

→ 3rd ESA ADVANCED TRAINING ON OCEAN REMOTE SENSING 23-27 September 2013 | NMCI | Cork, Ireland

#### Formats for data import

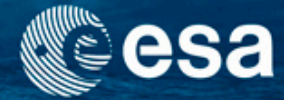

- Shapefile
  - ESRI shapefile
  - Points, lines, polygons
  - Import of elements as a whole or separately
- MERMAID Extraction file
  - Points

```
PROCESSING_VERSION;site;PI;lat_IS;lon_IS;TIME_IS;thetas_IS;PQC;MQC;chl_IS;
```

MEGS\_8.0;BOUSSOLE;DavidAntoine;43.367;7.9;20030907T130033Z;42.237999;P00000100;M11011010110110101111010;1.12E-01; MEGS\_8.0;BOUSSOLE;DavidAntoine;43.367;7.9;20030908T100033Z;41.848999;P00000100;M1101101011011011010;1.10E-01; MEGS\_8.0;BOUSSOLE;DavidAntoine;43.367;7.9;20030910T101533Z;41.109001;P00000100;M1101101011011011010;1.03E-01; MEGS\_8.0;BOUSSOLE;DavidAntoine;43.367;7.9;20030911T110034Z;38.824001;P00000100;M1101101011011011010;1.03E-01; MEGS\_8.0;BOUSSOLE;DavidAntoine;43.367;7.9;20030914T100033Z;43.737999;P00000100;M1101101011011011010;9.60E-02; MEGS\_8.0;BOUSSOLE;DavidAntoine;43.367;7.9;20030916T101535Z;43.101002;P00000100;M1101101011011011010;9.10E-02;

- SeaDAS 6.x Track
  - Points

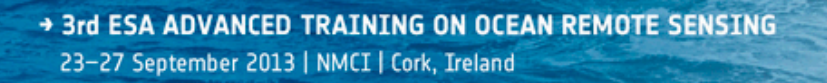

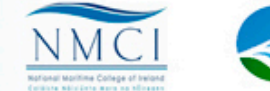

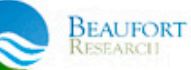

## Exercise 1: Import in situ data

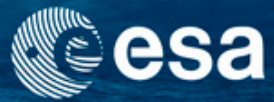

• What to do:

Import .csv file with in situ stations and data

- Data:
  - MER\_RR\_\_2PNMAP20120407\_095350\_000003443113\_00 252\_52852\_0001.N1
  - in-situ/ fake\_NorthSea\_2012\_import\_in-situ.txt

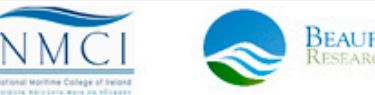

## Importing vector data

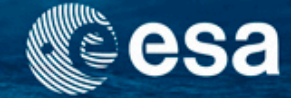

| File | Edit View Analysis | Tools Window    | Help                    |
|------|--------------------|-----------------|-------------------------|
| ₿.   | New Product        | Strg+N          |                         |
| 6    | Open Product       | Strg+O          |                         |
|      | Open Session       | Strg+Umschalt+O |                         |
| 8    | Reopen             | ,               |                         |
|      | Product Grabber    | Strg+Umschalt+P |                         |
|      | Close Product      | Strg+W          |                         |
|      | Close Session      | Strg+Umschalt+W |                         |
| 8    | Save Product       | Strg+S          |                         |
| 6    | Save Product As    |                 |                         |
|      | Save Session       | Strg+Umschalt+S |                         |
|      | Save Session As    |                 |                         |
|      | Import Raster Data | •               |                         |
|      | Import Vector Data | N *             | CSV                     |
|      | Export Raster Data | 45              | ESRI Shapefile          |
|      | Other Exports      | ,               | MERMAID Extraction File |
|      | Exit               | Alt+F4          | SeaDAS 6.x Track        |

3rd ESA ADVANCED TRAINING ON OCEAN REMOTE SENSING 23-27 September 2013 | NMCI | Cork, Ireland

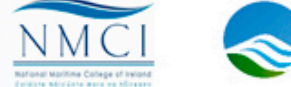

BEAUFORT RESEARCH

## Importing vector data

| Import CSV Data                          | ×                                                                                                    |   |                                                                                                    |
|------------------------------------------|----------------------------------------------------------------------------------------------------|---|----------------------------------------------------------------------------------------------------|
| These vector data<br>Please specify a CR | does not define a coordinate reference system (CRS).<br>S so that coordinates can interpreted correctly. |   |                                                                                                    |
| Coordinate Reference                     | System (CRS)                                                                                             |   |                                                                                                    |
| Ose target CRS                           | WGS84(DD)                                                                                                |   |                                                                                                    |
| Custom CRS                               |                                                                                                    |   |                                                                                                    |
| Geodetic datum:                          | World Geodetic System 1984 👻                                                                             | 1 |                                                                                                    |
| Projection:                              | Geographic Lat/Lon (WGS 84) 👻                                                                            |   |                                                                                                    |
|                                          | Projection Parameters                                                                                    |   |                                                                                                    |
| Predefined CRS                           | Select                                                                                                   |   |                                                                                                    |
|                                          | <u>QK</u> <u>C</u> ancel <u>H</u> elp                                                                    |   | Point Data Interpretation         VISAT can interpret the imported point data in various ways.         Please select: |
|                                          |                                                                                                    |   | Output Leave imported data unchanged                                                                                  |
|                                          |                                                                                                    |   | Interpret each point as vertex of a single <b>line or polygon</b><br>(This will remove all attributes from points)    |
|                                          |                                                                                                    |   | Interpret each point as track point                                                                                   |
|                                          |                                                                                                    |   |                                                                                                    |
|                                          |                                                                                                    |   | <u>OK</u> <u>Cancel</u> <u>H</u> elp                                                                                  |

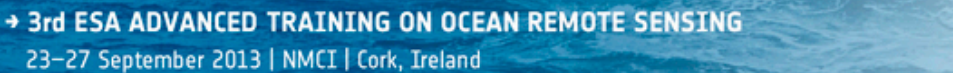

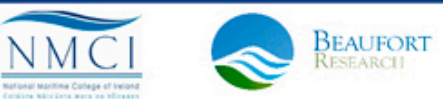

sa

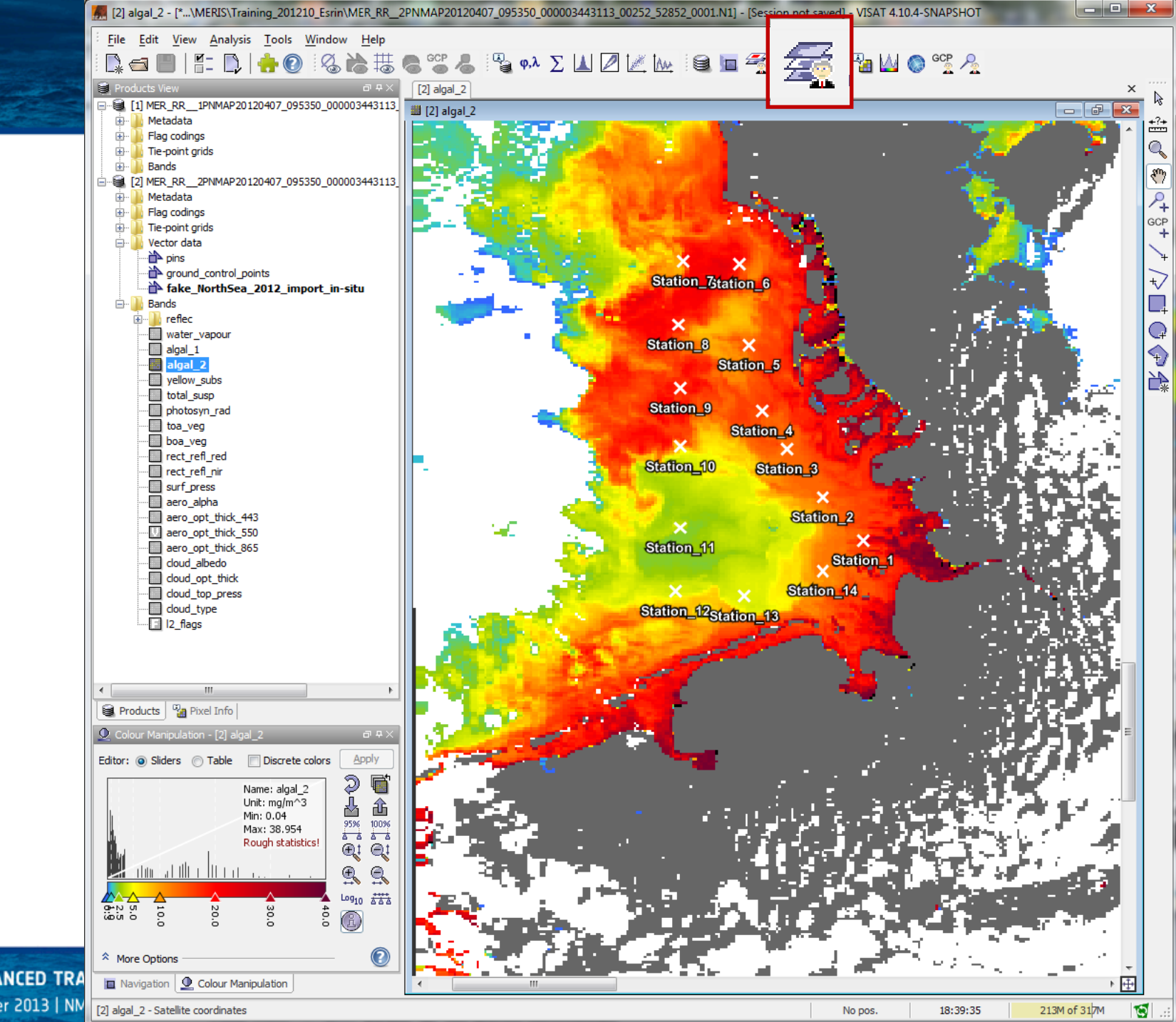

 3rd ESA ADVANCED TRA 23–27 September 2013 | NN

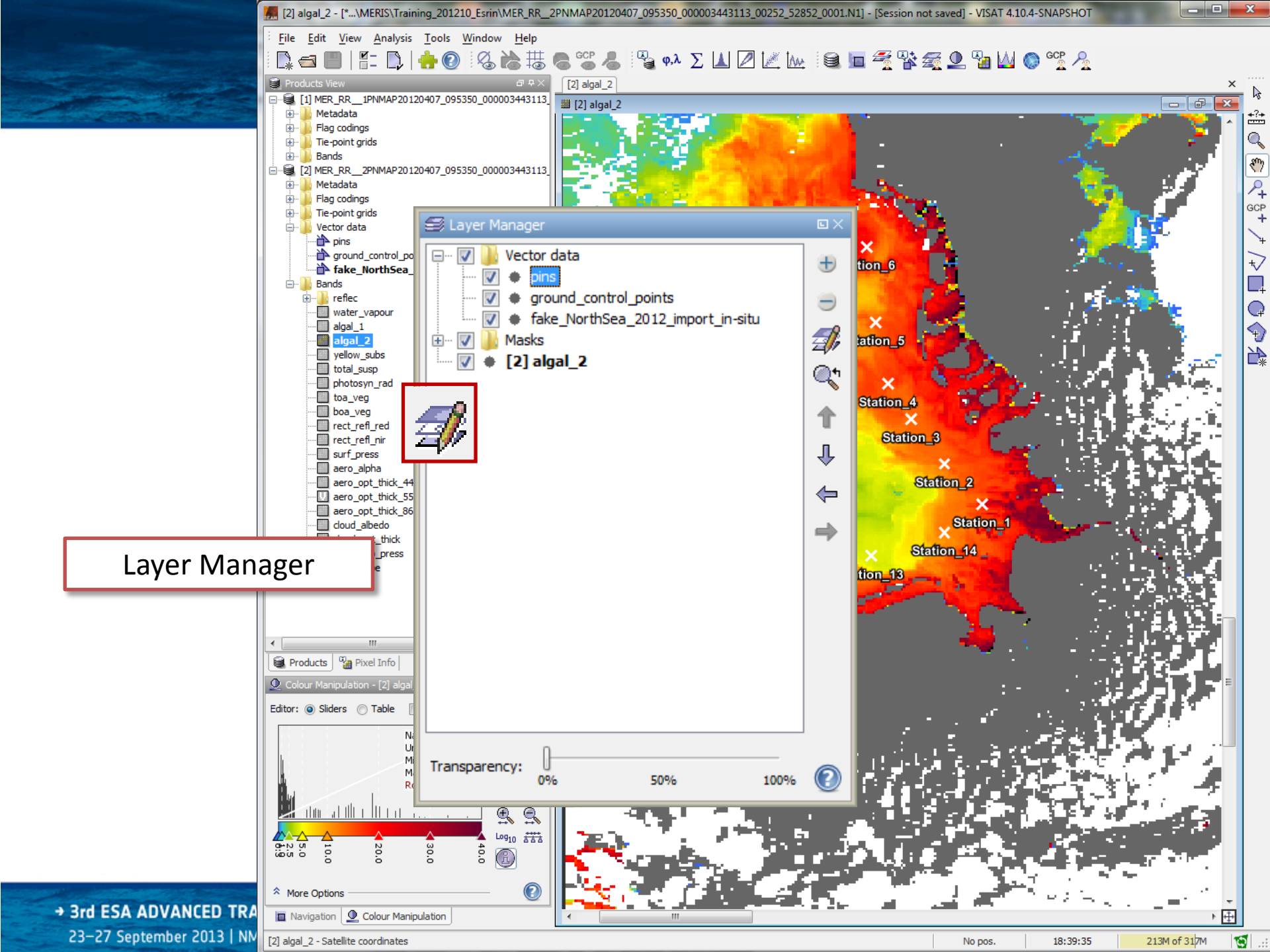

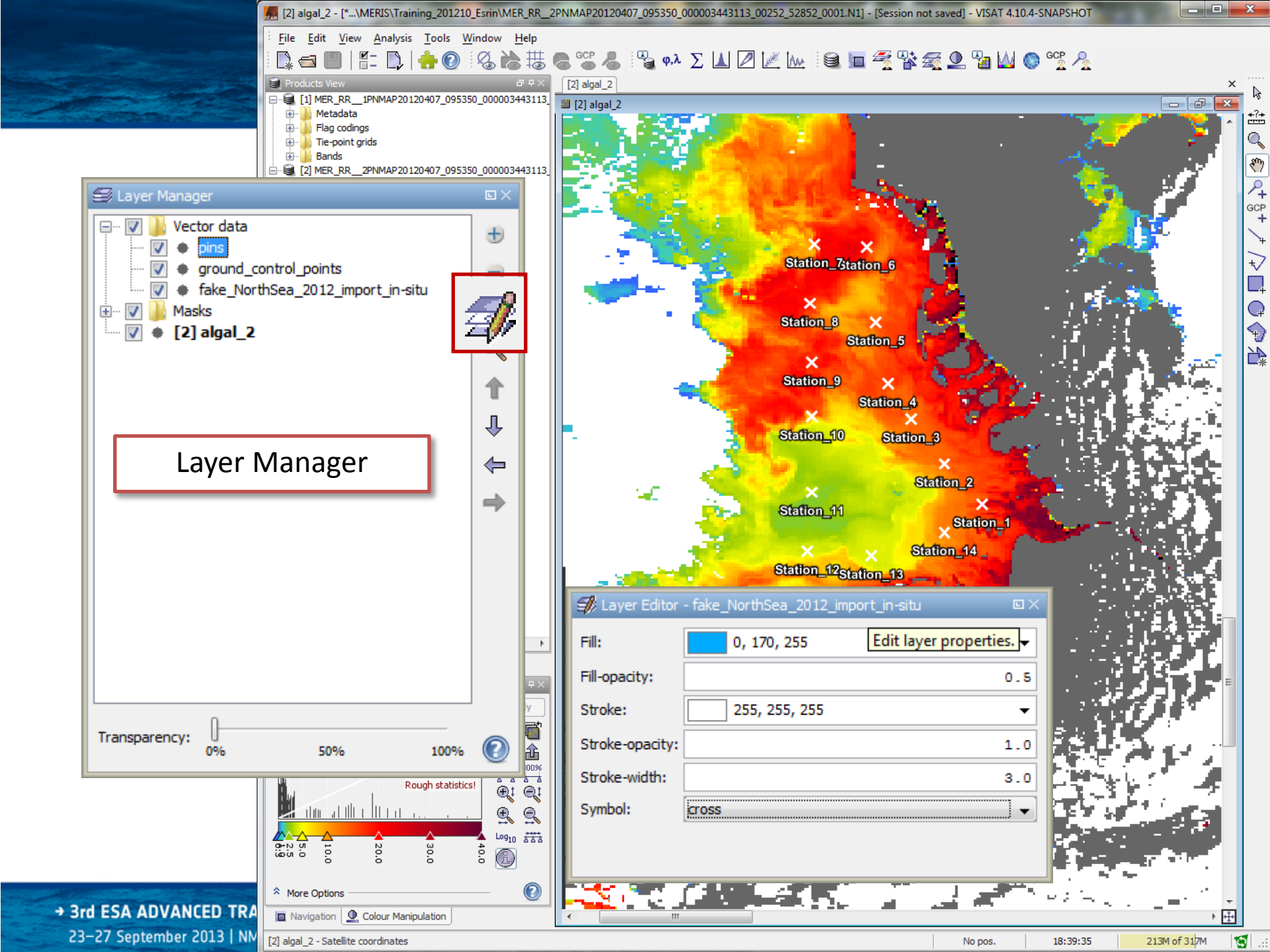

## **Exercise 1: Solution**

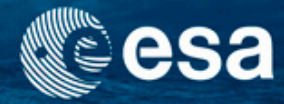

- Open MERIS L2 data:
   File/Open product
- Display algal\_2 and add colour palette:
  - Double click on algaL-2 band
  - Add CHL\_Colours.cpd in the Colour manipulation box
- Import .csv as vector file:
  - Import vector data/CSV
- Visualize in situ stations in algal 2:
  - Zoom in on display view
- Experience the layer management tool to change the layout of the stations

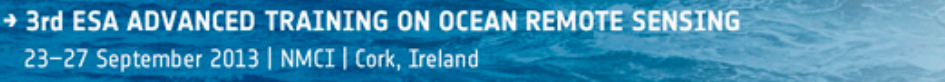

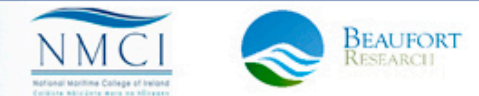

Colour Manipulation

#### **Exercise 2: Correlative plot**

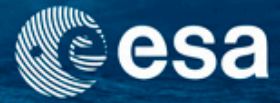

- What to do:
  - Investigate how the satellite data and in situ data match by using the correlative plot
- Products:
  - Data\_Unit5/Unit5.1/MER\_RR\_2PNMAP20120407\_09535 0\_000003443113\_00252\_52852\_0001.N1
  - Data\_Unit5/Unit5.1/in-situ/
     fake\_NorthSea\_2012\_import\_in-situ.txt

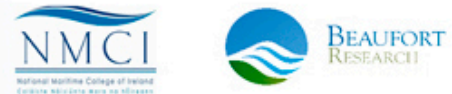

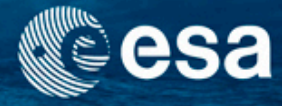

| 🖄 Correla        | tive Plot - [1] algal_2                                           |                                |
|------------------|-------------------------------------------------------------------|--------------------------------|
|                  | Correlative Plot                                                  | Display Correlative Plot for a |
| 25 -             |                                                                   | Use ROI mask:                  |
| 24 -             |                                                                   |                                |
| 23 -             |                                                                   | Pay size:                      |
| 22 -             |                                                                   |                                |
| 21 -             |                                                                   | Point data source:             |
| 20 -             |                                                                   | pins 🗸                         |
| 19 -             |                                                                   | Data field:                    |
| 18-              |                                                                   |                                |
| m <sup>1/1</sup> | No correlative plot computed yet.<br>To create a correlative plot | X-Axis                         |
| έ <sup>16</sup>  | -Select a band                                                    | Auto min/max                   |
| <b>D D 1</b>     | -Select vector data (e.g., a SeaDAS 6.x track)                    | Min: 0.05                      |
|                  | -Select a data field                                              | Max: 20.95                     |
| <u>12</u>        | For more information about this plot                              | Cog 10 scaled                  |
| e <u>6</u> 11    | TIP: To zoom within the chart, draw a rectangle                   |                                |
| 10               | with the mouse or use the context menu.                           | Auto min/max                   |
| 9.               |                                                                   | Mint 2.016                     |
| 8-               |                                                                   | Marry 25 274                   |
| 7 -              |                                                                   | Max: 25.574                    |
| 6-               |                                                                   | Log10 scaled                   |
| 5-               |                                                                   |                                |
| 4 -              |                                                                   |                                |
| 3-               |                                                                   | +/- 15.0 %                     |
|                  | 25 50 75 100 125 150 175 200                                      | Show regression line           |
|                  | 2.5 5.0 7.5 10.0 12.5 15.0 17.5 20.0                              | 🖸 📝 🏦 🚨 📀                      |

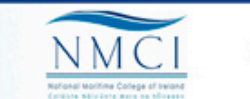

BEAUFORT RESEARCH

→ 3rd ESA ADVANCED TRAINING ON OCEAN REMOTE SENSING

23-27 September 2013 | NMCI | Cork, Ireland

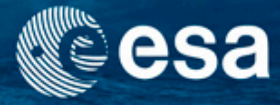

BEAUFORT RESEARCH

| Correlative Plot - [1] algal_2                                                                                    | E×                                                                                                    |
|----------------------------------------------------------------------------------------------------|----------------------------------------------------------------------------------------------------|
| Correlative Plot                                                                                                  | 2 🔲 »                                                                                                    |
| 25<br>24<br>23<br>22<br>21<br>20<br>19<br>18<br>5<br>7<br>16<br>15<br>11<br>10<br>9<br>8<br>7<br>6<br>5<br>4<br>3 | Use ROI mask:<br>Use ROI mask:<br>Box size: 1<br>Point data source:<br>fake_NorthSea_2012_import_in-situ<br>Data field:<br>CHL<br>X-Axis (CHL)<br>Auto min/max<br>Min: 0.05<br>Max: 20.95<br>Log10 scaled<br>Y-Axis (algal_2)<br>Auto min/max<br>Min: 2.016<br>Max: 25.374<br>Log10 scaled<br>Show tolerance range<br>+/- 15.0 % |
| 2.5 5.0 7.5 10.0 12.5 15.0 17.5 20.0<br>CHL                                                                       | Show regression line                                                                                                    |
| — 1:1 line   CHL                                                                                                  | 2 🕽 🖞 🏦 🕒 📀                                                                                                    |

→ 3rd ESA ADVANCED TRAINING ON OCEAN REMOTE SENSING

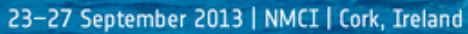

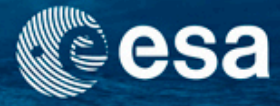

BEAUFORT Research

NMO

| Correlative Plot - [1] algal_2                                                                                                    |                                                                                     |
|----------------------------------------------------------------------------------------------------|-------------------------------------------------------------------------------------|
| Correlative Plot                                                                                                    | 2 🔲 🔹 »                                                                             |
| 25<br>24<br>23<br>22<br>21<br>20<br>19<br>18<br><b>E</b><br><b>E</b><br><b>D</b><br><b>I</b><br><b>D</b><br><b>I</b><br><b>I</b><br><b>I</b><br><b>I</b><br><b>I</b><br><b>I</b><br><b>I</b><br><b>I</b> | <ul> <li>□ Use ROI mask:</li> <li>□ ■ ■ ■ ■ ■ ■ ■ ■ ■ ■ ■ ■ ■ ■ ■ ■ ■ ■ ■</li></ul> |
| y = 0.8294344x + 3.9903798<br>R <sup>2</sup> = 0.75289                                                                                                    | Show tolerance range<br>+/- 15.0 %                                                  |
| 2.5 5.0 7.5 10.0 12.5 15.0 17.5 20.0<br>CHL                                                                                                    | Show regression line                                                                |
|                                                                                                    | I 🖓 🔓 🕒 📀                                                                           |

→ 3rd ESA ADVANCED TRAINING ON OCEAN REMOTE SENSING

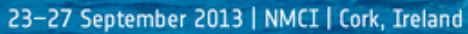

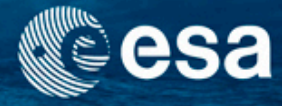

BEAUFORT RESEARCH

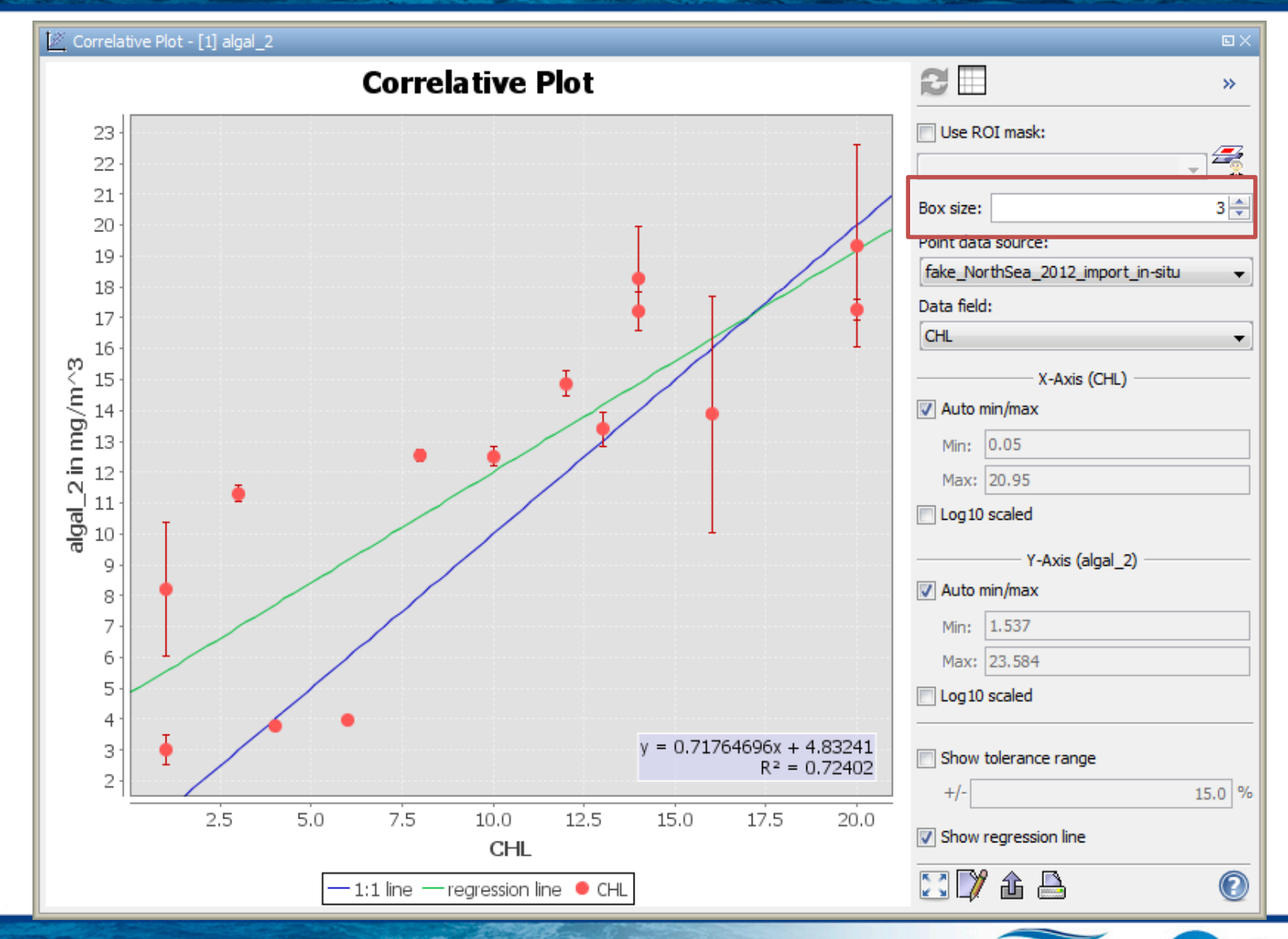

→ 3rd ESA ADVANCED TRAINING ON OCEAN REMOTE SENSING

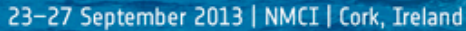

### **Exercise 2: Solution**

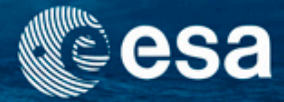

- Open MERIS L2 data:
  - File/Open product
- Display algal\_2 and add colour palette:
  - Double click on algaL-2 band
  - Add CHL\_Colours.cpd in the Colour manipulation box

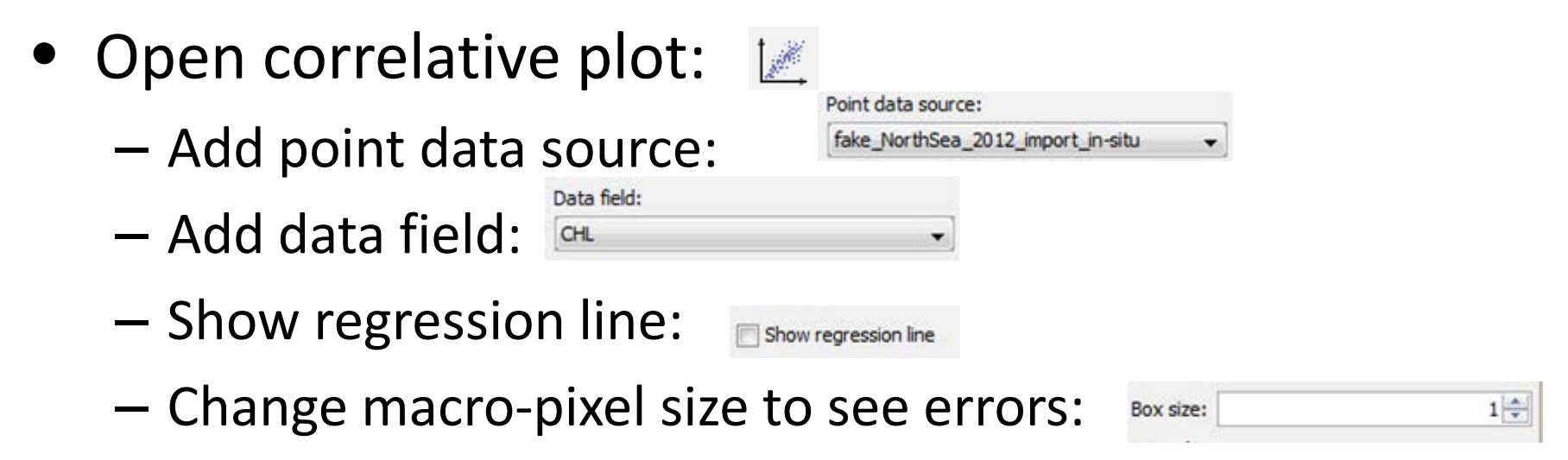

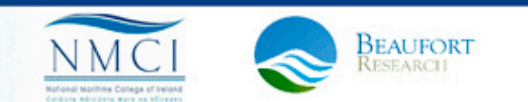

### Time Series EO – in-situ

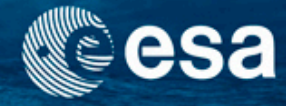

Extraction of data with Pixel Extraction Tool

23-27 September 2013 | NMCI | Cork, Ireland

Time series generation using external tools or VISAT Time series tool

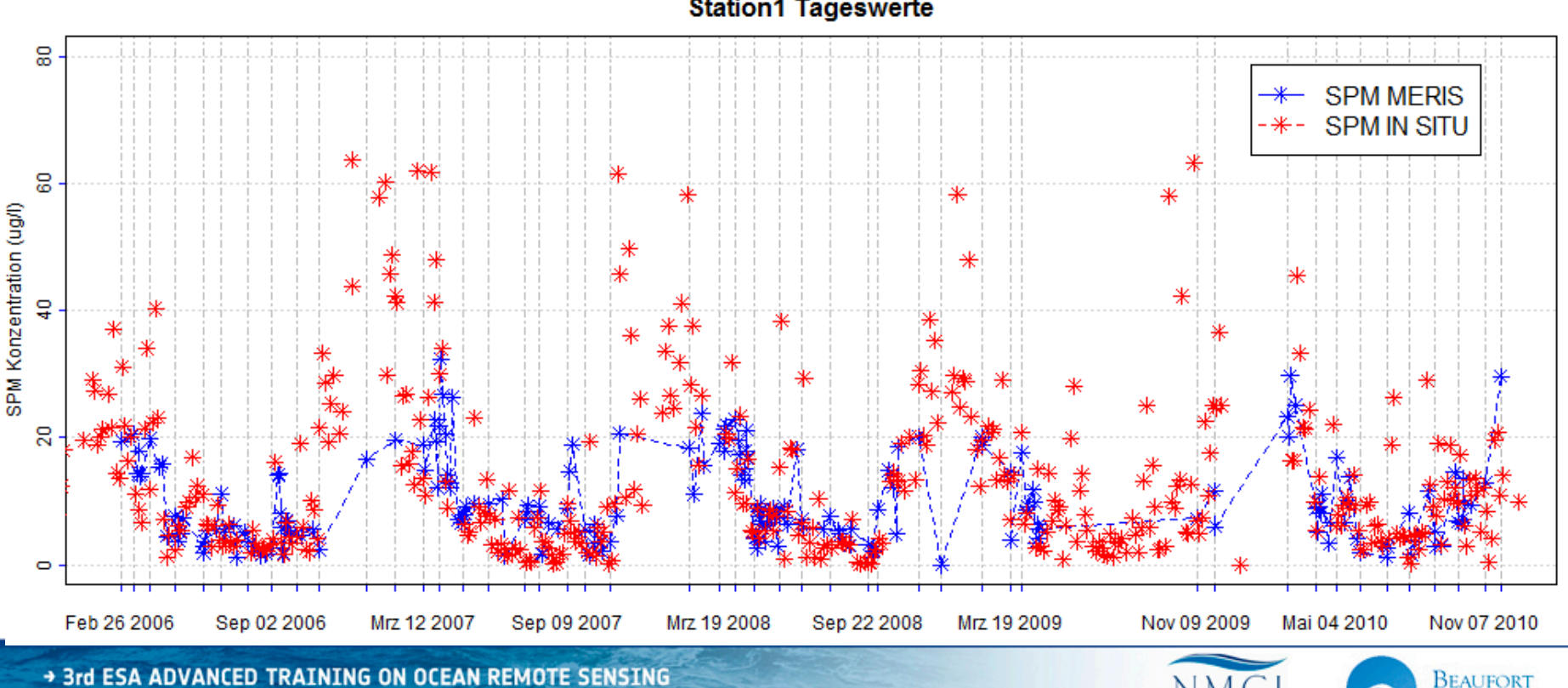

Station1 Tageswerte

## **Exercise 3: Pixel Extraction tool**

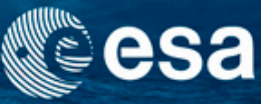

- What to do:
  - Using the pins location, extract information from the image and export in a .csv or text file.
  - For extraction of match ups and time series analysis
- Data:
  - L2\_of\_MER\_FSG\_1PNBCG20120106\_025207\_0000033831 10\_00219\_51526\_0001
  - in-situ/ fake\_NorthSea\_2012\_import\_in-situ.txt

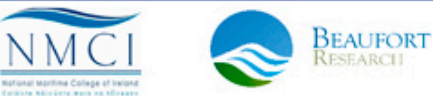

#### **Pixel Extraction tool**

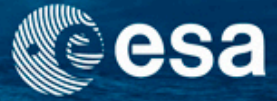

Tools Window Help

Create Band by Band Maths...

|                   |                                                                |                                         | Create DEM-related Bands<br>Create <u>N</u> RCS Bands (ASAR)                                                       |             |
|-------------------|----------------------------------------------------------------|-----------------------------------------|----------------------------------------------------------------------------------------------------|-------------|
|                   |                                                                |                                         | Create Filtered Band                                                                                               |             |
|                   |                                                                | <b>b</b> *                              | Create Vector Data Container                                                                                       |             |
|                   |                                                                |                                         | Attach Pixel Geo-Coding                                                                                            |             |
| Pixel Extraction  |                                                                | 1 I I I I I I I I I I I I I I I I I I I | Detach Pixel Geo-Coding                                                                                            |             |
|                   |                                                                |                                         | Spatial Subset from View                                                                                           |             |
| Input/Output Pa   | rameters                                                       |                                         | Data Flip                                                                                                    |             |
| Input paths:      | [1] MER_RR2PNMAP20120407_095350_000003443113_00252_52852_0001. |                                         | Reprojection                                                                                                    |             |
|                   | ⇒                                                              | 1                                       | Orthorectification                                                                                                 |             |
|                   |                                                                |                                         | Mosaic                                                                                                    |             |
|                   |                                                                |                                         | Collocation                                                                                                    |             |
|                   |                                                                |                                         | Level- <u>3</u> Binning<br>Im <u>ag</u> e Analysis<br>Vegetation Processors (MERIS)<br><u>F</u> LH/MCI Processor   | *<br>*<br>* |
|                   |                                                                |                                         | Radiom <u>e</u> try Correction (MERIS)<br>Case-2 Regional Processor (MERIS)<br>Cloud Probability Processor (MERIS) |             |
|                   | 4 III                                                          |                                         | Lakes Processor (MERIS)                                                                                            |             |
| Time extraction:  | Extract time from product filename                             |                                         | ICOL Processor                                                                                                    |             |
|                   | Date/Time pattern:                                             |                                         | Pixel Extraction                                                                                                   |             |
|                   | Time extraction pattern in filename:                           |                                         | Land/Water-mask                                                                                                    |             |
|                   | *\${date}*\${date}*                                            |                                         | Glint Correction (MERIS/(A)ATSR)                                                                                   |             |
| Output directory: | L:\ongoing\CoBiOS\WorkingArea\WP3\WP3.4\pixex                  |                                         | Time Series as Google Earth KMZ                                                                                    |             |
| File prefix:      | pixEx                                                          |                                         | FUB/WeW WATER Processor (MERIS)                                                                                    |             |
|                   |                                                                |                                         | NDVI Processor (MERIS)                                                                                             |             |
|                   | <u>Extract</u> <u>Close</u> <u>H</u> elp                       |                                         | SMAC Processor (MERIS/(A)ATSR)                                                                                     |             |
|                   |                                                                | S                                       | SST Processor ((A)ATSR)                                                                                            |             |

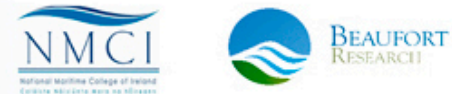

→ 3rd ESA ADVANCED TRAINING ON OCEAN REMOTE SENSING 23-27 September 2013 | NMCI | Cork, Ireland

#### **Pixel Extraction tool**

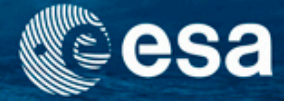

| <u> Pixel</u> Extraction |                                                                                     | ×               | Extraction               |                                                                                                    | x   |
|--------------------------|-------------------------------------------------------------------------------------|-----------------|--------------------------|----------------------------------------------------------------------------------------------------|-----|
| Input/Output Paramete    | rs                                                                                  |                 | Input/Output Parameter   | ers                                                                                                    |     |
| Coordinates:             | Name Latitude Longitude DateTime (UTC)                                              | ÷               | Coordinates:             | Name Latitude Longit DateTime (UTC)                                                                             |     |
|                          |                                                                                     | •               |                          | Station_1         54.0632         8.4331         •           Station_2         54.2703         8.2485         • |     |
|                          |                                                                                     |                 |                          | Station_3         54.6679         7.9993           Station_5         54.9460         8.0172                     |     |
|                          |                                                                                     |                 |                          | Station_6 55.2841 8.0734                                                                                        |     |
| Allowed time difference: | Use time difference constrain                                                       |                 | Allowed time difference: | a 🔲 Use time difference constrain                                                                               |     |
|                          | 1 📩                                                                                 | Day(s) 👻        |                          | 1 📩 Day(s)                                                                                                    | -   |
| Export:                  | ☑ Bands ☑ Tie-point grids ☑ Masks                                                   | _               | Export:                  | ✓ Bands ✓ Tie-point grids ✓ Masks                                                                               |     |
| Window size:             | 1                                                                                   | 1 x 1           | Window size:             | 3                                                                                                    |     |
| Expression:              | Use expression Edit Expression                                                      |                 | Expression:              | Use expression                                                                                                  |     |
|                          |                                                                                     |                 |                          | I2_flags.WATER and not I2_flags.PCD_17 and not I2_flags.ICE_H<br>AZE                                            |     |
|                          | Note: The expression might not be applicable to all products.                       |                 |                          | Note: The expression might not be applicable to all products.                                                   | _   |
|                          | $\bigcirc$ Use expression as filter $ \textcircled{\sc 0}$ Export expression result |                 |                          | O Use expression as filter                                                                                      |     |
| Sub-scenes:              | Enable export Border size: 0                                                        |                 | Sub-scenes:              | Enable export Border size: 0                                                                                    |     |
| KMZ coordinates:         | Export found coordinates in Google KMZ format                                       |                 | KMZ coordinates:         | Export found coordinates in Google KMZ format                                                                   |     |
|                          | Extract Qos                                                                         | se <u>H</u> elp |                          | Extract Glose He                                                                                                | elp |

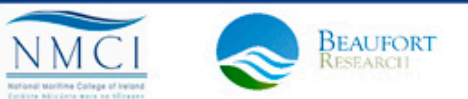

→ 3rd ESA ADVANCED TRAINING ON OCEAN REMOTE SENSING 23-27 September 2013 | NMCI | Cork, Ireland

#### **Pixel Extraction - Output**

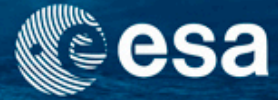

- Table of extracted pixels, all bands
- List of input products (product ID)

```
# BEAM pixel extraction export table
#
# Window size: 3
# Created on: 2012-05-04 11:26:39
```

| # Wavelength:         | 1.0 2.0 3.0 440.0 55         | 0.0 670.0 870.0 412.5 442.5 49 <mark>0.0 510.0 560.0 620.0 665.0 708.75</mark> 0 |
|-----------------------|------------------------------|----------------------------------------------------------------------------------|
| ProdID CoordID Name   | Latitude Longitude PixelX    | PixelY Date(yyyy-MM-dd) Time(HH:mm:ss) algal_2 yellow_subs total                 |
| 0 1 Stat_30 57.122513 | 14.030147 362.500 278.500    | -0.024291038513183594 -0.5011708736419678 -0.6712477207183838 0.7                |
| 0 1 Stat_30 57.121769 | 14.034220 363.500 278.500    | 0.08650398254394531 -0.3762936592102051 -0.6608905792236328 0.634                |
| 0 1 Stat_30 57.121021 | 14.038292 364.500 278.500    | 0.2988358736038208 -0.356042742729187 -0.6964569687843323 0.628                  |
| 0 1 Stat_30 57.119987 | 14.028601 362.500 279.500    | 0.05376100540161133 -0.43862223625183105 -0.6669691205024719 0.7                 |
| 0 1 Stat_30 57.119240 | 14.032673 363.500 279.500    | 0.12134408950805664 -0.3545032739639282 -0.6419369578361511 0.602                |
| 0 1 Stat_30 57.118496 | 14.036745 364.500 279.500    | 0.26473093032836914 -0.3152179718017578 -0.6015998721122742 0.642                |
| 0 1 Stat_30 57.117458 | 14.027056 362.500 280.500    | 0.12704408168792725 -0.45264554023742676 -0.7054343223571777 0.6                 |
| 0 1 Stat_30 57.116714 | 14.031128 363.500 280.500    | -0.10196006298065186 -0.5452677011489868 -0.6245840787887573 0.6                 |
| 0 1 Stat_30 57.115971 | 14.035198 364.500 280.500    | 0.1744828224182129 -0.2971940040588379 -0.6729031801223755 0.633                 |
| 0 2 Stat_510 56.86099 | 92 13.678182 319.500 394.500 | 0.1657717227935791 -0.765121579170227 -0.5592461228370667 0.4                    |
| 0 2 Stat_510 56.86025 | 56 13.682229 320.500 394.500 | 0.10509037971496582 -0.6452360153198242 -0.5588843822479248 0.4                  |
| 0 2 Stat_510 56.85952 | 24 13.686276 321.500 394.500 | 0.23415625095367432 -0.600823163986206 -0.5622285008430481 0.4                   |
| 0 2 Stat_510 56.85845 | 59 13.676668 319.500 395.500 | -0.002189040184020996 -0.44395971298217773 -0.5836474299430847                   |
| 0 2 Stat_510 56.85772 | 27 13.680715 320.500 395.500 | 0.0040056705474853516 -0.6788367033004761 -0.5861891508102417 0                  |

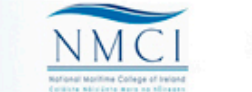

### **Pixel Extraction - Output**

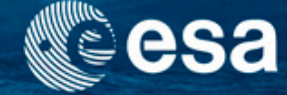

| #  | Product ID Map       |                                                                                                |       |
|----|----------------------|------------------------------------------------------------------------------------------------|-------|
| Pı | roductID ProductType | ProductLocation                                                                                |       |
| 0  | MER FSG 1N FLH MCI   | U:\OutputPool\MERIS\FRS\WAQS-WeW\sweden\LakeBolmen\MER_FRS_WeW_20110410_100226_000000763101_47 | 7637: |
| 1  | MER FSG 1N FLH MCI   | U:\OutputPool\MERIS\FRS\WAQS-WeW\sweden\LakeBolmen\MER_FRS_WeW_20110418_100912_000000763101_47 | 7752: |
| 2  | MER FSG 1N FLH MCI   | U:\OutputPool\MERIS\FRS\WAQS-WeW\sweden\LakeBolmen\MER_FRS_WeW_20110419_093237_000000873101_47 | 7766: |
| 3  | MER FSG 1N FLH MCI   | U:\OutputPool\MERIS\FRS\WAQS-WeW\sweden\LakeBolmen\MER_FRS_WeW_20110423_102559_000000613101_47 | 7824: |
| 4  | MER FSG 1N FLH MCI   | U:\OutputPool\MERIS\FRS\WAQS-WeW\sweden\LakeBolmen\MER FRS WeW 20110424 094915 000000873101 47 | 7838: |
| 5  | MER FSG 1N FLH MCI   | U:\OutputPool\MERIS\FRS\WAQS-WeW\sweden\LakeBolmen\MER FRS WeW 20110427 093920 000000903102 47 | 7881  |
| 6  | MER FSG 1N FLH MCI   | U:\OutputPool\MERIS\FRS\WAQS-WeW\sweden\LakeBolmen\MER FRS WeW 20110430 092927 000000873102 47 | 7924: |
| 7  | MER FSG 1N FLH MCI   | U:\OutputPool\MERIS\FRS\WAQS-WeW\sweden\LakeBolmen\MER FRS WeW 20110508 093613 000000873102 48 | 3039: |
| 8  | MER FSG 1N FLH MCI   | U:\OutputPool\MERIS\FRS\WAQS-WeW\sweden\LakeBolmen\MER FRS WeW 20110510 100253 000000783102 48 | 3068: |
| 9  | MER FSG 1N FLH MCI   | U:\OutputPool\MERIS\FRS\WAQS-WeW\sweden\LakeBolmen\MER FRS WeW 20110530 092957 000000873103 48 | 3355: |
| 10 | MER FSG IN FLH MC    | U:\OutputPool\MERIS\FRS\WAQS-WeW\sweden\LakeBolmen\MER FRS WeW 20110603 102318 000000643103    | 484:  |
| 11 | L MER FSG 1N FLH MC  | U:\OutputPool\MERIS\FRS\WAQS-WeW\sweden\LakeBolmen\MER_FRS_WeW_20110604_094634_000000903103    | 4842  |
| 12 | 2 MER FSG 1N FLH MC  | U:\OutputPool\MERIS\FRS\WAQS-WeW\sweden\LakeBolmen\MER_FRS_WeW_20110626_094016_000000903104    | 4874  |
| 13 | MER FSG 1N FLH MC    | U:\OutputPool\MERIS\FRS\WAQS-WeW\sweden\LakeBolmen\MER_FRS_WeW_20110628_100703_000000733104    | 487   |
| 14 | A MER FSG IN FLH MC  | U:\OutputPool\MERIS\FRS\WAQS-WeW\sweden\LakeBolmen\MER_FRS_WeW_20110629_093024_000000873104    | 487   |
| 15 | 5 MER FSG 1N FLH MC  | U:\OutputPool\MERIS\FRS\WAQS-WeW\sweden\LakeBolmen\MER_FRS_WeW_20110630_103345_000000563104    | 488   |
| 16 | 5 MER FSG 1N FLH MC  | U:\OutputPool\MERIS\FRS\WAQS-WeW\sweden\LakeBolmen\MER_FRS_WeW_20110709_100352_000000763104    | 489   |
| 17 | 7 MER FSG 1N FLH MC  | U:\OutputPool\MERIS\FRS\WAQS-WeW\sweden\LakeBolmen\MER_FRS_WeW_20110916_093337_000001543106    | 499   |
| 18 | MER FSG 1N FLH MC    | U:\OutputPool\MERIS\FRS\WAQS-WeW\sweden\LakeBolmen\MER_FRS_WeW_20110929_095811_000001153107    | 501   |
| 19 | MER FSG 1N FLH MC    | U:\OutputPool\MERIS\FRS\WAQS-WeW\sweden\LakeBolmen\MER_FRS_WeW_20111023_101719_000002843108    | 504   |

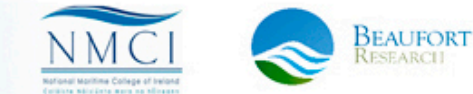

→ 3rd ESA ADVANCED TRAINING ON OCEAN REMOTE SENSING 23-27 September 2013 | NMCI | Cork, Ireland

## **Exercise 3: Solution**

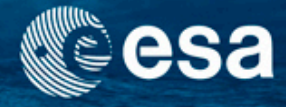

- Open the pixel extraction tool
- Select the MERIS L2 image on the input/output label
  - Include coordinates of the in situ stations or points of interest: add coordinates from file (fake\_NorthSea\_2012\_import\_in-situ.txt)
- Use time difference constrain (or not)
- Select macro pixel size (1, 3, 5...)
- Introduce (or not) valid pixel expression
- Click "Extract"

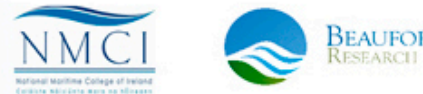

## Take-home message

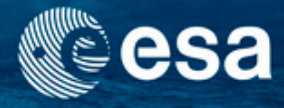

- Without independent validation, satellite data products lack credibility
- Different types of in-situ data require different analysis techniques.
- The scientist needs to understand his EO data (flags!) and insitu data very well
- BEAM supports the comparative analysis of EO and in-situ data in the statistical analysis tools, the transects and scatter plots.

Thanks to NASA / OBPG group!

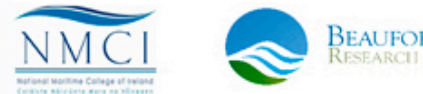
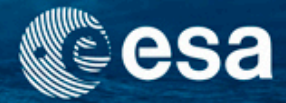

## **End of Unit**

→ 3rd ESA ADVANCED TRAINING ON OCEAN REMOTE SENSING 23-27 September 2013 | NMCI | Cork, Ireland

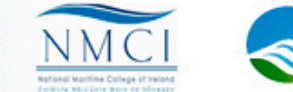

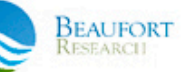

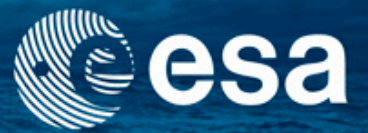

#### → 3rd ESA ADVANCED TRAINING ON OCEAN REMOTE SENSING

## **Ocean Colour Processors**

Carsten Brockmann

Ana Ruescas

Kerstin Stelzer

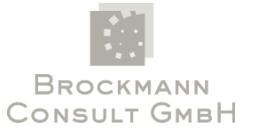

23-27 September 2013 | NMCI | Cork, Ireland

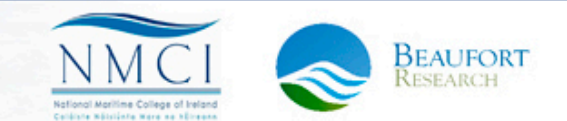

## Content

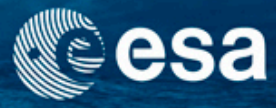

- Exploring alternative methods for ocean colour processing
  - Understanding Case2Regional, FUB and QAA approaches
  - Exploring differences
- BEAM exercises
  - Exercise 4: Processors in BEAM
  - Exercise 5: Transfer product bands
  - Exercise 6: Overlay different bands

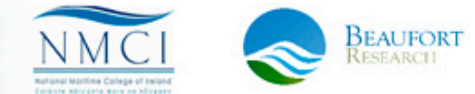

## Water processors in BEAM

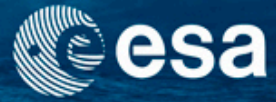

- Processors: C2R Lakes, FUB, QAA, etc.
- Using the C2R and the FUB processors
- Using the cloud probability processor
- Processing chain: CloudProb + C2R + L3 (??)

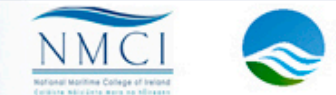

## **BEAM Processors**

17.10.2012

- Generic Processors
  - Cluster Analyses
  - Reprojection / Orthorectification
  - Mosaic
  - Collocation
  - Level-3 Binning
  - Pixel Extraction
- **Dedicated Processors** 
  - Radiometric Correction
  - Case-2 Regioal Processor
  - ICOL Processor
  - FUB/WeW Water Processor
  - MERIS Case-2 Waters Processors
  - QAA for IOPs
  - FLH/MCI Processor

Tools Window Help Create Band by Band Maths... Create DEM-related Bands... Create NRCS Bands (ASAR)... Create Filtered Band... Create Vector Data Container... <u>ک</u> Attach Pixel Geo-Coding... Detach Pixel Geo-Coding... Spatial Subset from View... Data Flip... Reprojection... Orthorectification... Mosaic... Collocation... Level-3 Binning Image Analysis Vegetation Processors (MERIS) FLH/MCI Processor... Radiometry Correction (MERIS)... Case-2 Regional Processor (MERIS)... Cloud Probability Processor (MERIS) ... Lakes Processor (MERIS)... ICOL Processor... Pixel Extraction... Land/Water-mask... Glint Correction (MERIS/(A)ATSR)... Time Series as Google Earth KMZ... FUB/WeW WATER Processor (MERIS) ... NDVI Processor (MERIS)... SMAC Processor (MERIS/(A)ATSR)... SST Processor ((A)ATSR)...

## **Case2Regional processor**

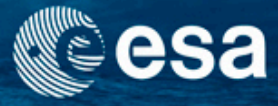

- Developed by GKSS Research Center under ESA contracts; part of the standard BEAM distribution
- Based on the inversion of radiative transfer modelling using artificial neural networks (ANN)
- Including atmospheric correction, IOPs retrieval and derived quantities (concentrations, Kd,...)

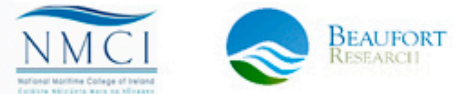

## **FUB** processor

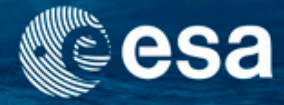

- Developed by Freie Universtätet Berlin
- Uses Level-1b TOA radiances in the bands 1-7, 9-10 and 12-14 to retrieve Case 2 water and atmospheric properties.
- The retrieval is based on 4 separate artificial NN which were trained based on extensive radiative transfer simulations with MOMO code

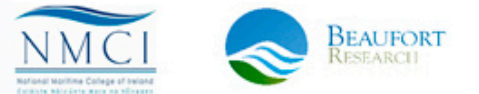

## Cloud probability processor

The BEAM Cloud Probability Processor implements the detection of clouds in a MERIS L1b product. The created output product contains one raster indicating the probability that the current pixel is a cloud pixel, and three additional flags to the already present l1 falgs. The three flags indicate pixels which are cloudy (probability > 80%), cloud free (probability < 20%) or where it is uncertain (20% < probability < 80%).

| Cloud Probability Processor 1.5.203 |                            |
|-------------------------------------|----------------------------|
| File Help                           |                            |
|                                     |                            |
|                                     |                            |
|                                     |                            |
| Input product file:                 |                            |
|                                     |                            |
|                                     |                            |
|                                     |                            |
| Output and the flag                 |                            |
| C:\Lisers\Ana\cloud.dim             |                            |
|                                     |                            |
|                                     |                            |
|                                     |                            |
| Output product format:              |                            |
| BEAM-DIMAP 👻                        |                            |
|                                     |                            |
| Log filename prefix:                |                            |
| cloud_prob                          |                            |
|                                     |                            |
|                                     |                            |
| Extra log to output directory       |                            |
|                                     |                            |
| Run                                 | <u>C</u> lose <u>H</u> elp |

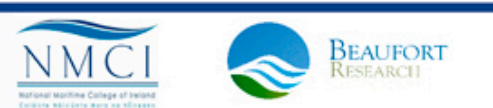

## Exercise 1: Compare processor results

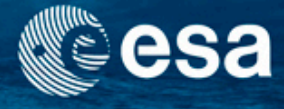

- What to do:
  - Apply the Case2Regional Processor and inspect results
  - Apply the FUB WEW Processor and inspect results
  - Open the CC L2W product
  - Compare water products (by using the tools that have been introduced):
    - Case2Regional product
    - FUB WEW product
    - CoastColour L2W product
- Data:

- MER\_RR\_\_1PRBCM20080606\_100125\_000002002069
\_00151\_32770\_0062.N1

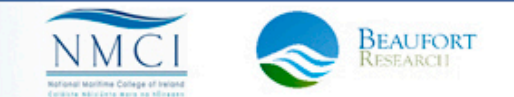

## Case2Regional processor

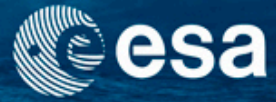

| 🤼 Case-2 Regional Processor (MERIS) v1.5.8                                           | 🧖 Case-2 Regional Processor (MERIS) v1.5.8                                         |
|--------------------------------------------------------------------------------------|------------------------------------------------------------------------------------|
| File Help                                                                            | File Help                                                                          |
| I/O Parameters Processing Parameters                                                 | I/O Parameters Processing Parameters                                               |
| Source Product                                                                       | V Perform atmospheric correction                                                   |
| Name:                                                                                |                                                                                    |
| [1] MER_RR_1PRBCM20080606_100125_000002002069_00151_32770_0062.N1                    |                                                                                    |
| TurnetBurd at                                                                        |                                                                                    |
| larget Product                                                                       |                                                                                    |
| MER RR 1PRBCM20080606 100125 000002002069 00151 32770 0062 C2IOP                     |                                                                                    |
|                                                                                      | Output water leaving reflectance as:                                               |
|                                                                                      | V Output path reflectance                                                          |
| jects\Schulungen\training courses\20131021 DRAGON_OC\PRACTICAL_2\Data_Unit_5\Unit5.2 | Output transmittance                                                               |
|                                                                                      | Output normalised bidirectional reflectances                                       |
|                                                                                      | Output cloud top pressure                                                          |
|                                                                                      | Land detection expression: toa_reflec_10 > toa_reflec_6 AND toa_reflec_13 > 0.0475 |
|                                                                                      | Cloud/Ice detection expression: toa_reflec_14 > 0.2                                |
|                                                                                      | Water algorithm:                                                                   |
|                                                                                      | Tsm conversion exponent: 1.0                                                       |
|                                                                                      | Tsm conversion factor: 1.73                                                        |
|                                                                                      | Chl conversion exponent: 1.04                                                      |
|                                                                                      | Chl conversion factor: 21.0                                                        |
|                                                                                      | Spectrum out of scope threshold: 4.0                                               |
|                                                                                      | Invalid pixel expression: I1_flags.INVALID                                         |
|                                                                                      | Alternative inverse water neural net (optional):                                   |
|                                                                                      | Alternative forward water neural net (optional):                                   |
|                                                                                      |                                                                                    |
| <u>R</u> un <u>C</u> lose <u>H</u> elp                                               | <u>R</u> un <u>Q</u> lose <u>H</u> elp                                             |

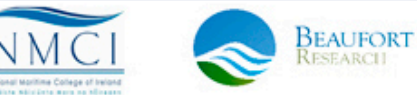

#### 3rd ESA ADVANCED TRAINING ON OCEAN REMOTE SENSING 23–27 September 2013 | NMCI | Cork, Ireland

## **C2Regional processor - results**

[1] MERIS L1b - Tristimulus RGB [2] chl\_conc

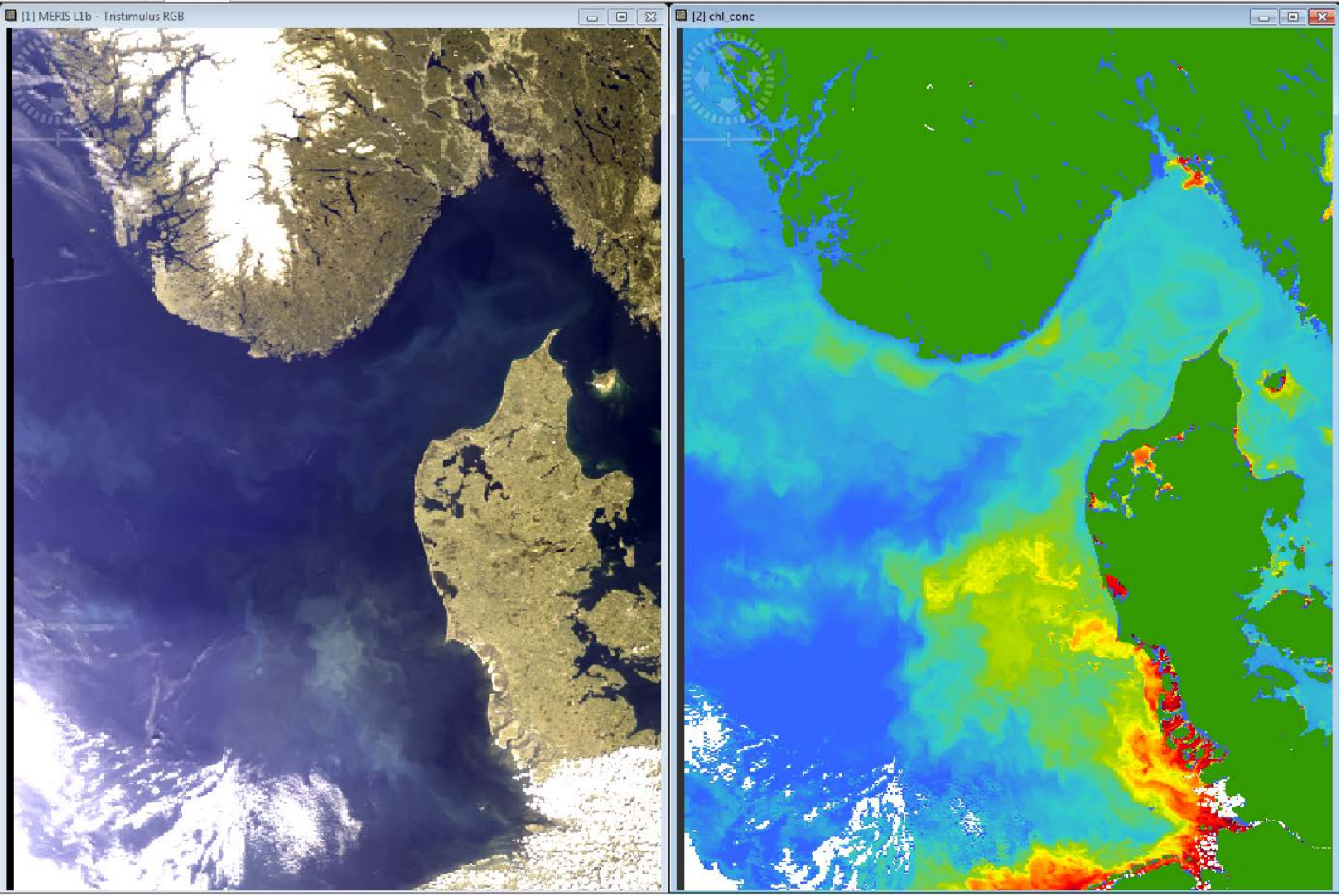

3rd ESA ADVANCED TRAINING ON OCEAN REMOTE SENSING 23–27 September 2013 | NMCI | Cork, Ireland

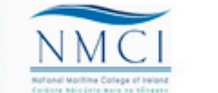

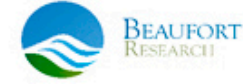

esa

## FUB water retrieval processor

| FUB.Water                                                         |                                        |
|-------------------------------------------------------------------|----------------------------------------|
| File Help                                                         |                                        |
| FUB.Water                                                         |                                        |
| File Help                                                         | id                                     |
| I/O Parameters Processing Parameters                              |                                        |
| Source Product                                                    |                                        |
| Select source product:                                            |                                        |
| [1] MER_RR1PRBCM20080606_100125_000002002069_00151_32770          |                                        |
|                                                                   | AOT bands                              |
| Target Product                                                    |                                        |
| Name:                                                             |                                        |
| 4ER_RR1PRBCM20080606_100125_000002002069_00151_32770_0062_FUB_WeW | bright and not invalid and not suggest |
| Save as: BEAM-DIMAP 👻                                             |                                        |
| Directory:                                                        |                                        |
| aining courses\20131021_DRAGON_OC\PRACTICAL_2\Data_Unit_5\Unit5.2 |                                        |
| Open in VISAT                                                     |                                        |
|                                                                   |                                        |
|                                                                   | Run Close                              |
| <u>R</u> un <u>C</u> lose                                         |                                        |

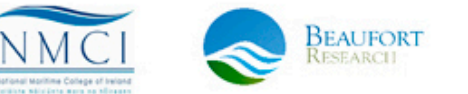

sa

3rd ESA ADVANCED TRAINING ON OCEAN REMOTE SENSING 23–27 September 2013 | NMCI | Cork, Ireland

## Convert FUB from log10 to linear Cesa

| 📕 Band Maths                                                                                                    | -                                                               |                                     | 100                  | x            |   | 📕 Band Maths Expression I                                                                                                    | Edi | tor                                                            |                        |                              |                 |           |        |        | <b></b> X    |     |
|----------------------------------------------------------------------------------------------------|-----------------------------------------------------------------|-------------------------------------|----------------------|--------------|---|----------------------------------------------------------------------------------------------------|-----|----------------------------------------------------------------|------------------------|------------------------------|-----------------|-----------|--------|--------|--------------|-----|
| Target product:<br>[3] MER_RR1PRBC<br>Name:<br>Description:<br>Unit:<br>Spectral wavelength:<br>Virtual (save exp | CM20080606_10012<br>algal_2_lin<br>0.0<br>ression only, don't t | 25_000002002069_00 :<br>write data) | I51_32770_0062_FUB_W | 2W •         | F | Product: [3] MER_RR1PRBO<br>Data sources:<br>algal_2 ^<br>yellow_subs E<br>total_susp<br>aero_opt_thick_440<br>aero_opt_thick_550<br>aero_opt_thick_670<br>paro_opt_thick 870 | SCM | 20080606_100125_000002002<br>(@ + @<br>(@ - @<br>(@ * @<br>(@) | 2069_(<br>Expre<br>exp | 00151_3<br>ssion:<br>10 (alg | 2770_(<br>al_2) | 0062_FI   | UB_WeW | 1      | ,            |     |
| Band maths expression                                                                                             | on:                                                             |                                     | Edit Expressio       | 0            |   | reflec_1                                                                                                    | -   | Constants   Operators  Functions                               |                        |                              |                 | _         | _      |        |              |     |
|                                                                                                    |                                                                 |                                     | OK <u>C</u> ancel    | <u>t</u> elp |   | Show single flags                                                                                                    |     |                                                                | anna<br>anna<br>anna   |                              | Ş               | <u>مر</u> | ж      | Cancel | Ok, no error | rs. |

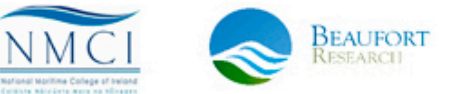

3rd ESA ADVANCED TRAINING ON OCEAN REMOTE SENSING 23-27 September 2013 | NMCI | Cork, Ireland

## FUB water retrieval processor results

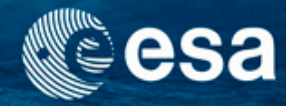

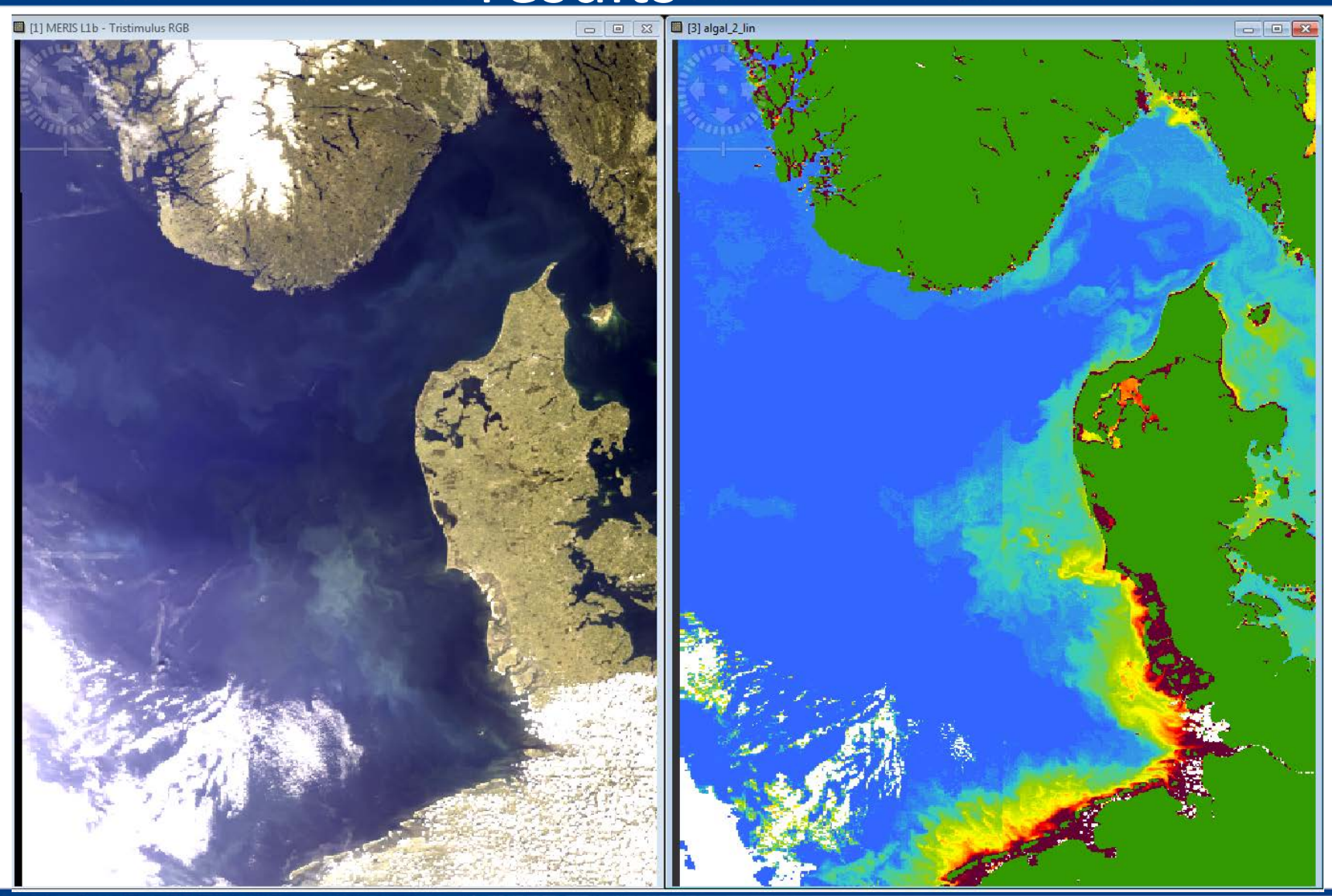

3rd ESA ADVANCED TRAINING ON OCEAN REMOTE SENSING 23-27 September 2013 | NMCI | Cork, Ireland

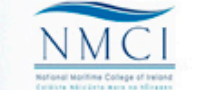

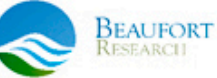

## Results of different water retrieval algorithms

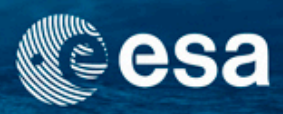

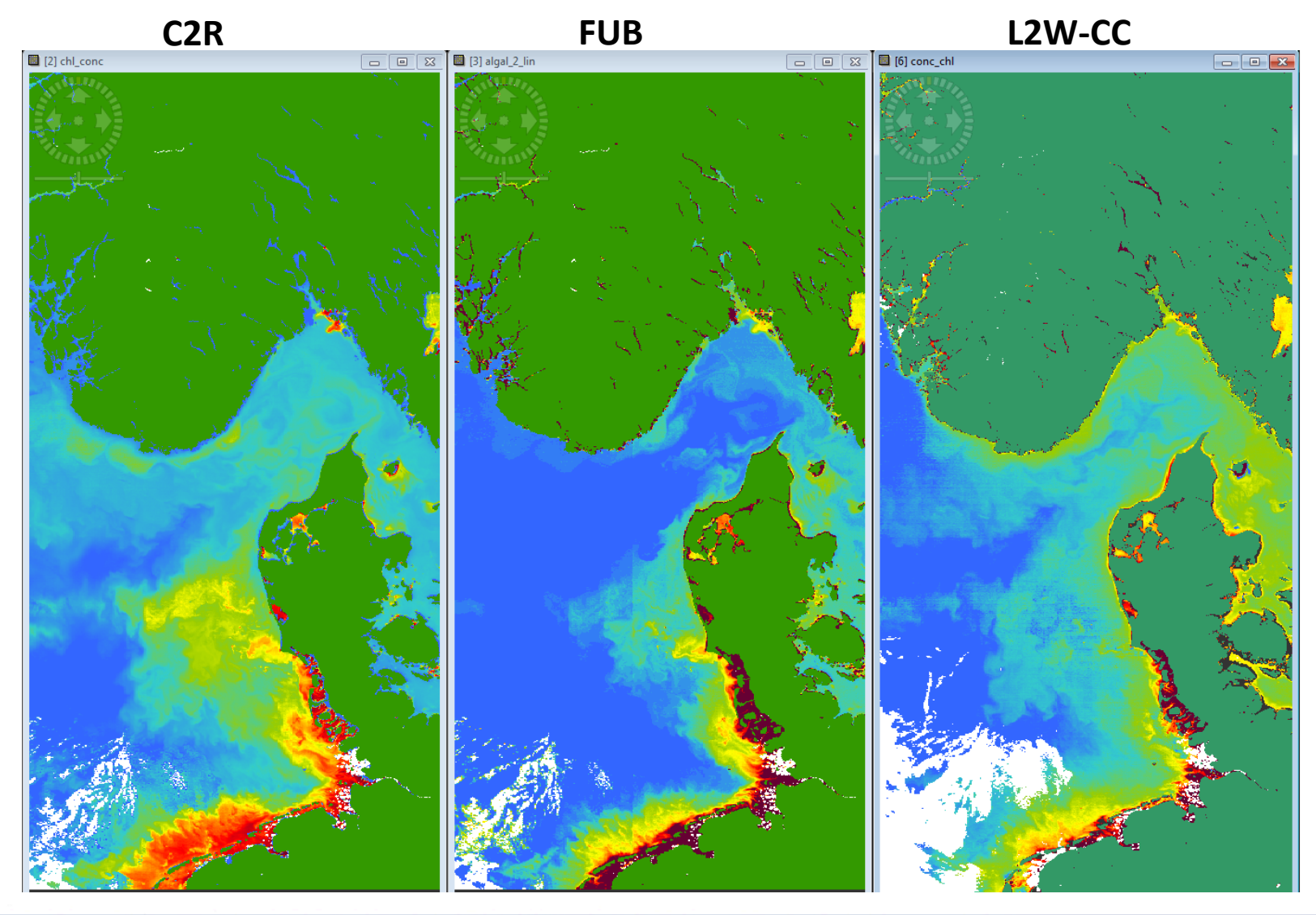

3rd ESA ADVANCED TRAINING ON OCEAN REMOTE SENSING 23-27 September 2013 | NMCI | Cork, Ireland

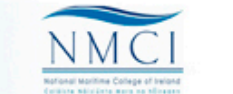

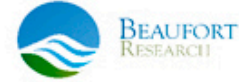

## **Exercise 1: Solution**

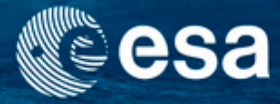

- Run the C2Regional processor: → Tools/Case-2 regional Processor (MERIS)
- Run the FUB WEW processor:→ Tools/FUB/WeW WATER Processor (MERIS)
- Convert FUB algal\_2 product from log10 to linear using band math: exp10(algal\_2)
- Display L2W conc\_chl product and the conc\_chlc product from C2R and algal\_2\_lin from FUB

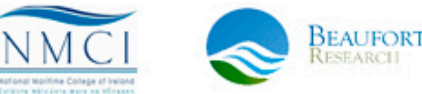

### Exercise 2: Transfer product bands

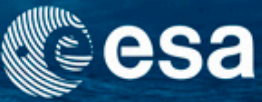

- What to do:
  - Apply the Cloud Probability Processor on all three input products
    - inspect results
  - Transfer the cloudprob band into the Case2R products
    - save the product
  - Inspect the result
- Data:
  - MER\_RR\_\_1PRBCM20080606\_100125\_000002002069\_00151\_32770\_ 0062\_cloud.N1
  - MER\_RR\_\_1PRBCM20080606\_100125\_000002002069\_00151\_32770\_ 0062\_C2IOP.dim

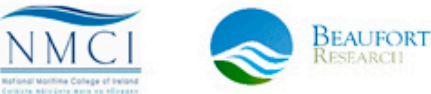

## Cloud probability transfer with band maths

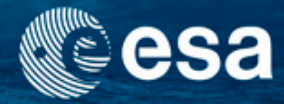

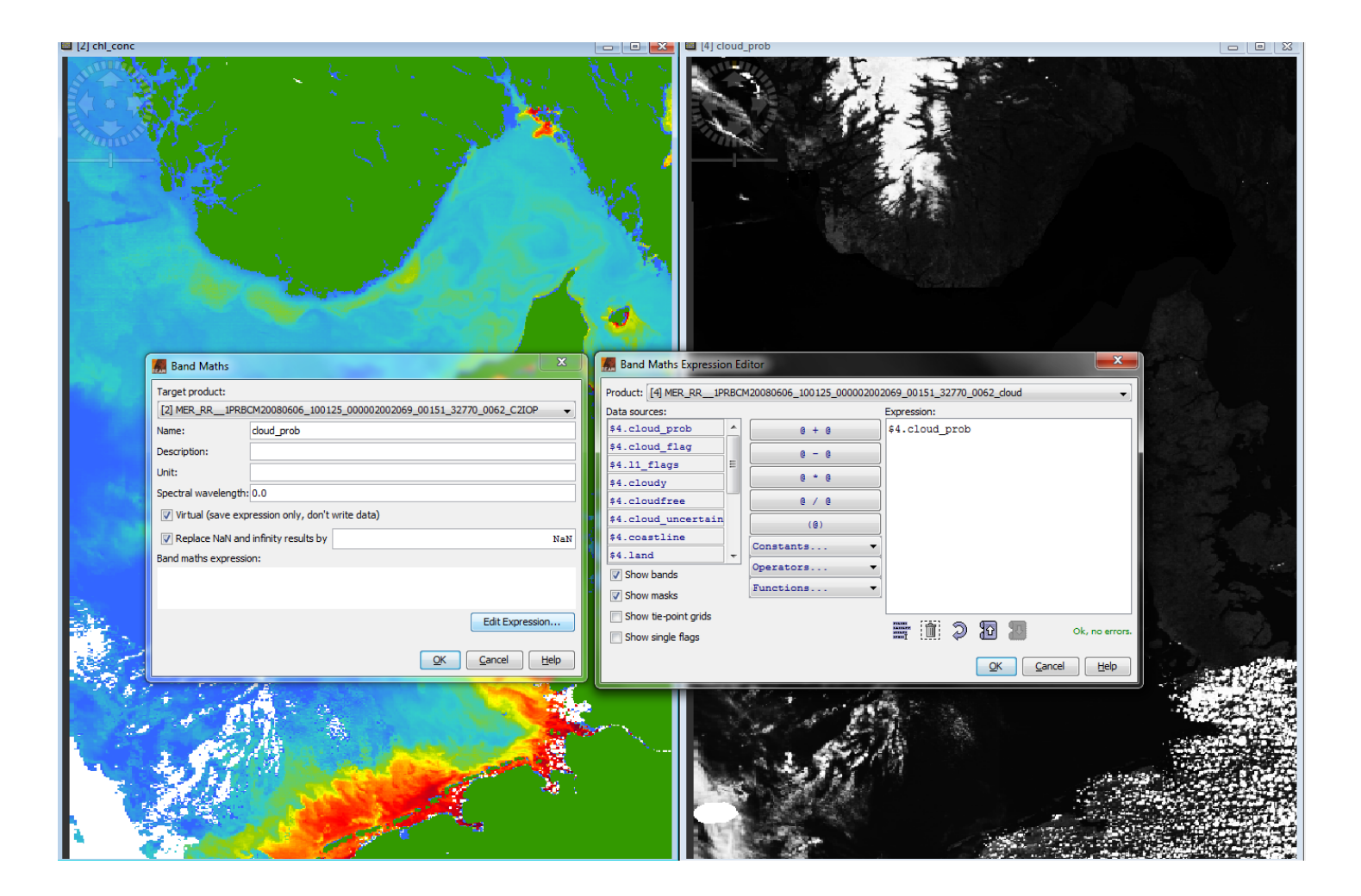

#### 3rd ESA ADVANCED TRAINING ON OCEAN REMOTE SENSING 23–27 September 2013 | NMCI | Cork, Ireland

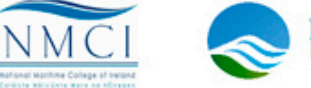

BEAUFORT RESEARCI

## Cloud probabilty processor – result band

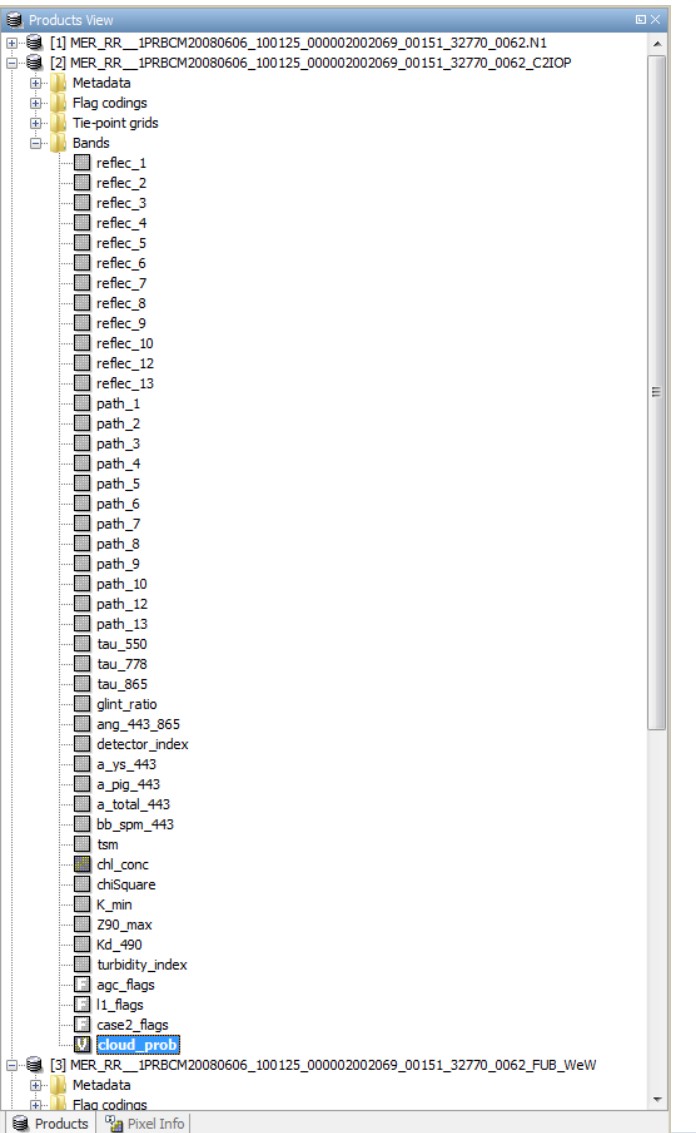

I 3rd ESA ADVANCED TRAINING ON OCEAN REMOTE SENSING

23-27 September 2013 | NMCI | Cork, Ireland

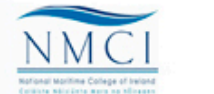

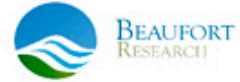

esa

## **Exercise 2: Solution**

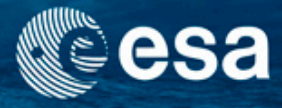

- Open Tools → Cloud Probability Tool (change output directory)
- Display C2R product generated before
- Transfer the cloudprob band into the Case2R products:
  - use band arithmetic
  - Choose the Case2R product as target product
  - disable Virtual
  - select cloud\_prob band from Cloud Probability output product

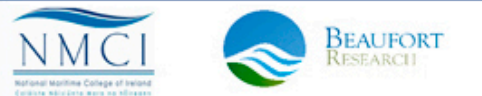

#### → 3rd ESA ADVANCED TRAINING ON OCEAN REMOTE SENSING DUCTOR ESRIN \* 17.10.2012 23-27 September 2013 | NMCI | Cork, Ireland

### Exercise 3: Overlay different bands

- Overlay an RGB (L1) with a coloured chlorphyll band (L2)
- Steps:
  - Collocate the MERIS Level 1 and the Level 2 products
    - Tools → Collocation...
    - Specify both input products
    - Define scheme for renaming of bands
    - DON'T Save output product
  - Open RGB from L1 spectral bands (b7b5b2)
  - Open chl\_conc band
    - Import colour palette "CHL\_colours"

| M Collocation                                                       |  |  |  |  |  |  |  |
|---------------------------------------------------------------------|--|--|--|--|--|--|--|
| File Help                                                           |  |  |  |  |  |  |  |
| Source Products                                                     |  |  |  |  |  |  |  |
| Master (pixel values are conserved):                                |  |  |  |  |  |  |  |
| [1] MER_RR1PRBCM20080606_100125_000002002069_00151_32770_0 👻        |  |  |  |  |  |  |  |
| Slave (pixel values are resampled onto the master grid):            |  |  |  |  |  |  |  |
| [2] MER_RR1PRBCM20080606_100125_000002002069_00151_32770_0          |  |  |  |  |  |  |  |
| Target Product                                                      |  |  |  |  |  |  |  |
| Name:                                                               |  |  |  |  |  |  |  |
| Collocation-L1-12                                                   |  |  |  |  |  |  |  |
| Save as: BEAM-DIMAP                                                 |  |  |  |  |  |  |  |
| Direntory:                                                          |  |  |  |  |  |  |  |
| \tracing courses\2/131021_DRAGON_OC\PRACTICAL_2\Data_Unit_5\Unit5.2 |  |  |  |  |  |  |  |
| ☑ Open in VISAT                                                     |  |  |  |  |  |  |  |
| Renaming of Source Product Components                               |  |  |  |  |  |  |  |
| Rename master components: \${ORIGINAL_NAME}_M                       |  |  |  |  |  |  |  |
| Pename dave components:                                             |  |  |  |  |  |  |  |
|                                                                     |  |  |  |  |  |  |  |
| Resampling                                                          |  |  |  |  |  |  |  |
| Method: Nearest neighbour resampling 👻                              |  |  |  |  |  |  |  |
| Run Glose                                                           |  |  |  |  |  |  |  |

- Data:
  - MER\_RR\_\_1PRBCM20080606\_100125\_000002002069\_00151\_32770\_0062.N1
  - MER\_RR\_1PRBCM20080606\_100125\_000002002069\_00151\_32770\_0062\_C2IOP.dim

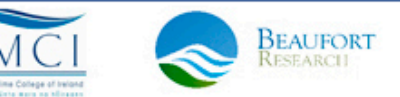

## **Overlay bands**

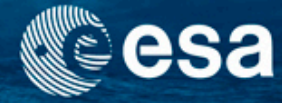

- Open Layer Manager
  - Add layer by clicking
  - Choose Image of Band / tie-Point Grid

| Layer Manager               | Add Layer Select Layer Source                                                                                                    |
|-----------------------------|----------------------------------------------------------------------------------------------------|
|                             | Available layer sources:<br>ESRI Shapefile<br>Image from File<br>Image of Band / Tie-Point Grid<br>Layer Group<br>Wind speed vectors from MERIS ECMWF annotations |
| Transparency: 0% 50% 100% 🕖 | < <u>Previous</u> <u>Next</u> > <u>Finish</u> <u>Cancel</u> <u>H</u> elp                                                                                          |

- Select band with the total suspended matter
- Change transparency of iop\_b\_tsm \_443band (Layer manager)

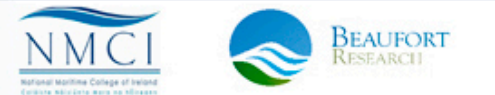

## **Overlay bands**

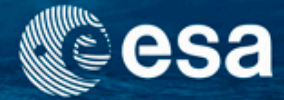

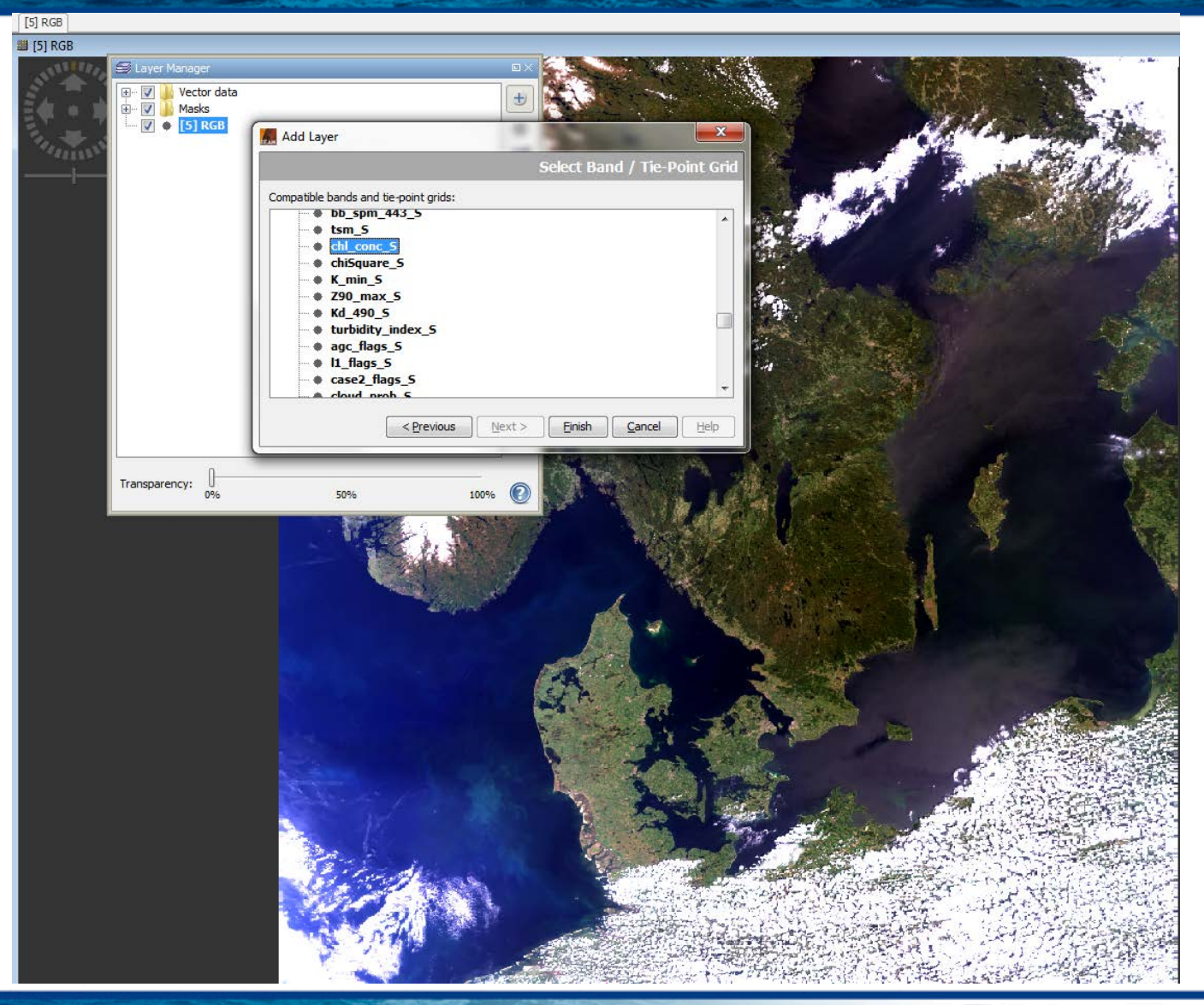

3rd ESA ADVANCED TRAINING ON OCEAN REMOTE SENSING 23–27 September 2013 | NMCI | Cork, Ireland

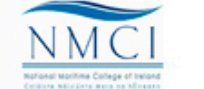

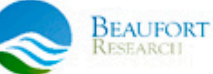

## **Overlay bands**

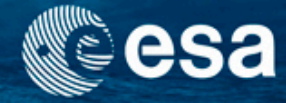

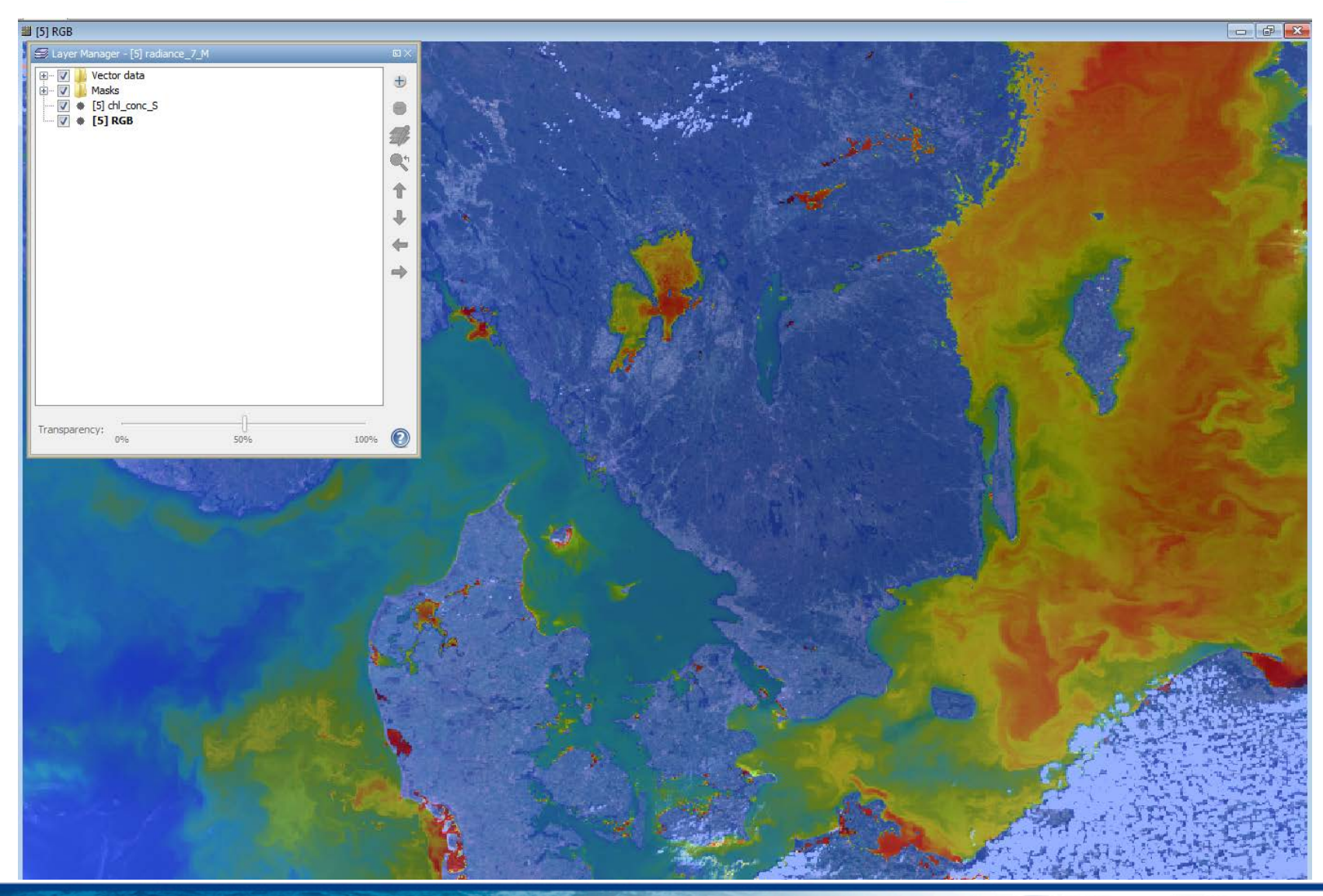

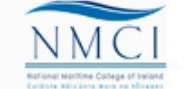

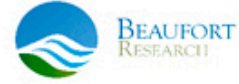

## **Exercise 3: Solution**

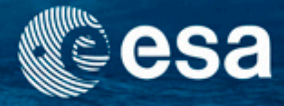

- Open L1 image:
  - MER\_RR\_1PRBCM20080606\_100125\_000002002069\_00151\_32770\_0062.N1
- Open L2 image:
  - MER\_RR\_\_1PRBCM20080606\_100125\_000002002069\_00151\_32770\_0062\_C2IO P.dim
- Collocate L1 and L2 products: Tools/Collocation
- Open RGB from collocated L1 spectral bands:(\*\_M) RGB(752)
- Open conc\_chl-S band from collocated product (\*\_S)
- Open layer manager and choose Image of band. Select: conc\_chl-S

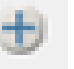

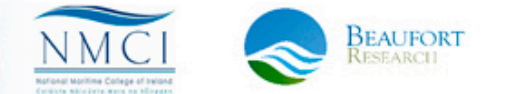

## Take-home message

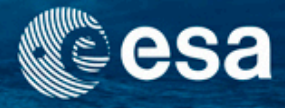

- The inversion of the radiative transfer in ocean and atmosphere is a complex problem, with more unknowns than information contained in satellite data.
- Different algorithms make different assumptions in order to decrease the number of unknowns, and use different mathematical approaches to solve the non-linear inversion problem.
- Each algorithm has its own strength and weakness; the user needs to carefully study, understand and respect the algorithm's validity range, the limitations and the strengths.
- BEAM processors are software that take an EO product as input and generate a new output product.
- Different alternative methods for water quality retrieval and related problems (cloud screening, adjacency correction) have been developed by scientists and made available open-source in BEAM to other users.

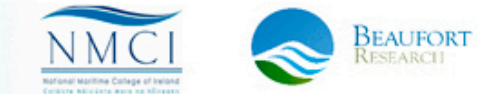

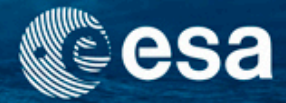

## **End of Unit**

→ 3rd ESA ADVANCED TRAINING ON OCEAN REMOTE SENSING 23-27 September 2013 | NMCI | Cork, Ireland

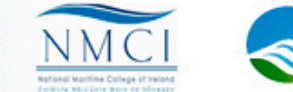

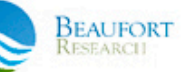

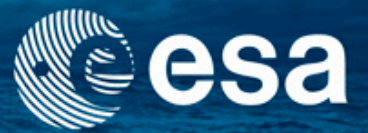

→ 3rd ESA ADVANCED TRAINING ON OCEAN REMOTE SENSING

# Spatial statistics for marine protected areas

Carsten Brockmann

Ana Ruescas

Kerstin Stelzer

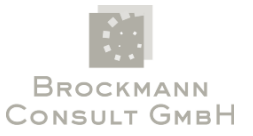

23-27 September 2013 | NMCI | Cork, Ireland

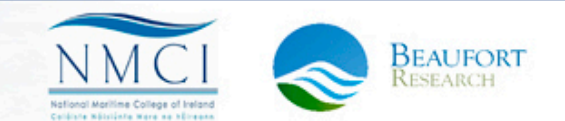

## Content

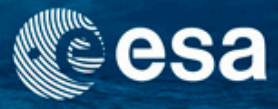

- Studying the spatial statistics of water quality parameters within a water body, identified by the marine protected areas
- BEAM exercises
  - Exercise 1: Statistics by areas, importing shape files
  - Exercise 2: Identifying and excluding invalid values; working with ROIs, masks and statistics

## Exercise 1: Area statistics using shapefiles

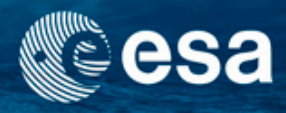

- Show the distribution if Chlorophyll values for Marine Protected Areas in the Baltic Sea\*
- Steps:
  - Open MERIS L2 product: MER\_RR\_\_2PNMAP20120407\_095350\_000003443113\_00252\_52852 \_0001.N1
  - Open band algal\_2 and pan to the Baltic Sea
  - Import shapefile (import polygons as separated ROIs)
    - ...\in-situ\Baltic Sea Protected Areas\ \_ags\_BSPAs\_1.shp
  - Open statistic tool
  - Display the statistics for selected areas

\*The shapefile of Protected Areas has been downloaded from the HELCOM Maps and Data Service: http://maps.helcom.fi/website/mapservice/index.html

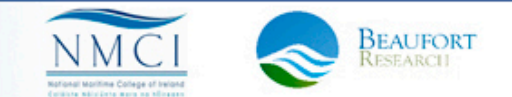

### Importing a shapefile

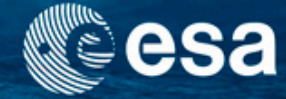

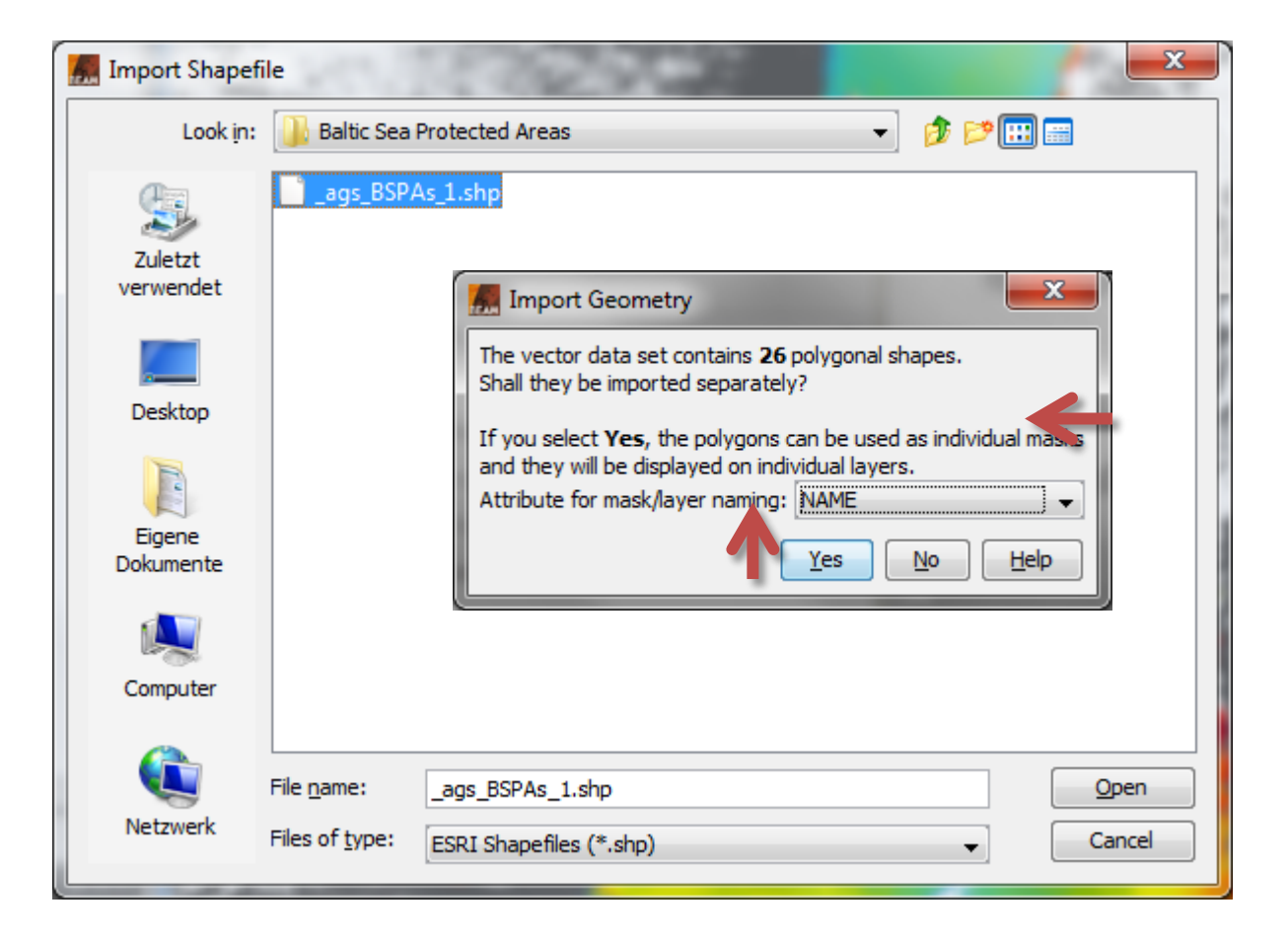

→ 3rd ESA ADVANCED TRAINING ON OCEAN REMOTE SENSING 23-27 September 2013 | NMCI | Cork, Ireland

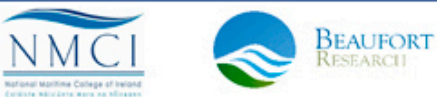

### Layer Manager

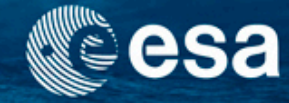

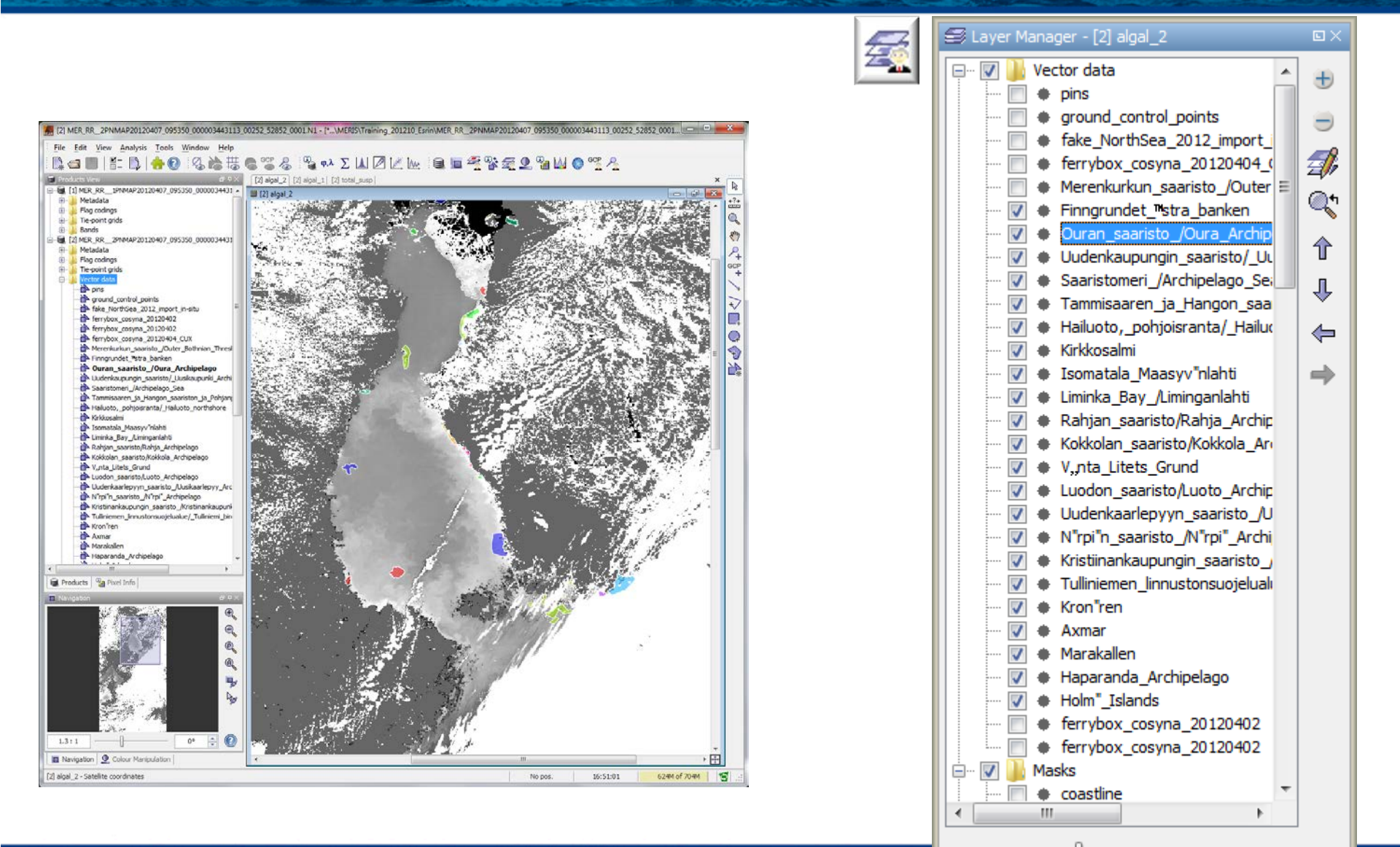

Transparency:

0%

50%

100%

#### → 3rd ESA ADVANCED TRAINING ON OCEAN REMOTE SENSING

23-27 September 2013 | NMCI | Cork, Ireland

## Derive statistics for individual protected areas

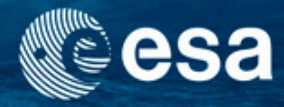

| Statistics - [2] MER_RR2PNMAP20120407_095350_000003443113_00252_52852_0001.N1 |                                                                                            |
|-------------------------------------------------------------------------------|--------------------------------------------------------------------------------------------|
| No statistics computed yet.                                                   | Use ROI mask(s):                                                                           |
|                                                                               | Statistical Precision          Image: Statistical Precision         Statistical Precision: |
|                                                                               | <b>1</b>                                                                                   |

#### → 3rd ESA ADVANCED TRAINING ON OCEAN REMOTE SENSING

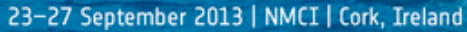

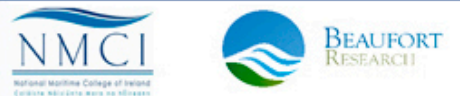

## **Statistics Tool**

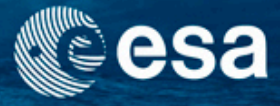

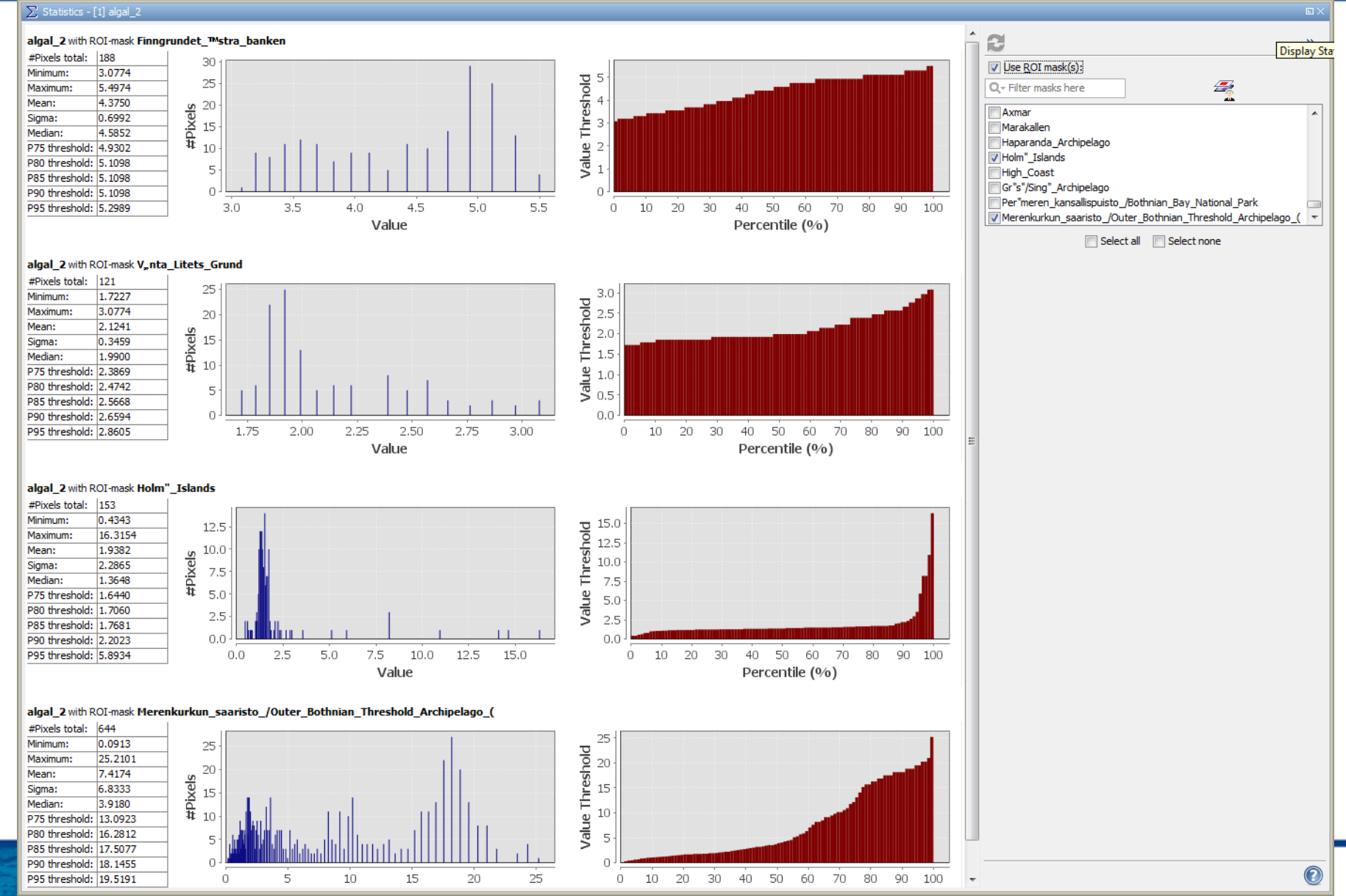

23-27 September 2013 | NMUL | Lork, Ireland

## **Exercise 1: Solution**

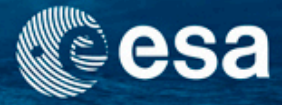

- Open MERIS L2 product 🛛 📹
- Open band algal\_2 and pan to the Baltic Sea
- Import shapefile (import polygons as separated ROIs)
  - → File/Import Vector Data/ESRI shapefile
  - (by NAME) 🔰
- Open statistics tool
- Display the statistics for selected areas (note: algal\_2 band needs to be selected in the band list)

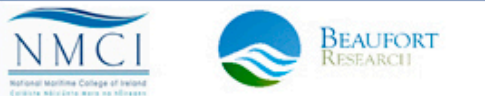

## Exercise 2: Erase invalid pixels from statistics

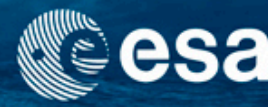

- Show statistics for only valid pixels within the protected area " Merenkurkun\_…"
- Steps

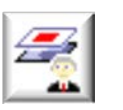

- Open Mask Manager
- Select masks for "Merenkurkun\_" AND "ice\_haze"
- Select option: difference of selected mask
- OR use band math expression:
- Rename the new mask: valid\_Merenkurkun
- Apply statistsics for Valid\_Merenkurkun and Merenkurkun

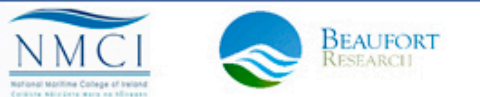
#### Mask Manager – combining masks

| Ø Mask Manager - [1] algal_2 |                                  |          |        |      |                                                           |     |          |  |
|------------------------------|----------------------------------|----------|--------|------|-----------------------------------------------------------|-----|----------|--|
| ۲                            | Name                             | Туре     | Colour | Tra  | Description                                               | f(x | ) [x]    |  |
|                              | invalid_cloud_opt_thick_and_type | Maths    | 0,     | 0    | Cloud pixels flagged for invalid cloud_opt_thick and clou |     | <u>,</u> |  |
|                              | invalid_cloud_top_press          | Maths    | 0,     | 0    | Cloud pixels flagged for invalid cloud_top_press          |     |          |  |
|                              | low_sun                          | Maths    | 15     | 0.5  | Sun low above horizon (or conversely high sun zenith a    | 14  |          |  |
|                              | high_glint                       | Maths    | 20     | 0.5  | High (uncorrected) glint (water)                          |     |          |  |
|                              | medium_glint                     | Maths    | 25     | 0.5  | Corrected for glint (water)                               |     |          |  |
|                              | ice_haze                         | Maths    | 25     | 0    | Ice or high aerosol load pixel                            |     |          |  |
|                              | land_aerosol_on                  | Maths    | 51     | 0.25 | Land aerosol remote sensing turned on                     |     |          |  |
|                              | absoa_dust                       | Maths    | 0,     | 0.5  | Dust-like absorbing aerosol selected for atmosphere cor   |     |          |  |
|                              | High_Coast                       | Geometry | 25     | 0.5  | Mask derived from geometries in 'High_Coast'              |     |          |  |
|                              | Gr"s"/Sing"_Archipelago          | Geometry | 25     | 0.5  | Mask derived from geometries in 'Gr"s"/Sing"_Archipelac   |     |          |  |
|                              | Per"meren_kansallispuisto_/Bothn | Geometry | 25     | 0.5  | Mask derived from geometries in 'Per"meren_kansallispu    |     |          |  |
|                              | Merenkurkun_saaristo_/Outer_Bo   | Geometry | 25     | 0.5  | Mask derived from geometries in 'Merenkurkun_saaristo     |     |          |  |
|                              | pins                             | Geometry | 25     | 0.5  | Mask derived from geometries in 'pins'                    | -   |          |  |
|                              |                                  |          |        |      |                                                           |     |          |  |

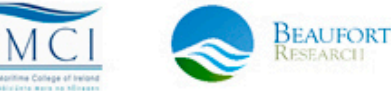

esa

#### **Statistics for ROIs**

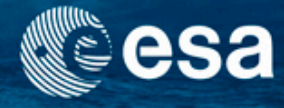

#### $\sum$ Statistics - [1] algal\_2

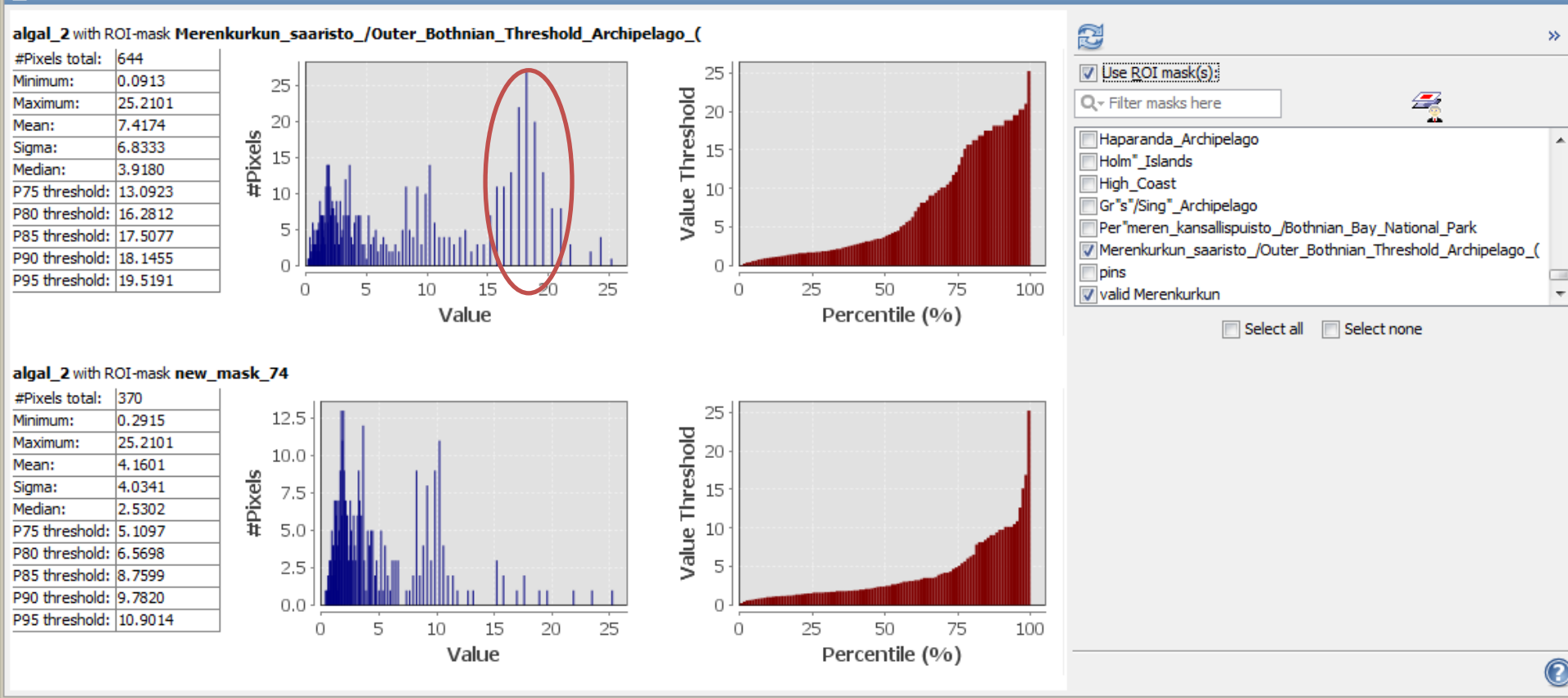

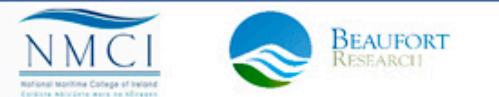

3rd ESA ADVANCED TRAINING ON OCEAN REMOTE SENSING 23-27 September 2013 | NMCI | Cork, Ireland

#### **Exercise 2: Solution**

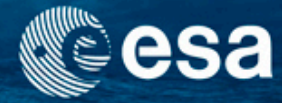

- Steps
  - Open Mask Manager 🛛 🛫
  - Select masks for "Merenkurkun\_" AND "ice\_haze"
  - Select option: difference of selected mask
  - OR use band math expression:
     'Merenkurkun\_saaristo\_/Outer\_Bothnian\_Thresh old\_Archipelago\_(' and not I2\_flags.ICE\_HAZE
  - Rename the new mask: valid\_Merenkurkun

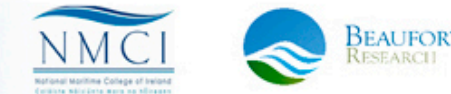

#### Take-home messages

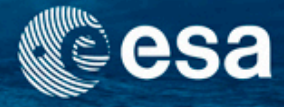

- The marine protected areas in the Baltic Sea differ in their water quality parameters.
- Proper screening of invalid pixels is of very high importance.
- BEAM offers shape file important for area selection and treats these as ROIs.
- Statistics for multiple ROIs can be generated at once.

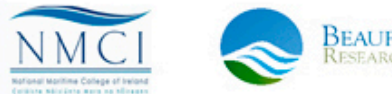

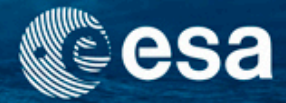

# **End of Unit**

→ 3rd ESA ADVANCED TRAINING ON OCEAN REMOTE SENSING 23-27 September 2013 | NMCI | Cork, Ireland

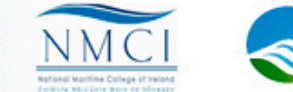

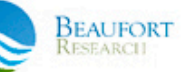

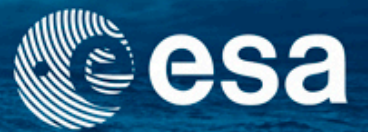

#### → 3rd ESA ADVANCED TRAINING ON OCEAN REMOTE SENSING

# Scripting of BEAM

Carsten Brockmann

Ana Ruescas

Kerstin Stelzer

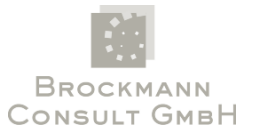

23-27 September 2013 | NMCI | Cork, Ireland

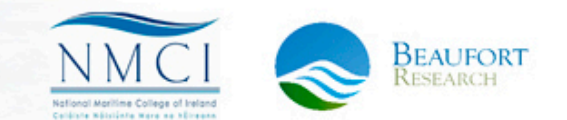

#### Options

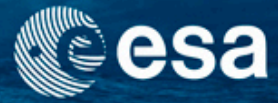

- Use BEAM's command-line tools:
  - From a command-line shell
  - From shell scripts
  - From Python, IDL, MatLab...using dedicated systems
- Use the BEAM Java API to call BEAM functions:
  - From your Java program
  - From your Python program

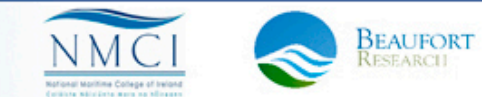

#### **BEAM command-line tools**

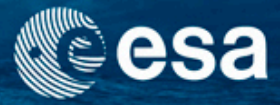

- Have a look into the \${BEAM-HOME}/bin directory
- gpt –Used to execute various "BEAM operators" and chains of operators.
- pconvert Used to convert product files into other data and images formats (will become a gpt opertaor)
- binning
- meris-smac Envisat MERIS smile correction
- meris-cloud Envisat MERIS cloud screening
- flhmci Envisat MERIS/AATSR FLH/MCI processors
- aatsr-sst ATSR/AATSR SST processor
- mosaic deprecated, use gpt Reproject
- mapproj deprecated, use gpt Mosaic

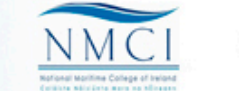

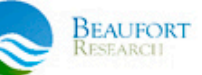

# BEAM gpt

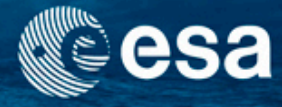

- Most important BEAM batch-mode tool
- Other command-line tools will become BEAM operators in the future
- Usage
  - gpt <op>|<graph-file> [options] [<source-file-1> <source-file-2> ...]
- Which operators are available?
  - gpt –h
  - Note that list of operators may vary depending on the installed BEAM plug-ins

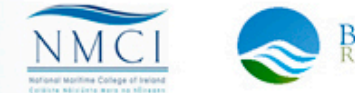

#### **BEAM gpt operator index**

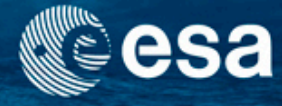

- Refer to gpt documentation in BEAM VISAT help
- Operator index lists only standard operators

| BandMaths                    | Create a product with one or more bands using mathematical expressions.   |  |  |  |
|------------------------------|---------------------------------------------------------------------------|--|--|--|
| <u>Collocate</u>             | Collocates two products based on their geo-codings.                       |  |  |  |
| <b>EMClusterAnalysis</b>     | Performs an expectation-maximization (EM) cluster analysis.               |  |  |  |
| <u>KMeansClusterAnalysis</u> | Performs a K-Means cluster analysis.                                      |  |  |  |
| Meris.CorrectRadiometry      | Performs radiometric corrections on MERIS L1b data products.              |  |  |  |
| Meris.N1Patcher              | Copies an existing N1 file and replaces the data for the radiance bands   |  |  |  |
| <u>Mosaic</u>                | Creates a mosaic out of a set of source products.                         |  |  |  |
| PixEx                        | Extracts pixels from given locations and source products.                 |  |  |  |
| Read                         | Reads a product from disk.                                                |  |  |  |
| Reproject                    | Reprojection of a source product to a target Coordinate Reference System. |  |  |  |
| Subset                       | Create a spatial and/or spectral subset of a data product.                |  |  |  |
| <u>Unmix</u>                 | Performs a linear spectral unmixing.                                      |  |  |  |
| <u>Write</u>                 | Writes a data product to a file.                                          |  |  |  |

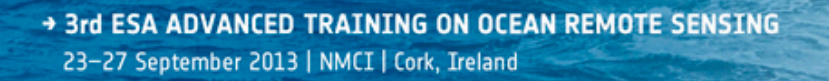

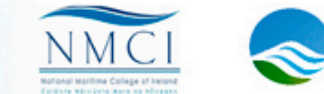

SEAUFORT

#### **BEAM gpt parameterisation**

- Many of the BEAM gpt operators and commandline tools have a counterpart in the VISAT tools menu
- You can save a parameter file from an oprator's GUI in VISAT and use it with BEAM gpt on the command-line

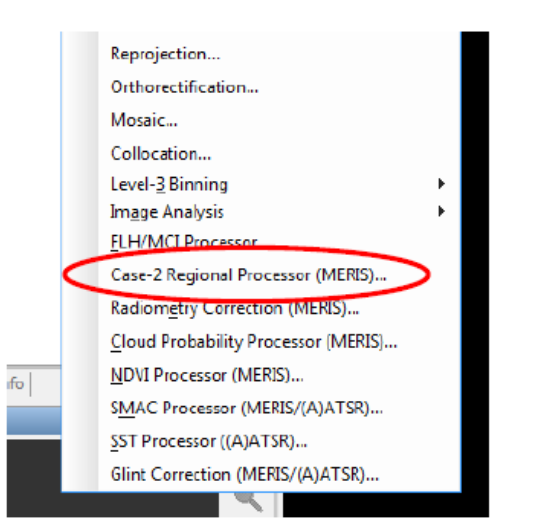

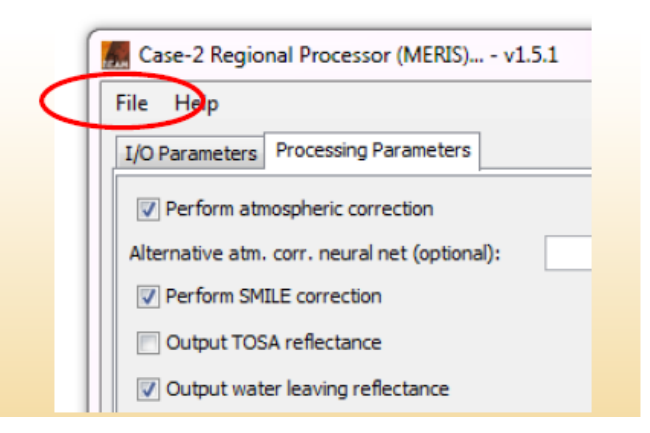

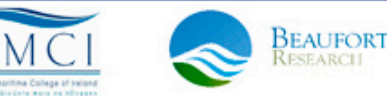

#### Calling BEAM gpt from shell scripts

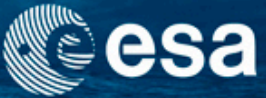

input-path = '~/eodata/MER\_RR\_1P.N1'

 gpt.sh Reproject –Pcrs = AUTO: 42001 –f NetCDF \$input-path

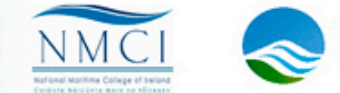

## Calling BEAM gpt from Python

```
import subprocess
qpt = '~/software/beam-4.9/bin/gpt.sh'
operator = 'Reproject'
parameters = '-Pcrs=AUTO:42001 -f NetCDF'
input path = '~/eodata/MER RR 1P.N1'
process = subprocess.Popen(gpt + ' ' + operator \
                             + ' ' + parameters + ' '+ input path, \
                             shell=True, \setminus
                            bufsize=1 , \setminus
                             stdout=subprocess.PIPE, \
                             stderr=subprocess.STDOUT)
trace = open('qpt.stdout', 'w')
for line in process.stdout:
    trace.write(line)
    trace.flush()
trace.close()
process.stdout.close()
code = process.wait()
```

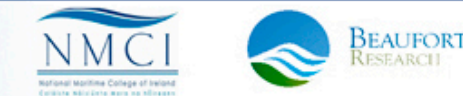

#### Processing chain: using gpt graphs

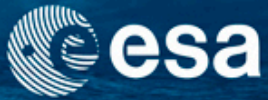

- Advantages:
  - no intermediate files written, no I/O overhead
  - reusability of processing chains
  - simple and comprehensive operator configuration
  - reusability of operators configurations
- Usage example
  - gpt iop-graph.xml

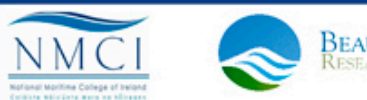

#### BEAM gpt graph XML example 1 @esa

Single operator = single node:

```
<graph id="someGraphId">
    <version>1.0</version>
    <node id="someNodeId">
        <operator>Meris.Case2Regional</operator>
        <sources>
            <sources>
            <source>${source}</source>
            </sources>
            <sources>
            <sources>
            <sources>
            <sources>
            <sources>
            <sources>
            <sources>
            <sources>
            <sources>
            <sources>
            <sources>
            <sources>
            <sources>
            <sources>
            <sources>
            <sources>
            <sources>
            <sources>
            <sources>
            <sources>
            <sources>
            <sources>
            <sources>
            <sources>
            <sources>
            <sources>
            <sources>
            <sources>
            <sources>
            <sources>
            <sources>
            <sources>
            <sources>
            <sources>
            <sources>
            <sources>
            <sources>
            <sources>
            <sources>
            <sources>
            <sources>
            <sources>
            <sources>
            <sources>
            <sources>
            <sources>
            <sources>
            <sources>
            <sources>
            <sources>
            <sources>
            <sources>
            <sources>
            <sources>
            <sources>
            <sources>
            <sources>
            <sources>
            <sources>
            <sources>
            <sources>
            <sources>
            <ourputReflecAs>IRRADIANCE_REFLECTANCES</outputReflecAs>
            <ourputNormReflec>true</outputNormReflec>
            <sourputSudditions
            <sourputSudditions
            <sourputSudditions
            <sourputSudditions
            <sourputSudditions
            <sourputSudditions
            <sourputSudditions
            <sourputSuditions
            <sourputSuditions
            <sourputSuditions
            <ourp
```

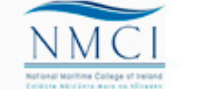

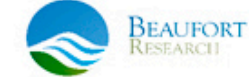

## BEAM gpt graph XML example 2 Cesa

#### Two operator chain: (1) IOP, (2) subset

```
<graph id="Case2RGraph">
 <version>1.0</version>
 <node id="case2r">
    <operator>Meris.Case2Regional</operator>
    <sources>
      <source>${source}</source>
    </sources>
   <parameters>
      <doSmileCorrection>false</doSmileCorrection>
      <outputReflecAs>IRRADIANCE REFLECTANCES</outputReflecAs>
      <outputNormReflec>true</outputNormReflec>
      <cloudIceExpression>toa reflec 14 > 0.025</cloudIceExpression>
   </parameters>
  </node>
 <node id="subsetNode">
    <operator>Subset</operator>
    <sources>
      <source>case2r</source>
    </sources>
   <parameters>
      <geoRegion>POLYGON((119.0 36.0, 125.0 35.0, 122.0 30.0, 117.0 30.0, 119.0 36.0))</geoRegion>
      <copyMetadata>true</copyMetadata>
    </parameters>
  </node>
</graph>
```

→ 3rd ESA ADVANCED TRAINING ON OCEAN REMOTE SENSING

23-27 September 2013 | NMCI | Cork, Ireland

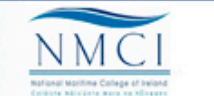

SEAUFORT

## Getting help – Command Line

- Using gpt
  - gpt –h
  - In BEAM VISAT Help Topics:
     Graph Processing Framework (GPF)
- Setting up a gpt processing chain:
  - http://www.brockmann-consult.de/beamwiki/display/BEAM/Creating+a+GPF+Graph

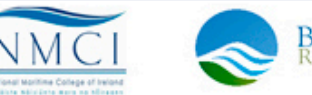

#### Getting help - Java

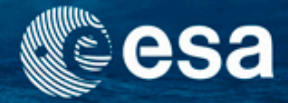

- BEAM Java API Documentation:
  - http://www.brockmannconsult.de/beam/doc/apidocs/index.html
  - BEAM home page / downloads
- BEAM Java Programming:
  - http://www.brockmann-consult.de/beamwiki/display/BEAM/Development

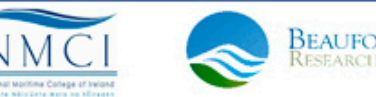

### Integrating BEAM code in Python Cesa

- To call BEAM API functions from C-Python JPipe: http://jpype.sourceforge.net/
- It is very easy to use the BEAM API with Jython: http://jpype.sourceforge.net/

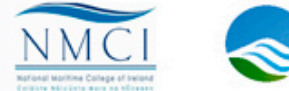

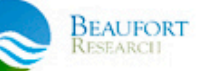

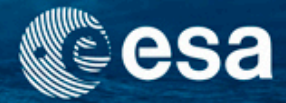

# **End of Unit**

→ 3rd ESA ADVANCED TRAINING ON OCEAN REMOTE SENSING 23-27 September 2013 | NMCI | Cork, Ireland

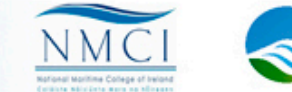

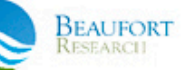